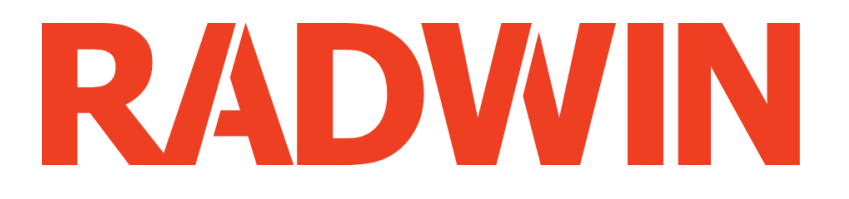

# RADWIN 2000

# **Broadband Wireless Transmission System**

**USER MANUAL** 

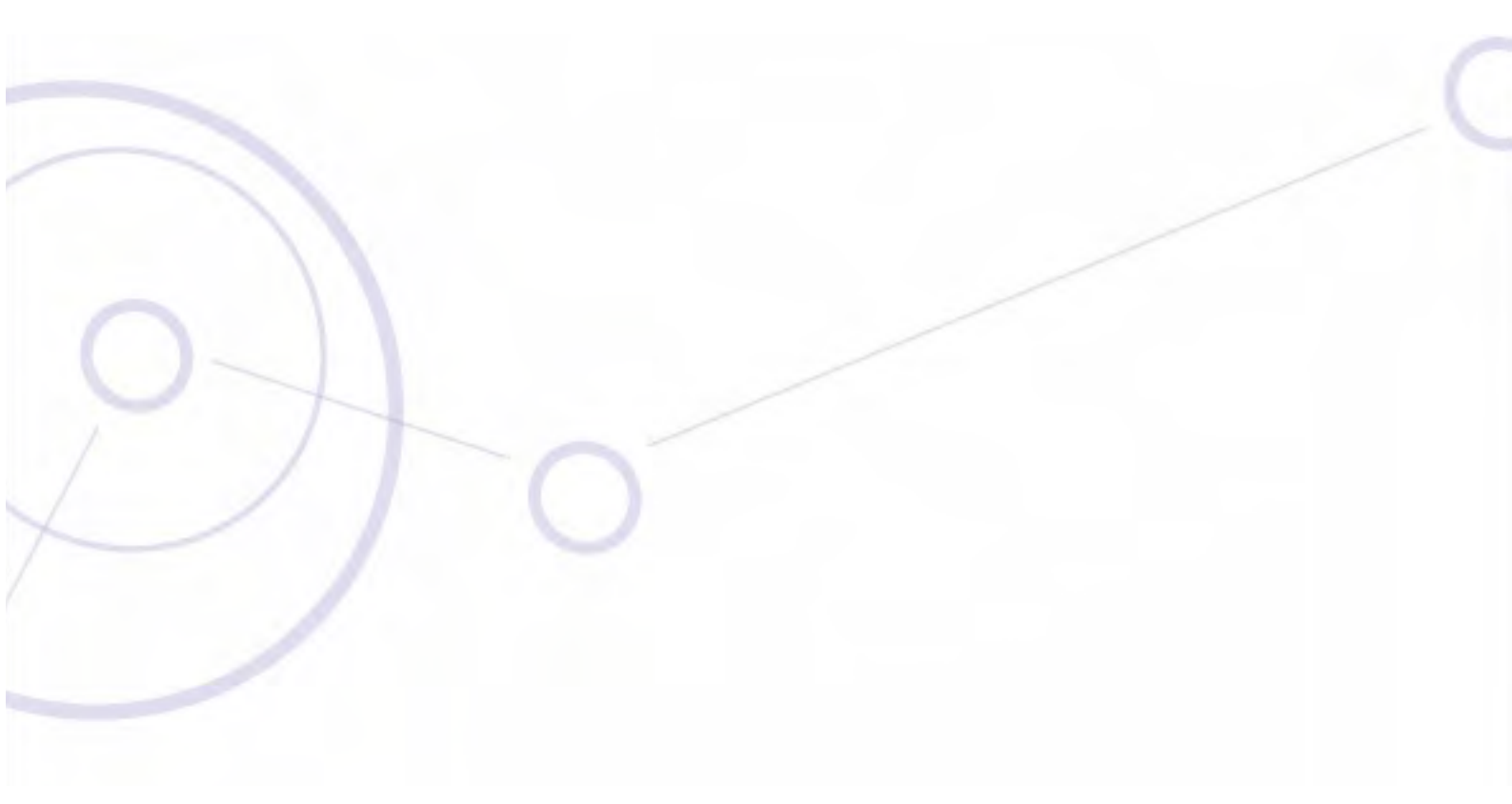

RELEASES 2.5.40

# RADWIN 2000

# **User Manual**

# Notice

This manual contains information that is proprietary to RADWIN Ltd. (RADWIN hereafter). No part of this publication may be reproduced in any form whatsoever without prior written approval by RADWIN.

Right, title and interest, all information, copyrights, patents, know-how, trade secrets and other intellectual property or other proprietary rights relating to this manual and to the RADWIN products and any software components contained therein are proprietary products of RADWIN protected under international copyright law and shall be and remain solely with RADWIN.

The RADWIN name is a registered trademark of RADWIN Ltd. No right, license, or interest to such trademark is granted hereunder, and you agree that no such right, license, or interest shall be asserted by you with respect to such trademark.

You shall not copy, reverse compile or reverse assemble all or any portion of the User Manual or any other RADWIN documentation or products. You are prohibited from, and shall not, directly or indirectly, develop, market, distribute, license, or sell any product that supports substantially similar functionality based or derived in any way from RADWIN products.Your undertaking in this paragraph shall survive the termination of this Agreement.

This Agreement is effective upon your opening of a RADWIN product package and shall continue until terminated. RADWIN may terminate this Agreement upon the breach by you of any term thereof. Upon such termination by RADWIN, you agree to return to RADWIN any RADWIN products and documentation and all copies and portions thereof.

For further information contact RADWIN at one of the addresses under **Worldwide Contacts** below or contact your local distributor.

### Disclaimer

The parameters quoted in this document must be specifically confirmed in writing before they become applicable to any particular order or contract. RADWIN reserves the right to make alterations or amendments to the detail specification at its discretion. The publication of information in this document does not imply freedom from patent or other rights of RADWIN, or others.

### Trademarks

WinLink 1000 and RADWIN 2000 are trademarks of RADWIN Ltd.

Windows 2000, XP Pro, Vista, Windows 7 and Internet Explorer are trademarks of Microsoft Inc.

Mozilla and Firefox are trademarks of the Mozilla Foundation.

Other product names are trademarks of their respective manufacturers.

# **RADWIN Worldwide Offices**

# Corporate and EMEA Regional Headquarters

#### **Corporate and EMEA Headquarters**

27 Habarzel Street Tel Aviv, 69710 Israel Tel: +972.3.766.2900 Fax: +972.3.766.2902 Email: sales@radwin.com

#### **APAC Regional Headquarters**

53A, Grange Road #15-02 Spring Grove ,249566 Singapore Tel: +65.6638.7864 Email: salessg@radwin.com

# North America Regional Headquarters

900 Corporate Drive Mahwah, NJ, 07430 USA Tel: +1-877-RADWIN US (+1-877 723-9468) Tel: +1-201-252-4224 Fax: +1-201-621-8911 Email: salesna@radwin.com Customer Support - North America: Hours: 9 am - 6 pm EST (Mon - Fri) Email: supportusa@radwin.com

# **RADWIN Regional Offices**

### **RADWIN Brazil**

Av. Chucri Zaidan, 920 – 9° São Paulo, 04583-904 Brazil Tel: +55.11.3048-4110 Email: salesbr@radwin.com

#### **RADWIN Peru**

Av. Antares 213 Lima, 33 Peru Tel: +511.6285105 Fax: +511-990304095 Email: salespe@radwin.com

### **RADWIN Philippines**

5 Bur Bank St. Laguna, Belair, Santa Rosa Laguna Philippines Tel: +63 928 7668230 Email: salesph@radwin.com

## **RADWIN Italy and Spain**

Piazza Arenella 7/H Napoli ,80128 Italy Tel:+390815564116 Fax: +39335433620 Email: salesit@radwin.com

# **RADWIN South East Asia**

All Season Mansion 87/38 Wireless Road Lumpinee Bangkok ,10330 Thailand Tel: +66811707503 Email: sales@radwin.com

### **RADWIN Mexico**

Quinto #20 Col El Centinela Mexico, DF, O4450 Mexico Tel: +52 (55) 5689 8970 Email: salesmx@radwin.com

#### **RADWIN India**

E-13,B-1 Extn., Mohan Co-operative Industrial Estate New Delhi, 110 044 India Tel: +91-11-40539178 Email: salesin@radwin.com

## **RADWIN South Africa**

P.O. Box 3554, Rivonia Johannesburg ,2128 South Africa Tel: +27 (0)82 551 5600 Email: sales@radwin.com

## **RADWIN Central America**

Calle La Cañada # 108-E Jardines de la Hacienda Ciudad Merliot El Salvador Tel: +503 2278-5628 Email: sales@radwin.com

# **Regulatory Compliance**

# **General Note**

This system has achieved Type Approval in various countries around the world. This means that the system has been tested against various local technical regulations and found to comply. The frequency bands in which the system operates may be "unlicensed" and in these bands, the system can be used provided it does not cause interference.

# FCC - Compliance

This equipment has been tested and found to comply with the limits for a Class B digital device, pursuant to Part 15 of the FCC Rules. These limits are designed to provide reasonable protection against harmful interference in a residential installation. This equipment generates, uses and can radiate radio frequency energy and, if not installed and used in accordance with the instructions, may cause harmful interference to radio communications. However, there is no guarantee that interference will not occur in a particular installation. If this equipment does cause harmful interference to radio or television reception, which can be determined by turning the equipment off and on, the user is encouraged to try to correct the interference by one or more of the following measures:

- Reorient or relocate the receiving antenna.
- Increase the separation between the equipment and receiver.
- Connect the equipment into an outlet on a circuit different from that to which the receiver is connected.

Consult the dealer or an experienced radio/TV technician for help.

Changes or modifications to this equipment not expressly approved by the party responsible for compliance could void the user's authority to operate the equipment.

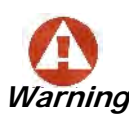

It is the responsibility of the installer to ensure that when using the outdoor antenna kits in the United States (or where FCC rules apply), only those antennas certified with the product are used. The use of any antenna other than those certified with the product is expressly forbidden by FCC rules 47 CFR part 15.204.

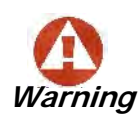

It is the responsibility of the installer to ensure that when configuring the radio in the United States (or where FCC rules apply), the Tx power is set according to the values for which the product is certified. The use of Tx power values other than those, for which the product is certified, is expressly forbidden by FCC rules 47 CFR part 15.204.

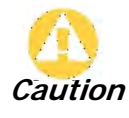

Outdoor units and antennas should be installed ONLY by experienced installation professionals who are familiar with local building and safety codes and, wherever applicable, are licensed by the appropriate government regulatory authorities. Failure to do so may void the product warranty and may expose the end user or the service provider to legal and financial liabilities. Resellers or distributors of this equipment are not liable for injury, damage or violation of regulations associated with the installation of outdoor units or antennas. The installer should configure the output power level of antennas according to country regulations and antenna type. • Where Outdoor units are configurable by software to Tx power values other than those for which the product is certified, it is the responsibility of the Professional Installer to restrict the Tx power to the certified limits.

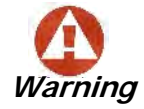

- The RADWIN 2000 2.5GHz BAND device (FCC ID: Q3KRW2025) complies with FCC RF radiation exposure limits. This equipment should be installed and operated with a minimum distance of 104.6cm between the radiator and your body for 2.5 GHz operations
- This product was tested with special accessories indoor unit (IDU or PoE), FTP CAT-5e shielded cable with sealing gasket, 12 AWG grounding cable which must be used with the unit to insure compliance.

Indoor Units comply with part 15 of the FCC rules. Operation is subject to the following two conditions:

(1) These devices may not cause harmful interference.

(2) These devices must accept any interference received, including interference that may cause undesired operation.

# Canadian Emission Requirements for Indoor Units

This Class B digital apparatus complies with Canadian ICES-003.

Cet appareil numérique de la classe B est conforme à la norme NMB-003 du Canada.

# China MII

Operation of the equipment is only allowed under China MII 5.8GHz band regulation configuration with EIRP limited to 33 dBm (2 Watt).

# India WPC

Operation of the equipment is only allowed under India WPC GSR-38 for 5.8GHz band regulation configuration.

# Unregulated

In countries where the radio is not regulated the equipment can be operated in any regulation configuration, best results will be obtained using Universal regulation configuration.

# **Safety Practices**

Applicable requirements of National Electrical Code (NEC), NFPA 70; and the National Electrical Safety Code, ANSI/IEEE C2, must be considered during installation.

### NOTES:

1. A Primary Protector is not required to protect the exposed wiring as long as the exposed wiring length is limited to less than or equal to 140 feet, and instructions are provided to avoid exposure of wiring to accidental contact with lightning and power conductors in accordance with NEC Sections 725-54 (c) and 800-30.

In all other cases, an appropriate Listed Primary Protector must be provided. Refer to Articles 800 and 810 of the NEC for details.

2. For protection of ODU against direct lightning strikes, appropriate requirements of NFPA 780 should be considered in addition to NEC.

3. For Canada, appropriate requirements of the CEC 22.1 including Section 60 and additional requirements of CAN/CSA-B72 must be considered as applicable.

# <u>Brief</u> Table of Contents

Part 1: Basic Installation **Chapter 1 Introduction Chapter 2 Site Preparation Chapter 3 Hardware Installation** Chapter 4 Getting Started with the RADWIN Manager Chapter 5 Installing the Link Chapter 6 The RADWIN Manager: Main Window **Chapter 7 Configuring the Link Chapter 8 Site Configuration Chapter 9 Monitoring and Diagnostics** Part 2: Site Synchronization Chapter 10 Hub Site Synchronization Chapter 11 Using the RADWIN GSU Part 3: Advanced Installation **Chapter 12 Monitored Hot Standby Installation Procedure** Chapter 13 The RADWIN Ethernet Ring Chapter 14 VLAN Functionality with RADWIN 2000 **Chapter 15 Software Upgrade** Chapter 16 FCC/IC DFS Installation Procedure Part 4: Field Installation Topics **Chapter 17 Pole and Wall Installation Chapter 18 Lightning Protection and Grounding Guidelines** Chapter 19 Preloading an ODU with an IP Address **Chapter 20 Changing the Factory Default Band** Chapter 21 Link Budget Calculator **Chapter 22 Quick Install Mode** Part 5: Product Dependent Features **Chapter 23 Spectrum View Chapter 24 BRS/EBS Considerations Chapter 25 Quality of Service** Part 6: Product Reference Appendix A Technical Specifications **Appendix B Wiring Specifications** Appendix C Small Form-factor Pluggable Transceiver **Appendix D MIB Reference** Appendix E External Alarms Specification Appendix F RF Exposure Appendix G Regional Notice: French Canadian Index

# *Full* Table of Contents

| Notice                                                | ii    |
|-------------------------------------------------------|-------|
| RADWIN WORldwide Offices                              | 11    |
| Part 1: Basic Installation                            | 111   |
| Chapter 1 Introduction                                |       |
| Welcome to RADWIN 2000                                | 1-1   |
| RADWIN 2000 bightights:                               | 1.1   |
| What's new in Release 2.5.40                          | 1_2   |
| Torminology                                           | 1_2   |
| More About New and Extended PADM/IN 2000 Products     | 1_2   |
| RADWIN 2000 C-series 3 X Products                     | 1_2   |
| RADWIN 2000 C-series BRS Products                     | 1_3   |
| RADWIN 2000 Viseries for 3 X Products                 | 1-3   |
| Summary                                               | 1-3   |
| Key Applications                                      | 1-4   |
| Cellular Backhaul                                     | 1-4   |
| Broadband Access                                      | 1-4   |
| Mobility Applications                                 | 1-5   |
| Border Control                                        | .1-5  |
| Installation Security                                 | .1-5  |
| Railway solutions                                     | 1-5   |
| Kev Features of RADWIN 2000                           | 1-5   |
| Components of a RADWIN 2000 Link.                     | 1-8   |
| The Outdoor Unit (ODU)                                | 1-8   |
| The Indoor Unit (IDU)                                 | 1-9   |
| New style IDU-E for both WinLink 1000 and RADWIN 2000 | 1-10  |
| IDU-C                                                 | 1-10  |
| Power Over Ethernet (PoE) Devices                     | 1-11  |
| Basic PoE Device                                      | 1-11  |
| <i>GSU</i> 1                                          | 1-11  |
| Antennas                                              | 1-12  |
| RADWIN Manager                                        | 1-13  |
| RADWIN Network Management System (RNMS)               | 1-14  |
| Accessories                                           | 1-14  |
|                                                       | 1-15  |
| Documentation supplied with RADWIN 2000               | 1-15  |
| How to Use this Manual 1                              | 1-15  |
| A Little Terminology 1                                | 1-16  |
| Conventions Used in this Manual 1                     | 1-17  |
| Notifications                                         | 1-17  |
| Typographical conventions1                            | 1-17  |
| General                                               | 1-17  |
| Software                                              | 1-17  |
| Windows Terminology1                                  | 1-18  |
| Viewing and Printing                                  | 1-19  |
| Chapter 2 Site Preparation                            |       |
| Planning the Link Site                                | . 2-1 |
| Overview                                              | 2-1   |
| The Site Survey                                       | 2-1   |
| Introduction                                          | 2-1   |
| Recommended Equipment                                 | 2-1   |
| Stage 1: Preliminary Survey                           | 2-2   |

|                                                                                                    | Z-3                                                                                                    |
|----------------------------------------------------------------------------------------------------|----------------------------------------------------------------------------------------------------|
| Additional Outdoor Site Requirements                                                                                                    | 2-3                                                                                                    |
| Additional Indoor Site Requirements                                                                                                    | 2-3                                                                                                    |
| Stage 3: RF Survey                                                                                                    | 2-4                                                                                                    |
| RF Planning for Dense Installations and Collocated Sites                                                                                                    | 2-4                                                                                                    |
| Chapter 3 Hardware Installation                                                                                                    |                                                                                                    |
| Safety Practices                                                                                                    | 3-1                                                                                                    |
| Preventing overexposure to RF energy                                                                                                    | 3-1                                                                                                    |
| Grounding                                                                                                    |                                                                                                    |
| Protection against Lightning                                                                                                    |                                                                                                    |
| General                                                                                                    |                                                                                                    |
| Package Contents                                                                                                    | 3-2                                                                                                    |
| ODU Package Contents                                                                                                    | 3-2                                                                                                    |
| IDU-E package containing:                                                                                                    | 3-4                                                                                                    |
| IDU-C Package Contents                                                                                                    | 3-4                                                                                                    |
| External Antenna Package Contents                                                                                                    | 3-5                                                                                                    |
| Additional Tools and Materials Required                                                                                                    | 3-5                                                                                                    |
| Tools and Materials                                                                                                    | 3-5                                                                                                    |
| Cables and connectors                                                                                                    | 3-5                                                                                                    |
| Hardware Installation Sequence                                                                                                    | 3-6                                                                                                    |
| Outdoor installation                                                                                                    | 3-7                                                                                                    |
| Preparing the ODU before Deployment                                                                                                    | 3-7                                                                                                    |
| Mounting the ODU                                                                                                    | 3-7                                                                                                    |
| Mounting external antennas                                                                                                    | 3-7                                                                                                    |
| Mounting the Lightning Protection Devices                                                                                                    | 3-8                                                                                                    |
| Outdoor Connections                                                                                                    | 3-8                                                                                                    |
| Indoor Installation                                                                                                    | 3-8                                                                                                    |
| Installing IDU-E                                                                                                    | 3-8                                                                                                    |
| IDU-E Installation                                                                                                    | 3-8                                                                                                    |
| Mounting the IDU-C                                                                                                    | 3-9                                                                                                    |
| Connecting power to the IDU                                                                                                    | 3-11                                                                                                    |
| Installing a Link using RoE Dovicos                                                                                                    | 2 12                                                                                                    |
| Connecting User Equipment                                                                                                    | 3-12                                                                                                    |
|                                                                                                    |                                                                                                    |
| Connecting and Aligning ODUs / Antennas                                                                                                    | 2_12                                                                                                    |
| Connecting and Aligning ODUs / Antennas                                                                                                    | 3-13                                                                                                    |
| Connecting and Aligning ODUs / Antennas<br>Chapter 4 Getting Started with the RADWIN Manager                                                                                                    | 3-13                                                                                                    |
| Connecting and Aligning ODUs / Antennas<br>Chapter 4 Getting Started with the RADWIN Manager<br>Installing the RADWIN Manager Application                                                                                                    | 4-1                                                                                                    |
| Connecting and Aligning ODUs / Antennas<br>Chapter 4 Getting Started with the RADWIN Manager<br>Installing the RADWIN Manager Application<br>Minimum System Requirements                                                                                                    | 3-13<br>4-1<br>4-1                                                                                                    |
| Connecting and Aligning ODUs / Antennas<br>Chapter 4 Getting Started with the RADWIN Manager<br>Installing the RADWIN Manager Application<br><i>Minimum System Requirements</i><br><i>Installing the Software</i><br>Cotting Started with the PADWIN Manager                                                                                                    | 3-13<br>4-1<br>4-1<br>4-1                                                                                                    |
| Connecting and Aligning ODUs / Antennas<br>Chapter 4 Getting Started with the RADWIN Manager<br>Installing the RADWIN Manager Application<br><i>Minimum System Requirements</i><br><i>Installing the Software</i><br>Getting Started with the RADWIN Manager<br>The RADWIN Manager log on Concent                                                                                                    | 4-1<br>4-1<br>4-1<br>4-1<br>4-2                                                                                                    |
| Connecting and Aligning ODUs / Antennas<br>Chapter 4 Getting Started with the RADWIN Manager<br>Installing the RADWIN Manager Application<br><i>Minimum System Requirements</i><br><i>Installing the Software</i><br>Getting Started with the RADWIN Manager<br>The RADWIN Manager log-on Concept                                                                                                    | 3-13<br>4-1<br>4-1<br>4-1<br>4-2<br>4-4                                                                                                    |
| Connecting and Aligning ODUs / Antennas<br>Chapter 4 Getting Started with the RADWIN Manager<br>Installing the RADWIN Manager Application                                                                                                    | 3-13<br>4-1<br>4-1<br>4-1<br>4-2<br>4-4<br>4-6                                                                                                    |
| Connecting and Aligning ODUs / Antennas<br>Chapter 4 Getting Started with the RADWIN Manager<br>Installing the RADWIN Manager Application<br><i>Minimum System Requirements</i><br><i>Installing the Software</i><br>Getting Started with the RADWIN Manager<br>The RADWIN Manager log-on Concept.<br>Log-on Errors and Cautions<br><i>Unsupported Device</i><br><i>Installing the Address</i>                                                                                                    |                                                                                                    |
| Connecting and Aligning ODUs / Antennas<br>Chapter 4 Getting Started with the RADWIN Manager<br>Installing the RADWIN Manager Application<br>Minimum System Requirements<br>Installing the Software<br>Getting Started with the RADWIN Manager<br>The RADWIN Manager log-on Concept<br>Log-on Errors and Cautions<br>Unsupported Device<br>Incorrect IP Address<br>Incorrect Password                                                                                                    | 3-13<br>4-1<br>4-1<br>4-1<br>4-2<br>4-4<br>4-6<br>4-6<br>4-7<br>4-7                                                                                                    |
| Connecting and Aligning ODUs / Antennas<br>Chapter 4 Getting Started with the RADWIN Manager<br>Installing the RADWIN Manager Application<br>Minimum System Requirements<br>Installing the Software<br>Getting Started with the RADWIN Manager<br>The RADWIN Manager log-on Concept<br>Log-on Errors and Cautions<br>Unsupported Device<br>Incorrect IP Address<br>Invalid Read/Write Community String                                                                                                    | 3-13<br>4-1<br>4-1<br>4-1<br>4-2<br>4-4<br>4-6<br>4-6<br>4-7<br>4-7<br>4-7                                                                                              |
| Connecting and Aligning ODUs / Antennas<br>Chapter 4 Getting Started with the RADWIN Manager<br>Installing the RADWIN Manager Application<br><i>Minimum System Requirements</i><br><i>Installing the Software</i><br>Getting Started with the RADWIN Manager<br>The RADWIN Manager log-on Concept.<br>Log-on Errors and Cautions<br><i>Unsupported Device</i><br><i>Incorrect IP Address</i><br><i>Incorrect IP Address</i><br><i>Incorrect Password</i><br><i>Invalid Read/Write Community String</i><br><i>Logaing in to the Over-the-Air Site</i>                                                                                                    | 3-13<br>4-1<br>4-1<br>4-1<br>4-2<br>4-4<br>4-6<br>4-6<br>4-6<br>4-7<br>4-7<br>4-7<br>4-7                                                                                |
| Connecting and Aligning ODUs / Antennas<br>Chapter 4 Getting Started with the RADWIN Manager<br>Installing the RADWIN Manager Application<br><i>Minimum System Requirements</i><br><i>Installing the Software</i><br>Getting Started with the RADWIN Manager<br>The RADWIN Manager log-on Concept.<br>Log-on Errors and Cautions<br><i>Unsupported Device</i><br><i>Incorrect IP Address</i><br><i>Incorrect Password</i><br><i>Invalid Read/Write Community String</i><br>Logging in to the Over-the-Air Site<br>Continuing without an IP Address                                                                                                    | 3-13<br>4-1<br>4-1<br>4-1<br>4-2<br>4-2<br>4-4<br>4-6<br>4-6<br>4-6<br>4-7<br>4-7<br>4-7<br>4-7<br>4-8                                                                  |
| Connecting and Aligning ODUs / Antennas<br>Chapter 4 Getting Started with the RADWIN Manager<br>Installing the RADWIN Manager Application<br>Minimum System Requirements<br>Installing the Software<br>Getting Started with the RADWIN Manager<br>The RADWIN Manager log-on Concept<br>Log-on Errors and Cautions<br>Unsupported Device<br>Incorrect IP Address<br>Incorrect Password<br>Invalid Read/Write Community String<br>Logging in to the Over-the-Air Site<br>Continuing without an IP Address<br>Changing the Log-On Password                                                                                                    | 3-13<br>4-1<br>4-1<br>4-1<br>4-2<br>4-4<br>4-6<br>4-6<br>4-6<br>4-7<br>4-7<br>4-7<br>4-7<br>4-8<br>4-8                                                                  |
| Connecting and Aligning ODUs / Antennas<br><b>Chapter 4 Getting Started with the RADWIN Manager</b><br>Installing the RADWIN Manager Application<br><i>Minimum System Requirements</i><br><i>Installing the Software</i><br>Getting Started with the RADWIN Manager<br>The RADWIN Manager log-on Concept<br>Log-on Errors and Cautions<br><i>Unsupported Device</i><br><i>Incorrect IP Address</i><br><i>Incorrect Password</i><br><i>Invalid Read/Write Community String</i><br><i>Logging in to the Over-the-Air Site</i><br>Continuing without an IP Address<br><i>Changing the Log-On Password</i><br>First steps.                                                                                                    | 3-13<br>4-1<br>4-1<br>4-1<br>4-2<br>4-4<br>4-6<br>4-6<br>4-6<br>4-7<br>4-7<br>4-7<br>4-7<br>4-8<br>4-8<br>4-9                                                           |
| Connecting and Aligning ODUs / Antennas<br>Chapter 4 Getting Started with the RADWIN Manager<br>Installing the RADWIN Manager Application<br>Minimum System Requirements<br>Installing the Software<br>Getting Started with the RADWIN Manager<br>The RADWIN Manager log-on Concept<br>Log-on Errors and Cautions<br>Unsupported Device<br>Incorrect IP Address<br>Incorrect Password<br>Invalid Read/Write Community String<br>Logging in to the Over-the-Air Site<br>Continuing without an IP Address<br>Changing the Log-On Password<br>First steps<br>Default RADWIN 2000 Settings                                                                                                    | 3-13<br>4-1<br>4-1<br>4-1<br>4-2<br>4-4<br>4-6<br>4-6<br>4-6<br>4-7<br>4-7<br>4-7<br>4-7<br>4-7<br>4-8<br>4-8<br>4-9<br>4-11                                            |
| Connecting and Aligning ODUs / Antennas<br><b>Chapter 4 Getting Started with the RADWIN Manager</b><br>Installing the RADWIN Manager Application<br><i>Minimum System Requirements</i><br><i>Installing the Software</i><br>Getting Started with the RADWIN Manager<br>The RADWIN Manager log-on Concept.<br>Log-on Errors and Cautions.<br><i>Unsupported Device</i><br><i>Incorrect IP Address</i><br><i>Incorrect Password</i><br><i>Invalid Read/Write Community String</i><br><i>Logging in to the Over-the-Air Site</i><br>Continuing without an IP Address<br><i>Changing the Log-On Password</i><br>First steps.<br><i>Default RADWIN 2000 Settings</i><br>Using RADWIN Manager Spectrum View                                         | 3-13<br>4-1<br>4-1<br>4-1<br>4-2<br>4-4<br>4-6<br>4-6<br>4-6<br>4-6<br>4-7<br>4-7<br>4-7<br>4-7<br>4-8<br>4-8<br>4-9<br>4-11<br>4-11                                    |
| Connecting and Aligning ODUs / Antennas<br>Chapter 4 Getting Started with the RADWIN Manager<br>Installing the RADWIN Manager Application<br>Minimum System Requirements<br>Installing the Software<br>Getting Started with the RADWIN Manager<br>The RADWIN Manager log-on Concept.<br>Log-on Errors and Cautions.<br>Unsupported Device<br>Incorrect IP Address<br>Incorrect Password<br>Invalid Read/Write Community String<br>Logging in to the Over-the-Air Site<br>Continuing without an IP Address<br>Changing the Log-On Password<br>First steps.<br>Default RADWIN 2000 Settings<br>Using RADWIN Manager Spectrum View<br>Chapter 5 Installing the Link                                                                              | 3-13<br>4-1<br>4-1<br>4-1<br>4-2<br>4-4<br>4-6<br>4-6<br>4-6<br>4-6<br>4-7<br>4-7<br>4-7<br>4-7<br>4-8<br>4-8<br>4-9<br>4-11<br>4-11                                    |
| Connecting and Aligning ODUs / Antennas.<br>Chapter 4 Getting Started with the RADWIN Manager<br>Installing the RADWIN Manager Application<br>Minimum System Requirements<br>Installing the Software<br>Getting Started with the RADWIN Manager<br>The RADWIN Manager log-on Concept<br>Log-on Errors and Cautions<br>Unsupported Device<br>Incorrect IP Address<br>Incorrect Password<br>Invalid Read/Write Community String<br>Logging in to the Over-the-Air Site<br>Continuing without an IP Address<br>Changing the Log-On Password<br>First steps<br>Default RADWIN 2000 Settings<br>Using RADWIN Manager Spectrum View<br>Chapter 5 Installing the Link<br>Overview                                                                    | 3-13<br>4-1<br>4-1<br>4-1<br>4-2<br>4-4<br>4-4<br>4-6<br>4-6<br>4-6<br>4-6<br>4-7<br>4-7<br>4-7<br>4-7<br>4-7<br>4-8<br>4-9<br>4-11<br>4-11                             |
| Connecting and Aligning ODUs / Antennas<br>Chapter 4 Getting Started with the RADWIN Manager<br>Installing the RADWIN Manager Application<br>Minimum System Requirements<br>Installing the Software<br>Getting Started with the RADWIN Manager<br>The RADWIN Manager log-on Concept<br>Log-on Errors and Cautions.<br>Unsupported Device<br>Incorrect IP Address<br>Incorrect Password<br>Invalid Read/Write Community String<br>Logging in to the Over-the-Air Site<br>Continuing without an IP Address<br>Changing the Log-On Password<br>First steps.<br>Default RADWIN 2000 Settings<br>Using RADWIN Manager Spectrum View<br>Chapter 5 Installing the Link<br>Overview<br>Installation                                                   | 3-13<br>4-1<br>4-1<br>4-1<br>4-2<br>4-4<br>4-6<br>4-6<br>4-6<br>4-6<br>4-7<br>4-7<br>4-7<br>4-7<br>4-7<br>4-8<br>4-8<br>4-9<br>4-11<br>4-11<br>5-1<br>5-1               |
| Connecting and Aligning ODUS / Antennas<br>Chapter 4 Getting Started with the RADWIN Manager<br>Installing the RADWIN Manager Application<br>Minimum System Requirements<br>Installing the Software<br>Getting Started with the RADWIN Manager<br>The RADWIN Manager log-on Concept<br>Log-on Errors and Cautions.<br>Unsupported Device<br>Incorrect IP Address<br>Incorrect IP Address<br>Incorrect Password<br>Invalid Read/Write Community String<br>Logging in to the Over-the-Air Site<br>Continuing without an IP Address<br>Changing the Log-On Password<br>First steps<br>Default RADWIN 2000 Settings<br>Using RADWIN Manager Spectrum View<br>Chapter 5 Installing the Link<br>Overview<br>Installation<br>Step 1 Start the Wizard | 3-13<br>4-1<br>4-1<br>4-1<br>4-2<br>4-4<br>4-6<br>4-6<br>4-6<br>4-6<br>4-7<br>4-7<br>4-7<br>4-7<br>4-7<br>4-7<br>4-8<br>4-8<br>4-8<br>4-11<br>4-11<br>5-1<br>5-3<br>5-3 |

| Step 2, System Parameters                                                                                                    | 5-3                                                                                                    |
|----------------------------------------------------------------------------------------------------|----------------------------------------------------------------------------------------------------|
| Changing the Link Password                                                                                                    |                                                                                                    |
| Step 3. Channel Settings                                                                                                    |                                                                                                    |
| Step 4. Tx Power and Antenna Settings                                                                                                    | 5-9                                                                                                    |
| About Single and Dual Antennas                                                                                                    | 5-9                                                                                                    |
| Dual Antennas at Both Sites                                                                                                    | 5-9                                                                                                    |
| Single Antennas at Both Sites                                                                                                    | 5-10                                                                                                    |
| Single at One Site, Dual Antennas at the Other                                                                                                    | 5-10                                                                                                    |
| Considerations for Changing Antenna Parameters                                                                                                    | 5-12                                                                                                    |
| Step 5 Hub Site Synchronization Settings                                                                                                    | 5-16                                                                                                    |
| Step 6, Flub Site Synerical and Settings                                                                                                    | 5-16                                                                                                    |
| Limitations on the use of Asymmetric Allocation                                                                                                    |                                                                                                    |
| Asymmetric Allocation and Collocation                                                                                                    | 5-10                                                                                                    |
| Asymmetric Allocation and TDM                                                                                                    | 5-20                                                                                                    |
| TDM Services selection                                                                                                    | 5-20                                                                                                    |
| Modulation Rate Selection                                                                                                    | 5-23                                                                                                    |
| Setting Monitored Hot Standby Mode                                                                                                    | 5-23                                                                                                    |
| Ethernet Ring                                                                                                    | 5-24                                                                                                    |
| Ethernet OoS                                                                                                    | 5-24                                                                                                    |
| Setting the TDM litter Ruffer                                                                                                    |                                                                                                    |
| Step 7 TDM Clock Configuration                                                                                                    |                                                                                                    |
| Stop 9, Installation Summary and Exit                                                                                                    |                                                                                                    |
| Chapter 6 The PADWIN Menagery Main Window                                                                                                    |                                                                                                    |
| Chapter 6 The RADWIN Manager: Main Window                                                                                                    |                                                                                                    |
| One Manager for all RADWIN Radio Products                                                                                                    | 6-1                                                                                                    |
| The Main Window of the RADWIN Manager                                                                                                    | 6-1                                                                                                    |
| The RADWIN Manager Toolbar                                                                                                    | 6-2                                                                                                    |
| Main Menu Functionality                                                                                                    |                                                                                                    |
| Elements of the RADWIN Manager Main Window                                                                                                    | 6-4                                                                                                    |
| Chapter 7 Configuring the Link                                                                                                    |                                                                                                    |
|                                                                                                    |                                                                                                    |
| Overview                                                                                                    | 7-1                                                                                                    |
| Overview<br>Configuration                                                                                                    |                                                                                                    |
| Overview<br>Configuration                                                                                                    |                                                                                                    |
| Overview<br>Configuration<br>Step 1, Start the Wizard<br>Step 2, System Parameters                                                                                                    |                                                                                                    |
| Overview<br>Configuration<br>Step 1, Start the Wizard<br>Step 2, System Parameters<br>Step 3, Chappel Settings                                                                                                    |                                                                                                    |
| Overview<br>Configuration<br>Step 1, Start the Wizard<br>Step 2, System Parameters<br>Step 3, Channel Settings<br>Step 4, Tx Device and Antenna Settings                                                                                                    |                                                                                                    |
| Overview<br>Configuration<br>Step 1, Start the Wizard<br>Step 2, System Parameters<br>Step 3, Channel Settings<br>Step 4, Tx Power and Antenna Settings                                                                                                    |                                                                                                    |
| Overview<br>Configuration<br>Step 1, Start the Wizard<br>Step 2, System Parameters<br>Step 3, Channel Settings<br>Step 4, Tx Power and Antenna Settings<br><i>Changing Number of Antennas and Tx Power</i>                                                                                                    |                                                                                                    |
| Overview<br>Configuration<br>Step 1, Start the Wizard<br>Step 2, System Parameters<br>Step 3, Channel Settings<br>Step 4, Tx Power and Antenna Settings<br><i>Changing Number of Antennas and Tx Power</i><br>TX Power, Antenna Gain and Cable Loss<br>Switching Potwoon Single and Dual Antennas                                                                                                    |                                                                                                    |
| Overview<br>Configuration<br>Step 1, Start the Wizard<br>Step 2, System Parameters<br>Step 3, Channel Settings<br>Step 4, Tx Power and Antenna Settings<br><i>Changing Number of Antennas and Tx Power</i><br>TX Power, Antenna Gain and Cable Loss<br>Switching Between Single and Dual Antennas                                                                                                    |                                                                                                    |
| Overview                                                                                                    |                                                                                                    |
| Overview<br>Configuration<br>Step 1, Start the Wizard<br>Step 2, System Parameters<br>Step 3, Channel Settings<br>Step 4, Tx Power and Antenna Settings<br><i>Changing Number of Antennas and Tx Power</i><br>TX Power, Antenna Gain and Cable Loss<br>Switching Between Single and Dual Antennas<br><i>Switching Between MIMO and Diversity Modes</i><br>Step 5, Hub Site Synchronization Settings                                                                                                    |                                                                                                    |
| Overview<br>Configuration<br>Step 1, Start the Wizard<br>Step 2, System Parameters<br>Step 3, Channel Settings<br>Step 4, Tx Power and Antenna Settings<br><i>Changing Number of Antennas and Tx Power</i><br>TX Power, Antenna Gain and Cable Loss<br>Switching Between Single and Dual Antennas<br><i>Switching Between MIMO and Diversity Modes</i><br>Step 5, Hub Site Synchronization Settings<br>Step 6, Services                                                                                                    |                                                                                                    |
| Overview<br>Configuration<br>Step 1, Start the Wizard<br>Step 2, System Parameters<br>Step 3, Channel Settings<br>Step 4, Tx Power and Antenna Settings<br><i>Changing Number of Antennas and Tx Power</i><br>TX Power, Antenna Gain and Cable Loss<br>Switching Between Single and Dual Antennas<br><i>Switching Between MIMO and Diversity Modes</i><br>Step 5, Hub Site Synchronization Settings<br>Step 6, Services                                                                                                    |                                                                                                    |
| Overview<br>Configuration<br>Step 1, Start the Wizard<br>Step 2, System Parameters<br>Step 3, Channel Settings<br>Step 4, Tx Power and Antenna Settings<br><i>Changing Number of Antennas and Tx Power</i><br>TX Power, Antenna Gain and Cable Loss<br>Switching Between Single and Dual Antennas<br><i>Switching Between MIMO and Diversity Modes</i><br>Step 5, Hub Site Synchronization Settings<br>Step 6, Services<br>Step 7, TDM Clock Configuration<br>Step 8, Configuration Summary and Exit                                                                                                    |                                                                                                    |
| Overview<br>Configuration<br>Step 1, Start the Wizard<br>Step 2, System Parameters<br>Step 3, Channel Settings<br>Step 4, Tx Power and Antenna Settings<br><i>Changing Number of Antennas and Tx Power</i><br>TX Power, Antenna Gain and Cable Loss<br>Switching Between Single and Dual Antennas<br><i>Switching Between MIMO and Diversity Modes</i><br>Step 5, Hub Site Synchronization Settings<br>Step 6, Services<br>Step 7, TDM Clock Configuration<br>Step 8, Configuration Summary and Exit<br><b>Chapter 8 Site Configuration</b>                                                                                                    |                                                                                                    |
| Overview<br>Configuration<br>Step 1, Start the Wizard<br>Step 2, System Parameters<br>Step 3, Channel Settings<br>Step 4, Tx Power and Antenna Settings<br><i>Changing Number of Antennas and Tx Power</i><br>TX Power, Antenna Gain and Cable Loss<br>Switching Between Single and Dual Antennas<br><i>Switching Between MIMO and Diversity Modes</i><br>Step 5, Hub Site Synchronization Settings<br>Step 6, Services<br>Step 7, TDM Clock Configuration<br>Step 8, Configuration Summary and Exit<br><b>Chapter 8 Site Configuration</b><br>Configuring the Site.                                                                                                    |                                                                                                    |
| Overview<br>Configuration<br>Step 1, Start the Wizard<br>Step 2, System Parameters<br>Step 3, Channel Settings<br>Step 4, Tx Power and Antenna Settings<br><i>Changing Number of Antennas and Tx Power</i><br>TX Power, Antenna Gain and Cable Loss<br>Switching Between Single and Dual Antennas<br><i>Switching Between MIMO and Diversity Modes</i><br>Step 5, Hub Site Synchronization Settings<br>Step 6, Services<br>Step 7, TDM Clock Configuration<br>Step 8, Configuration Summary and Exit<br><b>Chapter 8 Site Configuration</b><br>Configuring the Site.<br><i>Editing the Configuration Parameters by Site</i>                                                                                                    |                                                                                                    |
| Overview<br>Configuration<br>Step 1, Start the Wizard<br>Step 2, System Parameters<br>Step 3, Channel Settings<br>Step 4, Tx Power and Antenna Settings<br><i>Changing Number of Antennas and Tx Power</i><br>TX Power, Antenna Gain and Cable Loss<br>Switching Between Single and Dual Antennas<br><i>Switching Between MIMO and Diversity Modes</i><br>Step 5, Hub Site Synchronization Settings<br>Step 6, Services<br>Step 7, TDM Clock Configuration<br>Step 8, Configuration Summary and Exit<br><b>Chapter 8 Site Configuration</b><br>Configuring the Site.<br><i>Editing the Configuration Parameters by Site</i><br>Functions on the left of the dialog box:                                                                                                    |                                                                                                    |
| Overview                                                                                                    |                                                                                                    |
| Overview<br>Configuration<br>Step 1, Start the Wizard<br>Step 2, System Parameters<br>Step 3, Channel Settings<br>Step 4, Tx Power and Antenna Settings<br><i>Changing Number of Antennas and Tx Power</i><br>TX Power, Antenna Gain and Cable Loss<br>Switching Between Single and Dual Antennas<br><i>Switching Between MIMO and Diversity Modes</i><br>Step 5, Hub Site Synchronization Settings<br>Step 6, Services<br>Step 7, TDM Clock Configuration<br>Step 8, Configuration Summary and Exit<br><b>Chapter 8 Site Configuration</b><br>Configuring the Site<br><i>Editing the Configuration Parameters by Site</i><br>Functions on the left of the dialog box:<br>Functions at the top of the dialog box:<br>Viewing System Details                                                                                                    |                                                                                                    |
| Overview<br>Configuration<br>Step 1, Start the Wizard<br>Step 2, System Parameters<br>Step 3, Channel Settings<br>Step 4, Tx Power and Antenna Settings<br><i>Changing Number of Antennas and Tx Power</i><br>TX Power, Antenna Gain and Cable Loss<br>Switching Between Single and Dual Antennas<br><i>Switching Between MIMO and Diversity Modes</i><br>Step 5, Hub Site Synchronization Settings<br>Step 6, Services<br>Step 7, TDM Clock Configuration<br>Step 8, Configuration Summary and Exit<br><b>Chapter 8 Site Configuration</b><br>Configuring the Site<br><i>Editing the Configuration Parameters by Site</i><br>Functions on the left of the dialog box:<br>Functions at the top of the dialog box:<br>Viewing System Details<br>Viewing Air Interface Details                                                                                                    |                                                                                                    |
| Overview                                                                                                    |                                                                                                    |
| Overview                                                                                                    |                                                                                                    |
| Overview<br>Configuration<br>Step 1, Start the Wizard<br>Step 2, System Parameters<br>Step 3, Channel Settings<br>Step 4, Tx Power and Antenna Settings<br><i>Changing Number of Antennas and Tx Power</i><br>TX Power, Antenna Gain and Cable Loss<br>Switching Between Single and Dual Antennas<br><i>Switching Between MIMO and Diversity Modes</i><br>Step 5, Hub Site Synchronization Settings<br>Step 6, Services<br>Step 7, TDM Clock Configuration<br>Step 8, Configuration Summary and Exit<br><b>Chapter 8 Site Configuration</b><br>Configuring the Site.<br><i>Editing the Configuration Parameters by Site</i><br>Functions on the left of the dialog box:<br>Functions at the top of the dialog box:<br>Viewing System Details.<br>Viewing Air Interface Details<br>Changing the Transmit Power<br>Hub Site Sync                                                                                           |                                                                                                    |
| Overview<br>Configuration<br>Step 1, Start the Wizard<br>Step 2, System Parameters<br>Step 3, Channel Settings<br>Step 4, Tx Power and Antenna Settings<br><i>Changing Number of Antennas and Tx Power</i><br>TX Power, Antenna Gain and Cable Loss<br>Switching Between Single and Dual Antennas<br><i>Switching Between MIMO and Diversity Modes</i><br>Step 5, Hub Site Synchronization Settings<br>Step 6, Services<br>Step 7, TDM Clock Configuration<br>Step 8, Configuration Summary and Exit<br><b>Chapter 8 Site Configuration</b><br>Configuring the Site.<br><i>Editing the Configuration Parameters by Site</i><br>Functions on the left of the dialog box:<br>Functions at the top of the dialog box:<br>Viewing System Details.<br>Viewing Air Interface Details<br>Changing the Transmit Power<br>Hub Site Sync.<br>Site Management: IP Address, VLAN and Protocol<br><i>Configuring the ODII Address</i> |                                                                                                    |
| Overview<br>Configuration                                                                                                    | 7-1         7-3         7-3         7-3         7-3         7-3         7-3         7-3         7-3         7-3         7-3         7-3         7-3         7-3         7-3         7-3         7-3         7-4         7-8         7-8         7-8         7-8         7-8         7-9         7-10         7-10         7-11         7-12         8-1         8-1         8-1         8-1         8-1         8-1         8-1         8-1         8-1         8-2         8-3         8-3         8-3         8-3         8-3         8-3         8-3         8-3         8-3         8-4         8-5         8-5         8-5          8-6 |
| Overview<br>Configuration                                                                                                    | 7-1         7-3         7-3         7-3         7-3         7-3         7-3         7-4         7-8         7-8         7-9         7-10         7-10         7-10         7-10         7-11         7-12         8-1         8-2         8-3         8-3         8-3         8-3         8-3         8-4         8-5         8-6                                                                                                    |

| Enable / Disable Telnet Access                                                                                                    | 8-8                                                                                                    |
|----------------------------------------------------------------------------------------------------|----------------------------------------------------------------------------------------------------|
| Displaying the Inventory                                                                                                    | 8-8                                                                                                    |
| Security Features                                                                                                    | 8-9                                                                                                    |
| Changing the Link Password                                                                                                    | 8-9                                                                                                    |
| RADWIN Manager Community Strings                                                                                                    | 8-9                                                                                                    |
| Editing Community Strings                                                                                                    | 8-10                                                                                                    |
| Forgotten Community string                                                                                                    | 8-10                                                                                                    |
| Link Lock Security Feature                                                                                                    | 8-11                                                                                                    |
| Setting the Date and Time                                                                                                    | 8-13                                                                                                    |
| Ethernet Properties                                                                                                    | 8-15                                                                                                    |
| Configuring the Bridge                                                                                                    | 8-15                                                                                                    |
| ODU Mode                                                                                                    | 8-16                                                                                                    |
| IDU Aging time                                                                                                    | 8-16                                                                                                    |
| Configuring Ethernet Ports Mode                                                                                                    | 8-17                                                                                                    |
| VLAN Tagging for Ethernet Service: Configuration                                                                                                    | 8-17                                                                                                    |
| Setting the Maximum Information Rate (MIR)                                                                                                    | 8-19                                                                                                    |
| What is the MIR                                                                                                    | 8-19                                                                                                    |
| What is it for                                                                                                    | 8-19                                                                                                    |
| TDM MHS Status                                                                                                    | 8-21                                                                                                    |
| Setting External Alarm Inputs                                                                                                    | 8-21                                                                                                    |
| Resetting                                                                                                    | 8-22                                                                                                    |
| IDU Detection                                                                                                    | 8-23                                                                                                    |
| Backup/Restore of ODU Software Files                                                                                                    | 8-24                                                                                                    |
| Backup (ODI) Software to a File                                                                                                    | 8-24                                                                                                    |
| Restoring ODU Software or Configuration                                                                                                    | 8-24                                                                                                    |
| Muting the alignment tone huzzer                                                                                                    | 8-25                                                                                                    |
| Configuration with Telnet                                                                                                    | 8-25                                                                                                    |
| Chapter 9 Monitoring and Diagnostics                                                                                                    | 020                                                                                                    |
| Potrioving Link Information (Cot Diagnostics)                                                                                                    | 0 1                                                                                                    |
| Link Competibility                                                                                                    |                                                                                                    |
| TDM Loophooko                                                                                                    |                                                                                                    |
|                                                                                                    | 9-3                                                                                                    |
| Local Line Loopback                                                                                                    |                                                                                                    |
| Remole Reverse Loopback                                                                                                    |                                                                                                    |
| Remote Line Loopback                                                                                                    |                                                                                                    |
| Local Internal Loopback                                                                                                    | 9-7                                                                                                    |
| The Link Dudget Coloulater                                                                                                    | 9-7                                                                                                    |
|                                                                                                    |                                                                                                    |
|                                                                                                    | ~ ~ ~                                                                                                    |
| Throughput Checking                                                                                                    | 9-8                                                                                                    |
| Throughput Checking<br>Performance Monitoring                                                                                                    | 9-8                                                                                                    |
| Throughput Checking<br>Performance Monitoring<br><i>The Monitor Log</i>                                                                                                    | 9-8<br>9-8<br>9-9                                                                                                    |
| Throughput Checking<br>Performance Monitoring<br><i>The Monitor Log</i><br>Saving the Monitor Log.                                                                                                    | 9-8<br>9-8<br>9-9<br>9-9                                                                                                    |
| Throughput Checking<br>Performance Monitoring<br><i>The Monitor Log</i><br>Saving the Monitor Log<br>Viewing Performance Reports                                                                                                    | 9-8<br>9-8<br>9-9<br>9-9<br>9-9                                                                                                    |
| Throughput Checking<br>Performance Monitoring<br><i>The Monitor Log</i><br>Saving the Monitor Log.<br>Viewing Performance Reports<br>Performance Monitoring Report Toolbar.                                                                                                    | 9-8<br>9-8<br>9-9<br>9-9<br>9-9<br>9-12                                                                                                    |
| Throughput Checking<br>Performance Monitoring<br><i>The Monitor Log</i><br>Saving the Monitor Log.<br>Viewing Performance Reports<br>Performance Monitoring Report Toolbar.<br>Setting Air Interface Thresholds                                                                                                    | 9-8<br>9-8<br>9-9<br>9-9<br>9-9<br>9-12<br>9-12                                                                                                    |
| Throughput Checking<br>Performance Monitoring<br><i>The Monitor Log</i><br>Saving the Monitor Log.<br>Viewing Performance Reports<br>Performance Monitoring Report Toolbar.<br>Setting Air Interface Thresholds<br>Events, Alarms and Traps                                                                                                    | 9-8<br>9-8<br>9-9<br>9-9<br>9-12<br>9-12<br>9-13                                                                                                    |
| Throughput Checking<br>Performance Monitoring.<br><i>The Monitor Log</i><br>Saving the Monitor Log.<br>Viewing Performance Reports<br>Performance Monitoring Report Toolbar.<br>Setting Air Interface Thresholds<br>Events, Alarms and Traps<br><i>The Events Log</i>                                                                                                    | 9-8<br>9-8<br>9-9<br>9-9<br>9-9<br>9-12<br>9-12<br>9-13<br>9-13<br>0-15                                                                                         |
| Throughput Checking<br>Performance Monitoring<br><i>The Monitor Log</i><br>Saving the Monitor Log.<br>Viewing Performance Reports<br>Performance Monitoring Report Toolbar.<br>Setting Air Interface Thresholds<br>Events, Alarms and Traps<br><i>The Events Log</i><br><i>RADWIN Manager Traps</i><br>Sotting the Events Decforements                                                                                                    |                                                                                                    |
| Throughput Checking<br>Performance Monitoring<br><i>The Monitor Log</i><br>Saving the Monitor Log.<br>Viewing Performance Reports<br>Performance Monitoring Report Toolbar.<br>Setting Air Interface Thresholds<br>Events, Alarms and Traps<br><i>The Events Log</i><br><i>RADWIN Manager Traps</i><br><i>Setting the Events Preferences</i><br>Saving the Events Log                                                                                                    |                                                                                                    |
| Throughput Checking         Performance Monitoring         The Monitor Log         Saving the Monitor Log.         Viewing Performance Reports         Performance Monitoring Report Toolbar.         Setting Air Interface Thresholds         Events, Alarms and Traps         The Events Log         RADWIN Manager Traps         Setting the Events Preferences         Saving the Events Log         Active Alarms                                                                                                    |                                                                                                    |
| Throughput Checking<br>Performance Monitoring<br><i>The Monitor Log</i><br>Saving the Monitor Log.<br>Viewing Performance Reports<br>Performance Monitoring Report Toolbar<br>Setting Air Interface Thresholds<br>Events, Alarms and Traps<br><i>The Events Log</i><br><i>RADWIN Manager Traps</i><br><i>Setting the Events Preferences</i><br><i>Saving the Events Log</i><br><i>Active Alarms</i><br><i>Viewing Peccent Events</i>                                                                                                    | 9-8<br>9-9<br>9-9<br>9-9<br>9-12<br>9-12<br>9-13<br>9-13<br>9-15<br>9-16<br>9-17<br>9-17<br>0.19                                                                |
| Throughput Checking<br>Performance Monitoring<br><i>The Monitor Log</i><br>Saving the Monitor Log.<br>Viewing Performance Reports<br>Performance Monitoring Report Toolbar<br>Setting Air Interface Thresholds<br>Events, Alarms and Traps<br><i>The Events Log</i><br><i>RADWIN Manager Traps</i><br><i>Setting the Events Preferences</i><br><i>Saving the Events Preferences</i><br><i>Saving the Events Log</i><br><i>Active Alarms</i><br><i>Viewing Recent Events</i>                                                                                                    | 9-8<br>9-9<br>9-9<br>9-9<br>9-12<br>9-12<br>9-12<br>9-13<br>9-13<br>9-15<br>9-16<br>9-17<br>9-17<br>9-18<br>9-18                                                |
| Throughput Checking         Performance Monitoring         The Monitor Log         Saving the Monitor Log.         Viewing Performance Reports         Performance Monitoring Report Toolbar.         Setting Air Interface Thresholds         Events, Alarms and Traps         The Events Log         RADWIN Manager Traps         Setting the Events Preferences         Saving the Events Log         Active Alarms         Viewing Recent Events         Reverting Alert Messages                                                                                                    | 9-8<br>9-9<br>9-9<br>9-9<br>9-12<br>9-12<br>9-12<br>9-13<br>9-13<br>9-13<br>9-13<br>9-15<br>9-16<br>9-17<br>9-17<br>9-18<br>9-18                                |
| Throughput Checking         Performance Monitoring.         The Monitor Log         Saving the Monitor Log.         Viewing Performance Reports         Performance Monitoring Report Toolbar.         Setting Air Interface Thresholds         Events, Alarms and Traps         The Events Log         RADWIN Manager Traps         Setting the Events Preferences         Saving the Events Log         Active Alarms         Viewing Recent Events         Reverting Alert Messages         Other Advanced Preferences                                                                                                    | 9-8<br>9-9<br>9-9<br>9-9<br>9-9<br>9-12<br>9-12<br>9-12<br>9-13<br>9-13<br>9-13<br>9-15<br>9-16<br>9-17<br>9-17<br>9-17<br>9-18<br>9-18<br>9-19                 |
| Throughput Checking         Performance Monitoring.         The Monitor Log         Saving the Monitor Log.         Viewing Performance Reports         Performance Monitoring Report Toolbar         Setting Air Interface Thresholds         Events, Alarms and Traps         The Events Log         RADWIN Manager Traps         Setting the Events Preferences         Saving the Events Log         Active Alarms         Viewing Recent Events         Reverting Alert Messages         Other Advanced Preferences         Enable and Disable Checking for Software Updates                                             | 9-8<br>9-9<br>9-9<br>9-9<br>9-12<br>9-12<br>9-12<br>9-13<br>9-13<br>9-13<br>9-15<br>9-16<br>9-17<br>9-17<br>9-17<br>9-17<br>9-18<br>9-18<br>9-19<br>0.10        |
| Throughput Checking         Performance Monitoring.         The Monitor Log         Saving the Monitor Log.         Viewing Performance Reports         Performance Monitoring Report Toolbar         Setting Air Interface Thresholds         Events, Alarms and Traps         The Events Log         RADWIN Manager Traps         Setting the Events Preferences         Saving the Events Log         Active Alarms         Viewing Recent Events         Reverting Alert Messages         Other Advanced Preferences         Enable and Disable Checking for Software Updates         Setting the RADWIN Manager Language | 9-8<br>9-9<br>9-9<br>9-9<br>9-9<br>9-12<br>9-12<br>9-12<br>9-13<br>9-13<br>9-13<br>9-15<br>9-16<br>9-16<br>9-17<br>9-18<br>9-18<br>9-18<br>9-19<br>9-19<br>9-19 |

| Remote Power Fail Indication                            | 7-19         |
|---------------------------------------------------------|--------------|
| Troubleshooting                                         | 9-19         |
| Replacing an ODU                                        | <b>7</b> -20 |
| Restoring Eactory Setup                                 | J_21         |
| Online Help                                             | )-21<br>)_21 |
| Customor Support                                        | 2 21         |
| Dort 2: Site Synchronization                            | 7-21         |
| Part 2. Site Synchronization                            |              |
| Chapter 10 Hub Site Synchronization                     |              |
| What is Hub Site Synchronization?1                      | 10-1         |
| Hardware Installation1                                  | 10-3         |
| Connecting an HSS Unit1                                 | 10-3         |
| Using a Single HSS Unit1                                | 10-4         |
| Using More than One HSS Unit                            | 10-5         |
| Condition 1: Cabling Sequence                           | 10-5         |
| Condition 2: Total HSS Cable Length                     | 10-6         |
| HSS Error Notification 1                                | 10-6         |
| ODU/HSS Unit Connection Pinout 1                        | 10-7         |
| Radio Frame Pattern (RFP)1                              | 10-7         |
| Without HSS                                             | 10-7         |
| RFP and HSS                                             | 10-7         |
| RFP: General Radio Frame Pattern                        | 10-8         |
| RFP: RADWIN 2000 Considerations                         | 10-9         |
| RFP: WinLink 1000 Considerations10                      | )-11         |
| HSS Status LED on the IDU-C and New Style IDU-E         | )-12         |
| Link Configuration and HSS10                            | )-12         |
| Site Configuration and HSS                              | )-14         |
| Chapter 11 Using the RADWIN GSU                         |              |
| What is it for                                          | 11-1         |
| CSU Functionality                                       | 11_1         |
|                                                         | 11-1         |
| Independent Distributed Sites                           | 11-1         |
| Multiple Distributed Sites with Communication           | 11-1         |
| Cascadod Sitos using Shiftod Phase Transmission         | 11-2         |
| CSU Bodupdopey                                          | 11-3         |
| CSU Kit Contents                                        | 11-3         |
| GSU Installation                                        | 11-4         |
| GSU INStallation                                        | 11-4         |
| Overview                                                | 11-4<br>11 E |
| Preparing the GSU for Use                               | 11-D         |
| Mounting the GSU                                        | 11-0<br>11 E |
| Cotting Storted                                         | 11 5         |
| Using Site Configuration for the CSU                    | 11-5         |
| CSU Proforances                                         | 1_12         |
| CSU Monitoring and Diagnostics                          | 1 1 2        |
| CSU Tolpot Support                                      | 1 12         |
| Software Undets for CSUs                                | 1-12         |
|                                                         | 1-13         |
| Part 3: Advanced Installation                           |              |
| Chapter 12 Monitored Hot Standby Installation Procedure |              |
| What is a RADWIN Monitored Hot Standby1                 | 12-1         |
| What RADWIN MHS provides                                | 12-2         |
| Equipment Protection                                    | 12-2         |
| Air-Interface Protection                                | 12-2         |
|                                                         |              |
| Purpose of this Chapter1                                | 12-3         |
| Purpose of this Chapter                                 | 12-3<br>12-3 |

| Installing a RADWIN MHS                                  | 12-3  |
|----------------------------------------------------------|-------|
| Maintaining a RADWIN MHS Link                            | 12-9  |
| IDU Replacement                                          | 12-9  |
| ODU Replacement1                                         | 12-10 |
| Switching Logic                                          | 2-10  |
| Switching from Primary Link to Secondary Link            | 12-10 |
| Switching back from the Secondary to the Primary Link    | 12-12 |
| System Operation description                             | 12-14 |
| Chapter 13 The RADWIN Ethernet Ring                      |       |
| Scope                                                    | 13-1  |
| What is an Ethernet Ring                                 | 13-1  |
| Some terminology:                                        | 13-1  |
| RADWIN Ethernet Ring                                     | 13-2  |
| Ethernet Ring Topologies Supported by RADWIN             | 13-4  |
| Protection Switching                                     | 13-6  |
| Hardware Considerations                                  | 13-6  |
| Special Case: 1 + 1 Ethernet Pedundancy                  | 13-6  |
| Using DADWIN Manager to Set up a Ding                    | 12 7  |
| Chapter 14 VI AN Eurotionality with DADWIN 2000          | 13-7  |
|                                                          |       |
| VLAN Tagging - Overview                                  | 14-1  |
| VLAN Terminology                                         | 14-1  |
| VLAN Background Information on the WEB                   | 14-1  |
| VLAN Tagging                                             | 14-1  |
| UIIQ (Double Tagging) for Service Providers              | 14-2  |
| VLAIV UIIIdyyiiiy                                        | 14-2  |
| Ingross Direction                                        | 14-2  |
| Faress Direction                                         | 1/1-3 |
| VI AN Availability                                       | 14-5  |
| VLAN Configuration Using the RADWIN Manager              | 14-5  |
| Management Traffic and Ethernet Service Senaration       | 14-6  |
| VI AN Tagging for Ethernet Service Configuration         | 14-6  |
| Chapter 15 Software Upgrade                              | 110   |
| What is the Software Upgrade Utility?                    | 15 1  |
| Ungrading an Installed Link                              | 10-1  |
| Software Undete for CSUe                                 | 10-1  |
| Sultwale upuale for GSUS                                 | 10-0  |
| Chapter 16 FCC/IC DFS Installation Procedure             |       |
| FCC/IC 5.4/5.3 GHz Links: Background                     | 16-1  |
| FCC/IC 5.4/5.3 GHz Link Activation                       | 16-1  |
| FCC/IC 5.4/5.3 GHz Link Configuration                    | 16-4  |
| Part 4: Field Installation Topics                        |       |
| Chapter 17 Pole and Wall Installation                    |       |
| ODU Mounting Kit Contents                                | 17-1  |
| Mounting an ODU on a Pole                                | 17-2  |
| Mounting an ODU on a Wall                                | 17-3  |
| Mounting an External Antenna                             | 17-4  |
| Mounting a Connectorized ODU Horizontally                | 17.4  |
| Chapter 18 Lightning Protection and Grounding Cuidelines | 17-4  |
| Craunding for Antonna Cable                              | 10 1  |
| Grounding for Antenna Cable                              | 18-1  |
|                                                          | 18-2  |
| UDU Grounding                                            | 18-2  |
| IDU Grounding                                            | 10-3  |
| External Lightning Surge Suppressors and Grounding       | 10-3  |
| Internal ESD Protection circuits                         | 18-8  |

| Chapter 19 Preloading an ODU with an IP Address                         |              |
|-------------------------------------------------------------------------|--------------|
| Why this is Needed?                                                     | 19-1         |
| Required Equipment                                                      | 19-1         |
| The procedure                                                           | 19-2         |
| Tip: How to Recover a Forgotten ODU IP Address                          | 19-6         |
| Chapter 20 Changing the Factory Default Band                            |              |
| Why this is Needed                                                      |              |
| Required Equipment                                                      | 20-1         |
| The procedure                                                           | 20-1         |
| Changing Band for DES                                                   | 20-5         |
| Special Products or Eastures: Entering a License Kov                    | 20-5<br>20 F |
| Drovisions for Licensed 2 V, and 2 E CHz Bands                          |              |
| Provisions for Licenseu S.A. and 2.5 GHZ bands                          | 20-0         |
| 2 V Panda                                                               |              |
| 2 FCHz Pands for PDS/EPS                                                | 20-0         |
| Z.3GHZ Dallus IUF DR3/ED3                                               | 20-7         |
| Populatory Considerations for 2 650 2 675 CHz ECC/IC part 90 sub part 7 | 20-7         |
| Postricted Mode                                                         |              |
| Transmission nower ontions                                              | 20-8         |
| Higher Transmission Power Options and Restrictions                      | 20-8         |
| Availability Summary for ECC/IC and Universal 3 X GHz                   | 20-9         |
| Band Splitting for FTSL3.4 - 3.7GHz                                     | 20-9         |
| Using he RADWIN Manager to set up a 3.X or BRS Link                     |              |
| Inactive and Active Mode                                                | 20-9         |
| Chapter 21 Link Budget Calculator                                       |              |
| Overview                                                                | 21-1         |
| User Input                                                              |              |
| Link Rudget Calculator Internal Data                                    |              |
| Calculations                                                            | 21_2         |
| FIDD                                                                    | 21-2         |
| Evented RSS and Fade Margin                                             | 21_2         |
| Min and Max Range                                                       | 21-2<br>21-2 |
| Service                                                                 | 21-2         |
| Availability                                                            | 21-2         |
| Antenna Height                                                          | 21-3         |
| About the Fresnel Zone                                                  | 21-3         |
| Running the Link Budget Calculator                                      | 21-5         |
| Chapter 22 Quick Install Mode                                           |              |
| Why this is Needed                                                      | 22.1         |
| Enabling Quick Install                                                  |              |
| Eliability Quick Install                                                |              |
|                                                                         |              |
| art 5: Product Dependent Features                                       |              |
| Chapter 23 Spectrum View                                                |              |
| What is Spectrum View?                                                  | 23-1         |
| Running Spectrum View in Installation Mode                              | 23-1         |
| Understanding the Spectrum View Display                                 | 23-4         |
| Information Displayed                                                   | 23-4         |
| Changing the Display                                                    |              |
| Restricting the Papels to be Displayed                                  |              |
| Saving a Spectrum Analysis                                              | 23-8         |
| Management Integration                                                  | 23-10        |
| Chapter 24 BRS/EBS Considerations                                       |              |
| What is RRS/FRS                                                         | 2//₋1        |
| RDS/FRS Bande                                                           |              |
|                                                                         |              |

| 4-2                                                                                                    |                                                                                                    |
|----------------------------------------------------------------------------------------------------|----------------------------------------------------------------------------------------------------|
| Setting up a BRS/EBS link using RADWIN 2000 2.5GHz Band                                                                                                    | 4                                                                                                    |
| Chapter 25 Quality of Service                                                                                                    |                                                                                                    |
| Availability                                                                                                    | 1                                                                                                    |
| QoS - Overview                                                                                                    | 1                                                                                                    |
| Setting up QoS25-                                                                                                    | 2                                                                                                    |
| Disabling QoS                                                                                                    | 4                                                                                                    |
| Part 6: Product Reference                                                                                                    |                                                                                                    |
| Appendix A Technical Specifications                                                                                                    |                                                                                                    |
| Scope of these Specifications A-                                                                                                    | 1                                                                                                    |
|                                                                                                    | 1                                                                                                    |
|                                                                                                    | י<br>2                                                                                                    |
| PoE Device - Indoor AC A-                                                                                                    | 5                                                                                                    |
| PoE Device - Outdoor, DC                                                                                                    | 6                                                                                                    |
| GSU A-                                                                                                    | 6                                                                                                    |
| Antenna Characteristics                                                                                                    | 7                                                                                                    |
| Appendix B Wiring Specifications                                                                                                    | <b>'</b>                                                                                                    |
|                                                                                                    | 1                                                                                                    |
| ODU/HSS Unit Connection Dingut                                                                                                    | 1                                                                                                    |
| User Port Connectors B-                                                                                                    | י<br>ר                                                                                                    |
| I AN Port                                                                                                    | 2<br>2                                                                                                    |
| Trunk Ports - F1/T1 RI45 Connector B-                                                                                                    | 2                                                                                                    |
| Hot Standby Port RI-11                                                                                                    | 2                                                                                                    |
| IDU (all models) Alarm Connector                                                                                                    | 3                                                                                                    |
| DC Power TerminalsB-                                                                                                    | 4                                                                                                    |
| <i>IDU-C &amp; E</i> B-                                                                                                    | 4                                                                                                    |
| <i>DC PoE</i> B-                                                                                                    | 4                                                                                                    |
|                                                                                                    |                                                                                                    |
| Appendix C Small Form-factor Pluggable Transceiver                                                                                                    |                                                                                                    |
| Appendix C Small Form-factor Pluggable Transceiver<br>IDU-C SFP SupportC-                                                                                                    | 1                                                                                                    |
| Appendix C Small Form-factor Pluggable Transceiver<br>IDU-C SFP SupportC-<br>Appendix D MIB Reference                                                                                                    | 1                                                                                                    |
| Appendix C Small Form-factor Pluggable Transceiver<br>IDU-C SFP SupportC-<br>Appendix D MIB Reference<br>IntroductionD-                                                                                                    | 1                                                                                                    |
| Appendix C Small Form-factor Pluggable Transceiver<br>IDU-C SFP SupportC-<br>Appendix D MIB Reference<br>Introduction                                                                                                    | 1<br>1<br>1                                                                                                    |
| Appendix C Small Form-factor Pluggable Transceiver<br>IDU-C SFP Support                                                                                                    | 1<br>1<br>1                                                                                                    |
| Appendix C Small Form-factor Pluggable Transceiver<br>IDU-C SFP Support                                                                                                    | 1<br>1<br>1<br>1                                                                                                    |
| Appendix C Small Form-factor Pluggable Transceiver         IDU-C SFP Support       C-         Appendix D MIB Reference       D-         Introduction       D-         About the MIB       D-         Terminology       D-         Interface API       D-         Control Method       D-                                                                                                    | 1<br>1<br>1<br>1<br>1                                                                                                    |
| Appendix C Small Form-factor Pluggable Transceiver         IDU-C SFP Support       C-         Appendix D MIB Reference       D-         Introduction       D-         About the MIB       D-         Terminology       D-         Interface API       D-         Control Method       D-         Community String       D-                                                                                                    | 1<br>1<br>1<br>1<br>1<br>2                                                                                                    |
| Appendix C Small Form-factor Pluggable Transceiver         IDU-C SFP Support       C-         Appendix D MIB Reference         Introduction       D-         About the MIB       D-         Terminology       D-         Interface API       D-         Control Method       D-         Private MIB Structure       D-                                                                                                    | 1<br>1<br>1<br>1<br>1<br>2<br>2                                                                                                    |
| Appendix C Small Form-factor Pluggable Transceiver         IDU-C SFP Support       C-         Appendix D MIB Reference       D-         Introduction       D-         About the MIB       D-         Terminology       D-         Interface API       D-         Control Method       D-         Private MIB Structure       D-         MIB Parameters       D-                                                                                                    | 1 1111223                                                                                                    |
| Appendix C Small Form-factor Pluggable Transceiver         IDU-C SFP Support       C-         Appendix D MIB Reference       D-         Introduction       D-         About the MIB       D-         Terminology       D-         Interface API       D-         Control Method       D-         Private MIB Structure       D-         MIB Parameters       D-         Supported Variables from the RFC 1213 MIB       D-                                                                                                    | 1 111122344                                                                                                    |
| Appendix C Small Form-factor Pluggable Transceiver         IDU-C SFP Support       C-         Appendix D MIB Reference       D-         Introduction       D-         About the MIB       D-         Terminology       D-         Interface API       D-         Control Method       D-         Community String       D-         Private MIB Structure       D-         MIB Parameters       D-         Supported Variables from the RFC 1213 MIB       D-         MIB Trape       D-                                                                                                    | 1 1111223462                                                                                                    |
| Appendix C Small Form-factor Pluggable Transceiver         IDU-C SFP Support       C-         Appendix D MIB Reference       D-         Introduction       D-         About the MIB       D-         Terminology       D-         Interface API       D-         Control Method       D-         Community String       D-         Private MIB Structure       D-         MIB Parameters       D-         Supported Variables from the RFC 1213 MIB       D-         MIB Traps       D-2                                                                                                    | 1 11112234632                                                                                                    |
| Appendix C Small Form-factor Pluggable Transceiver         IDU-C SFP Support       C-         Appendix D MIB Reference       D-         Introduction       D-         About the MIB       D-         Terminology       D-         Interface API       D-         Control Method       D-         Community String       D-         Private MIB Structure       D-         MIB Parameters       D-         Supported Variables from the RFC 1213 MIB       D-         MIB Traps       D-2         General       D-2         Tran Parameters       D-2                                                                                                    | 1 $1111122346334$                                                                                                    |
| Appendix C Small Form-factor Pluggable Transceiver         IDU-C SFP Support       .C-         Appendix D MIB Reference                                                                                                    | 1 1111223463348                                                                                                    |
| Appendix C Small Form-factor Pluggable Transceiver         IDU-C SFP Support       C-         Appendix D MIB Reference       D-         Introduction       D-         About the MIB       D-         Terminology       D-         Interface API       D-         Control Method       D-         Community String       D-         Private MIB Structure       D-         MIB Parameters       D-         Supported Variables from the RFC 1213 MIB       D-         MIB Traps       D-2         General       D-2         Trap Parameters       D-2         RADWIN Manager Traps       D-2         Appendix E External Alarms Specification                                                                                                    | 1 1111223463348                                                                                                    |
| Appendix C Small Form-factor Pluggable Transceiver         IDU-C SFP Support       C-         Appendix D MIB Reference       D-         Introduction       D-         About the MIB       D-         Terminology       D-         Interface API       D-         Control Method       D-         Community String       D-         Private MIB Structure       D-         MIB Parameters       D-         Supported Variables from the RFC 1213 MIB       D-         MIB Traps       D-2         General       D-2         Trap Parameters       D-2         RADWIN Manager Traps       D-2         Appendix E External Alarms Specification       External Alarms Specification                                                                                                    | 1 1111223463348 1                                                                                                    |
| Appendix C Small Form-factor Pluggable Transceiver         IDU-C SFP Support       C-         Appendix D MIB Reference       D-         Introduction       D-         About the MIB       D-         Terminology       D-         Interface API       D-         Control Method       D-         Community String       D-         Private MIB Structure       D-         MIB Parameters       D-         Supported Variables from the RFC 1213 MIB       D-         MIB Traps       D-2         General       D-2         Trap Parameters       D-2         RADWIN Manager Traps       D-2         Appendix E External Alarms Specification       E-         IDU-C and new style IDU-E Alarms       E-                                                                                                    | 1 1111223463348 11                                                                                                    |
| Appendix C Small Form-factor Pluggable Transceiver         IDU-C SFP Support       C-         Appendix D MIB Reference       D-         Introduction       D-         About the MIB       D-         Terminology       D-         Interface API       D-         Control Method       D-         Community String       D-         Private MIB Structure       D-         MIB Parameters       D-         Supported Variables from the RFC 1213 MIB       D-         MIB Traps       D-2         General       D-2         Trap Parameters       D-2         RADWIN Manager Traps       D-2         Appendix E External Alarms Specification       E-         IDU-C and new style IDU-E Alarms       E-         Appendix E RE Exposure       E-                                                                                                    | 1 1111223463348 11                                                                                                    |
| Appendix C Small Form-factor Pluggable Transceiver         IDU-C SFP Support.       C-         Appendix D MIB Reference       D-         Introduction       D-         About the MIB       D-         Terminology       D-         Interface API       D-         Control Method       D-         Community String       D-         Private MIB Structure       D-         MIB Parameters       D-         MIB Parameters       D-         MIB Traps       D-2         General       D-2         Trap Parameters       D-2         RADWIN Manager Traps       D-2         Appendix E External Alarms Specification       E-         IDU-C and new style IDU-E Alarms       E-         Appendix F RF Exposure       Appendix G Perional Nation: Errorch Canadian                                                                                                    | 1 1111223463348 11                                                                                                    |
| Appendix C Small Form-factor Pluggable Transceiver         IDU-C SFP Support.       C-         Appendix D MIB Reference       D-         Introduction.       D-         About the MIB       D-         Terminology       D-         Interface API       D-         Control Method       D-         Community String       D-         Private MIB Structure       D-         MIB Parameters       D-         MIB Parameters       D-         MIB Traps.       D-         General       D-2         Trap Parameters       D-2         RADWIN Manager Traps       D-2         Appendix E External Alarms Specification       E-         IDU-C and new style IDU-E Alarms       E-         Appendix F RF Exposure       Appendix G Regional Notice: French Canadian                                                                                                    | 1 11111223463348 11 1                                                                                                    |
| Appendix C Small Form-factor Pluggable Transceiver         IDU-C SFP Support.       C-         Appendix D MIB Reference       D-         Introduction       D-         About the MIB       D-         Terminology       D-         Interface API       D-         Control Method       D-         Community String       D-         Private MIB Structure       D-         MIB Parameters       D-         Supported Variables from the RFC 1213 MIB       D-         MIB Parameters       D-         MIB Traps.       D-2         General       D-2         Trap Parameters       D-2         RADWIN Manager Traps       D-2         Appendix E External Alarms Specification       E-         IDU-C and new style IDU-E Alarms       E-         Appendix F RF Exposure       Appendix G Regional Notice: French Canadian         Procédures de sécurité       General                                                                                                    | 1 11111223463348 11 11                                                                                                    |
| Appendix C Small Form-factor Pluggable Transceiver         IDU-C SFP Support.       C-         Appendix D MIB Reference       D-         Introduction       D-         About the MIB       D-         Terminology       D-         Interface API       D-         Control Method       D-         Control Method       D-         Community String       D-         Private MIB Structure       D-         MIB Parameters       D-         Supported Variables from the RFC 1213 MIB       D-         MIB Traps       D-2         General       D-2         Trap Parameters       D-         MIN Manager Traps       D-2         Appendix E External Alarms Specification       E-         IDU-C and new style IDU-E Alarms       E-         Appendix F RF Exposure       Appendix G Regional Notice: French Canadian         Procédures de sécurité       G-         Généralités       G-         Mise à la terre       G-                                                                       | 1 11111223463348 11 111                                                                                                    |
| Appendix C Small Form-factor Pluggable Transceiver         IDU-C SFP Support.       C-         Appendix D MIB Reference       D-         Introduction       D-         About the MIB       D-         Terminology       D-         Interface API       D-         Control Method       D-         Community String       D-         Private MIB Structure       D-         MIB Parameters       D-         Supported Variables from the RFC 1213 MIB       D-         MIB Traps       D-2         General       D-2         Trap Parameters       D-         MIB Traps       D-2         General       D-2         RADWIN Manager Traps       D-2         Appendix E External Alarms Specification       E-         IDU-C and new style IDU-E Alarms       E-         Appendix F RF Exposure       Appendix G Regional Notice: French Canadian         Procédures de sécurité       G-         Généralités       G-         Mise à la terre       G-         Protection contre la foudre       G- | 1 11111223463348 11 1111                                                                                                    |
| Appendix C Small Form-factor Pluggable Transceiver         IDU-C SFP Support       C-         Appendix D MIB Reference       D-         Introduction       D-         About the MIB       D-         Terminology       D-         Interface API       D-         Control Method       D-         Community String       D-         Private MIB Structure       D-         MIB Parameters       D-         MIB Parameters       D-         MIB Traps.       D-2         General       D-2         Trap Parameters       D-2         General       D-2         Trap Parameters       D-2         RADWIN Manager Traps       D-2         Appendix E External Alarms Specification       E-         IDU-C and new style IDU-E Alarms       E-         Appendix G Regional Notice: French Canadian       Procédures de sécurité         Protection contre la foudre       G-         Protection contre la foudre       G-         Précautions de sécurité pendant le montage de ODU       G-           | 1       1       1       1       1       1       1       1       1       1       1       1       1       1       1       1       1       1       1       1       1       1       1       1       1       1       1       1       1       1       1       1       1       1       1       1       1       1       1       1       1       1       1       1       1       1       1       1       1       1       1       1       1       1       1       1       1       1       1       1       1       1       1       1       1       1       1       1       1       1       1       1       1       1       1       1       1       1       1       1       1       1       1       1       1       1       1       1       1       1       1       1       1       1       1       1       1       1       1       1       1       1       1       1       1       1       1       1       1       1       1       1       1       1       1       1       1       1       1 |

| Installation sur pylône et mur                  | 3-2 |
|-------------------------------------------------|-----|
| Contenu du kit de montage ODU                   | 3-3 |
| Montage sur un pylône                           | 3-3 |
| Montage sur un mur                              | 3-5 |
| Montage d'une antenne externe                   | 3-6 |
| Contenu du kit de montage d'une antenne externe | 3-6 |

Index

# List of Tables

| 1 | TABLE 1-1 SUMMARY: FREQUENCIES FOR RADWIN 2000 C and RADWIN 2000 X S                                                                                                    | Series1-3 |
|---|----------------------------------------------------------------------------------------------------|-----------|
| - | TABLE 1-2 USER MANUAL - GENERAL LAYOUT                                                                                                    | 1-15      |
|   | Table 1-3 User Manual Layout                                                                                                    | 1-15      |
|   | TABLE 3-1 COMPONENTS OF AN IDU-C FRONT PANEL                                                                                                    | 3-9       |
|   | TABLE 3-2 IDU-C FRONT PANEL LEDS                                                                                                    | 3-10      |
|   | TABLE 3-3 IDU-C AND NEW STYLE IDU-E FRONT PANEL LEDS FOR HSS                                                                                                    | 3-11      |
|   | TABLE 4-1 PC REQUIREMENTS FOR THE RADWIN MANAGER APPLICATION                                                                                                    | 4-1       |
|   | TABLE 4-2 USER TYPES, DEFAULT PASSWORDS AND FUNCTION                                                                                                    | 4-5       |
|   | TABLE 4-3 RADWIN MANAGER: OFFLINE FUNCTIONALITY                                                                                                    | 4-8       |
|   | TABLE 4-4 DEFAULT SETTINGS                                                                                                    | 4-11      |
|   | Table 5-1 Link Installation Wizard                                                                                                    | 5-2       |
|   | TABLE 5-2 MIMO - DIVERSITY SETTINGS                                                                                                    | 5-11      |
|   | TABLE 5-3 RADWIN 2000 AIR RATES                                                                                                    | 5-11      |
|   | TABLE 5-4 ASYMMETRIC ALLOCATION WITH COLLOCATED LINKS - SCENARIOS                                                                                                    | 5-19      |
|   | TABLE 6-1 RADWIN MANAGER TOOLBAR         Control of the second second secon | 6-2       |
|   | TABLE 6-2 RADWIN MANAGER MAIN MENU FUNCTIONALITY                                                                                                    | 6-3       |
|   | TABLE 6-3 STATUS BAR INDICATORS                                                                                                    | 6-7       |
|   | TABLE 7-1 LINK CONFIGURATION WIZARD                                                                                                    | 7-2       |
|   | TABLE 8-1 ODU MODE CONFIGURATION FOR COMMON SCENARIOS                                                                                                    | 8-17      |
|   | TABLE 8-2 TELNET COMMANDS SUMMARY                                                                                                    | 8-26      |
|   | TABLE 9-1 GET DIAGNOSTICS DATA AND DESCRIPTION                                                                                                    | 9-2       |
|   | TABLE 9-2 LINK COMPATIBILITY TRAP MESSAGES                                                                                                    | 9-3       |
|   | TABLE 9-3 EXPLANATION OF PERFORMANCE DATA                                                                                                    | 9-11      |
|   | TABLE 9-4 ACTION OF THE TOOLBAR BUTTONS                                                                                                    | 9-12      |
|   | TABLE 9-5 RADWIN MANAGER TRAP MESSAGES                                                                                                    | 9-15      |
|   | TABLE 9-6 ACTIVE ALARMS COMMAND BUTTONS                                                                                                    | 9-17      |
|   | TABLE 9-7 LED FAULT INDICATORS                                                                                                    | 9-19      |
|   | TABLE 9-8 SYSTEM TROUBLESHOOTING                                                                                                    | 9-20      |
|   | TABLE 10-1 ODU/HSS UNIT CONNECTION PINOUT                                                                                                    | 10-7      |
|   | TABLE 10-2 RADIO FRAME PATTERN TABLE - RADWIN 2000                                                                                                    | 10-8      |
|   | TABLE 10-3 RADIO FRAME PATTERN TABLE - WINLINK 1000                                                                                                    | 10-8      |
|   | TABLE 10-4 ASYMMETRIC ALLOCATION WITH COLLOCATED LINKS - SCENARIOS                                                                                                    | 10-11     |
|   | TABLE 10-5 IDU-C AND NEW STYLE IDU-E FRONT PANEL LEDS FOR HSS                                                                                                    | 10-12     |
|   | Table 10-6 External Pulse Status                                                                                                    | 10-13     |
|   | TABLE 13-1 TOPOLOGIES SUPPORTED BY RADWIN ETHERNET RING                                                                                                    | 13-4      |
|   | TABLE 14-1 PORT SETTINGS - INGRESS DIRECTION                                                                                                    | 14-3      |
|   | TABLE 14-2 PORT SETTINGS - EGRESS DIRECTION                                                                                                    | 14-3      |
|   | TABLE 17-1 BILL OF MATERIALS: ODU MOUNTING KIT                                                                                                    | 17-1      |
|   | TABLE 20-1 FCC/IC COMPLIANCE BY ANTENNA AND TRANSMISSION POWER                                                                                                    | 20-8      |
|   | TABLE 20-2 HIGHER TRANSMISSION POWER LIMITS                                                                                                    | 20-8      |
|   | TABLE 20-3 AVAILABILITY FOR FCC/IC AND UNIVERSAL 3.X GHz                                                                                                    | 20-9      |
|   | TABLE 20-4 BAND SPLIT FOR ETSI 3.4-3.7GHz                                                                                                    | 20-9      |
|   | TABLE 24-1 BRS/EBS LOWER BAND SEGMENT (LBS)                                                                                                    | 24-3      |
|   | TABLE 24-2 BRS/EBS MIDDLE BAND SEGMENT (MBS)                                                                                                    | 24-3      |
|   | TABLE 24-3 BRS/EBS TO RADWIN 2000 CBW MAPPING AND MAX TX POWER                                                                                                    | 24-3      |
|   | TABLE 24-4 BRS/EBS UPPER BAND SEGMENT (UBS)                                                                                                    | 24-3      |
|   | TABLE 25-1 DEFAULT PRIORITIES AN D ALLOCATION BY VLAN ID AND DIFFSERV                                                                                                    | 25-1      |
|   | TABLE B-1 ODU-IDU RJ-45 CONNECTOR PINOUT                                                                                                    | B-1       |
|   | TABLE B-2 ODU/HSS UNIT CONNECTION PINOUT                                                                                                    | B-1       |
|   | TABLE B-3 FAST ETHERNET CONNECTOR PINOUT                                                                                                    | В-2       |
|   | TABLE B-4 TRUNK PORTS - E1/T1 RJ45PINOUT                                                                                                    | B-2       |
|   | TABLE B-5 HOT STANDBY RJ-11 PORT PINOUT                                                                                                    | B-2       |

| TABLE B-6 IDU ALARM CONNECTOR (DRY-CONTACT)                    | B-3  |
|----------------------------------------------------------------|------|
| TABLE B-7 TERMINAL BLOCK 3-PIN -48VDC                          | B-4  |
| TABLE B-8 TERMINAL BLOCK 2-PIN -48VDC                          | B-4  |
| TABLE C-1 SFP Type and Interface description                   | C-1  |
| TABLE D-1 SUPPORTED RFC 1213 VARIABLES                         | D-4  |
| TABLE D-2 PRIVATE MIB PARAMETERS                               | D-6  |
| TABLE D-3 MIB TRAPS                                            | D-24 |
| TABLE E-1 IDU-C/E - OUTPUT ALARMS DESCRIPTION                  | E-1  |
| TABLE E-2 IDU-C - INPUT ALARMS DESCRIPTION                     | E-2  |
| TABLE F-1 SAFETY DISTANCES FOR RADWIN 2000 FCC AND IC PRODUCTS | F-1  |
| TABLE F-2 SAFETY DISTANCES FOR RADWIN 2000 ETSI PRODUCTS       | F-1  |

# List of Figures

| FIGURE 1-1 TYPICAL CELLULAR BACKHAUL APPLICATION                                                                                          |               |
|----------------------------------------------------------------------------------------------------|---------------|
| FIGURE 1-2 TYPICAL BROADBAND ACCESS APPLICATION                                                                                           |               |
| FIGURE 1-3 TYPICAL WIFI BACKHAUL APPLICATION                                                                                              | 1-5           |
| Figure 1-4 ODU Form Factors                                                                                                    | 1-9           |
| FIGURE 1-5 NEW STYLE IDU-E - FRONT VIEW (NOTE NEW HSS LED ON THE LEFT)                                                                    | 1-10          |
| FIGURE 1-6 NEW STYLE IDU-E: REAR PANEL                                                                                                    | 1-10          |
| FIGURE 1-7 IDU-C, ETHERNET ONLY, FRONT PANEL                                                                                              | 1-10          |
| FIGURE 1-8 IDU-C, 16 E1/T1 PORTS, FRONT PANEL                                                                                             | 1-11          |
| FIGURE 1-9 BASIC POE DEVICE - SHOWING THE RADIO ETHERNET PORT                                                                             | 1-11          |
| FIGURE 1-10 RUGGEDIZED DC-POE DEVICE: INPUT IS -20 TO -60 VDC (SINGLE INP                                                                 | υт) 1-11      |
| FIGURE 1-11 GENERAL GSU CONFIGURATION                                                                                                    | 1-12          |
| Figure 1-12 ODU with integrated Flat Panel antenna                                                                                        | 1-13          |
| FIGURE 1-13 EXTERNAL ANTENNAS FOR USE WITH RADWIN 2000                                                                                    | 1-13          |
| FIGURE 1-14 RADWIN MANAGER WINDOW                                                                                                    | 1-14          |
| FIGURE 1-15 MENU NAVIGATION IN THE RADWIN MANAGER                                                                                         | 1-18          |
| FIGURE 1-16 SITE CONFIGURATION WINDOW WITH OPEN MANAGEMENT PANEL                                                                          | 1-19          |
| FIGURE 3-1 ODU MOUNTING KIT                                                                                                    | 3-3           |
| FIGURE 3-2 CONNECTORIZED ODU - FRONT AND REAR VIEWS                                                                                       | 3-3           |
| FIGURE 3-3 INTEGRATED ODU - FRONT AND REAR VIEWS                                                                                          | 3-4           |
| FIGURE 3-4 IDU-E- FRONT VIEW                                                                                                    | 3-4           |
| FIGURE 3-5 IDU-C PACKAGE CONTENTS - THE IDU-C, ETHERNET ONLY                                                                              | 3-4           |
| FIGURE 3-6 IDU-C PACKAGE CONTENTS - THE IDU-C, 16 E1/T1 PORTS                                                                             | 3-5           |
| FIGURE 3-7 IDU-C PACKAGE CONTENTS - THE MOUNTING KIT AND DC POWER PLUGS.                                                                  |               |
| FIGURE 3-8 TYPICAL INSTALLATION (WITH EXTERNAL ANTENNA) LEFT: RADWIN 200                                                                  | 0 RIGHT: WIN- |
| LINK 1000                                                                                                    | 3-6           |
| Figure 3-9 New style IDU-E: Rear panel                                                                                                    | 3-8           |
| FIGURE 3-10 IDU-C FRONT PANEL                                                                                                    |               |
| FIGURE 3-11 IDU-C FRONT PANEL LEDS                                                                                                    |               |
| FIGURE 3-12 IDU-E FRONT PANEL LEDS                                                                                                    |               |
| FIGURE 3-13 IDU-C POWER CONNECTORS                                                                                                    | 3-11          |
| FIGURE 3-14 BEEP SEQUENCE FOR ANTENNA ALIGNMENT                                                                                           | 3-14          |
| FIGURE 4-1 LAN PORTS ON THE FRONT PANEL OF THE IDU-C                                                                                      |               |
| FIGURE 4-2 PINGING AN UNINSTALLED AND UNCONFIGURED LINK                                                                                   |               |
| FIGURE 4-3 FIRST TIME LOG-ON WINDOW                                                                                                    |               |
| FIGURE 4-4 EXTENDED LOG-ON WINDOW                                                                                                    |               |
| FIGURE 4-5 LOG ON WINDOW EXPOSING THE USER TYPES.                                                                                         |               |
| FIGURE 4-0 UNSUPPORTED DEVICE MESSAGE                                                                                                    |               |
| FIGURE 4-7 UNREACHABLE DEVICE MESSAGE                                                                                                    |               |
| FIGURE 4-6 INVALID COMMUNITY STRING MESSAGE                                                                                               |               |
| FIGURE 4-9 LOGGING ON TO AN OVER-THE-AIR STEE                                                                                             |               |
| FIGURE 4-10 OPENING RADWIN MANAGER WINDOW PRIOR TO INSTALLATION - IDO<br>FIGURE $A_111$ Spectrum View - Opening Display on installed link | ۰۰4-۶<br>۸_12 |
| FIGURE 5-1 LINK INSTALLATION WIZARD                                                                                                    | 5_3           |
| FIGURE 5-2 INSTALLATION WIZARD SYSTEM DIALOG BOX                                                                                          | 5-4           |
| FIGURE 5-3 INSTALLATION WIZARD, SYSTEM DIALOG BOX FILLED OUT                                                                              | 5-5           |
| FIGURE 5-4 CHANGE LINK PASSWORD DIALOG BOX                                                                                                | 5-6           |
| FIGURE 5-5 LOST OR FORGOTTEN LINK PASSWORD RECOVERY                                                                                       |               |
| FIGURE 5-6 CHANNEL SETTINGS - AUTOMATIC CHANNEL SELECTION                                                                                 |               |
| FIGURE 5-7 CHANNEL SETTINGS - SHOWING AVAILABLE INSTALLATION RATES                                                                        |               |
| Figure 5-8 Channel Settings - Showing available Channel Bandwidths                                                                        |               |
| Figure 5-9 Transmission Power and Antenna Parameters                                                                                      |               |
| FIGURE 5-10 ANTENNA CONFIGURATION DIALOG                                                                                                  | 5-13          |
|                                                                                                    |               |

| Figure 5-11 Antenna type change warning                                  | 5-13              |
|--------------------------------------------------------------------------|-------------------|
| FIGURE 5-12 ANTENNA PARAMETERS CHANGE WARNING                            | 5-14              |
| FIGURE 5-13 TX POWER LIMITS                                              | 5-14              |
| FIGURE 5-14 ANTENNAS CONFIGURED FOR TWO DUAL AND TX POWER 5 DBM          | 5-15              |
| FIGURE 5-15 HSS SETTINGS                                                 | 5-16              |
| FIGURE 5-16 SERVICES AND RATES - RADWIN 2000 C ONLY                      | 5-17              |
| FIGURE 5-17 SERVICES AND RATES FOR RADWIN 2000 COLLOCATED AS A CLIENT    | 5-17              |
| FIGURE 5-18 SERVICES AND RATES FOR MODELS RADWIN 2000 L AND RADWIN 20    | 00 PDH5-18        |
| FIGURE 5-19 SERVICES AND RATES - RADWIN 2000 C MASTER, RADWIN 2000 CLI   | ients5-20         |
| FIGURE 5-20 TDM TYPE SELECTION                                           | 5-21              |
| FIGURE 5-21 TDM SERVICE PORT SELECTION                                   | 5-21              |
| FIGURE 5-22 TDM SERVICE PORT SELECTION - SEVEN SERVICES SELECTED         | 5-22              |
| FIGURE 5-23 SERVICES AND RATES - SERVICES CHOSEN                         | 5-22              |
| FIGURE 5-24 SERVICES AND RATES DIALOG: AVAILABLE RATES                   | 5-23              |
| Figure 5-25 Choosing Hot Standby Mode                                    | 5-24              |
| FIGURE 5-26 TDM JITTER BUFFER CONFIGURATION                              | 5-25              |
| FIGURE 5-27 TDM JITTER BUFFER CONFIGURATION - TBFR EVALUATION BAR        | 5-26              |
| FIGURE 5-28 SERVICES AND TDM DELAY SET - LINK READY FOR EVALUATION       | 5-26              |
| FIGURE 5-29 TDM PARAMETERS CONFIGURATION (1)                             | 5-27              |
| FIGURE 5-30 TDM PARAMETERS CONFIGURATION (2)                             | 5-28              |
| FIGURE 5-31 TDM PARAMETERS                                               | 5-28              |
| FIGURE 5-32 INSTALLATION WIZARD EXIT SUMMARY                             | 5-29              |
| FIGURE 5-33 MAIN WINDOW OF THE MANAGER AFTER INSTALLATION WITH LOADED TR | UNKS5-30          |
| FIGURE 5-34 MAIN WINDOW OF THE MANAGER AFTER INSTALLATION WITH ASYMMETRI | C CAPACITY AL-    |
| LOCATION - NO HSS                                                        | 5-31              |
| FIGURE 5-35 MAIN WINDOW OF THE MANAGER AFTER INSTALLATION WITH ASYMMETRI | C CAPACITY AL-    |
| LOCATION - HSS ENABLED                                                   | 5-32              |
| FIGURE 6-1 MAIN WINDOW, WIRELESS LINK IS ACTIVE                          | 6-2               |
| Figure 7-1 Link Configuration Wizard                                     | 7-3               |
| FIGURE 7-2 CONFIGURATION WIZARD, SYSTEM DIALOG BOX                       | 7-4               |
| FIGURE 7-3 CHANNEL SETTINGS DIALOG BOX - AUTOMATIC CHANNEL SELECTION     | 7-5               |
| FIGURE 7-4 SEARCHING FOR THE BEST OPERATING CHANNEL                      | 7-6               |
| FIGURE 7-5 CHANNEL SETTINGS WITHOUT AUTOMATIC CHANNEL SELECTION          |                   |
| FIGURE 7-6 CHANNEL FREQUENCY OPTIONS                                     |                   |
| FIGURE 7-7 CHOOSING AN "OTHER" OPERATING CHANNEL FREQUENCY               |                   |
| FIGURE 7-8 TRANSMISSION POWER AND ANTENNA PARAMETERS                     |                   |
| FIGURE 7-9 ANTENNA CONFIGURATION DIALOG WITH OPENED TYPE SELECTION       |                   |
| FIGURE 7-10 HSS SETTINGS                                                 | 7-10              |
| FIGURE 7-11 SERVICES AND RATES DIALOG                                    |                   |
| FIGURE 7-12 I DM PARAMETERS CONFIGURATION                                |                   |
| FIGURE 7-13 CONFIGURATION WIZARD EXIT SUMMARY                            | 7-12              |
| FIGURE 7-14 MAIN WINDOW OF THE MANAGER AFTER CONFIGURATION               | /-13              |
|                                                                          | 8-2               |
| FIGURE 8-2 AIR INTERFACE DETAILS                                         | 8-3               |
| FIGURE 8-3 CHANGING THE TRANSMIT POWER                                   | 8-4<br>0 E        |
| FIGURE 8-4 HSS STATUS                                                    | 8-5               |
| FIGURE 8-5 MANAGEMENT ADDRESSES - STIE CONFIGURATION DIALOG BOX          | 0-8-0<br>7 0      |
| FIGURE 0-0 CONFIGURING MANAGEMENT TRAFFIC VLAIN SETTINGS                 | υ-/<br><u>ρ</u> ρ |
| FIGURE 8-8 INVENTORY WINDOW                                              |                   |
| FIGURE 8-9 AVAILABLE SECURITY FEATURES                                   | 8_9               |
| FIGURE 8-10 CHANGING THE COMMUNITY STRING                                | 8-10              |
| FIGURE 8-11 ALTERNATIVE COMMUNITY DIALOG BOX                             | 8-11              |
| Figure 8-12 Date and Time Configuration                                  | 8-14              |
|                                                                          |                   |

| Figure 8-13 Change Date and Time                                            | 8-14            |
|-----------------------------------------------------------------------------|-----------------|
| FIGURE 8-14 DATE AND TIME CONFIGURED FROM AN NTP SERVER                     | 8-15            |
| FIGURE 8-15 BRIDGE, VLAN AND MIR CONFIGURATION                              | 8-16            |
| FIGURE 8-16 VLAN TAG SETTINGS                                               | 8-18            |
| FIGURE 8-17 BRIDGE CONFIGURATION - SITE CONFIGURATION DIALOG BOX            | 8-20            |
| FIGURE 8-18 FTHERNET MIR - THROUGHPUT SELECTION                             |                 |
| FIGURE 8-19 TDM MHS STATUS                                                  | 8-21            |
| FIGURE 8-20 EXTERNAL ALARMS CONFIGURATION                                   | 8-22            |
| FIGURE 8-21 SITE CONFIGURATION - RESET TO FACTORY DEFAULTS                  | 8-23            |
| FIGURE 8-22 ALIGNMENT TONE BUZZER STATES                                    | 8-25            |
| FIGURE 8-23 TELNET SESSION LOG ON                                           | 8-26            |
| FIGURE 8-24 TELNET MANAGEMENT WINDOW                                        | 8-27            |
| FIGURE 9-1 GET DIAGNOSTICS DIALOG BOX                                       | 0_7             |
| FIGURE 9-1 CET DIAGNOSTICS DIALOG DOX                                       |                 |
| FIGURE 9-2 LOOPDACK CONFIGURATION BOX WITH ONE SITE $\Lambda$ DODT SELECTED |                 |
| FIGURE 9-5 ECOPPACE CONFIGURATION BOX WITH ONE STIE A PORT SELECTED         | 0 /             |
|                                                                             | 05              |
| FIGURE 9-5 LOUPBACK DEFINED                                                 |                 |
| FIGURE 9-0 STIE A PORT 2 SET TO LOOPBACK                                    |                 |
| FIGURE 9-7 LOCAL LINE LOOPBACK                                              |                 |
| FIGURE 9-0 REMUTE REVERSE LOOPBACK                                          |                 |
| FIGURE 9-9 REMUTE LINE LOUPBACK                                             |                 |
| FIGURE 9-10 LOCAL REVERSE LOOPBACK                                          |                 |
| FIGURE 9-11 PREFERENCES DIALOG BOX                                          |                 |
| FIGURE 9-12 BASIC PERFORMANCE MONITORING REPORT                             |                 |
| FIGURE 9-13 A TYPICAL PERFORMANCE MONITORING REPORT BASED ON 15 MINUTE      | INTERVALS9-TU   |
| FIGURE 9-14 PERFORMANCE MONITORING REPORT SHOWING THE EFFECT OF A RESET     | 9-11            |
| FIGURE 9-15 THRESHOLD CONFIGURATION DIALOG BOX                              |                 |
| FIGURE 9-16 EVENTS LOG DISPLAY                                              |                 |
| FIGURE 9-17 PREFERENCES DIALOG BOX - EVENT TAB                              |                 |
| FIGURE 9-18 ACTIVE ALARMS SUMMARY                                           | 9-17            |
| FIGURE 9-19 RECENT EVENTS - UP TO LAST 256 EVENTS AT SITE A                 |                 |
| FIGURE 9-20 ADVANCED PREFERENCES                                            |                 |
| FIGURE 10-1 INTERFERENCE CAUSED BY COLLOCATED UNITS                         | 10-2            |
| FIGURE 10-2 COLLOCATED UNITS USING HUB SITE SYNCHRONIZATION (1)             | 10-2            |
| FIGURE 10-3 COLLOCATED UNITS USING HUB SITE SYNCHRONIZATION (2)             | 10-2            |
| FIGURE 10-4 HSS INTERCONNECTION UNIT                                        | 10-3            |
| FIGURE 10-5 HSS WIRING SCHEMATIC                                            | 10-4            |
| FIGURE 10-6 HSS SYNC SIGNAL PATH WITH ODU 1 AS HSS MASTER                   | 10-4            |
| FIGURE 10-7 CASCADING TWO HSS UNITS                                         | 10-5            |
| FIGURE 10-8 CASCADING THREE HSS UNITS                                       | 10-6            |
| FIGURE 10-9 ODU BEEP FOR HSS ERROR                                          | 10-7            |
| FIGURE 10-10 RADIO FRAME PATTERN                                            | 10-8            |
| FIGURE 10-11 SERVICES AND RATES - RADWIN 2000 C MASTER, RADWIN 2000         | CLIENTS10-9     |
| FIGURE 10-12 SERVICES AND RATES - RADWIN 2000 C MASTER, RADWIN 2000 CL      | IENTS - EXTREME |
| ASYMMETRIC ALLOCATION                                                       | 10-10           |
| FIGURE 10-13 HSS SETTINGS: LEFT - WINLINK 1000 CLIENT, RIGHT - RADWIN 2     | 000 master10-   |
| 12                                                                          |                 |
| Figure 10-14 Hub Site Configuration dialog - Left WinLink 1000, right RA    | DWIN 200010-    |
| 14                                                                          |                 |
| FIGURE 10-15 SITE CONFIGURATION: HSS - LEFT - WINLINK 1000 CLIENT, RIGHT -  | RADWIN 2000     |
| MASTER                                                                      | 10-14           |
| Figure 10-16 HSS Not Supported                                              | 10-15           |
| Figure 11-1 GSU Scenario - Independent distributed sites                    | 11-2            |
| Figure 11-2 GSU Scenario - Communicating distributed sites                  | 11-2            |
|                                                                             |                 |

| FIGURE 11-3 PHASE SHIFTED TRANSMISSION - PHASE SHIFT IS 1/2 THE RFD          | 11-3          |
|------------------------------------------------------------------------------|---------------|
| FIGURE 11-4 MAKE THE GSUS THE FIRST TWO COLLOCATED UNITS                     | 11-4          |
| FIGURE 11-5 GENERAL GSU CONFIGURATION                                        | 11-5          |
| Figure 11-6 GSU Main widow at startup                                        | 11-6          |
| FIGURE 11-7 SITE CONFIGURATION: SYSTEM                                       | 11-7          |
| FIGURE 11-8 SITE CONFIGURATION: GPS SYNC UNIT                                | 11-8          |
| FIGURE 11-9 SITE CONFIGURATION: MANAGEMENT                                   | 11-9          |
| FIGURE 11-10 SITE CONFIGURATION: INVENTORY                                   | 11-10         |
| FIGURE 11-11 SITE CONFIGURATION: SECURITY                                    | 11-10         |
| FIGURE 11-12 SETTING THE DATE AND TIME FOR TRAP REPORTING                    | 11-11         |
| FIGURE 11-13 SITE CONFIGURATION: OPERATIONS                                  | 11-11         |
| FIGURE 11-14 SITE CONFIGURATION: OPERATIONS                                  | 11-12         |
| FIGURE 12-1 RADWIN MONITORED HOT STANDBY                                     | 12-1          |
| FIGURE 12-2 RADWIN Y-CONNECTION PATCH PANEL                                  | 12-3          |
| FIGURE 12-3 HOW TO CONNECT THE IDUS TO THE PATCH PANEL                       | 12-4          |
| FIGURE 12-4 SERVICES CONFIGURATION PANEL: HOT STANDBY MODE SELECTION         | 12-5          |
| FIGURE 12-5 THE PRIMARY LINK UNDER NORMAL OPERATION                          | 12-6          |
| FIGURE 12-6 THE SECONDARY LINK UNDER NORMAL OPERATION                        | 12-7          |
| Figure 12-7 Primary Link a few seconds before regular No-Link display        |               |
| FIGURE 12-8 SECONDARY LINK OPERATING AS THE HOT STANDBY LINK                 |               |
| FIGURE 12-9 PRIMARY LINK AFTER THE SWITCH OVER TO SECONDARY LINK (AFTER A FE | W SECONDS THE |
| DISPLAY MOVES TO NO-LINK DISPLAY, WITH TDM PORTS GRAVED OUT.)                | 12-11         |
| FIGURE 12-10 SECONDARY LINK OPERATING AFTER THE SWITCH OVER TO SECONDARY     | (AFTER A FEW  |
| MOMENTS THE TDM ICONS BECOME GREEN.)                                         | 12-12         |
| FIGURE 12-11 PRIMARY LINK OPERATING AFTER THE SWITCH BACK FROM SECONDARY.    | 12-13         |
| FIGURE 12-12 SECONDARY LINK OPERATING AFTER THE SWITCH BACK TO PRIMARY       | 12-14         |
| FIGURE 13-1 RING PROTECTION MECHANISM                                        | 13-2          |
| FIGURE 13-2 NODE WITH IDU AND POE DEVICE                                     | 13-6          |
| FIGURE 13-3 1+1 ETHERNET                                                     | 13-7          |
| FIGURE 13-4 USING IDU-C OR IDU-F WITH POFS FOR THE RPI                       | 13-7          |
| FIGURE 13-5 SERVICES WINDOW WITH RING SELECTED                               | 13-8          |
| FIGURE 13-6 RING OPTIONS                                                     | 13-8          |
| FIGURE 13-7 CONFIGURING RING LAN VIDS                                        | 13-9          |
| FIGURE 13-8 CONFIGURING RPL VIDS                                             | 13-9          |
| FIGURE 14-1 TWO NETWORK USING THE SAME LINK WITH TAGGING                     | 14-1          |
| FIGURE 14-2 SEPARATING CLIENT DATA STREAMS LISING DOUBLE TAGGING             | 14-2          |
| FIGURE 14-3 VI AN TAG SETTINGS                                               | 14-7          |
| FIGURE 14-4 VLAN. INGRESS MODES                                              | 14-7          |
| FIGURE 14-5 VI AN: INGRESS MODE - SETTING VI AN ID AND PRIORITY              | 14-8          |
| FIGURE 14-6 VLAN: FGRESS MODES                                               | 14-8          |
| FIGURE 14-7 UNTAGGING SELECTED VIDS                                          | 14-8          |
| Figure 14-8 Provider parameters                                              |               |
| Figure 15-1 Software Upgrade Utility - Main window                           | 15-2          |
| FIGURE 15-2 ADD SITE OPTIONS                                                 |               |
| Figure 15-3 Adding a single site for upgrade                                 | 15-2          |
| Figure 15-4 Single site added for upgrade                                    | 15-3          |
| Figure 15-5 Software Upgrade site options                                    |               |
| Figure 15-6 Software upgrade in progress - Note the stop button              | 15-4          |
| FIGURE 15-7 SOFTWARE UPGRADE COMPLETED SUCCESSFULLY                          | 15-4          |
| FIGURE 16-1 ACTIVATING AN ODU - INACTIVE LINK                                | 16-2          |
| Figure 16-2 Air Interface dialog box                                         | 16-2          |
| FIGURE 16-3 THE LOCAL ODU AFTER ACTIVATION - PROBING                         |               |
| FIGURE 16-4 BOTH SITES ACTIVATED AND AWAITING CONFIGURATION                  | 16-4          |
| FIGURE 16-5 CHANNEL SELECT DIALOG BOX - ACS PERMANENTLY ENABLED              | 16-5          |
|                                                                              |               |

|   | FIGURE 16-6 FCC/IC 5.4/5.3 GHz OPERATIONAL                                    | 16-6       |
|---|-------------------------------------------------------------------------------|------------|
|   | FIGURE 17-4 MOUNTING ON A POLE                                                | 17-2       |
|   | FIGURE 17-5 MOUNTING ON A WALL                                                | 17-3       |
|   | FIGURE 17-6 MOUNTED ODUS WITH CORRECT "WATER NOSE"                            | 17-4       |
|   | FIGURE 17-7 INCORRECTLY MOUNTED ODU (No "WATER NOSE")                         | 17-4       |
|   | FIGURE 18-1 GROUNDING ANTENNA CABLES                                          | 18-2       |
|   | FIGURE 18-2 GROUNDING A TYPICAL POLE INSTALLATION                             | 18-4       |
|   | FIGURE 18-3 GROUNDING A TYPICAL WALL INSTALLATION                             | 18-5       |
|   | FIGURE 18-4 ODU SURGE SUPPRESSOR AND GROUNDING                                | 18-5       |
|   | FIGURE 18-5 TRANSTECTOR'S SURGE SUPPRESSOR                                    | 18-6       |
|   | FIGURE 18-6 SURGE SUPPRESSOR AND GROUNDING AT BUILDING ENTRY POINT            | 18-7       |
|   | FIGURE 19-1 LOG ON WINDOW FOR LOCAL CONNECTION                                | 19-2       |
|   | FIGURE 19-2 OPENING RADWIN MANAGER WINDOW PRIOR TO INSTALLATION               | 19-3       |
|   | FIGURE 19-3 CONFIGURATION DIALOG BOX                                          | 19-3       |
|   | FIGURE 19-4 MANAGEMENT ADDRESSES - SITE CONFIGURATION DIALOG BOX              | 19-4       |
|   | FIGURE 19-5 ODU WITH IP ADDRESSING CONFIGURED                                 | 19-4       |
|   | FIGURE 19-6 CONFIRMATION OF IP ADDRESS CHANGE                                 | 19-4       |
|   | FIGURE 19-7 MAIN WINDOW AFTER IP ADDRESS CHANGE                               | 19-5       |
|   | FIGURE 19-8 EXISTING IP ADDRESS DISPLAYED AFTER LOG-ON WITH LOCAL CONNECTION  | 19-6       |
|   | FIGURE 20-1 BECOMING INSTALLER                                                | 20-2       |
|   | FIGURE 20-2 OPENING RADWIN MANAGER WINDOW PRIOR TO BAND CHANGE (DEFAULT C     | IRCLED)20- |
| 3 |                                                                               |            |
|   | Figure 20-3 Change Band dialog                                                | 20-3       |
|   | FIGURE 20-4 A DIFFERENT BAND SELECTED                                         | 20-4       |
|   | FIGURE 20-5 CHANGE BAND CONFIRMATION                                          | 20-4       |
|   | FIGURE 20-6 MAIN WINDOW AFTER BAND CHANGE - NEW BAND CIRCLED                  | 20-5       |
|   | FIGURE 20-7 USING THE OPERATIONS WINDOW TO ENTER A LICENSE KEY                | 20-6       |
|   | FIGURE 21-1 FRESNEL ZONE                                                      | 21-4       |
|   | FIGURE 21-2 ACCESSING THE LINK BUDGET CALCULATOR                              | 21-5       |
|   | FIGURE 21-3 LINK BUDGET WINDOW                                                | 21-5       |
|   | Figure 21-4 Band selector                                                     | 21-6       |
|   | FIGURE 21-5 RADWIN 2000 SERIES SELECTOR                                       | 21-7       |
|   | FIGURE 21-6 RADWIN 2000 CHANNEL BANDWIDTH SELECTOR                            | 21-7       |
|   | FIGURE 21-7 RFP SELECTOR                                                      | 21-8       |
|   | FIGURE 21-8 RFP SELECTION GUIDE                                               | 21-8       |
|   | FIGURE 21-9 RATE SELECTOR                                                     | 21-9       |
|   | FIGURE 21-10 CALCULATION OF DISTANCE FROM SITE COORDINATES                    | 21-10      |
|   | FIGURE 21-11 CLIMACTIC C FACTORS                                              | 21-11      |
|   | FIGURE 21-12 CLIMACTIC C FACTOR DESCRIPTION                                   | 21-12      |
|   | FIGURE 21-13 WORLD MAP SHOWING C FACTOR CONTOURS                              | 21-12      |
|   | FIGURE 21-14 LBC - RESULTS SECTION                                            | 21-13      |
|   | Figure 22-1 Preferences: Quick Install                                        | 22-2       |
|   | FIGURE 22-2 NEW INSTALL MODE BUTTON FOR QUICK INSTALL MODE                    | 22-2       |
|   | FIGURE 22-3 CHANGE TO INSTALLATION MODE CAUTIONARY MESSAGE                    | 22-3       |
|   | FIGURE 22-4 SERVICE MODE BUTTON TO RESUME LINK SERVICE TRAFFIC                | 22-3       |
|   | FIGURE 22-5 RESUMPTION OF SERVICES CAUTIONARY MESSAGE                         | 22-3       |
|   | FIGURE 23-1 STARTING THE ANALYSIS                                             | 23-1       |
|   | FIGURE 23-2 SITE A (MANAGING SITE) DONE                                       | 23-2       |
|   | FIGURE 23-3 SITE B (OVER- THE-AIR SITE) DONE, SHOWING CURRENT CHANNEL         | 23-3       |
|   | FIGURE 23-4 RADWIN 2000 SPECTRUM VIEW - ANNOTATED DISPLAY                     | 23-4       |
|   | FIGURE 23-5 MOUSE POINTER ACTIVE FOR ZOOMING                                  | 23-5       |
|   | FIGURE 23-6 SELECTING AN AREA OF INTEREST TO ZOOM WITH THE RIGHT MOUSE BUTTON | DOWN23-    |
| 6 |                                                                               |            |
|   | FIGURE 23-7 REQUESTED SECTION ZOOMED                                          | 23-6       |

| FIGURE 23-8 SPECTRUM VIEW SYSTEM MENU                         |       |
|---------------------------------------------------------------|-------|
| FIGURE 23-9 EFFECT OF SETTING SHOW MAX                        |       |
| FIGURE 23-10 EFFECT OF SETTING SHOW AVERAGE                   |       |
| FIGURE 23-11 FURTHER VIEWING OPTIONS                          |       |
| FIGURE 23-12 ANTENNA A SELECTED                               |       |
| FIGURE 23-13 SPECTRUM VIEW CSV FILE IMPORTED INTO MS EXCEL    | 23-10 |
| FIGURE 24-1 BRS/EBS BANDS SCHEMATIC                           |       |
| FIGURE 25-1 SERVICES WINDOW WITH QOS SELECTED                 |       |
| FIGURE 25-2 ETHERNET QOS CONFIGURATION - MODE SELECTION       |       |
| FIGURE 25-3 TOP: VLAN ALLOCATION. BOTTOM: DIFFSERV ALLOCATION |       |
| FIGURE 25-4 MIR CHOICE - PER QUEUE                            |       |
| FIGURE B-1 EXAMPLE FOR CONNECTING THE ALARM CONNECTOR         | B-4   |
| FIGURE D-1 TOP LEVEL SECTIONS OF THE PRIVATE MIB              | D-3   |
| FIGURE D-2 PRODUCT MIB: LEFT WINLINK 1000, RIGHT RADWIN 2000  | D-3   |
| FIGURE G-4 MONTAGE SUR UN PYLÔNE                              | G-4   |
| FIGURE G-5 MONTAGE SUR UN MUR                                 | G-5   |

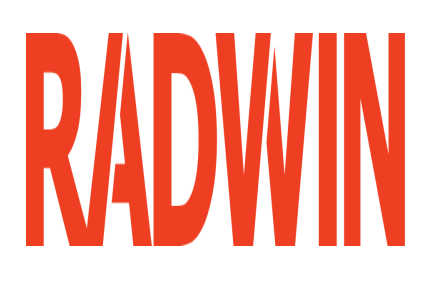

# RADWIN 2000

# **Broadband Wireless Transmission System**

**USER MANUAL** 

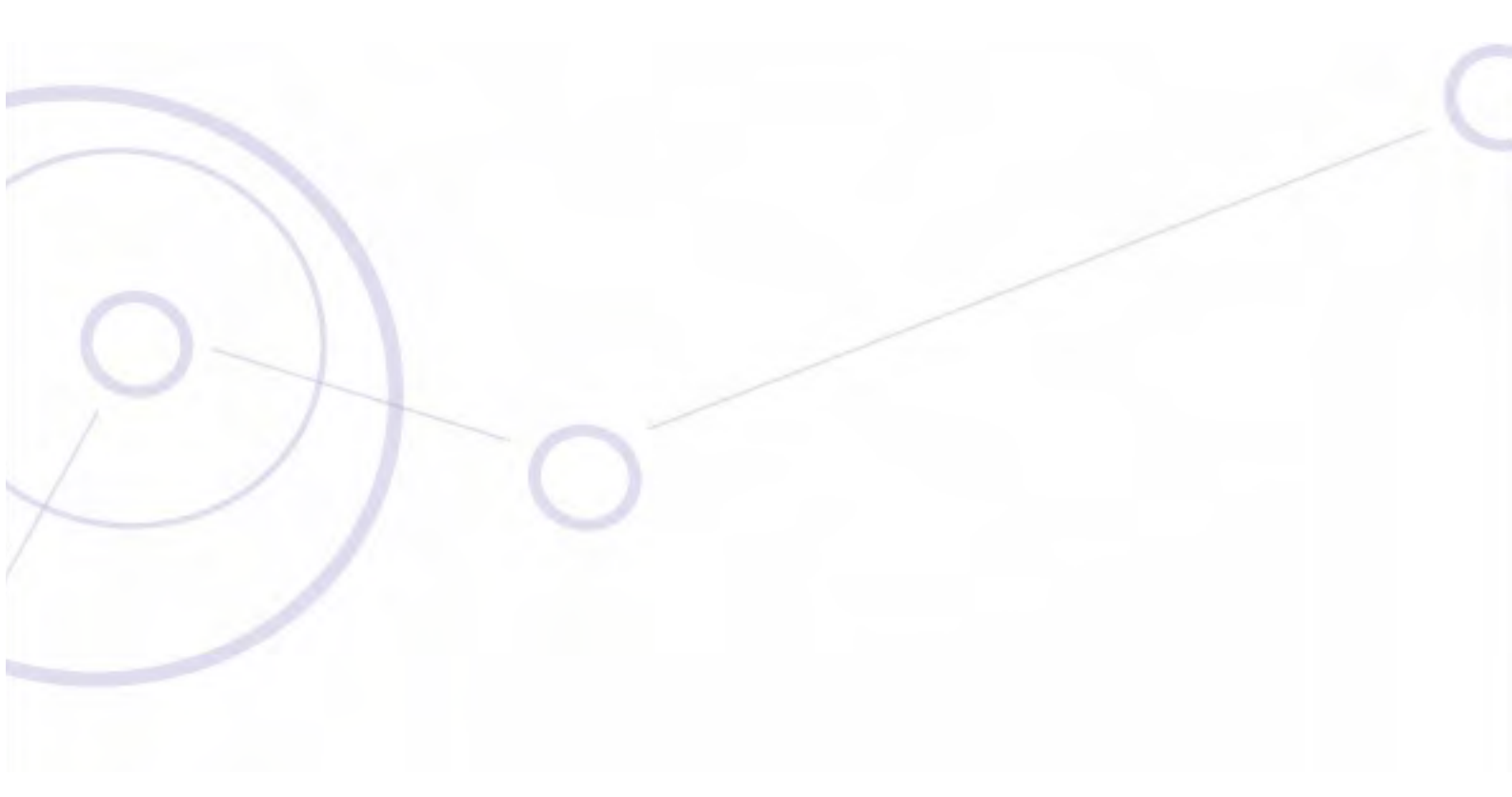

RELEASE 2.5.40

**Part 1: Basic Installation** 

# Chapter 1 Introduction

# Welcome to RADWIN 2000!

RADWIN 2000 is a portfolio of carrier-class wireless broadband radios in the sub-6 GHz range. These radios offer unmatched performance and robustness.

The RADWIN 2000 portfolio consists of three product series:

- RADWIN 2000 C Series supporting 100 Mbps symmetric (full duplex and asymmetric) throughput and up to 16 E1s/T1s
- RADWIN 2000 L Series supporting 50 Mbps symmetric (full duplex) throughput and up to 16 E1s/T1s
- RADWIN 2000 PDH Series supporting 16 E1s/T1s and 10 Mbps Ethernet (Note that this model may only be used with an IDU-C or IDU-E. It cannot be used with a PoE device.)
- RADWIN 2000 X Series supporting 3 E1s or 4 T1s and 10Mbps capacity (net throughput, full duplex)

# **RADWIN 2000 highlights:**

- High capacity (up to 100Mbps full duplex net throughput)
- Native TDM transport up to 16 E1/T1 ports
- Multi-band products for maximum flexibility
- Advanced air-interface based on MIMO, antenna Diversity and OFDM technologies
- Superior range performance
- Simple installation and management
- High Tx power of 25dBm
- Support for 10MHz, 20MHz and 40MHz channel bandwidths
- Monitored Hot Standby (1+1) for TDM services
- Ring Topology (including 1+1) for Ethernet service
- QoS support
- Separate management and Ethernet traffic VLAN support
- GSU support for distributed hub sites
- Hub Site Synchronization

The RADWIN 2000 radio series supports the 4.8 - 6 GHz, 2.4 GHz and 3.4 - 3.7 GHz spectrum bands, and complies with international standards and regulations (FCC, IC Canada, ETSI and WPC India). DFS is supported where required by regulation.

# What's new in Release 2.5.40

The main changes in release 2.5.40 from release 2.5.30 are:

- >> The new RADWIN 2000 X series addressing corporate Access needs
- Further support for frequencies in the 3.x bands forRADWIN 2000 C and RADWIN 2000 X
- **>** RADWIN 2000 C support for the 2.5 GHz band according the BRS (FCC/IC) regulation.

Details are set out in Table 1-1 below.

# Terminology

- **3.X Universal bands** refer to RADWIN Universal bands as described above.
- **3.X or 3.X GHz** refers to the frequency range 3.3 3.8GHz
- BRS refers to the 2.5 GHZ band subject to the FCC BRS regulations
- A **3.X** ODU is an ODU pre configured to operate in the 3.X GHz licensed bands
- A 3.X Link in a RADWIN 2000 link using a pair of 3.X ODUs
- **High Resolution Bands** Channel minimum step is 250 KHz. Applies to 3.475 3.650 GHz IC RSS-192, 3.4 3.7 GHz ETSI and the 3.3 3.8 GHz Universal band.
- Low Resolution Bands Channel minimum step is 1 MHz. Applies to FCC regulations in the 3.650-3.675 GHz band.

# More About New and Extended RADWIN 2000 Products

## **RADWIN 2000 C-series 3.X Products**

The new RADWIN 2000 C-series 3.X products are intended for IP and TDM backhaul applications. Integrated and connectorized products are available. The products are multiple band with default bands as shown in Table 1-1 below.

These products are broadly compatible with all features set of RADWIN 2000 with the following differences:

• The 3.X products support 5, 10 and 20 MHz channel bandwidths.

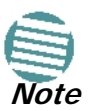

- The 5 Mhz channel bandwidth is supported under Licensed bands only
- 40MHz channel bandwidth is not supported under 3.X GHz products.
- Channel minimum step under the band 3.650-3.675 GHz is 1 MHz. ACS and Spectrum View are supported (Low Resolution Bands).
- Channel minimum step under 3.4-3.7 GHz Universal ,3.475-3.650 IC RSS-192 and 3.4 -3.7 GHz ETSI is 250KHz. ACS and Spectrum View are not supported (High Resolution Bands).
- All products in this series support both Ethernet and TDM services

Otherwise, all other features of release 2.5.00 related to RADWIN 2000 C Products are supported.

### **RADWIN 2000 C-series BRS Products**

In principle, there is no difference between working under BRS and any other FCC regulatedband. You do need to know how to choose the correct channel. Further information about BRS may be found in Chapter 24.

#### **RADWIN 2000 X-series for 3.X Products**

The new RADWIN 2000 X-series for 3.X products are intended for Access applications. The series diffesr from the RADWIN 2000 C-series 3.X products in that it is limited to 10 Mbps full duplex net throughput and **only** supports 5 MHz channel bandwidth.

#### Summary.

Table 1-1: Summary: Frequencies for RADWIN 2000 C and RADWIN 2000 X Series

| RADWIN<br>2000<br>Series | Frequency bands                                                 | Channel<br>Bandwidth<br>(MHz) | Capacity (Mbps)                        | TDMs                             | Notes                       |             |
|--------------------------|-----------------------------------------------------------------|-------------------------------|----------------------------------------|----------------------------------|-----------------------------|-------------|
|                          | FCC part 90 subpart Z and IC RSS-197 supporting 3.650-3.675 GHz | 5/10/20                       | 5/10/20                                |                                  |                             | No change   |
|                          | FCC part 27 named as BRS, supporting 2.5-<br>2.7 GHz band       |                               |                                        | 100, aggregate net<br>throughput | 16                          | New product |
| C-Series                 | IC RSS-192 supporting 3.475 – 3.650 GHz                         |                               |                                        |                                  | No change                   |             |
|                          | ETSI 3.4 -3.7 GHz (*)                                           | 5/10/20                       | 100, aggregate net<br>throughput       | 16                               | No change                   |             |
|                          | Universal 3.3-3.8 GHz                                           | 5/10/20                       | 100, aggregate net<br>throughput       | 16                               | Extends existing<br>product |             |
|                          | FCC part 90 subpart Z and IC RSS-197 supporting 3.650-3.675 GHz | 5                             | <b>10</b> , full duplex net            | 4 T1s/<br>3 F1s                  | New product                 |             |
|                          | IC RSS-192 supporting 3.475– 3.650 GHz                          |                               |                                        | throughput                       | 0 213                       |             |
| X-Series                 | Universal 3.3-3.8 GHz                                           | 5                             | <b>10</b> , full duplex net throughput | 4 T1s/<br>3 E1s                  | New product                 |             |
|                          | ETSI 3.4 -3.7 GHz(*)                                            | 5                             | <b>10</b> , full duplex ne throughput  | 4 T1s/<br>3 E1s                  | New product                 |             |

- Table 1-1 applies both to integrated and connectorized ODUs.
- (\*) ETSI uses a split band as follows.

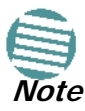

- 1. 3.403-3.490 GHz up to 16 dBm  $\,$
- 2. 3.470-3.610 GHz up to 23 dBm
- 3. 3.590-3.710 GHz up to 25 dBm

See also page 20-9.

# **Key Applications**

# Cellular Backhaul

RADWIN 2000 products enable cellular carriers to expand their networks in both urban and rural areas quickly and cost-effectively.

RADWIN 2000 and specifically RADWIN 2000 PDH systems are ideally suited for a broad range of cellular backhaul deployment scenarios; they empower carriers to expand their presence into remote and low ARPU areas, provide enhanced overlay coverage in urban spots, and can serve as a temporary or backup backhaul solution.

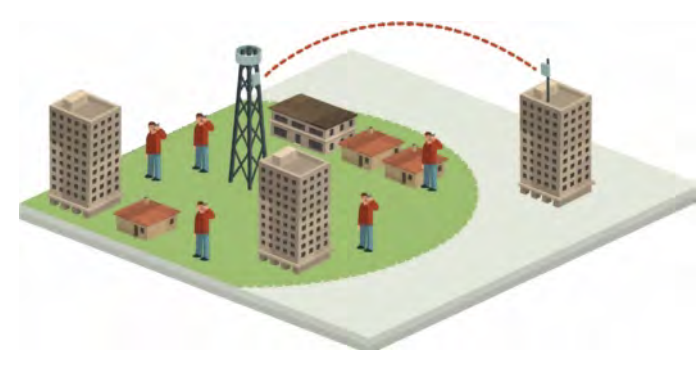

Figure 1-1: Typical Cellular Backhaul application

# **Broadband Access**

With RADWIN 2000 solutions, service providers can expand their service footprint rapidly and affordably, providing high-capacity services that match the ever-growing demand for high-quality, high-speed broadband.

RADWIN 2000 is the ideal solution for last mile access, for large corporations requiring high capacity either or both IP or TDM traffic.

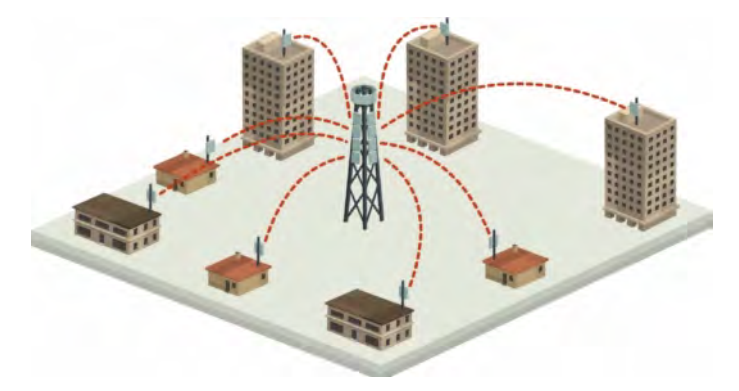

Figure 1-2: Typical Broadband Access application

### **Mobility Applications**

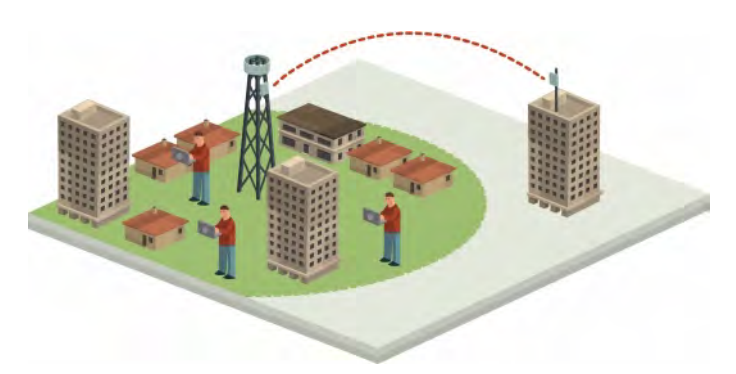

Figure 1-3: Typical WiFi Backhaul Application

# **Mobility Applications**

RADWIN 2000 radios have been successfully deployed in a variety of Mobility Applications:

### Border Control

RADWIN 2000 may be used in both towers and patrol vehicles to provide live video surveillance. Handoff from tower to tower as the patrol vehicles moves along the patrol road is seamless. The towers may be sited several kilometers apart (depending on topography) and are themselves synchronized using RADWIN GSU.

#### **Installation Security**

Securing an installation like a factory or an airport is broadly similar to Border Control, however the distance are smaller and the towers may be connected to a control room using cables.

### **Railway solutions**

This is a relatively new application and includes for example,

- » On-board surveillance
- » On-board monitoring and control
- » Passenger services including Internet access

For further information about Mobility Applications, contact RADWIN Customer Support.

# Key Features of RADWIN 2000

Some of the outstanding features of the RADWIN 2000 radio series are as follows:

### » E1/T1 + Ethernet in one Solution

RADWIN 2000 systems deliver carrier-class native E1/T1 + Ethernet in a single platform, making them ideal for a range of backhaul and access applications. Up to 16 E1/ T1 services are supported for C, L and PDH models.

#### » High Capacity

The RADWIN 2000 system provides a high-capacity link of 100 Mbps net throughput full duplex

### » Superior Spectral Efficiency

Built on advanced MIMO and OFDM technologies, the RADWIN 2000 system provides a high-capacity link at channel bandwidths of 5, 10 and 20MHz. These channel bandwidths supports high robustness of the air interface under interference and harsh conditions.

#### » Multi-band Products

Every RADWIN 2000 Multi-band radio supports multiple frequency bands. For example the RW-2050-0250 connectorized radio supports the bands: 5.9 GHz, 5.8 GHz, 5.4 GHz, 5.3 GHz, 4.9 GHz, 2.4 GHz and 3.4-3.7 GHz. The RADWIN 2000 Multi-band products support the regulations of FCC, IC Canada, ETSI and WPC India. DFS is supported where required by regulation.

#### » Advanced Air Interface

The RADWIN 2000 system provides an advanced air-interface based on MIMO, antenna diversity and OFDM technologies, resulting in an exceptionally robust air interface and high frequency band granularity.

Using the following technologies, the RADWIN 2000 air interface is designed to ensure nonstop, high quality transmission, even under interference and harsh conditions:

- Automatic Adaptive Rate (AAR) is a mechanism that dynamically adapts the air interface rate by changing both the signal modulation and coding.
- Automatic Channel Selection (ACS) chooses the best channel by monitoring the available radio channels and dynamically selecting a channel which is best suited for transmission at any given time.
- Automatic Repeat Request (ARQ) is a mechanism for error control during data transmission. When the receiver detects an error in the received information, it automatically requests the transmitter to resend the information. This process is repeated until the transmission is error free or the error continues beyond a predetermined number of maximum transmissions. RADWIN 2000's ARQ mechanism is optimized for time-critical traffic.
- Forward Error Correction (FEC) with very low overhead and algorithms specifically designed for the varying conditions of license-exempt frequency bands, ensuring fast, robust and error-free communications.

#### » High transmission (Tx) power

The RADWIN 2000 system supports high Tx power, compliant with radio regulations. High Tx power increases the system's availability and range, and enables the high performance with smaller antennas, thus reducing the total cost of the solution (lower CAPEX), installation and tower rent costs (lower OPEX).

The 5 GHz bands support a maximum Tx power of 25dBm whereas the 2.4 GHz band supports a maximum Tx power of 26dBm.

#### » Superior range performance

The RADWIN 2000 system supports high capacity at superior ranges. The Link Budget Calculator (Chapter 21) is used to determine the capacity and range according to the choice of product, antenna, type of service and environmental conditions.

### » HSS Interoperability between RADWIN 2000 and WinLink 1000

Site Synchronization is supported with any mix of RADWIN 2000 and WinLink 1000 links. RADWIN 2000 can be used to backhaul WinLink 1000 collocated links without mutual interference

#### » Monitored Hot Standby (1+1):

The RADWIN Monitored Hot Standby (MHS) protects up to sixteen E1/T1 services with RADWIN 2000 and up to four E1/T1 services with WinLink 1000. It is designed to provide high reliability high-capacity Point-to-Point Links. The RADWIN MHS *is* -

- Designed to provide redundancy and high reliability for carrier class operators
- Optimized for high capacity links operating in license-free bands
- A comprehensive solution providing protection against both equipment failure and loss of air interface, by simple connectivity between a primary link and a secondary link
- Able to use a different band for maximum protection to the air interface

The main *features* of the RADWIN MHS are –

- Cut-over from the primary to the secondary link completely automatic
- Cut-over time no more than 50 ms
- Automatic restore to primary link as soon as it becomes available
- WinLink 1000 can backup a RADWIN 2000 link

A major *benefit* of RADWIN MHS is that is can underpin an affordable Service Level Agreement structure by protecting part of the RADWIN 2000 trunks with WinLink 1000.

MHS supports TDM services; Ethernet services are carried by both links independently.

#### » Spectrum View

**Spectrum View** displays a visual representation of spectrum availability during the link installation. It is an RF survey tool supporting the link installation prior to service activation.

Use Spectrum View to assist you to choose the operating channel.

#### » Diversity

RADWIN 2000 links using dual bipolar antennas may be configured to transmit the same data through both radios. This feature provides added data transmission integrity under harsh conditions.

#### » Simple installation and management

RADWIN 2000 systems are extremely simple to install and maintain. They are typically up and running in less than an hour.

The RADWIN Manager application has full local and remote management capabilities. The user-friendly SNMP based management tool provides full end-to-end configuration, event logging, and performance monitoring capabilities.

#### » Enhanced Security

The security features of RADWIN 2000 include:

 RADWIN 2000's AES 128-bit integrated advanced encryption support provides enhanced air interface security for carriers and private networks. It ensures user data protection with one of the most sophisticated commercially available combined encryption and authentication techniques, CCM/AES. This technique combines message authentication (preventing anti-spoofing and replay protection) with commercial encryption, and complies with the IEEE 802.11i (phase iii) security recommendations. CCM/AES uses a symmetric 128-bit encryption key (EK), and a nonce, and provides both message encryption and authenticating signature. The nonce mechanism enables the receiver to remember already received genuine messages and reject all replayed messages.

- Initial encryption and authentication is based on a user-defined master key (Link Password). While standard Wireless LAN encrypts only the Ethernet Payload, the AES encrypts both the source and destination MAC addresses.
- In addition to normal log on access, Read or Write Community access is available at log on
- Link Lock is a part of the RADWIN 2000 security concept. It is designed to discourage physical theft of units and "piggybacking" using an otherwise identical ODU to steal bandwidth or information. It locks a pair of synchronized ODUs for mutually exclusive communication.

#### » SFP support in the IDU-C

Standard SFP modules are used, enabling any type of Ethernet physical connectivity including various fiber connections. E3/T3 or E1/T1 over Ethernet SFPs can be used as well.

- » Separate management and traffic VLAN support
- » Ethernet Ring Topology
- » QoS Support (RADWIN 2000 C based links)

QoS enables Operator and Service Providers to offer delay-sensitive services such as VoIP, IP-TV, time critical applications and online games.

# **Components of a RADWIN 2000 Link**

# The Outdoor Unit (ODU)

The ODU is the radio transceiver of the RADWIN 2000 system. It supports two antennas for MIMO operation. It is available with an integrated antenna (*Integrated Antenna ODU*) or with connectors for an external antenna (*Connectorized ODU*).

The ODU may be mounted on a pole or a wall, and connects to the IDU or PoE device using a CAT5e cable.

The ODU comes in two form factors as shown in Figure 1-4 below:

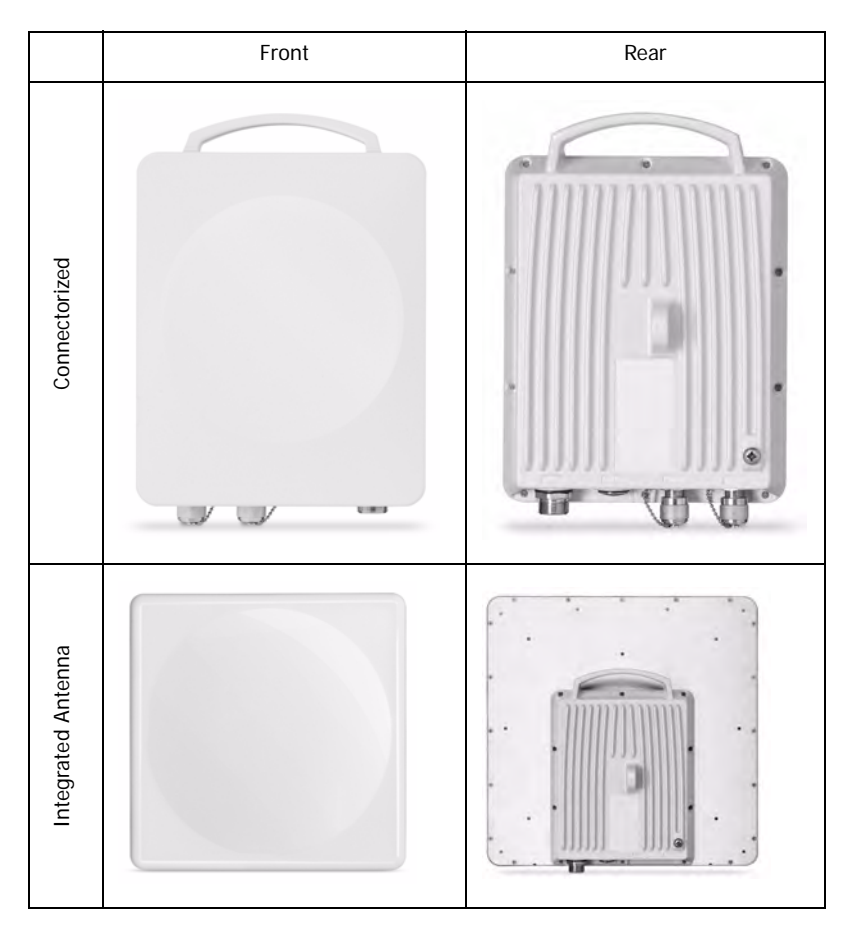

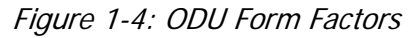

• Integrated Antenna ODU

This ODU has an integrated 370mm (1.2ft) flat panel antenna. The ODU contains both the radio and the antenna as a single unit housed in a weatherproof case.

Connectorized ODU

This ODU has 2xN-type connectors for connecting an external antenna.

See the RADWIN Product Catalog for the range of ODU products available in release 2.5.40.

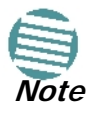

The external antenna choices are:

- Single bipolar antenna
- Two monopolar antennas
- Single monopolar antenna

# The Indoor Unit (IDU)

The IDU has the service ports and provides aggregation of these services towards the ODU that transports them over the air. The IDU also provides power to the ODU.

### New style IDU-E for both WinLink 1000 and RADWIN 2000

The new style IDU-E is a carrier grade, compact, half 19 inch wide, 1U plastic unit, providing up to two Ethernet ports and up to two E1/T1 interfaces. It offers Layer 2 support for Ethernet service and HSS support for collocated links. It is a low cost unit intended for both Access applications and Enterprise use.

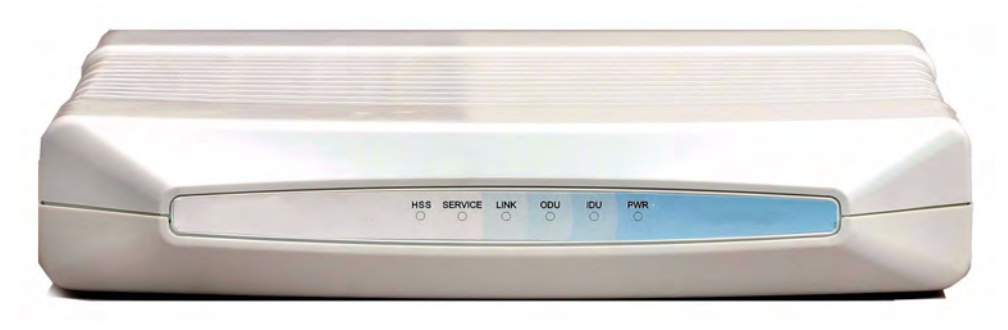

Figure 1-5: New style IDU-E - front view (Note new HSS LED on the left)

The IDU-E rear panel (right to left) has a 25 pin Dry Contact Alarms port. the two (or no) trunk ports, two LAN ports, an ODU port and finally a 3 pin DC power plug identical to that used on the IDU-C.

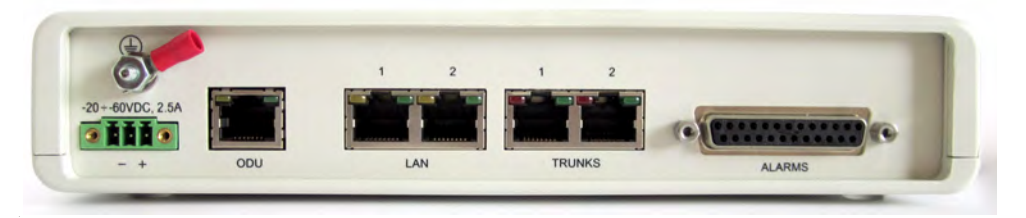

Figure 1-6: New style IDU-E: Rear panel

## IDU-C

The IDU-C is a carrier-class 19 inch, 1U unit, providing E1/T1 ports, Ethernet ports, an SFP port, a STANDBY port for MHS control, dry contact alarms and indication LEDs. It has two DC power feed connectors. An AC to DC converter is available for powering the IDU-C from an AC source. The IDU-C is designed to be rack mounted.

Four IDU-C products are available in release 2.5.40 with 16, 8 and 4 E1/T1 ports and with Ethernet only ports.

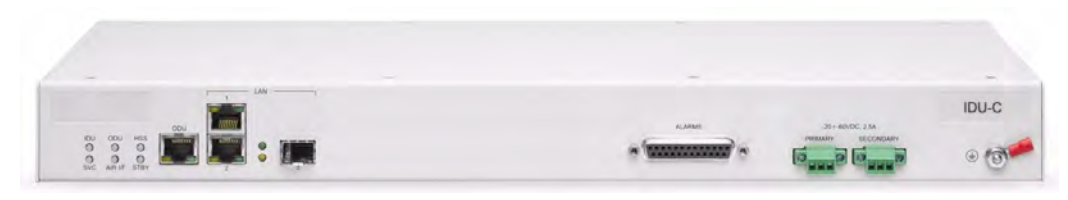

Figure 1-7: IDU-C, Ethernet only, front panel

#### Chapter 1

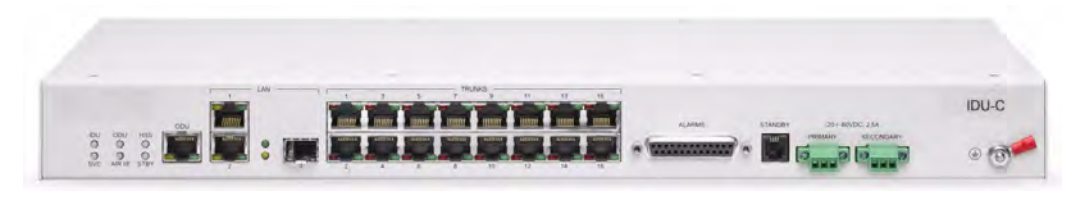

Figure 1-8: IDU-C, 16 E1/T1 ports, front panel

# Power Over Ethernet (PoE) Devices

Basic PoE Device

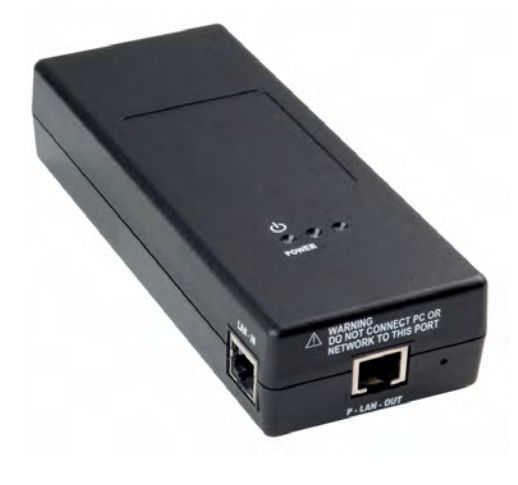

The basic PoE device provides Ethernet service only, with power for the ODU. The PoE device is extremely compact, having one Ethernet port, one ODU port and a standard 3 pin male AC power socket.

It may be used with both WinLink 1000 and RADWIN 2000 radios.

*Figure 1-9: Basic PoE device - showing the radio Ethernet port* 

Outdoor (Ruggedized) DC PoE Device

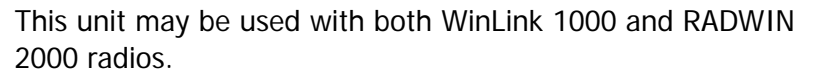

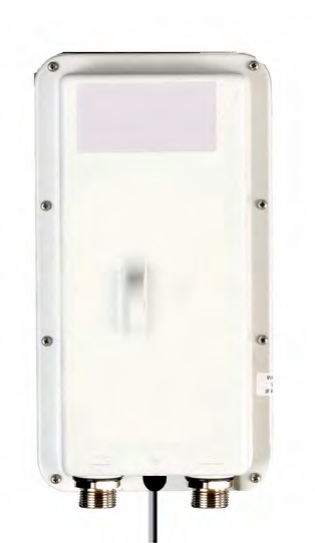

Figure 1-10: Ruggedized DC-PoE Device: Input is -20 to -60 VDC (single input)

# GSU

The GPS-based synchronization unit (GSU) is designed to handle inter-site interferences under large-scale deployment scenarios.

The GSU is an outdoor unit consisting of a standard WinLink 1000 enclosure, a GPS antenna and a PoE device.
#### Antennas

The GSU is connected to the HSS Unit using a standard HSS cable. It synchronizes the transmission timing of multiple Hub-Sites to the same clock source thus eliminating mutual interference (see Chapter 11).

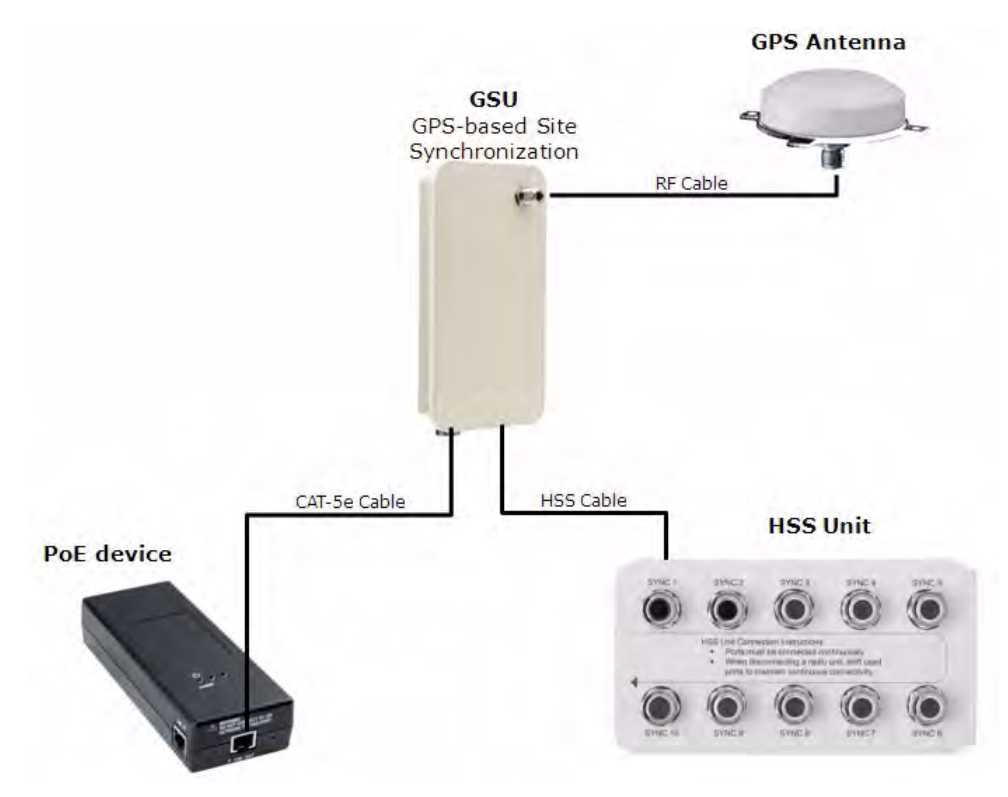

Figure 1-11: General GSU configuration

## Antennas

An antenna is the radiating and receiving element from which the radio signal, in the form of RF power, is radiated to its surroundings and vice versa. The antenna gain and transmitting power may be limited by country regulations.

The RADWIN 2000 may be operated with an integrated antenna that is part of the ODU unit, or with external antennas connected to the ODU via N-type connectors. All cables and connections must be connected correctly to reduce RF losses. The required antenna impedance is  $50\Omega$ .

The 5.x GHz Integrated Antenna ODU is provided with 370 mm (1.2ft) flat panel antenna, with a gain of 23dBi (5.x GHz) / 19dBi (4.9 GHz) and 8° beam width. The 2.x GHz Integrated Antenna ODU is provided with 370 mm (1.2ft) flat panel antenna, with a gain of 16dBi and 16° beam width. The radio and the antenna are housed in a weatherproof case as a single unit.

#### **RADWIN** Manager

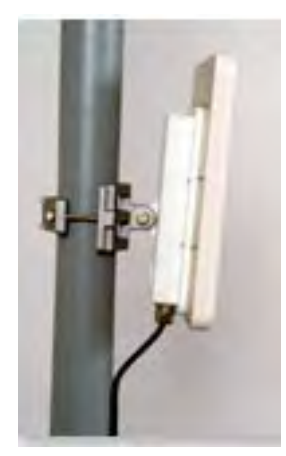

Figure 1-12: ODU with integrated Flat Panel antenna

External antennas are available for the RADWIN 2000 radios, varying in operating frequencies, form factor, size and gain, dual or single polarization.

The Flat Panel antenna shown below can be used either as an integrated or external antenna.

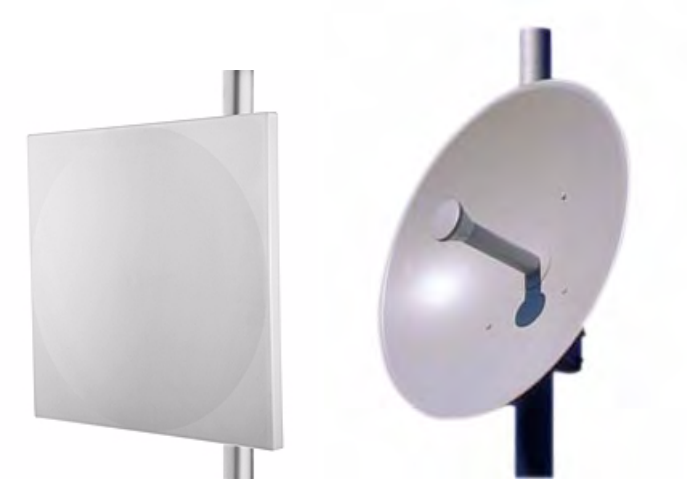

Figure 1-13: External Antennas for use with RADWIN 2000

See the RADWIN products catalog for RADWIN offering of external antennas. External antennas are also available from third party antenna vendors.

## **RADWIN Manager**

The RADWIN Manager is an SNMP-based management application which manages a complete link over a single IP address. It can also manage each side of the link separately.

The RADWIN Manager application facilitates installation and configuration of the link between the ODU units. The intuitive, easy-to-use RADWIN Manager has a graphical Microsoft Windows interface, and can be run locally and remotely.

The RADWIN Manager provides:

- Installation Wizard
- Frequency band selection
- On-line monitoring of air interface quality allowing the administrator to monitor the service and status of each link

- On-line monitoring of equipment alarms and QoS
- Local and remote loopback testing
- Configuration Wizard and site settings
- Integrated software upgrade utility
- On-line user manual and help files
- Link Budget Calculator for calculating the expected performance of the RADWIN 2000 wireless link and the possible service configurations for a specific link range.

The RADWIN Manager can easily be integrated with any SNMP based NMS system.

| NADWIN Manager - 192.1                                                                                                    | 68.1.101 (Operato   | ur)                                                        |                    | ىلىدىنى بىرىيە بىرى بىرىكىلىك بىرىرى<br>ئىلىدىنى بىرىيە بىرى بىرىكىلىك بىرىرى |                                |                                                             |                |
|----------------------------------------------------------------------------------------------------|---------------------|------------------------------------------------------------|--------------------|-------------------------------------------------------------------------------|--------------------------------|-------------------------------------------------------------|----------------|
| File Configuration Tools Mainte                                                                                                    | enance Help         |                                                            |                    |                                                                               |                                |                                                             |                |
| 🐐 💥<br>Link Configuration Link Instal                                                                                                    | lation Site:        | A Site: B                                                  | Get Diagnostics    | a<br>Clear Counters                                                           | K<br>Log Off                   | X<br>Exit                                                   | 🤨<br>Help(F1)  |
| Link: TPSF_BTT<br>Link: ID: EBG_20561334<br>Services: 7xE1+ Ethernet<br>Frequency [GHz]: 5.820<br>Band: 5.730-5.845 GHz FCC/IC<br>Channel BW [MHz]: 20<br>Rate [Mbp3: Adaptive | 8                   | Location:<br>Radio Interface:<br>RSS [dBm]<br>Tx Ratio (%) | 0                  | A<br>-55                                                                      | 50.0/50.0                      | B<br>-54                                                    |                |
| Status: Link Active<br>Site: A<br>IP Address: 192.168.1.101<br>Subnet Mask: 255.255.0<br>Trap Destination: 0.0.00                                                              | ۲                   | Estimated Throughput<br>Rx Rate<br>Tx Rate                 | (Mbps) 0           | 36.8<br>0<br>0                                                                | ; 36.9 0<br>Counters Display f | 36.8<br>0<br>0<br>0<br>Mode: ● Accumulatik<br>< 4.1 X 10E-7 | re O Current   |
| Site: B                                                                                                    | 8                   | TDM Block Failure Ra<br>Error [Blocks]                     | 1                  | 0<br>3 5 7 9 1                                                                | 11 13 15 1                     | 0<br>3 5 7 9                                                | 11 13 15       |
| IP Address: 192.168.1.102<br>Subnet Mask: 255.255.255.0<br>Trap Destination: 0.0.0.0                                                                                           |                     | E1 Ports                                                   | 2                  |                                                                               |                                |                                                             | 12 14 15       |
| Updates                                                                                                    | 8                   |                                                            |                    | Frequency: 5.820                                                              | GHz                            |                                                             |                |
| RADWIN Network<br>Management System                                                                                                    | Events Log          | Date & Time                                                |                    | Message                                                                       |                                | Tran Source                                                 | IP Address     |
| CLICK HERE                                                                                                    | 000001              | 23/06/2010 16:22:13                                        | Connected to Locat | ion.                                                                          |                                | Internal                                                    | 2 mod 655      |
| Connection Available Conne                                                                                                    | ction Mode: Network | IP Address: 192.168.1.101                                  | RADWIN 200         | 0                                                                             |                                |                                                             | Encrypted Link |

Figure 1-14: RADWIN Manager window

### RADWIN Network Management System (RNMS)

The RADWIN Network Management System enables Service Providers to manage all RADWIN links in their network from a Network Operations Center (NOC).

Using RNMS, Service Providers can configure and monitor up to 10,000 RADWIN links. The intuitive easy-to-use RNMS provides a full range of network surveillance, monitoring, configuration and fault management capabilities. It offers users complete visibility and control over their RADWIN-based networks.

### Accessories

RADWIN provides a variety of accessories to support the RADWIN 2000 system:

- PoE devices
- AC Power Adaptors
- External Lightning Protection Units
- Cables to connect the various system elements
- Grounding cables

## Documentation supplied with RADWIN 2000

The technical documentation supplied with a RADWIN 2000, is located on the product CD. It includes the following items:

- A Quick Installation Guide for experienced installers (also hardcopy)
- A full User Manual the document which you are reading
- A Help file accessible from the RADWIN Manager
- Link Budget Calculator

## How to Use this Manual

This User Manual is divided into three functionally distinct sections reflecting the activities required to set up a RADWIN 2000. The division is shown in the following table:

Table 1-2: User Manual - General layout

| Section | General Content       | Purpose                                        |
|---------|-----------------------|------------------------------------------------|
| 1       | Basic Installation    | Core information to install and operate a link |
| 2       | Advanced Installation | Specialized installation techniques            |
| 3       | Technical Information | Background for advanced use                    |

The Basic Installation section is divided into functionally distinct chapters reflecting the activities required to set up a RADWIN 2000. The division is shown in the following table:

Table 1-3: User Manual layout

| Chapter/<br>Appendix | Subject                                 | Audience                                |
|----------------------|-----------------------------------------|-----------------------------------------|
| 2                    | Site Preparation                        | Site survey team                        |
| 3                    | Hardware Installation                   | Field technician                        |
| 4                    | Getting Started with the RADWIN Manager | Installation technician                 |
| 5                    | Installing the Link                     | Installation technician                 |
| 6                    | The RADWIN Manager:<br>Main Window      | Installation technician, System manager |
| 7                    | Configuring the Link                    | Installation technician, System manager |
| 8                    | Site Configuration                      | Installation technician, System manager |
| 9                    | Monitoring and Diagnos-<br>tics         | Installation technician, System manager |

# A Little Terminology

In the field, a link typically has a local or headquarters site as for example in Figure 1-1 above. Here the service provider is the local or headquarters site. The service recipient is the remote site.

Where the link is completely internal to a corporation, the choice of the local and remote is just a matter of convenience.

A *link* then, consists of two *sites*.

In Broadband Wireless terminology, the local and remote sites are sometimes referred to as "near" and "far", "HQ" and "remote" and so on.

The site which is closer to the network core (often the local site) will be referred to as *site A*, and the opposite side of the link, usually closer to the end user, as *site B*.

This choice is application-neutral and will be used throughout the manual both to describe the sites and their names as in the examples.

The link is configured and managed using a PC, the *managing computer* connected to site A. (The precise requirements for the managing computer are set out on page 4-1).

We will occasionally need to distinguish between the site to which the managing computer is connected, and the second site, when they are not necessarily A or B. The former will be called the *managing site* and the latter, the *over-the-air site*. Which is which, is always determined by the location of the managing computer.

RADWIN 2000 supports three connection methods for the managing computer:

- *Local* a direct peer to peer connection between the Ethernet ports on the managing computer and the IDU or PoE device. Local connection is always read-write.
- **Network** the managing computer and the site A IDU or PoE device belong to a LAN and communicate through a router or switch
- Over-the-air the managing computer connects to site B via the air interface
- The managing computer may be connected to the link through an IDU or a PoE device. In what follows, where ever we refer to an IDU it includes PoE devices unless stated otherwise. Typically, if we need to refer to an IDU as such, we will use a model name such as IDU-C.

The terms **uplink** and **downlink**, originate from the field of Satellite communications. In a backhaul or ISP context, **uplink** is from the user to the network and **downlink** is from the network to the user.

# **Conventions Used in this Manual**

## Notifications

Notifications consist of Notes, Cautions and Warnings.

The purpose of a Note is to

- Draw your attention to something that may not be obvious or counter-intuitive
- Emphasize a special feature or peculiarity of the RADWIN 2000
- Offer an external reference for additional information
- Add a caveat that would not qualify as a full Caution or Warning (see below)

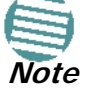

- Provide additional background to what follows
- Offer a recommendation
- Highlight an indication of something to watch out for
- Advise you if an action has "side effects" i.e. it may disturb something else that would be best left undisturbed
- Remind you of something that should be kept in mind

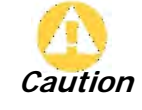

A **Caution** is a notification of risk of damage to equipment or of service degradation

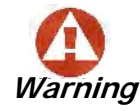

A **Warning** is a notification of risk of danger to persons operating near the equipment

## Typographical conventions

#### General

Where a term is defined or introduced for the first time, it is shown in Boldface. You will have noticed this usage in the Terminology section above.

#### Software

The RADWIN Manager is a Microsoft Windows application following the user interface conventions of familiar Microsoft Windows programs.

We would describe the chain of menu commands indicated in the navigation example of Figure 1-15 like this,

#### Tools | Active Alarms | 1 A

using Boldface for the menu labels and vertical bars to separate them.

| lā      | ger - | 192.168.1.101 (Operator)   |                 |
|---------|-------|----------------------------|-----------------|
| ı.      | Tools | Maintenance Help           | _               |
|         | Per   | formance Monitoring Report |                 |
| io      | Act   | ive Alarms 🔹 🕨 🕨           | 1 A Si          |
|         | Rec   | ent Events                 | 2 B             |
|         | Sof   | tware Upgrade              |                 |
| F,      | Eve   | ents Log 🔹 🕨               | cation:         |
| :U<br>1 | Pre   | ferences                   | idio Interface: |

Figure 1-15: Menu navigation in the RADWIN Manager

Similarly, mouse click items will be referred to like this:

"Click Next to continue."

(A mouse click always uses the left mouse button unless stated otherwise.)

## Windows Terminology

Look at **Figure 1-1** above. The main application display which you see consists of a framewindow with a menu bar, system icons and content. It will be referred to as a **window**, the **main window** or the Manager window depending on context.

The top line of icons is the **tool bar**, and provides part of the menu bar functionality with a mouse click.

At the bottom of the window is the **status bar**, a line of icons and text boxes.

The central part of the main window consists of several **panes**: On the right, there are Radio Interference, Ethernet Service and the Frequency panes. The left hand pane (with the blue background) is split into three sub-panes.

If you click Site A or Site B in the tool bar, you will be offered another window, which in turn displays on of several **panels** depending on which function you choose.

| Site Configuration - A                           | Sec. 2010                        |
|--------------------------------------------------|----------------------------------|
| File Actions Help                                |                                  |
| Backup Backup                                    |                                  |
| 😭 System                                         | Management 💾                     |
| Air Interface                                    | Network Parameters VLAN Protocol |
| M Tx Power & Ant                                 | IP Address: 192 , 168 , 1 , 101  |
| 😎 Hub Site Sync                                  | Subnet Mask: 255 , 255 , 255 , 0 |
| 🏠 Management                                     |                                  |
| Inventory                                        | Default Gateway: 0, 0, 0, 0      |
| <table-of-contents> Security</table-of-contents> | Tran Destination                 |
| 🕒 Date & Time                                    | IR Address Rott                  |
| 🔿 Advanced                                       | 0.0.0 162                        |
| 👍 Ethernet                                       | 0.0.0 162                        |
| 🔚 TDM Services                                   | 0.0.0.0 162                      |
| 💥 External Alarms                                | 0.0.0 162                        |
| Operations                                       | 0.0.0 162                        |
|                                                  | 0.0.0 162                        |
|                                                  | 0.0.0 162                        |
|                                                  |                                  |
|                                                  |                                  |
|                                                  | Edit                             |
| l                                                |                                  |
|                                                  | OK Cancel Apply                  |

*Figure 1-16: Site Configuration window with open Management panel* 

## **Viewing and Printing**

This manual is optimized for viewing online as a PDF file. To this end it uses an 11 point Tahoma typeface for main text. Tables for most part, use 7 or 8 point fonts. Here are a few pointers for hard-copy printing:

- The text and table typefaces used are large enough to print the manual at two pages per sheet
- For good legibility, use a commercial grade laser printer. A color printer is of course best, however a monochrome printer set to use gray-scale gives acceptable results
- Better quality inkjet printers also give good output

# Chapter 2 Site Preparation

# **Planning the Link Site**

## Overview

Link site planning consists of a set of surveys, which must be carried out before any equipment is brought to the site. If for some reason, the outcome of any of these surveys is negative, site re-location will need to be considered.

A Site Survey consists of three stages:

- 1. Preliminary survey The proposed link is analyzed in the office using a topographic map.
- 2. Physical survey The locations of the indoor and outdoor equipment are determined **on-site**.
- 3. Radio Frequency (RF) survey It is recommended that the installation area be scanned with a spectrum analyzer, to identify RF interference so as to determine a clear channel for radio installation (**on-site**).

# The Site Survey

## Introduction

RADWIN wireless links must be planned before installation. The designated installation site must be appraised to determine that the wireless system is able to operate efficiently and provide connectivity without signal degradation.

RADWIN 2000 offers a wide operating frequency range. A free frequency channel must be determined within the operating range, for optimum performance.

## **Recommended Equipment**

#### Stage 1: Preliminary Survey

- Topological map of the area
- Urban map of the area
- Compass

#### Stage 2: Physical Survey

• 100 meter tape measure

#### Stage 1: Preliminary Survey

- Ohmmeter, to check ground connection
- Binoculars
- Map
- Digital camera
- Paper, pencil, and a clipboard
- GPS device (optional)
- Compass (optional)

#### Stage 3: RF Survey

- Spectrum Analyzer with Max Hold function and screen capture facility that can store multiple images, for documentation purposes
- RF accessories (connectors and cables)
- Communication devices (for example, cellular phones, or a set of walkie-talkies)

# Stage 1: Preliminary Survey

A preliminary survey is necessary before visiting potential installation sites. As much detail as possible should be obtained about the two designated ODU installation sites and the area between them.

#### > To perform a preliminary survey:

- 1. Mark the two designated installation sites on a topographic map of the area.
- 2. Measure the distance between the sites; check that it is within the specified range of the equipment.
- 3. On the urban map, check for developed areas situated between the two installation sites. Pay attention to these areas when performing the physical site survey; there may be tall buildings, RF towers, or transmitters, which could cause interference to the link.
- 4. Check the area between the two sites for obstructions such as:
- High ground hills or mountains
- Lakes or large bodies of water. Water has a reflection effect on RF signals like a building. This type of reflection causes the received amplitude to be reduced. As a rule of thumb, the presence of a large body of water between the link sites may double the required antenna height.
  - 5. Determine and record the compass bearings between both ODUs, relative to north.
  - 6. If there are obstructions between the two sites, calculate the Fresnel Zone (see Chapter 21 for details).
  - 7. If the site chosen does not meet requirements, consider alternative sites.
  - 8. Use the Link Budget Calculator (on the CD supplied with the equipment or using the RADWIN Manager) to determine the expected performance.

# Stage 2: Physical Survey

The physical site survey reviews the environment of the proposed installation location, to ensure that the link sites are suitable for the wireless network. The results of the physical site survey should be recorded.

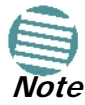

It is advisable to go on a clear day, so you can more easily see any obstructions between the two sites.

#### > To perform a physical survey:

- 1. From the compass readings taken in the preliminary survey, find the azimuth (horizontal position) that the ODU should face towards the second ODU.
- 2. Using binoculars, locate any obstructions such as tall trees, high buildings, hills or mountains. Look for other RF towers between the two sites. Mark the locations of the obstructions on the map.
- 3. Determine the location for the ODU (having regard for existing rooftop installations and tower space). It should be above any obstructions, considering the Fresnel zone (see Chapter 21).
- 4. If you need to install the ODU on a tower, make sure that the tower is far away from overhead electric power lines.
- 5. Determine a location for the indoor equipment; it should be as close as possible to the ODU. At an existing site, there is probably an equipment room with cable-routing channels.

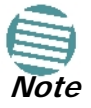

The IDU - ODU cable length limit is 100m, in accordance with IEEE 10/ 100BaseT standards.

- 6. Measure and record the path length of the cable from the ODU position to the indoor equipment room.
- 7. Determine the ground and lightning connection points of the installation. The ODU and IDU must both be grounded.
- 8. Using the Ohmmeter, measure and record the resistance of the required installation to the grounding point. The resistance must be less than 10 ohm.
- 9. Review the results of the physical site survey. Decide if the site is suitable for the wireless network installation.
- If the site is suitable, continue with stage 3, the RF survey
- If the site is not suitable, survey another site

### Additional Outdoor Site Requirements

The ambient outdoor operating temperature should be -35 to 60°C (-31 to 140°F).

#### Additional Indoor Site Requirements

The following requirements guarantee proper operation of the system:

- For IDU-C units, allow at least 90 cm (36 ") of front clearance for operating and maintenance accessibility. Allow at least 10 cm (4 ") clearance at the rear of the unit for signal lines and interface cables
- The ambient operating temperature should be 0 to 50°C (32 to 122 °F) at a humidity of up to 90%, non condensing

# Stage 3: RF Survey

The RF survey examines the wireless environment of the installation site, to determine whether there are available channels within the radio operating frequency band. An RF survey is performed using a spectrum analyzer.

It is advisable to familiarize yourself with the spectrum analyzer before going out on site, specifically the Max Hold and Marker functions.

You should perform the RF survey at both proposed link sites.

The survey should be carried out during a busy time of day, to best judge the worst-case radio interference. Allow 2-4 hours duration for a good RF survey.

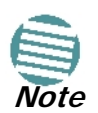

It is possible to install the link and use the RADWIN Manager to find a clear channel. Each frequency channel can be evaluated in turn. Achievement of a clear channel is indicated by the marker in the Quality bar on the Channel Setting window (see Figure 5-6) moving into the green area.

# **RF Planning for Dense Installations and Collocated Sites**

Interference may arise from

- Self interference from collocated RADWIN radios
- Other collocated radio devices installed on the same site.

To avoid or minimize interference, follow these recommendations:

- For collocated RADWIN units, use an HSS unit to synchronize between them. Select a different operating channels for each collocated RADWIN unit.
- If one or more collocated units are not RADWIN units, ensure that there is a physical separation of at least three meters between a RADWIN unit and any other collocated radio on the site.
- Use the largest possible frequency gap between these units.
- Choose the best frequency channel (as clear as possible form interference). You may change band with "Combo" WinLink 1000 products and all RADWIN 2000 products).
- To select a frequency channel, move the link to **Installation Mode** (using Site configuration) and start the Installation wizard. In the **Channel Settings** window, use the quality bar at the bottom to help you choose a better channel (clearer of interference).
- If you are using WinLink 1000 radios, install the collocated links with different antenna polarizations.
- If you are using the RADWIN 2000 radios, use the **Spectrum View** tool to find the best working channel (**Tools** | **Spectrum View**).

#### **RF Planning for Dense Installations and Collocated Sites**

• Decreasing the Tx Power of a link will reduce collocation interference (Site Configuration | Air Interface).

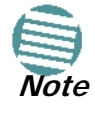

Use the Link Budget Calculator to determine the minimum Tx Power required to maintain link stability.

# Chapter 3 Hardware Installation

This chapter sets out the requirements and procedures for the hardware installation and alignment of a RADWIN 2000 link in accordance with the prior planning as set out in **Chapter 2**. It is intended to guide gualified field technicians.

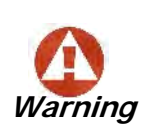

Outdoor units and antennas should be installed ONLY by experienced installation professionals who are familiar with local building and safety codes and, wherever applicable, are licensed by the appropriate government regulatory authorities. Failure to do so may expose the end user or the service provider to legal and financial liabilities. RADWIN and its resellers or distributors are not liable for injury, damage or violation of regulations associated with the installation of outdoor units or antennas.

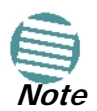

The material in this chapter is generic to all RADWIN radio link products unless stated otherwise.

# **Safety Practices**

## Preventing overexposure to RF energy

To protect against overexposure to RF energy, install the ODUs so as to provide and maintain minimal separation distances from all persons.

When the system is operational, avoid standing directly in front of the antenna. Strong RF fields are present when the transmitter is on. The ODU must not be deployed in a location where it is possible for people to stand or walk inadvertently in front of the antenna.

## Grounding

All RADWIN products should be grounded during operation. In addition:

• The **ODU** should be earthed by a wire with diameter of at least **12AWG**.

The RADWIN 2000 ODU must be properly grounded to protect against lightning. It is the user's responsibility to install the equipment in accordance with Section 810 of the National Electric Code, ANSI/NFPA No.70-1984 or Section 54 of the Canadian Electrical Code. These codes describe correct installation procedures for grounding the

outdoor unit, mast, lead-in wire and discharge unit. It also lays down the size of grounding conductors and connection requirements for grounding electrodes. The RADWIN 2000 ODU must be grounded to a Protective Earth as described in **Chapter 18** and in accordance with the Local Electrical Regulations.

• The earth lug on the **IDU-C** should be connected to the protective earth at all times, by a wire with a diameter of **18 AWG** or wider. Rack-mounted equipment should be mounted only in earthed racks and cabinets.

Further, you should -

- · Always make the ground connection first and disconnect it last
- Never connect telecommunication cables to ungrounded equipment
- Ensure that all other cables are disconnected before disconnecting the ground

More detailed guidelines are supplied in Chapter 18.

#### Protection against Lightning

The use of lightning protection is dependent on regulatory and end user requirements. All of RADWIN outdoor units are designed with surge limiting circuits to minimize the risk of damage due to lightning strikes. RADWIN recommends the use of additional surge arrestor devices to protect the equipment from nearby lightning strikes.

See Chapter 18 for detailed installation instructions of lightning protection devices.

#### General

- It is recommended that installation of the outdoor unit be contracted to a professional installer.
- Before working on equipment connected to power lines or telecommunication lines, you should remove jewelry or any other metallic object that may come into contact with energized parts.
- Use extreme care when installing antennas near power lines.
- Use extreme care when working at heights.
- When using an AC power source for RADWIN 2000 always use the AC power adapter supplied by RADWIN.
- Use the right tools. In addition to standard tools required for any kind of ODU or antenna installation, RADWIN 2000 requires additional specific tools detailed on page 3-5 below.

## Package Contents

The RADWIN 2000 packages include the following items:

### **ODU Package Contents**

The ODU package contains:

- One ODU see Figure 3-2 and Figure 3-3 below for front and rear view
- An ODU mounting kit see Figure 3-1 below
- A CD containing -

- the RADWIN Manager
- Quick Start Guide
- User Manual the document you are reading
- Link Budget Calculator
- Label showing the MAC address and the alternative Community string. The label is self-adhesive. You should keep this label safe
- Cable glands (to be used with the ODU-IDU cable)

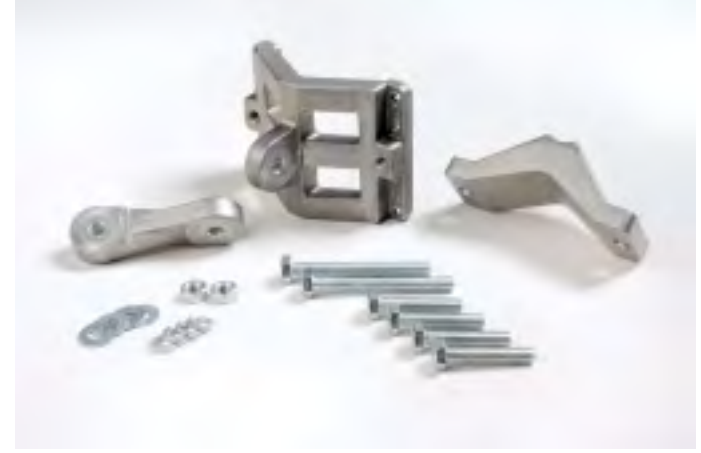

Figure 3-1: ODU Mounting kit

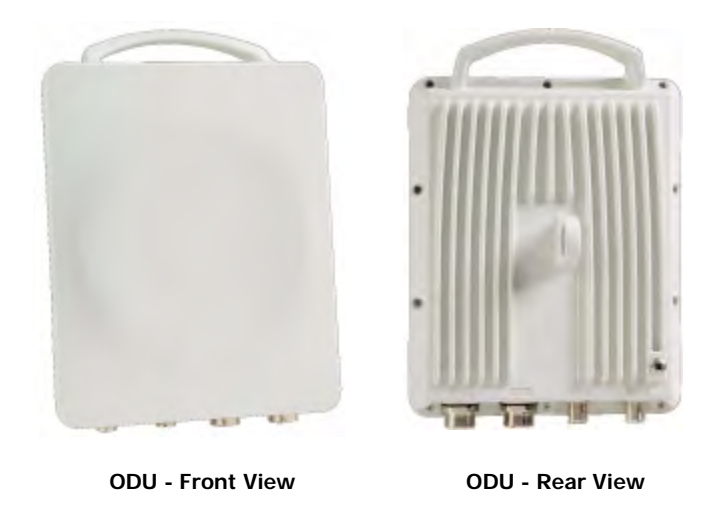

Figure 3-2: Connectorized ODU - Front and rear views

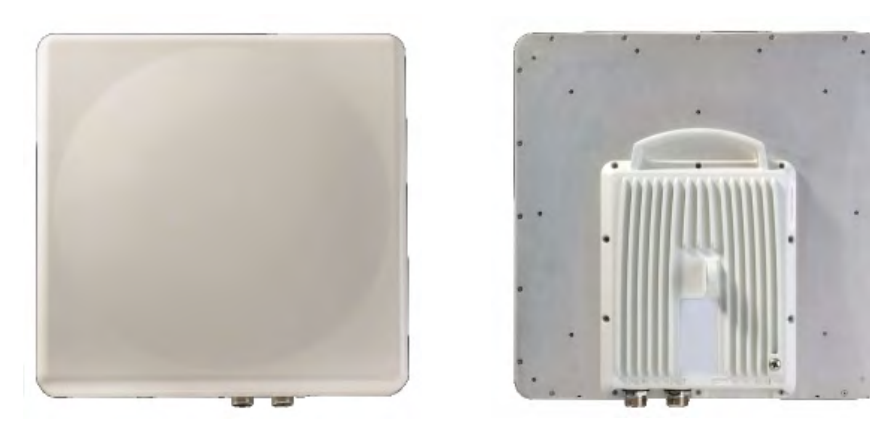

ODU - Front View

ODU - Rear View

Figure 3-3: Integrated ODU - Front and rear views

## IDU-E package containing:

- IDU-E
- AC/DC Converter
- IDU-E wall-mounting drilling template
- Self adhesive label showing the IDU LED operation

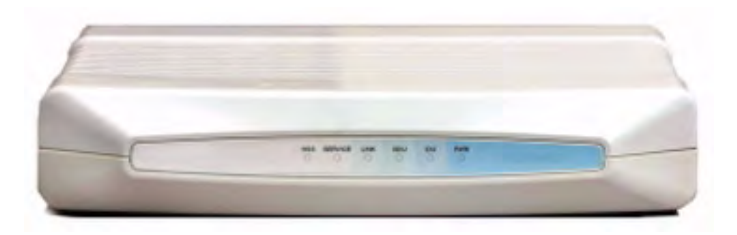

Figure 3-4: IDU-E- front view

### **IDU-C Package Contents**

The IDU-C package contains:

- IDU-C see Figure 3-5 below.
- 19" rack mounting kit see Figure 3-7 below
- Two DC power plugs for power cables see Figure 3-7 below

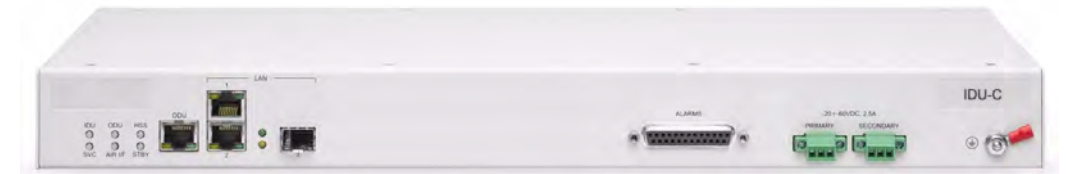

Figure 3-5: IDU-C Package contents - the IDU-C, Ethernet only

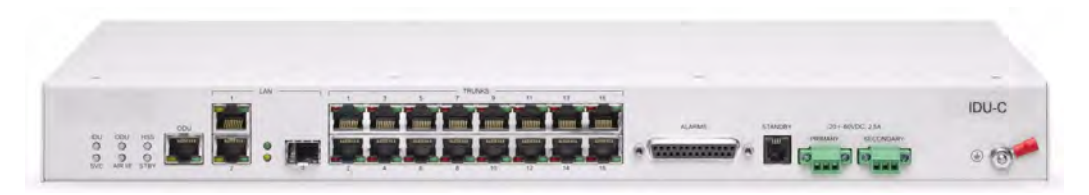

Figure 3-6: IDU-C Package contents - the IDU-C, 16 E1/T1 ports

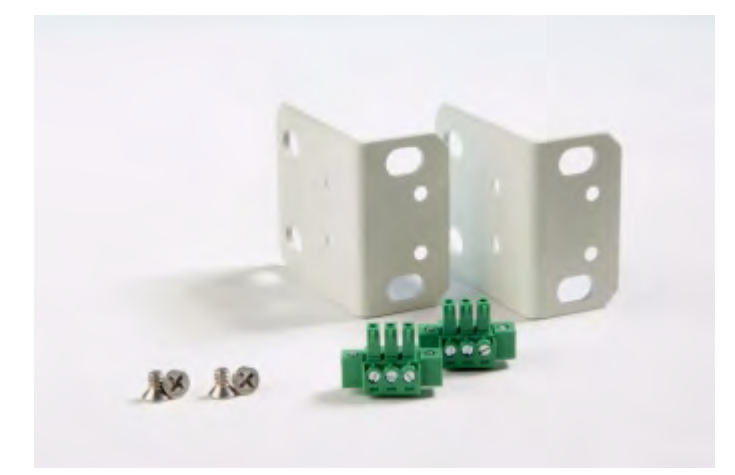

Figure 3-7: IDU-C Package contents - the mounting kit and DC power plugs

## External Antenna Package Contents

- Antenna
- RF cable 1m (3') long; two cables supplied with bipolar antennas, single cable supplied with monopolar antennas
- Mounting kit

# **Additional Tools and Materials Required**

The following is a list of the equipment and materials required to install RADWIN 2000 hardware.

### **Tools and Materials**

- Crimping tool for RJ-45 (if the ODU-IDU cable is without connectors)
- Spanner/wrench 13 mm (1/2")
- Drill (for wall mounting only)
- Cable ties
- Sealing material

#### **Cables and connectors**

- ODU grounding cable 12AWG
- IDU grounding cable 18AWG
- ODU-IDU cable (outdoor class, CAT-5e, 4 twisted pairs, 24AWG)
- For PoE based links: A crossed Ethernet LAN cable

## **Hardware Installation Sequence**

The following steps are required to install the RADWIN 2000 system:

- 1. Mounting the ODUs, page page 3-7.
- 2. Mounting the external antennas (if used), page page 3-7.
- 3. Mounting the Lightning Protection devices (if used), page page 3-8.
- 4. Outdoor connections, page page 3-8.
- 5. Mounting the IDUs, page **page 3-9**.
- 6. Indoor connections, page page 3-12.
- 7. Aligning the ODUs/antennas, page page 3-13.

See **Figure 3-8** below, which illustrates a typical installation of a RADWIN 2000 or a WinLink 1000 with external antenna(s).

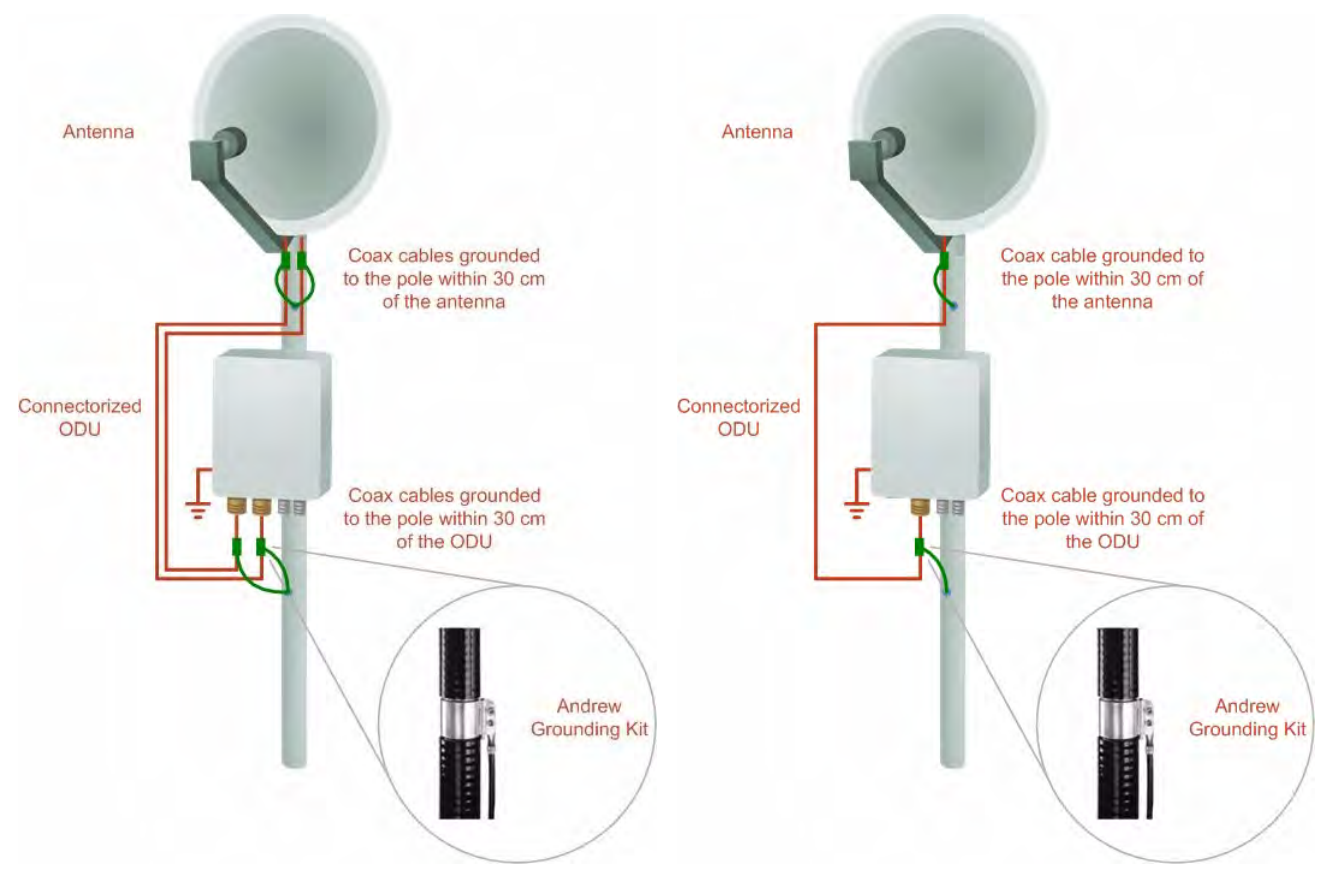

*Figure 3-8: Typical Installation (with external antenna) Left: RADWIN 2000 Right: WinLink 1000* 

The installation steps are detailed in the following sections.

# **Outdoor installation**

## Preparing the ODU before Deployment

Each ODU must be pre-loaded with an IP address. This may be done prior to deployment in the field, or on-site using a Laptop computer. The process is quite straight-forward and described in Chapter 19.

## Mounting the ODU

The ODU can be mounted on a pole or a wall. In both installations, the supplied mounting kit is used to secure the ODU.

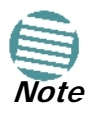

A mast-sited ODU typically uses a pole attached to the mast.

A RADWIN 2000 link operates in pairs of two ODUs with the same configuration. Both ODUs must be installed, and the antennas aligned for maximum throughput.

Prior to connecting cables to the ODU, the protective earth terminal (screw) of the ODU must be connected to an external protective ground conductor or to a grounded pole.

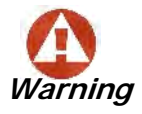

- Only a qualified person using the proper safety equipment should climb the antenna mast
- Only qualified professional personnel should install or dismantle
   ODUs and masts

#### > To mount the ODU on a pole or a wall:

- 1. Ensure that the ODU is properly grounded.
- Mount the ODU onto the pole or wall. Ensure that the unit is oriented so that the cable connectors are at the bottom. (If they are on top, water may penetrate into the unit causing damage.) It is possible to mount an ODU horizontally. See Chapter 17 for details.
- 3. Refer also to Chapter 17 for detailed ODU mounting kit contents and schematics.

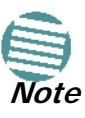

- Do not tighten the ODU to its mounting brackets until the alignment process of the antenna is complete.
- Ensure that there are no direct obstructions in front of the ODU or interference from man-made obstacles.

### Mounting external antennas

If you are using ODU with an integrated antenna, skip to **Mounting the Lightning Protec**tion Devices below.

The supplied mounting kit is used to mount the antenna onto a pole. The antennas must be aligned for maximum throughput.

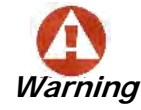

Do not stand in front of a live antenna.

#### > To mount an external antenna:

- 1. To mount an external antenna, ensure that the antenna is properly grounded and then mount the antenna onto the pole. Refer to **Chapter 17** for detailed antenna mounting instructions.
- 2. Follow the mounting instructions supplied with the antenna.

## Mounting the Lightning Protection Devices

The use of lightning protection is dependent on regulatory and end user requirements. The RADWIN 2000 ODU is designed with surge limiting circuits to minimize the risk of damage due to lightning strikes. RADWIN recommends the use of additional surge arrestor devices to protect the equipment from nearby lightning strikes.

Refer to Chapter 18 for detailed installation instructions of lightning protection devices.

## **Outdoor Connections**

#### > To complete the outdoor connections:

- 1. Connect the ground cable to the ODU chassis as marked on the ODU.
- 2. Connect the antenna cable(s) to the ODU.
- 3. Connect the lightning protection device to the ODU (see Chapter 18).
- 4. Attach the ODU-IDU cable to the ODU RJ-45 connector (see Appendix B for the connector pinout)
- 5. Screw in the cable glands to ensure hermetic sealing of the ODU.
- 6. Secure the cables to the pole, mast or brackets using UV-rated cable ties.

## Indoor Installation

#### Installing IDU-E

#### **IDU-E Installation**

The IDU-E can be wall mounted, placed on a desktop or take up one half of a 1U rack slot. The unit should be grounded, cabled to the ODU and connected to power using the supplied AC/DC adapter.

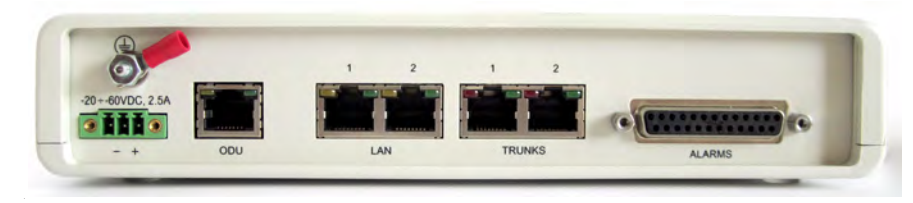

Figure 3-9: New style IDU-E: Rear panel

## Mounting the IDU-C

IDU-Cs are all rack mountable, as shown in **Figure 3-10**. A front panel keyed schematic of a rack mounted IDU-C is shown in the figure below.

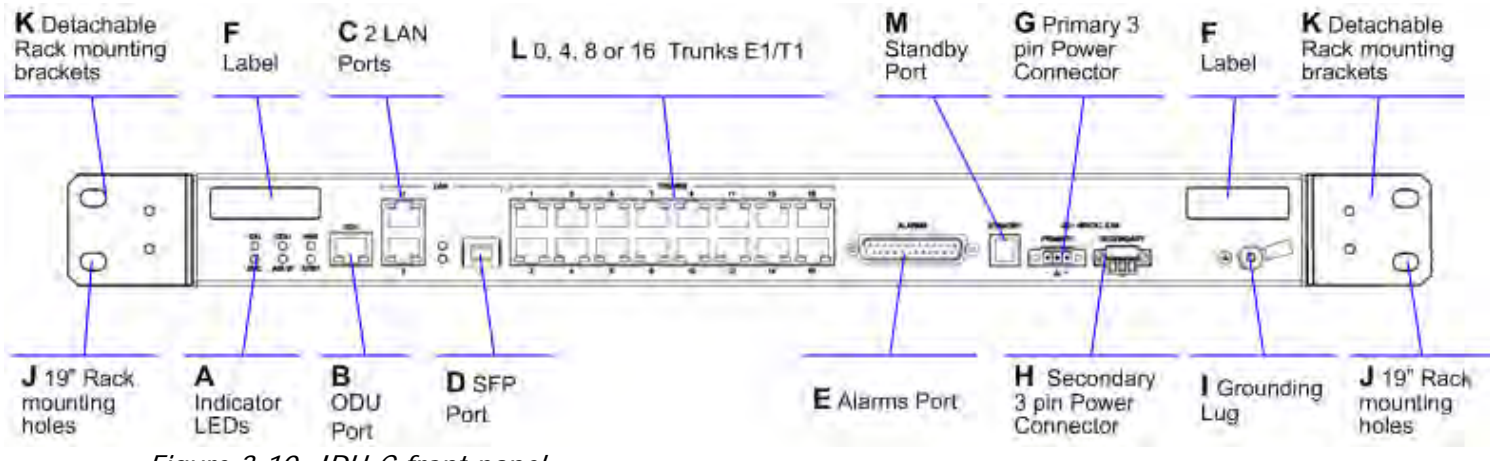

*Figure 3-10: IDU-C front panel* 

Further description of the keyed items in Figure 3-10 is shown in Table 3-1 below:

| Кеу | Label                             | Remarks                                               |
|-----|-----------------------------------|-------------------------------------------------------|
| Α   | Indicator LEDs                    | See Figure 3-11.                                      |
| В   | ODU Port                          | RJ-45 connector, see Table B-1.                       |
| С   | LAN RJ45Ports                     | Ethernet, RJ-45 connector, see Table B-3.             |
| D   | LAN SFP Port                      | See Appendix C.                                       |
| E   | Alarm Ports                       | Standard DB25 female connector, see Table B-7.        |
| F   | Label indent                      | Place for adhesive identification labels.             |
| G   | Primary 3 pin Power Connector     | Standard 3 nins in line nower connector see Table B-8 |
| н   | Secondary 3 pin Power Connector   |                                                       |
| I   | Grounding Lug                     | Use the lug supplied.                                 |
| J   | Rack mounting holes               |                                                       |
| к   | Detachable Rack mounting brackets |                                                       |
| L   | 0, 4, 8 or 16 E1/T1 Ports         | See Table B-5.                                        |
| М   | Standby Port                      | Hot Standby ready: HSB cable socket, see Table B-6.   |

The Indicator LEDs (Item A in Table 3-1 above) are shown in more detail below:

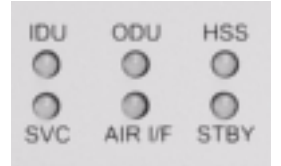

#### Figure 3-11: IDU-C Front Panel LEDs

The IDU-E Front Panel LEDS look like this and are functionally the same as the IDU-C LEDs.

| HSS | SERVICE | LINK | ODU | IDU | PWR |
|-----|---------|------|-----|-----|-----|
| 0   | 0       | 0    | 0   | 0   | 0   |
|     |         |      |     |     |     |

#### Figure 3-12: IDU-E Front Panel LEDs

The purpose of the LEDs is shown in Table 3-2 below:

|  | Table 3-2: | IDU-C | Front | Panel | LEDs |
|--|------------|-------|-------|-------|------|
|--|------------|-------|-------|-------|------|

| Name    | Color                                             | Function                                                                                                    |                                                                                                    |  |  |
|---------|---------------------------------------------------|----------------------------------------------------------------------------------------------------|----------------------------------------------------------------------------------------------------|--|--|
| IDU     | Green<br>Blinking Green<br>Red<br>Blinking Orange | IDU operational<br>During power-up only<br>Failure<br>During power-up; continues if ODU fails to lo<br>Also, when using an IDU-C to replace a PoE                                                                | IDU operational<br>During power-up only<br>Failure<br>During power-up; continues if ODU fails to load IDU firmware.<br>Also, when using an IDU-C to replace a PoE device in which case all other LEDs off. |  |  |
| ODU     | Green<br>Red                                      | ODU-to-IDU communication link is operating<br>ODU-to-IDU communication link is disrupted                                                                                                    |                                                                                                    |  |  |
| AIR I/F | Green<br>Orange<br>Red                            | Wireless link is synchronized<br>During installation mode; also signals softwa<br>Wireless link lost synchronization                                                                                             | re mismatch on some identical ODUs                                                                                                    |  |  |
| SVC     | Green<br>Orange<br>Blinking Orange<br>Red<br>Off  | E1 or T1 line is synchronized<br>Alarm detected at the opposite site interface; Normal or LOSS<br>Local or remote loopback<br>Alarm detected at this site interface<br>Ethernet only IDU or E1/T1 not configured |                                                                                                    |  |  |
| HSS     | See supplementar                                  | y Table 3-3 following.                                                                                                    |                                                                                                    |  |  |
|         |                                                   | Hot Standby Mode - for use with<br>Trunks only                                                                                                    | Link State                                                                                                    |  |  |
| STBY    | Green<br>Blinking Green<br>Red<br>Orange<br>Off   | Primary<br>Secondary<br>Primary<br>Secondary<br>Off                                                                                                    | Active<br>Not active<br>Not active<br>Active<br>HSM not activated                                                                                                    |  |  |
|         |                                                   | Hot Standby Mode - For use with<br>Ethernet only in a 1+1 Ring<br>application)                                                                                                    | Link State                                                                                                    |  |  |
|         | Green<br>Blinking Green<br>Red<br>Orange<br>Off   | Hardware ready                                                                                                    |                                                                                                    |  |  |

| Color             | Function                                                                                                    |  |
|-------------------|----------------------------------------------------------------------------------------------------|--|
| Green             | This ODU is HSS master, generating signal, and HSS Sync is OK                                                                                                    |  |
| Blinking<br>Green | This ODU is a HSS client and in Sync                                                                                                    |  |
| Red               | HSS not operational due to improper signal detection. This ODU is not transmitting                                                                                                    |  |
| Orange            | <ul> <li>HSS is operational. One of the following conditions apply:</li> <li>This ODU is a master that is generating signals and detecting signals</li> <li>This ODU is a master that is generating signals but detected improper signals</li> <li>This ODU is a client "Continue Tx" but is not detecting signals</li> <li>This ODU is a client "Disable Tx" and is detecting signals from multiple sources</li> <li>All orange cases transmit.</li> </ul> |  |
| Off               | HSS is not activated<br>Disconnection between ODU and IDU                                                                                                    |  |

Table 3-3: IDU-C and New Style IDU-E Front Panel LEDs for HSS

#### > To mount an IDU-C:

- 1. Attach the rack mounting brackets (K) to the IDU.
- 2. Bolt the IDU into an empty slot in the rack, ensuring that it sits securely.
- 3. Ground the IDU to the rack using grounding lug I. The IDU should be left permanently grounded.

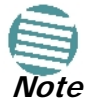

Instead of using the rack mounting brackets, the IDU may be rail mounted using the four screw holes on each of its sides.

## Connecting power to the IDU

The IDU-C has redundant power connection circuits (items G and H in Figure 3-10 above). An enlarged schematic of the power connectors is shown in below:

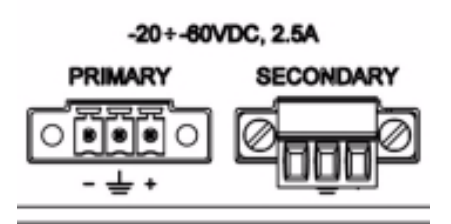

Figure 3-13: IDU-C Power connectors

The connectors are 3 pin in line female, with polarities (left to right) minus, ground, plus. To avoid damage to the IDU, always use an AC/DC adapter supplied by RADWIN.

Ensure that the IDUs at both sites are powered up.

The IDU-E has a single three pin power connector, the same as used on the IDU-C.

## Connecting the ODU to the IDU

The ODU-IDU cable conducts all the user traffic between the IDU and the ODU, and also provides power to the ODU. The maximum length of the ODU-IDU cable is 100m (328ft) in accordance with 10/100BaseT standards.

The ODU-IDU cable is supplied pre-assembled with RJ-45 connectors, at the length specified when ordering, or as a cable drum with spare connectors. If the ODU-IDU cable was not ordered, use an outdoor class, CAT-5e 24AWG shielded cable. See **Appendix B** for Wiring Specifications.

To connect the ODU to the IDU, route the cable from the ODU to the IDU, secure the cable along its path and connect the cable to the ODU RJ-45 connector on the IDU (see item B in Figure 3-10 above).

## Installing a Link using PoE Devices

The PoE device is a very simple unit having a power input connector and two Ethernet ports. It is AC powered, and has a power LED.

#### > To prepare a link using PoE devices:

- 1. To connect the ODU to the PoE device, route the cable from the ODU to the PoE device, secure the cable along its path and connect the cable to the LAN-OUT RJ-45 connector on the PoE device.
- 2. Connect it to AC power.
- 3. Repeat steps 1 to 2 for the second link.

## **Connecting User Equipment**

#### > To connect user equipment to an IDU:

- 1. Connect user switch/router or any other compatible device to the IDU panel RJ-45 ports designated LAN. (For an IDU-C, see item C in Figure 3-10 above.)
- 2. Connect user E1/T1 traffic to the IDU panel RJ-45 ports designated TRUNKS. (For an IDU-C, see labeled item L in Figure 3-10 above.)
- 3. IDU-C only: To use the SFP Port (labeled item D in Figure 3-10 above), insert an SFP plug-in module into the port and connect the user switch/router or any other compatible device to the SFP plug-in module.

Refer to Appendix B for connector pinouts.

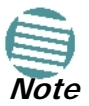

Do not connect two LAN ports to the same network, or flooding may occur.

#### > To connect user equipment to a PoE device:

• Connect a user switch, router or any other compatible device to the PoE device RJ-45 port designated LAN-IN. Refer to Appendix B for connector pinouts.

# **Connecting and Aligning ODUs / Antennas**

You perform antenna alignment using the ODU's audible tone.

To speed up the installation time, alignment of a RADWIN 2000 system should be performed by two teams simultaneously, at site A and at site B.

> To align ODUs with integrated antennas or external bipolar antennas:

- 1. For external bipolar antennas: Using a coax cable with N-Type connectors, connect the vertical polarization connector of the antenna to the ANT 1 connector of the ODU.
- 2. For external bipolar antennas: Using a coax cable with N-Type connectors, connect the horizontal polarization connector of the antenna to the ANT 2 connector of the ODU.
- 3. Ensure that power is connected to the IDUs at both sites.
- 4. Ensure normal operation of the IDUs by the LED indications on the front panel.

Provided that site A detects the signal from site B, the ODU starts beeping 20 seconds after power up, and continues beeping until the ODUs are aligned, and the installation is complete.

In the following steps, "antenna" refers both to an external antenna and an integrated antenna.

5. Direct the antenna of site B in the direction of site A. This is simplified if a previous site survey has been completed and azimuths are known.

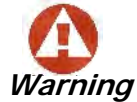

When aligning the antennas, do not stand in front of a live antenna.

- 6. Make a horizontal sweep of 180 degrees with the site A antenna so that the strongest signal from site B can be detected.
- 7. Slowly turn the site A antenna back towards the position of site B, listening to the tone until the best signal is reached. See the following figure for audible signal variations.

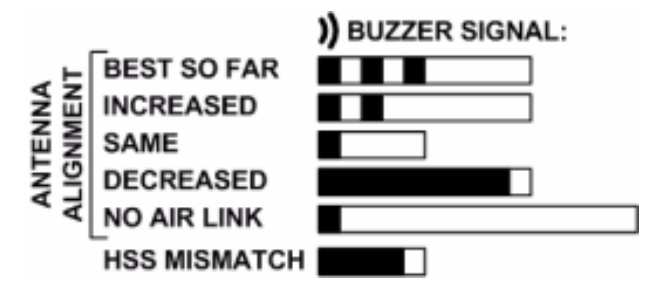

Figure 3-14: Beep Sequence for antenna alignment

- Three beeps and a pause is 'best signal so far'
- Two beeps and a pause is 'signal quality increased'
- One beep and pause is 'no change in signal'

Note

- One beep and a long pause is 'no air link'
- Any other signal does not relate to antenna alignment

Long beep and short pause is 'signal quality decreased'

- 8. Secure the site A antenna to the pole/wall.
- 9. Repeat steps 4 to 8 for site B.

#### To align two external monopolar antennas:

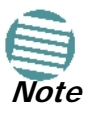

The ODU buzzer only works on the radio connected to the ANT 1 connector

marked )). You will therefore need to use ANT 1 to align both antennas in

turn. Upon completion of the alignment procedure, you may connect the two antennas to ANT 1 and ANT 2 connectors.

- 1. Using a coax cable with N-Type connectors, connect one antenna to the ANT 1 connector of the ODU.
- 2. Follow the steps 3 to 7 above to align the antenna connected to the ODU connector ANT 1 on both sides of the link.
- 3. On both sides of the link, disconnect the antenna connected to the ODU connector ANT 1. Connect the other antenna to connector ANT 1 and follow the steps 3 to 7 above to align the second antenna.
- 4. Secure the antennas to the pole/wall.
- 5. Restore one of the antennas to ANT 2 on both sides of the link.

# Chapter 4 Getting Started with the RADWIN Manager

# Installing the RADWIN Manager Application

## Minimum System Requirements

The RADWIN Manager application is distributed on a CD. Operating system specific PC resources required by the application are set out in Table 4-1 below:

| Table 4-1: P | PC Requirements fo | r the RADWIN | Manager Application |
|--------------|--------------------|--------------|---------------------|
|              | 1                  |              | 5 11                |

|           | Windows Version |        |                |  |
|-----------|-----------------|--------|----------------|--|
|           | 2000            | XP Pro | Vista/7        |  |
| Memory    | 128 MB          | 512 MB | 1 GB           |  |
| Processor | P III           | PIV    | P IV Dual Core |  |

Requirements common to all systems are:

- Hard disk: 1 GB free space
- Network: 10/100BaseT NIC
- Graphics: 1024x768 screen resolution with 16 bit color
- Microsoft Explorer version 5.01 or later

## Installing the Software

Any PC running the RADWIN Manager application can be used to configure a RADWIN 2000 link.

#### > To install the RADWIN Manager application:

1. Insert the CD into the CD/DVD drive of your computer.

The CD opening window appears:

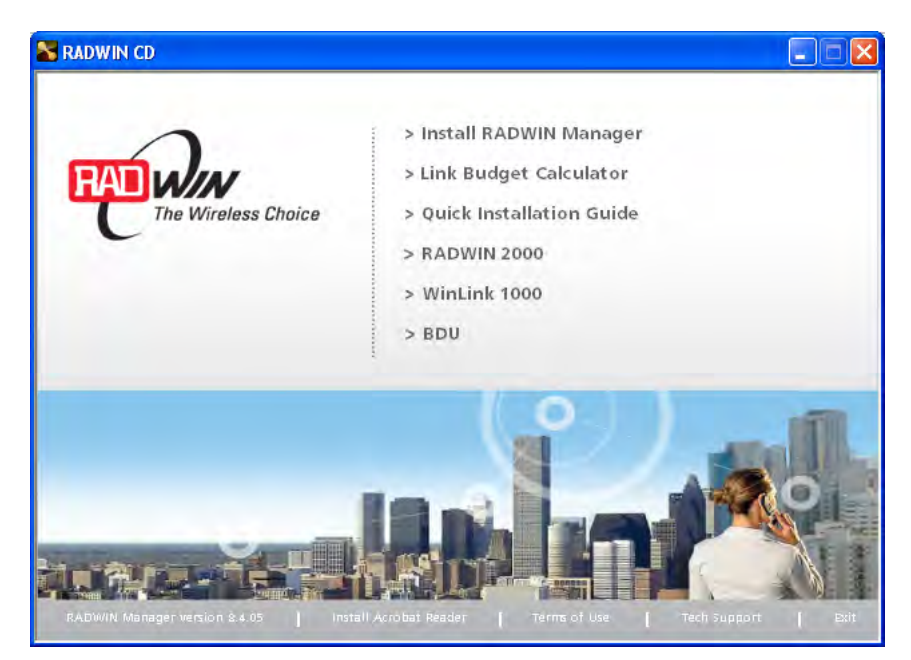

2. Choose **Install** RADWIN Manager and follow the on-screen instructions of the installation wizard to complete the setup of the RADWIN Manager application.

If the installation program fails to start, browse to your CD/DVD drive, chose the setup.exe program and run it.

## **Getting Started with the RADWIN Manager**

If your links are within easy reach, you can configure them using the procedure described below. If however, your links are to be geographically scattered, it may be convenient to preload each ODU with its network address prior to physical installation. The procedure is quite straight forward, and set out in **Chapter 19**.

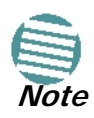

Each ODU requires a static IP address, since part of the link definition is the IP address pair of both ODUs. Network Managers should ensure that these addresses are outside of the automatic allocation ranges used by their network DHCP server.

#### > To start the RADWIN Manager:

 Connect the managing computer to one of the two LAN ports as shown in Figure 4-1 below:

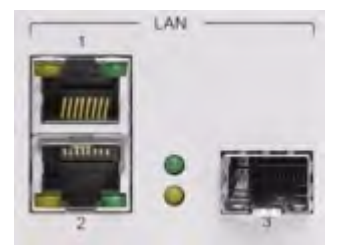

Figure 4-1: LAN ports on the front panel of the IDU-C

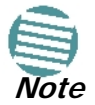

For IDU-E users: The LAN ports are located on the rear panel on the unit.

If you are not using a direct connection as above, ensure that you have IDU to managing computer connectivity (e.g. through a LAN).

2. Check that you have connectivity to the ODU. You can do this by opening up a command line session (**Start | Run** and then type, **cmd**). At the command prompt, type

#### ping 10.0.0.120

You should see something like this:

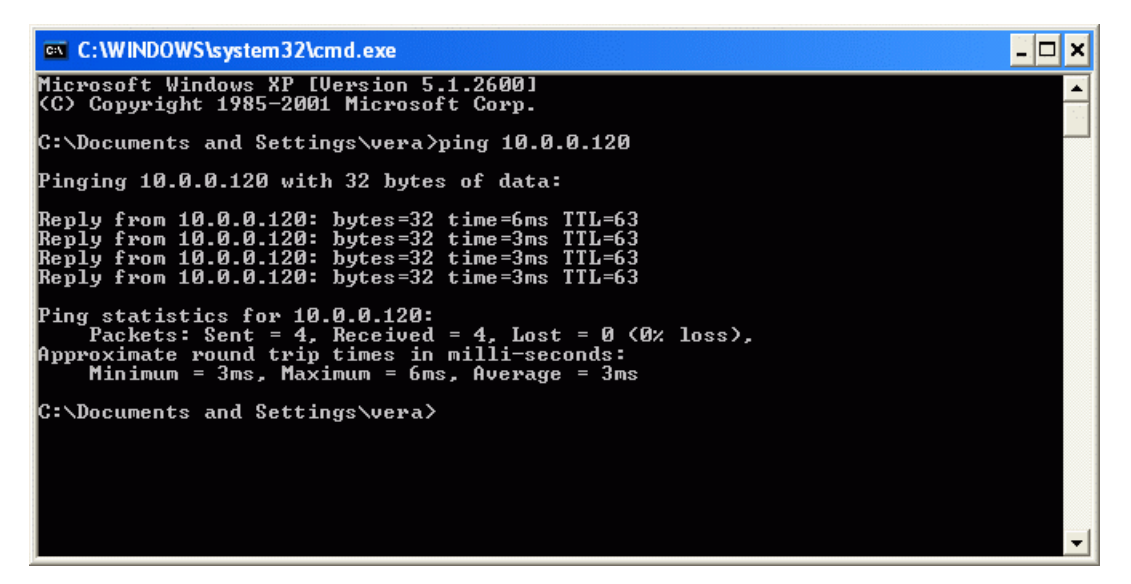

Figure 4-2: Pinging an uninstalled and unconfigured link

Any other response from ping means that the ODU is not responding. Check your Ethernet connection and that both the IDU and ODU are switched on and then try again. If you do not succeed, seek assistance from RADWIN Customer Support.

- 3. Dismiss the command line session.
- 4. Double-click the RADWIN Manager icon on the desktop, or click **Start | Programs |** RADWIN Manager | RADWIN Manager.

The Log-on dialog box appears.

#### The RADWIN Manager log-on Concept

| 👎 Login                  |                                                |
|--------------------------|------------------------------------------------|
| R                        | RADWIN Manager<br>Version: 8.5.30 (Build 8550) |
| IP Address:<br>Password: | Local Connection                               |
|                          | OK Cancel Options >>                           |

Figure 4-3: First time log-on window

# The RADWIN Manager log-on Concept

The RADWIN Manager provides three levels of access in one of two entry modes. To see them, click **Options** at any time in the Log on window (Figure 4-3 above). You are offered an *extended* log-on window:

| 👎 Login       |                                                |
|---------------|------------------------------------------------|
| R             | RADWIN Manager<br>Version: 8.5.30 (Build 8550) |
| IP Address:   | I 💌                                            |
| Password:     |                                                |
|               |                                                |
| User Type:    | Operator 👻                                     |
| Community     |                                                |
| Read-Only:    | •••••                                          |
| Read-Write:   | •••••                                          |
| 🗧 🔲 Connect t | hrough RNMS Server                             |
| IP Address:   |                                                |
|               | OK Cancel Options <<                           |

Figure 4-4: Extended log-on window

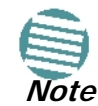

Connection through the RMNS Sever will be available in a future release. If you have an immediate requirement for this service, please contact RADWIN Customer Support.

At the User Type field, click the list button:

#### The RADWIN Manager log-on Concept

| 👎 Login     |                                                |
|-------------|------------------------------------------------|
| R           | RADWIN Manager<br>Version: 8.5.30 (Build 8550) |
| IP Address: | ×                                              |
| Password:   |                                                |
|             |                                                |
| User Type:  | Operator 💌                                     |
| Community — | Operator<br>Installer<br>Observer              |
| Read-Only:  |                                                |
| Read-Write: | •••••                                          |
| Connect t   | hrough RNMS Server                             |
| IP Address: |                                                |
|             |                                                |
|             | OK Cancel Options <<                           |

Figure 4-5: Log on window exposing the user types.

There are three user types:

- An *Observer* has read-only access to the link. An Observer can monitor the link, generate reports, but may not change any link parameters.
- An *Operator* can install and configure the link.
- An *Installer* can, in addition to functioning as an Operator, also change the operating band. The latter function has legal ramifications, requiring familiarity with local regulations.

The following table summarizes these options:

| User Type             | Default<br>Password   | Function                    | Community  | Community<br>String |  |
|-----------------------|-----------------------|-----------------------------|------------|---------------------|--|
| Observer              | admin                 | Monitoring                  | Read-Only  | public              |  |
| Operator <i>admin</i> |                       | Installation, configuration | Read-Write | netman              |  |
| Installer             | aller <i>wireless</i> |                             | Read-Write | netman              |  |

*Table 4-2: User types, default passwords and function* 

The Network Manager should change the default passwords as soon as possible.

#### Continuing the log-on procedure:

5. Type an IP address for the ODU (if you connect through a LAN), or click Local Connection (if you are connected directly to the IDU port).  If you log on using Local Connection, but your physical connection is not local (i.e. anything other than a direct connection between the managing computer and the IDU), then any configuration you carry out may affect other links in the network. Do not do this!

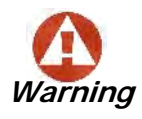

| Login |                                                                                                    |
|-------|----------------------------------------------------------------------------------------------------|
| 1     | Use Local Connection only if the managing computer is connected<br>directly to the IDU or PoE device and isolated from any other network equipment. |
|       | ОК                                                                                                    |

- Network log on (IP address to the ODU) is recommended.
- If you log on via an over-the-air IP address, you will receive a warning. If you reset the site to which you are connected to factory settings, you can lock yourself out of the link.
- If you log on using Local Connection through a PoE device, you will need to connect it to the managing computer using a crossed Ethernet cable.

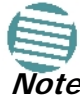

- The default IP address for the ODU is 10.0.0.120. The subnet mask is 255.0.0.0.
- The actual IP address is defined during link configuration (see Site Management: IP Address, VLAN and Protocol on page 8-7. See also, Chapter 19).
- 6. If your User Type is not Operator, then choose it now.
- 7. Enter the password.
- 8. If you are a user with Read-Write permission, click **Options** to enter the Community options if required
- 9. For initial log on:
- Leave the default Community passwords, *netman* for read-write, and *public* for read-only.
- If Community values were previously defined, enter them under Community in the Read-Only or Read-Write boxes.
- If you are a user with read-only permission, then you may only log on as Observer.

The RADWIN Manager main window is displayed (see Figure 4-10).

## Log-on Errors and Cautions

#### **Unsupported Device**

Attempting to connect to an unsupported device on an otherwise valid IP address (for example, a LAN printer) will result in the following error message:

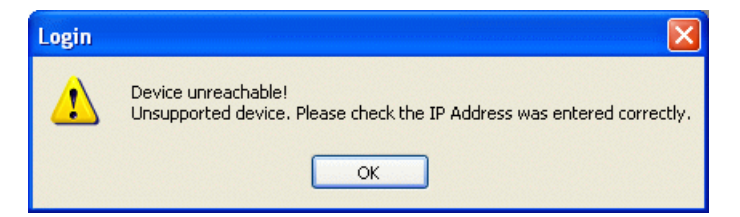

Figure 4-6: Unsupported device message

## Incorrect IP Address

If the IP address chosen is invalid or the link is unreachable, the following error message will be displayed:

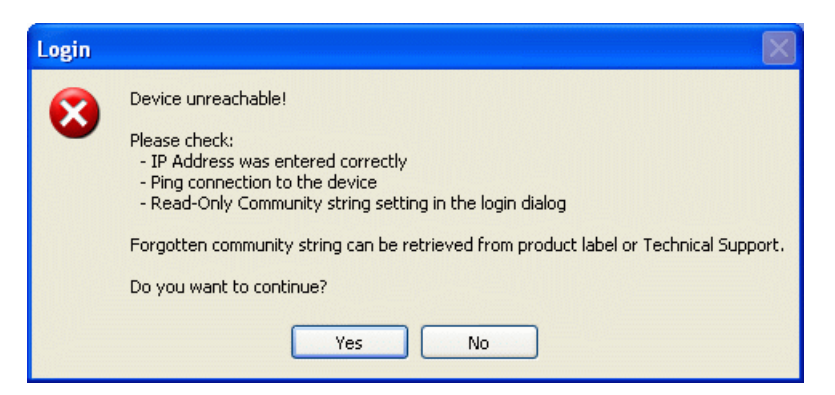

Figure 4-7: Unreachable device message

In both of the above situations, if you click **No**, you will see a warning graphic **U** alongside the IP Address field.

### Incorrect Password

If you type an incorrect password in the Login window, you will see a warning graphic UP alongside the password field.

## Invalid Read/Write Community String

This will result in the following message:

| Login | $\mathbf{X}$                                              |
|-------|-----------------------------------------------------------|
| 8     | Invalid Read-Write Community.<br>Do you want to continue? |
|       | Yes No                                                    |

Figure 4-8: Invalid Community String message

### Logging in to the Over-the-Air Site

You can log on to the over-the-air site of an established link (Site B in our example). However, you will be first offered the following caution:

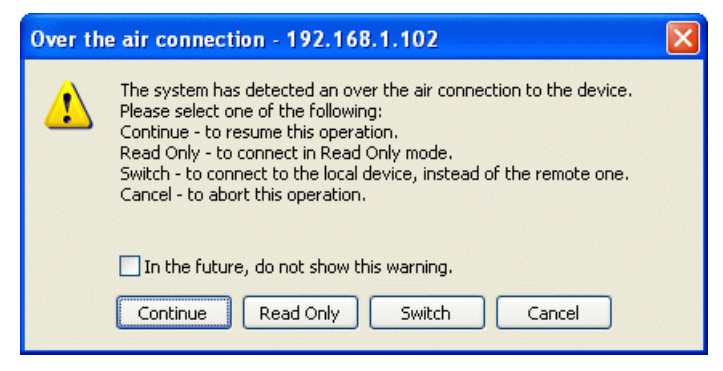

Figure 4-9: Logging on to an over-the-air site

# **Continuing without an IP Address**

The RADWIN Manager provides limited "offline" functionality when there is no accessible IDU/ODU. It is primarily for setting managing computer related parameters, running the Link Budget Calculator or viewing online Help. The offline functionality is shown in Table 4-3 below. The table does not show menu items grayed out.

| Menu level |                                |              | Eurotion                                        | Poference  |  |
|------------|--------------------------------|--------------|-------------------------------------------------|------------|--|
| Top +1     |                                | +2           |                                                 | Reference  |  |
| File       | Log Off                        |              | Return to log-on dialog. Same as Log Off button |            |  |
|            | Exit                           |              | Exit the RADWIN Manager. Same as Exit button    |            |  |
| Tools      | Change<br>Password             |              | Change the log-on password                      | page 4-8   |  |
|            | Events Log                     | Clear Events | Clear local events log                          | page 9-17  |  |
|            |                                | Save to File | Save events log data to a file                  |            |  |
|            | Preferences                    |              | Set managing computer preferences               |            |  |
| Help       | RADWIN<br>Manager Help         |              | View online help version of the User Manual     |            |  |
|            | Link Budget<br>Calculator      |              | Calculator opened in default browser            | Chapter 21 |  |
|            | Get Diagnostics<br>Information |              | Obtain system information                       | page 9-1   |  |
|            | About RADWIN<br>Manager        |              | RADWIN Manager build information                |            |  |

Table 4-3: RADWIN Manager: Offline Functionality

## Changing the Log-On Password

#### > To change the log on password:

1. From the Tools menu, select Change Password.

The Change Password dialog box appears.

2. Enter the current password, and the new password.

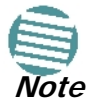

A valid log-on password must contain at least five characters excluding SPACE, TAB, and any of ">#@|\*?;."

3. Click **OK** to confirm.

## First steps

For what follows, it is assumed that you have set the IP addresses of both ODUs. For the purposes of illustration, we will use the following IP addresses:

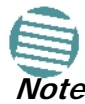

Our managing computer has its NIC set to IP address 192.168.1.100. The log-on ODU is set to IP address 192.168.1.101 and the over-the-air ODU is set to 192.168.1.102. The Subnet Mask for both sites is 255.255.255.0 and the Default Gateway is left unset. We will maintain this arrangement throughout the remainder of this manual.

Other defaults are shown in Table 4-4.

At this point the main window of the RADWIN Manager should be displayed:

| File Configuration Tools Maintenance                                           | Help                                                                  |                       |                                  |                       |                              |               |
|--------------------------------------------------------------------------------|-----------------------------------------------------------------------|-----------------------|----------------------------------|-----------------------|------------------------------|---------------|
| ink Configuration Link Installation                                            | Location Site: Loca                                                   | ition Get Diagnostics | Clear Counters                   | Log Off               | 🔀<br>Exit                    | 🥑<br>Help(F1) |
| Link: Link 🛞<br>Link: Link 🔊<br>Link ID:<br>Services: None                     | Location:<br>Radio Interface:                                         |                       | Location                         |                       | Location                     |               |
| Frequency [GHz]: 5.820<br>Band: 5.730-5.845 GHz FCC/IC<br>Channel BW [MHz]: 20 | RSS [dBm]<br>Dynamic Tx Ratio                                         | [%]                   | -34                              |                       | -33                          |               |
| Rate [Mbps]: 13<br>Status: Installation Required                               | Ethernet Service:                                                     | iahaut [Mbas]         |                                  | Rx/Tx R               | ate Units: 🧿 MŁ              | ops 💿 Fps     |
| Site: Location                                                                 | Rx Rate<br>Tx Rate                                                    | girpac (mobs)         | 0                                |                       | 0                            |               |
| Subnet Mask: 255.255.255.0<br>Trap Destination: 0.0.0.0                        | TDM Service:                                                          | re Ratio              | Cc                               | unters Display Mode : | Accumulative                 | e 🔿 Current   |
| Site: Location  © IP Address: 192.168.1.102                                    | TDM Block Failed                                                      |                       | 3 5 7 9 11<br><b>111 111 111</b> |                       | 5 7 9 1<br><b>Mi Mi Mi M</b> |               |
| Subnet Mask: 255.255.255.0<br>Trap Destination: 0.0.0.0                        |                                                                       | 2                     | 4 6 8 10 12                      |                       | 6 8 10 1                     | 12 14 16      |
| Updates 💲                                                                      |                                                                       |                       |                                  | Hz                    |                              |               |
| RADWIN Network<br>Management System                                            | Events Log                                                            |                       |                                  |                       |                              |               |
|                                                                                | Number         Date & Time           000001         23/06/2010 16:22: | 13 Connected to Locat | Message<br>ion.                  | Tr<br>Intern          | al                           | IP Address    |

Figure 4-10: Opening RADWIN Manager window prior to installation - IDU-C
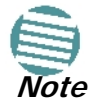

The Dynamic Tx Ratio bar only appears for model RADWIN 2000 C

A detailed field by field description of the contents of the RADWIN Manager main window may be found in **Chapter 6**.

The procedure required to make the link functional has three phases:

1. Link Installation - which we will detail below.

Installation actually gets the link operational by setting the link parameters. It uses a fixed channel at the lowest possible modulation, BPSK at 6.5Mbps and will work under the harsh interference condition.

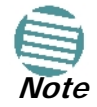

During the installation procedure, the definition of all parameters is automatically applied to both sides of the link.

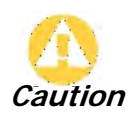

- The ODUs as supplied by RADWIN are set up with a factory default band. If for some reason the default band needs to be changed, it should be done before link Installation. The procedure is set out in Chapter 20.
- Use of an incorrect band may be in violation of local regulations.

#### 2. Link Configuration - described in Chapter 7.

Configuration provides much the same functionality as Installation, but for a running link. A fallback to Installation mode is provided for situations which cannot be handled without resetting the link, such as antenna realignment and IDU or ODU replacement.

The Link Installation and Configuration phases are both carried out with Wizards, which "walk you through" the processes. The Wizards are visually quite similar and will be described in detail below.

#### 3. Site Configuration - described in Chapter 8.

Site specific configuration for each side of the link is available at any time - under a running link or under the restricted Installation mode.

Site Configuration consists of a set of panels, which may be invoked individually in any order, as needed.

An installed and configured link can be returned to installation mode for reinstallation and configuration from last settings or from factory settings.

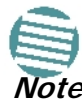

- Reversion to installation mode requires a complete break in the link service
- Configuration mode may vary the service throughput and quality, but without a service break

## Default RADWIN 2000 Settings

The default settings of the RADWIN 2000 configuration parameters are listed in the second column of Table 4-4 below. The third column shows the values we use in this manual for illustrative purposes.

| Parameter                          | Default Value Illustrative Value |                                 |       |  |
|------------------------------------|----------------------------------|---------------------------------|-------|--|
| Factory default band               | Product dependent                | 5.820GHz                        |       |  |
| ODU IP Address                     | 10.0.0.120                       | 0.0.0.120 192.168.1.101 and 102 |       |  |
| Subnet Mask                        | 255.0.0.0                        | 255.255.255.0                   |       |  |
| Trap destination                   | 0.0.0.0                          | 0.0.0.0                         |       |  |
| RADWIN Manager log-on<br>passwords |                                  |                                 |       |  |
| Observer                           |                                  | admin                           |       |  |
| Operator                           |                                  | admin                           |       |  |
| Installer                          |                                  | wireless                        |       |  |
| Link ID                            | Link                             | EBG_20561334                    |       |  |
| Link Name                          | Name                             | TPSF_BTT                        |       |  |
| Site 1                             | Site                             | Site A                          |       |  |
| Site 2                             | Site                             | В                               |       |  |
| Location (per site)                | Location                         | А                               | В     |  |
| Name (per site)                    | Name                             | Here                            | There |  |
| Contact (per site)                 | Person                           | John                            | Mary  |  |
| Link Password                      |                                  | wireless-bridge                 |       |  |
| Rate                               |                                  | Adaptive                        |       |  |
| Ethernet Configuration             | Auto Detect                      |                                 |       |  |
| Radio Link Failure Actions         | No action                        |                                 |       |  |
| Bridge or Hub mode                 | Hub Mode, Aging time = 300 sec   |                                 |       |  |
| Community values                   | Read-write –                     |                                 |       |  |
| community values                   |                                  | Read-only – public              |       |  |

# Using RADWIN Manager Spectrum View

Prior to running the Installation Wizard (Chapter 5), you may use the RADWIN Manager Spectrum View utility.

The RADWIN Manager Spectrum View utility is an RF survey tool designed to support the link installation prior to full link service activation. The tool provides comprehensive and clear information enabling easier, faster and better quality installations.

To launch Spectrum View, go to the main window menu (Figure 4-11) and click Tools | Spectrum View. A display similar to the following appears:

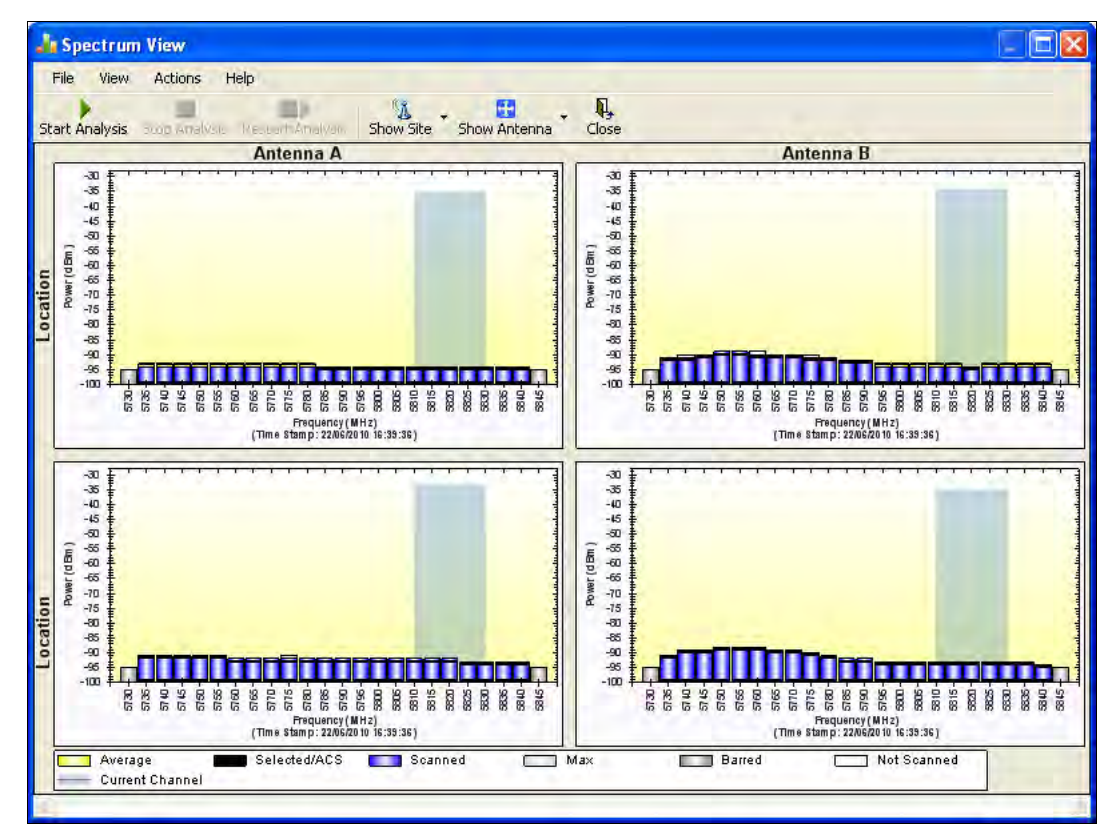

Figure 4-11: Spectrum View - Opening Display on installed link

See **Chapter 23** for detailed information about operating Spectrum View and understanding the displayed statistics.

# Chapter 5 Installing the Link

# Overview

The installation is carried out using the Installation wizard. Its operation is detailed in the following pages in a tutorial style.

For the purpose of explanation, we will set up a laboratory link with the following characteristics:

- Channel selection: Automatic
- Antennas: Dual at both sites
- **Services:** Ethernet + 7xE1 on ports 1, 2, 3, 8, 10, 11, 14. It is unlikely that you would use a non-contiguous set of ports but this shows that if required, it can be done.

The Installation wizard has steps as shown in Table 5-1 below.

Table 5-1: Link Installation Wizard

| A second second se                                                                                                    | 1 | Wizard welcome                                                                                             |
|----------------------------------------------------------------------------------------------------|---|----------------------------------------------------------------------------------------------------|
|                                                                                                    | 2 | <ul> <li>System parameters</li> <li>Link ID</li> <li>Site details</li> </ul>                               |
|                                                                                                    | 3 | Channel settings - ACS<br>Configuration                                                                    |
|                                                                                                    | 4 | Tx Power and antenna<br>settings, MIMO or<br>Diversity                                                     |
|                                                                                                    | 5 | HSS Settings                                                                                               |
|                                                                                                    | 6 | Services - Types<br>• Ethernet<br>• TDM<br>Adaptive or fixed, Jitter<br>Buffer, MHS, Ethernet<br>Ring, QoS |
|                                                                                                    | 7 | Set TDM Clock<br>Parameters                                                                                |
| A word of a<br>result of the second of the second of the sec | 8 | Wizard summary and completion                                                                              |

## Step 1, Start the Wizard

In the tool bar of the RADWIN Manager main window, click the **Link Installation** button. The Link Installation button is only accessible if the antennas are properly aligned. If this box is "grayed out", you should align the antennas as set out in **Chapter 3** on page 3-16.

The Installation Wizard opens:

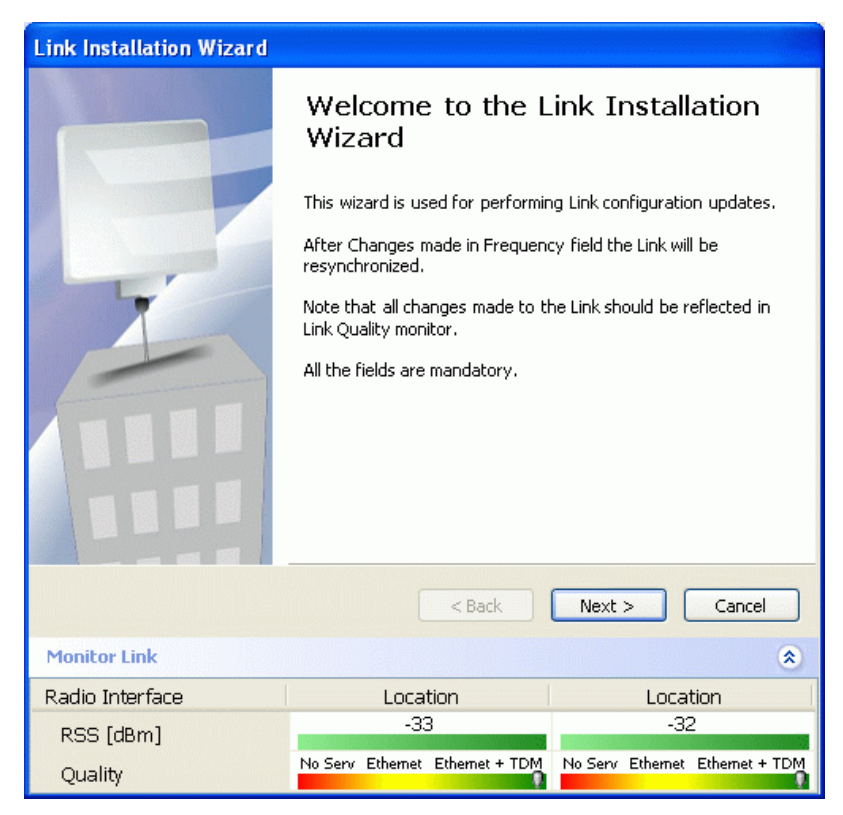

Figure 5-1: Link Installation Wizard

The bottom data area reproduces the corresponding data from the main window - which the above panel obscures. See **Chapter 6** for a field by field description of this data area.

Click **Next** to proceed with the installation procedure.

# Step 2, System Parameters

The system dialog box opens:

| Link Installation Wizard                      |                                 |                                 |  |  |  |
|-----------------------------------------------|---------------------------------|---------------------------------|--|--|--|
| System<br>Fill in the attribute fields below. |                                 |                                 |  |  |  |
| Link ID                                       |                                 | ▲                               |  |  |  |
| Link Name                                     | Link                            |                                 |  |  |  |
| Site1                                         | Location                        |                                 |  |  |  |
| Site2                                         | Location                        |                                 |  |  |  |
| Link Password                                 | •••••                           | Change                          |  |  |  |
|                                               | < Back                          | Next > Cancel                   |  |  |  |
| Monitor Link                                  |                                 | ۲                               |  |  |  |
| Radio Interface                               | Location Location               |                                 |  |  |  |
| RSS [dBm]                                     | -33 -32                         |                                 |  |  |  |
| Quality                                       | No Serv Ethernet Ethernet + TDM | No Serv Ethernet Ethernet + TDM |  |  |  |

Figure 5-2: Installation Wizard, System dialog box

## > To complete Installation Step 2:

- 1. Enter a Link ID. **The Link ID must be identical for both ODUs in the link**, **otherwise they will not communicate.** The Link ID must include at least eight alphanumeric characters. Up to 24 characters are allowed. You should use a Link ID composed of both alphabetic and numeric characters.
- 2. Enter a Link Name for the link identification. The default name is "Link". You should change it.
- 3. Enter names for Site 1 and Site 2. The default names are both "Location". You should change them. Throughout this manual, we use A for Site 1 and B for Site 2.
- 4. Optionally enter a new Link Password.

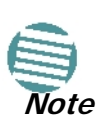

If the Link Password is incorrect a link is established but configuration cannot be performed and no services are available. A new link password may be obtained from RADWIN Customer Support or use the alternative password supplied with the product.

The link password is peculiar to the link itself and should not be confused with the RADWIN Manager log on password.

Here is our completed System panel:

| Link Installation Wizard                      |                                 |                                 |  |  |
|-----------------------------------------------|---------------------------------|---------------------------------|--|--|
| System<br>Fill in the attribute fields below. |                                 |                                 |  |  |
| Link ID                                       | EBG_20561334                    | Δ                               |  |  |
| Link Name                                     | TPSF_BTT                        |                                 |  |  |
| Site1                                         | A                               |                                 |  |  |
| Site2                                         | В                               |                                 |  |  |
| Link Password                                 |                                 | Change                          |  |  |
|                                               |                                 |                                 |  |  |
|                                               | < Back                          | Next > Cancel                   |  |  |
| Monitor Link                                  |                                 | ۲                               |  |  |
| Radio Interface                               | A                               | В                               |  |  |
| RSS [dBm]                                     | -33                             | -32                             |  |  |
| Quality                                       | No Serv Ethernet Ethernet + TDM | No Serv Ethernet Ethernet + TDM |  |  |

Figure 5-3: Installation Wizard, System dialog box filled out

5. Click Next.

The default link with a rate of 6.5 Mbps is evaluated.

The Channel Setting dialog box appears. Proceed to Channel Settings, below.

## Changing the Link Password

The default password is *wireless-bridge*. Optionally, you can change the link password as explained here.

#### > To change the link password:

1. Click the Change button in the System dialog box.

The Change Link Password dialog box opens.

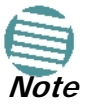

Use the Hide characters check box for maximum security

| Enter curr  | ent Link Password  |
|-------------|--------------------|
| liner curr  |                    |
| New:        |                    |
| Confirm:    |                    |
|             | Hide characters    |
| Forgot Link | Password OK Cancel |

Figure 5-4: Change Link Password dialog box

2. Enter the current link password (The default link password for a new ODU is *wire-less-bridge*).

If you have forgotten the Link Password, click the Forgotten Link Password button. The following window is displayed:

| Alternative Link Password                                                                                                    | × |
|----------------------------------------------------------------------------------------------------|---|
| Alternative Link Password                                                                                                    |   |
| The Alternative Link Password is supplied with the product.<br>It may also be obtained via Customer Support.<br>Please have the unit's Serial Number and/or MAC Address<br>ready when requesting an Alternative Link Password. |   |
| Enter the Alternative Link Password:                                                                                                    |   |
| OK Cance                                                                                                    |   |

Figure 5-5: Lost or forgotten Link Password recovery

Follow the instructions to use the Alternative Link Password, and click **OK** to finish. You are returned to the window in Figure 5-4 above. Continue with the next step.

- 3. Enter a new password.
- 4. Retype the new password in the Confirm field.
- 5. Click **OK**.
- 6. Click **Yes** when asked if you want to change the link password.
- 7. Click **OK** at the *Password changed* success message.

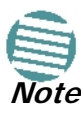

- A link password must contain at least eight but no more than 16 characters excluding SPACE, TAB, and any of ">#@|\*?;."
- Restoring Factory Defaults returns the Link Password to *wireless-bridge*.
- If the link is inactive, then the link password may also be changed from the Site Configuration dialogs. See page 8-13.

# Step 3, Channel Settings

RADWIN 2000 systems have a feature called Automatic Channel Selection (ACS). In the event of sync loss, ACS chooses the first available channel in a list of monitored channels nominated in the Channel settings window of **Figure 5-6** below. A channel switch takes place sufficiently fast as to ensure no loss of service.

| Link Installation Wizard                              |                                                               |                                                               |                                                               |                                                               |    |
|-------------------------------------------------------|---------------------------------------------------------------|---------------------------------------------------------------|---------------------------------------------------------------|---------------------------------------------------------------|----|
| <b>Channel Settings</b><br>Any changes to the Char    | nnel field may re                                             | esult in a Link re-                                           | synchronization.                                              |                                                               |    |
| Installation Channel [GHz                             | 1 5.820                                                       | ~                                                             |                                                               |                                                               |    |
| Channel Bandwidth [MHz]                               | 20                                                            | ~                                                             |                                                               |                                                               |    |
| Automatic Channel Se<br>Available Channels List [GHz  | lection<br>]                                                  |                                                               |                                                               |                                                               |    |
| ▼ 5.735 ▼ 5.750<br>▼ 5.740 ▼ 5.755<br>▼ 5.745 ▼ 5.760 | <ul> <li>✓ 5.765</li> <li>✓ 5.770</li> <li>✓ 5.775</li> </ul> | <ul> <li>✓ 5.780</li> <li>✓ 5.785</li> <li>✓ 5.790</li> </ul> | <ul> <li>✓ 5.795</li> <li>✓ 5.800</li> <li>✓ 5.805</li> </ul> | <ul> <li>✓ 5.810</li> <li>✓ 5.815</li> <li>✓ 5.820</li> </ul> |    |
|                                                       |                                                               |                                                               |                                                               | >                                                             |    |
|                                                       | elect All                                                     | Clear All                                                     |                                                               |                                                               |    |
|                                                       |                                                               | < Back                                                        | Next >                                                        | Cancel                                                        |    |
| Monitor Link                                          |                                                               |                                                               |                                                               |                                                               | *  |
| Radio Interface                                       |                                                               | А                                                             |                                                               | В                                                             |    |
| RSS [dBm]                                             |                                                               | -33                                                           |                                                               | -33                                                           |    |
| Quality                                               | No Serv Ethern                                                | et Ethernet + TDN                                             | 1 No Serv Ether                                               | met Ethernet + T                                              | DM |

Figure 5-6: Channel Settings - Automatic Channel Selection

The default frequency for the product is shown.

## > To select channels to be used by the link:

1. Select the installation frequency from the Installation Channel box.

| Link Installation Wizard                                                                                            |                                                                                              |                                                                                                    |  |  |  |
|----------------------------------------------------------------------------------------------------|----------------------------------------------------------------------------------------------|----------------------------------------------------------------------------------------------------|--|--|--|
| Channel Settings<br>Any changes to the Channel field may result in a Link re-synchronization.                       |                                                                                              |                                                                                                    |  |  |  |
| Installation Channel [GHz]<br>Channel Bandwidth [MHz]<br>☑ Automatic Channel Sel<br>☑ Available Channels List [GHz] | 5.820<br>5.760<br>5.780<br>5.800<br>lectic 5.820<br>Other                                    |                                                                                                    |  |  |  |
| ♥ 5.735 ♥ 5.750<br>♥ 5.740 ♥ 5.755<br>♥ 5.745 ♥ 5.760<br>♥ 5.745                                                    | ✓ 5.765     ✓ 5.780     ✓ 5.770     ✓ 5.785     ✓ 5.775     ✓ 5.790  elect All     Clear All | <ul> <li>✓ 5.795</li> <li>✓ 5.810</li> <li>✓ 5.800</li> <li>✓ 5.815</li> <li>✓ 5.805</li> <li>✓ 5.820</li> </ul> |  |  |  |
|                                                                                                    | < Back                                                                                       | Next > Cancel                                                                                                    |  |  |  |
| Monitor Link                                                                                                    |                                                                                              | ۲                                                                                                    |  |  |  |
| Radio Interface                                                                                                    | A                                                                                            | В                                                                                                    |  |  |  |
| RSS [dBm]                                                                                                    | -33                                                                                          | -32                                                                                                    |  |  |  |
| Quality                                                                                                    | No Serv Ethernet Ethernet + TDM                                                              | No Serv Ethernet Ethernet + TDM                                                                                  |  |  |  |

Figure 5-7: Channel Settings - Showing available installation rates

2. Choose the required Channel Bandwidth.

| Link Installation Wizard                                                                      |                                                               |                                                               |                                                               |                                                               |        |
|-----------------------------------------------------------------------------------------------|---------------------------------------------------------------|---------------------------------------------------------------|---------------------------------------------------------------|---------------------------------------------------------------|--------|
| Channel Settings<br>Any changes to the Channel field may result in a Link re-synchronization. |                                                               |                                                               |                                                               |                                                               |        |
| Installation Channel [GH:<br>Channel Bandwidth [MHz<br>Automatic Channel Se                   | 2] 5.820<br>] 20                                              | ~                                                             |                                                               |                                                               |        |
| ♥ 5.735 ♥ 5.750<br>♥ 5.740 ♥ 5.755<br>♥ 5.745 ♥ 5.760<br>♥                                    | <ul> <li>✓ 5.765</li> <li>✓ 5.770</li> <li>✓ 5.775</li> </ul> | <ul> <li>✓ 5.780</li> <li>✓ 5.785</li> <li>✓ 5.790</li> </ul> | <ul> <li>✓ 5.795</li> <li>✓ 5.800</li> <li>✓ 5.805</li> </ul> | <ul> <li>✓ 5.810</li> <li>✓ 5.815</li> <li>✓ 5.820</li> </ul> |        |
|                                                                                               | Select All                                                    | Clear All                                                     |                                                               |                                                               |        |
|                                                                                               |                                                               | < Back                                                        | Next >                                                        | Cancel                                                        | )      |
| Monitor Link                                                                                  |                                                               |                                                               |                                                               | 0                                                             | 2      |
| Radio Interface                                                                               |                                                               | А                                                             |                                                               | В                                                             |        |
| RSS [dBm]                                                                                     |                                                               | -33                                                           |                                                               | -32                                                           |        |
| Quality                                                                                       | No Serv Ethern                                                | et Ethernet + TDI                                             | M No Serv Ethe                                                | rmet Ethernet + TD                                            | M<br>O |

Figure 5-8: Channel Settings - Showing available Channel Bandwidths

- 3. Click the check box if Automatic Channel Selection is required.
- 4. The Available Channels List contains all of the allowable channels for the link. Check the channels that can be automatically selected.

Selecting a new channel causes the system quality to change. The Quality bar provides an indication of the link quality from **No serv**(ice) (red) to **Ethernet + TDM** (green) as shown in the bottom of **Figure 5-7** above.

5. Click Next.

# **Step 4, Tx Power and Antenna Settings**

The Tx Power and Antenna Parameters dialog appears.

| Link I | Link Installation Wizard                                                                                |               |                    |                  |                |
|--------|----------------------------------------------------------------------------------------------------|---------------|--------------------|------------------|----------------|
| Тх     | Tx Power and Antenna parameters         Fill the Tx Power and Antenna fields of local and remote sites. |               |                    |                  |                |
|        |                                                                                                    |               |                    |                  |                |
|        |                                                                                                    |               | А                  | В                |                |
|        | Antenna Type                                                                                            |               | Undefined          | Undefine         | ed 👘           |
|        | Antenna Gain [dBi]                                                                                      |               | 28.5               | 28.5             |                |
|        | Tx Power (per radio)                                                                                    | [dBm]         | 25                 | 25               |                |
|        | TX Power (system) [0                                                                                    | JBM J         | 28                 | 28               |                |
|        |                                                                                                    | _             | 30.3               |                  |                |
|        |                                                                                                    |               | Configure          | Configure        |                |
|        | Antenna Configuration                                                                                   |               |                    |                  |                |
|        | < Back Next > Cancel                                                                                    |               |                    |                  |                |
| Moni   | tor Link                                                                                                |               |                    |                  | ۲              |
| Radio  | ) Interface                                                                                             |               | А                  | В                | ·····          |
| RS     | G [dBm]                                                                                                 |               | -33                | -32              | 2              |
| Qua    | ality                                                                                                   | No Serv Ether | net Ethernet + TDM | No Serv Ethernet | Ethernet + TDM |

Figure 5-9: Transmission Power and Antenna Parameters

The choice of Tx Power, antenna gain and cable loss (between the radio and the antenna) determines the EIRP and is affected by such considerations as radio limitations and regulatory restrictions.

Before proceeding to antenna installation details, the following background information should be considered:

## About Single and Dual Antennas

Each RADWIN 2000 ODU is made of two radio transceivers (radios). The radios make use of algorithms that utilize both MIMO and Diversity resulting in enhanced capacity, range and link availability. The number of antennas (i.e. radios) used is determined by user configuration and by automatic system decisions, explained below.

## **Dual Antennas at Both Sites**

When using dual antennas at both sites (single bipolar antenna or two mo-unipolar antennas) you can choose between MIMO Mode and Diversity Mode.

## MIMO Mode

With MIMO the system doubles the link capacity. At the same time, it keeps the same rate and modulation per radio as was used with single antenna, thus increasing capacity, range and availability.

For example with a dual antenna RADWIN 2000 can transmit at modulation of 64QAM and FEC of 5/6 and get an air rate of 130 Mbps, compared to 65 Mbps with single antenna.

To work in this mode, each antenna port must be connected to an antenna, the RSS level in both receivers should be balanced and a minimal separation between the antennas must be maintained. (For example, by using dual polarization antennas a cross polarization separation is attained).

Upon selecting Antenna Type as Dual, RADWIN 2000 automatically selects MIMO mode and doubles the air rates.

RADWIN Manager indicates a case of unbalanced RSS between the two antennas.

#### Diversity Mode

Diversity Mode uses two antennas to improve the quality and reliability of the link. Often, there is not a clear line-of-sight (LOS) between transmitter and receiver. Instead the signal is reflected along multiple paths before if-ally being received.

Each such "bounce" can introduce phase shifts, time delays, attenuations, and even distortions that can destructively interfere with one another at the aperture of the receiving antenna. Antenna diversity is especially effective at mitigating these multi-path situations.

This is because multiple antennas afford a receiver several recordings of the same signal. Each antenna will be exposed to a different interference envy-remnant. Thus, if one antenna is undergoing a deep fade, it is likely that another has a sufficient signal. Collectively such a system can provide a or-bust link.

Antenna diversity requires antenna separation which is possible by using a dual-polarization antenna or by two spatially separated antennas.

Use Diversity instead of MIMO in the following situations:

- When the system cannot operate in MIMO Mode
- When one of the receivers has high interference compared to the second receiver (i.e. the system is "unbalanced")
- When you achieve higher capacity in Diversity Mode than in MIMO Mode
- When high robustness is of importance and the capacity of Diversity Mode is sufficient (up to 25 Mbps full duplex)

#### Single Antennas at Both Sites

By selecting a single antenna at both sites the ODUs operate with a single radio that is connected to the ANT 1 connector. The second radio is automatically shut down.

#### Single at One Site, Dual Antennas at the Other

In this mode one of the sites uses the ODU with a single antenna while the other site uses the ODU with a dual antenna.

The advantages in this mode in comparison to using a single antenna in both sites are doubled total Tx Power and additional polarization and/or space diversity (depending on the polarization of installed antennas).

The air rates used in this mode are same as when using single antennas in both sites.

 Table 5-2 summarizes the situation:

Table 5-2: MIMO - Diversity settings

| Number of<br>Antennas |           | Mode      | Graphic Indication | Max Full<br>Duplex |
|-----------------------|-----------|-----------|--------------------|--------------------|
| Site A                | Site B    |           |                    | Capacity           |
| 2                     | 2         | MIMO      | ))))<br>))))       | 50 Mbps            |
| 2                     | Diversity | Diversity | <u></u>            | 25 Mbps            |
| 2                     | 1         |           | 옷)))/r             | 25 Mbps            |
| 1                     | 2         |           | ㅈ)))옷              | 25 Mbps            |
| 1                     | 1         |           | 고)))노              | 25 Mbps            |

The rates used by RADWIN 2000 are shown in Table 5-3 below:

| Antenna | Modulation | FEC | Air-Rate<br>[Mbps] |
|---------|------------|-----|--------------------|
| Single  | BPSK       | 1/2 | 6.5                |
| Single  | QPSK       | 1/2 | 13                 |
| Single  | QPSK       | 3/4 | 19.5               |
| Single  | 16QAM      | 1/2 | 26                 |
| Single  | 16QAM      | 3/4 | 39                 |

Table 5-3: RADWIN 2000 Air rates

| Single | 16QAM       | 1/2 | 26   |
|--------|-------------|-----|------|
| Single | e 16QAM 3/4 |     | 39   |
| Single | 64QAM       | 2/3 | 52   |
| Single | 64QAM       | 3/4 | 58.5 |
| Single | 64QAM       | 5/6 | 65   |
| Dual   | BPSK        | 1/2 | 13   |
| Dual   | QPSK        | 1/2 | 26   |
| Dual   | QPSK        | 3/4 | 39   |
| Dual   | 16QAM       | 1/2 | 52   |
| Dual   | 16QAM       | 3/4 | 78   |
| Dual   | 64QAM       | 2/3 | 104  |

Table 5-3: RADWIN 2000 Air rates (Continued)

| Antenna | Modulation | FEC | Air-Rate<br>[Mbps] |
|---------|------------|-----|--------------------|
| Dual    | 64QAM      | 3/4 | 117                |
| Dual    | 64QAM      | 5/6 | 130                |

## **Considerations for Changing Antenna Parameters**

Let:

max Available Tx Power denote the maximum Tx Power practically available from an ODU. It appears as Tx Power per Radio in Figure 5-10 below.

maxRegEIRP denote the maximum EIRP available by regulation. It will be determined by three factors:

- per band/regulation
- per channel bandwidth
- antenna gain

## It appears in Figure 5-10 as Max EIRP.

**maxRegTxPower** denote the maximum regulatory Tx Power for the equipment, also having regard the above three points.

Then, the following relationship must be satisfied:

 $maxAvailableTxPower \le min(maxRegEIRP \dots (*) - AntennaGain + CableLoss, maxRegTxPower)$ 

These parameters are controlled as follows:

## > To set Tx Power and configure antennas:

1. Click the Configure buttons in turn to configure the antennas on both sides of the link. Each one offers a dialog like this:

| 🛃 Tx Power and Antenna confi                                               | guration - A                                            | × |
|----------------------------------------------------------------------------|---------------------------------------------------------|---|
| Antenna Type<br>Antennas is s<br>antenna is the right select               | Please select 💌<br>similar. Dual polarization<br>ction. |   |
| Required Tx Power (per radio)<br>Tx Power (per radio)<br>Tx Power (system) | 25 (dBm)<br>25 (dBm)<br>28 (dBm)                        |   |
| Antenna Gain<br>Cable Loss<br>Max EIRP<br>EIRP                             | 28.5 🗼 [dBi]<br>0.0 🔷 [dB]<br>56 [dBm]<br>56.5 [dBm]    |   |
|                                                                            | OK Cance                                                | 9 |

Figure 5-10: Antenna configuration dialog

2. Choose the antenna type and required transmission (Tx) power for the first site and click **OK**. You will receive the following warning:

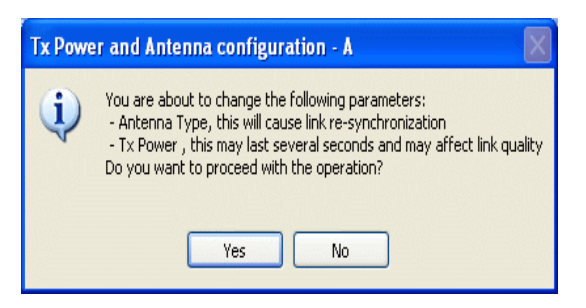

Figure 5-11: Antenna type change warning

- 3. Repeat the process for the second site.
- 4. At the same time you can set the Antenna Gain and Cable Loss.

The Tx Power (per radio) indicates the power of each radio inside the ODU and is used for Link Budget Calculations. The Tx Power (System) shows the total transmission power of the ODU and is used to calculate the EIRP according to regulations.

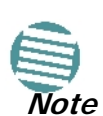

To see the relationship between Tx Power (radio) and Tx Power (system), note that  $dBm = 10 \times \log_{10} milliWatt$  so that if you double the power in milliWatts (for two radios) then dBm will increase by  $10 \times \log_{10} 2 \approx 3$ .

If you choose to set the Antenna Gain and Cable Loss, you will receive the following warning message:

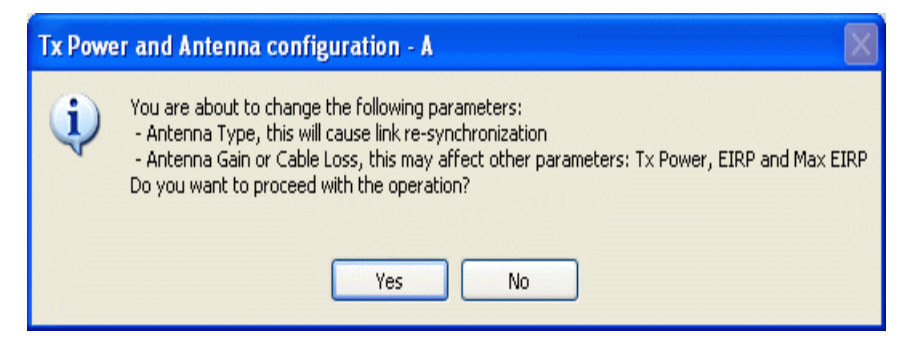

Figure 5-12: Antenna parameters change warning

- The Max EIRP level will be automatically set according to the selected band and regulation.
- The EIRP level is the sum of the System Tx Power and the Antenna Gain minus the Cable Loss.

If inequality (\*) above is violated, then the following warning window is displayed:

| ate [Mbps] | May Ty Power [dBm]  |             |                   |
|------------|---------------------|-------------|-------------------|
|            | Max TX Fower [ubin] | Rate [Mbps] | Max Tx Power [dBm |
| 26         | 24                  | 52          | 24                |
| 39         | 21                  | 78          | 21                |
| 52         | 19                  | 104         | 19                |
| 58.5       | 18                  | 117         | 18                |
| 65         | 18                  | 130         | 18                |

Figure 5-13: Tx Power Limits

The precise relationship between the items in inequality (\*) and the window of Figure 5-10 is as follows:

- Required Tx Power (per radio) will be adjusted down to the lesser of the value entered and maxAvailableTxPower
- Tx Power (system) is maxAvailableTxPower + 3 (for 2 radios)
- Max EIRP is maxRegEIRP.
- EIRP is maxAvailableTx Power + Antenna Gain Cable Loss

The table in Figure 5-13 only shows rates where the maximum Tx Power is the limitation, rather than regulations. When you close the window of Figure 5-13, the change you requested will **not** be honored, and you will need to try again.

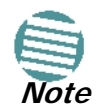

Since our demonstration link is entirely indoors, we have reduced Tx Power to 5 dBm to obtain a realistic RSS. Although this is much too low for field use, the method is general.

| ink Installation Wizard                                                                                 |                                                                                                    |                     |                                 |  |  |  |
|----------------------------------------------------------------------------------------------------|----------------------------------------------------------------------------------------------------|---------------------|---------------------------------|--|--|--|
| Tx Power and Antenna parameters         Fill the Tx Power and Antenna fields of local and remote sites. |                                                                                                    |                     |                                 |  |  |  |
|                                                                                                    |                                                                                                    |                     |                                 |  |  |  |
|                                                                                                    |                                                                                                    | A                   | В                               |  |  |  |
| Antenna Type                                                                                            |                                                                                                    | Dual                | Dual                            |  |  |  |
| Antenna Gain [dBi]                                                                                      | [dDeal                                                                                                    | 28.5                | 28.5                            |  |  |  |
| Tx Power (system) [                                                                                     | (upinj<br>dBml                                                                                                    | 8                   | 8                               |  |  |  |
| EIRP [dBm]                                                                                              | aonny                                                                                                    | 36.5                | 36.5                            |  |  |  |
| Oual Antenna Mode<br>⊙ MIMO O Divers                                                                    | Configure      Configure      Configu |                     |                                 |  |  |  |
|                                                                                                    | < Back Next > Cancel                                                                                                    |                     |                                 |  |  |  |
| Monitor Link                                                                                            | Monitor Link                                                                                                    |                     |                                 |  |  |  |
| Radio Interface                                                                                         |                                                                                                    | А                   | В                               |  |  |  |
| RSS [dBm]                                                                                               |                                                                                                    | -54                 | -54                             |  |  |  |
| Quality                                                                                                 | No Serv Et                                                                                                    | hemet Ethemet + TDM | No Serv Ethernet Ethernet + TDM |  |  |  |

Figure 5-14: Antennas configured for two dual and Tx power 5 dBm

5. Choose Dual Antenna mode if appropriate. The green Antenna Configuration diagram indicates the active state. For dual antennas in Diversity mode it looks like this:

| Dual Antenna Mode     | Antenna Configuration |
|-----------------------|-----------------------|
| O MIMO    O Diversity | <b>公</b> :::反         |

There are intermediate modes available for dual antennas opposite a single antenna as set out on page 5-9 above.

If you make a change you will see a warning similar to this:

| Link Configuration Wizard |                                                                                                    |  |  |  |
|---------------------------|----------------------------------------------------------------------------------------------------|--|--|--|
| ⚠                         | You are about to change Dual Antenna mode.<br>Changing to Diversity causes the link to transmit the same information on both antennas.<br>This will cause the system to enter into Installation mode. Air quality might be affected. |  |  |  |
|                           | Do you want to continue?                                                                                                    |  |  |  |
|                           | Yes No                                                                                                    |  |  |  |

A similarly worded warning applies to a s switch from MIMO to Diversity mode

6. When you are finished with Tx Power configuration, Click Next.

# **Step 5, Hub Site Synchronization Settings**

| Link Installation Wizard                                                                                                  |                  |                  |  |  |  |
|----------------------------------------------------------------------------------------------------|------------------|------------------|--|--|--|
| Hub Site Synchronization Settings<br>Settings for reducing mutual interference between multiple units at the Hub<br>Site. |                  |                  |  |  |  |
| Synchronization Sta                                                                                                    | itus             |                  |  |  |  |
| Status                                                                                                    | А                | В                |  |  |  |
| Operation                                                                                                    | Independent Unit | Independent Unit |  |  |  |
| Synchronization                                                                                                    | N/A              | N/A              |  |  |  |
| External Pulses                                                                                                    | Not Detected     | Not Detected     |  |  |  |
| Enabled (These settings will apply to both sites)  Expected Operational States  Configure                                 |                  |                  |  |  |  |
| <pre></pre>                                                                                                    |                  |                  |  |  |  |
| Monitor Link                                                                                                    |                  | ۲                |  |  |  |
| Radio Interface                                                                                                    | А                | В                |  |  |  |
| RSS [dBm]                                                                                                    | -54              | -54              |  |  |  |

Figure 5-15: HSS Settings

The Synchronization Status dialog box displays the current status of each side of the link. See **Chapter 10** for instructions about installing and configuring collocated links. If you do not require HSS, click **Next**.

# Step 6, Services

The Services dialog appears:

| Link Installa      | ation Wizard         |                              |               |
|--------------------|----------------------|------------------------------|---------------|
| Services<br>Select | the Services and     | Rate from the lists below.   |               |
| Service            | TDM Jitter Buff      | er   Hot Standby   Ring   Et | thernet Qo5   |
|                    | Services             | Ethernet                     | Configure     |
|                    | Rate [Mbps]          | Adaptive                     | *             |
|                    | Distance             | 0 Km / 0 Miles               |               |
| Tra                | nsmission Ratio<br>A |                              | в             |
|                    | 0                    | 9                            | 100%          |
|                    |                      | 50.0% / 50.0%                |               |
|                    |                      | Back                         | Next > Cancel |
| Monitor Lin        | k                    |                              | *             |
| Radio Intert       | face                 | A                            | B             |
| RSS [dBm           | n]                   | -54                          | -53           |

Figure 5-16: Services and Rates - RADWIN 2000 C only

| nk Installa        | tion Wizard          |                            |               |
|--------------------|----------------------|----------------------------|---------------|
| Services<br>Select | the Services and     | Rate from the lists below. |               |
| Service            | TDM Jitter Buff      | er Hot Standby Ring Et     | thernet Qo5   |
|                    | Services             | Ethernet                   | Configure     |
|                    | Rate [Mbps]          | Adaptive                   | *             |
|                    | Distance             | 0 Km / 0 Miles             |               |
| Tran               | ismission Ratio<br>A |                            | в             |
|                    | 0                    | Q.                         | 100%          |
|                    |                      | 50.0%/50.0%                |               |
|                    |                      | Rack                       | Next > Cancel |
| Ionitor Lini       | ¢                    |                            | *             |
| adio Interf        | ace                  | A                          | B             |
| RSS [dBm           | 0                    | -53                        | -54           |

Figure 5-17: Services and Rates for RADWIN 2000 collocated as a client

| Link                                               | Link Installation Wizard |          |           |                    |         |             |            |
|----------------------------------------------------|--------------------------|----------|-----------|--------------------|---------|-------------|------------|
| Select the Services and Rate from the lists below. |                          |          |           |                    |         |             |            |
|                                                    | Service                  | TDM Jitt | er Buffer | r Hot Standby Ring | Etherne | t QoS       |            |
|                                                    |                          | Service  | 5         | Ethernet Only      |         | Configure   |            |
|                                                    |                          | Rate [M  | bps]      | Adaptive           | *       |             |            |
|                                                    |                          | Distance | e         | 0 Km / 0 Miles     |         |             |            |
|                                                    |                          |          |           |                    |         | [           | Evaluate   |
|                                                    | IDU                      |          |           | А                  |         | В           |            |
|                                                    | Produc                   | t        |           | RW-7216-2000       |         | RW-7216-2   | 2000       |
|                                                    | SW Ve                    | rsion    | 2.5.30    |                    | 2.5.    | 30_b3700_Ma | ay 13 2010 |
|                                                    |                          |          |           |                    |         |             |            |
|                                                    |                          |          |           | < B                | ack     | Next >      | Cancel     |
| Mo                                                 | nitor Linl               | c        |           |                    |         |             | ۲          |
| Rad                                                | lio Interf               | ace      |           | А                  |         |             | В          |
| R                                                  | SS [dBm                  | ]        |           | -55                |         |             | -56        |

*Figure 5-18: Services and Rates for models RADWIN 2000 L and RADWIN 2000 PDH* 

For -

- a collocated link
- Models RADWIN 2000 L and RADWIN 2000 PDH

proceed to TDM Services selection.

Otherwise, you can use the green slider to allocate asymmetric Ethernet capacity by changing the Transmission Ratio between the sites.

For example: Suppose that during congestion, you might want to use 70% for the downlink and 30% for the uplink. Your choice would typically be based on your experienced traffic load during periods of congestion.

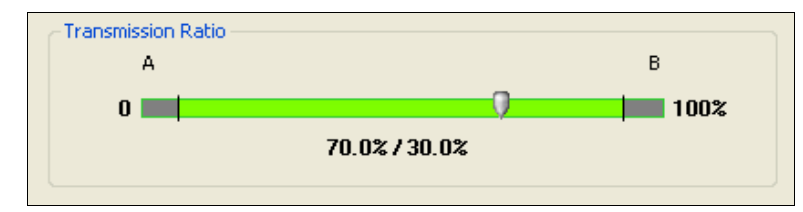

If you change the Transmission Ratio, you will be offered the following warning:

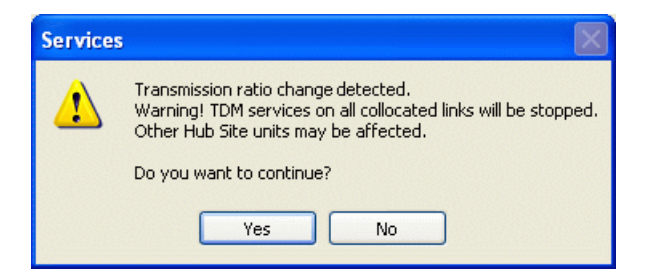

Otherwise, click Yes to continue.

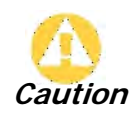

If you have active collocated links, or if you are uncertain of whether collocated links provide TDM services do not use this option now. You can do it at a less disruptive time using the Link Configuration (Chapter 7).

## Limitations on the use of Asymmetric Allocation

For non collocated links, capacity allocation between uplink and downlink traffic is determined automatically according to actual Ethernet traffic and air interface conditions. Your manual allocation using this feature "cuts in" during congestion.

## Asymmetric Allocation and Collocation

The use of Asymmetric Allocation is limited where the link is collocated. Possible scenarios are shown in **Table 5-4**. In all cases where Asymmetric Allocation is available, it is static for all traffic conditions.

| HSS Master   | HSS Client   | Scenario: If you try to                | Result                                                                                                    | Remarks                                                                                                    |
|--------------|--------------|----------------------------------------|----------------------------------------------------------------------------------------------------|----------------------------------------------------------------------------------------------------|
|              | WinLink 1000 |                                        | Link down                                                                                                    | Reversion to 50/50 restores link                                                                                   |
| RADWIN 2000  | RADWIN 2000  | Change master to asymmetric allocation | <ul> <li>Releases prior to 2.4 -<br/>Link down</li> <li>Release 2.4 later (RAD-<br/>WIN 2000 PDH and<br/>RADWIN 2000 L series)</li> <li>Link down</li> <li>Release 2.4 and later<br/>(RADWIN 2000 C<br/>series) - TDM services<br/>stopped, link set to<br/>transmission ratio of<br/>master</li> </ul> | Release 2.4 and later (RADWIN<br>2000 C series) - Asymmetric<br>Allocation slider visible but<br>cannot be changed |
|              | WinLink 1000 |                                        |                                                                                                    |                                                                                                    |
| RADWIN 2000  | RADWIN 2000  | Change client to<br>asymmetric         | Asymmetric Allocation slider <b>not</b> displayed                                                                                                    | You cannot do this                                                                                                 |
| WinLink 1000 | WinLink 1000 |                                        |                                                                                                    |                                                                                                    |
|              | RADWIN 2000  | Change client to asymmetric            | Asymmetric Allocation slider <b>not</b> displayed                                                                                                    | You cannot do this                                                                                                 |

Table 5-4: Asymmetric Allocation with Collocated Links - Scenarios

The Services and Rates dialog as shown in Figure 5-16 will be different:

| ink Installa       | tion Wizard      |                            |               |
|--------------------|------------------|----------------------------|---------------|
| Services<br>Select | the Services and | Rate from the lists below. |               |
| Service            | TDM Jitter Buffe | r Hot Standby Ring Et      | hernet Qo5    |
|                    | Services         | Ethernet                   | Configure     |
|                    | Rate [Mbps]      | Adaptive                   | ×             |
|                    | Distance         | 0 Km / 0 Miles             |               |
| Tran               | A A              | 0                          | B             |
|                    |                  | 50.0%/50.0%                | 1 100/3       |
|                    |                  | < Back                     | Next > Cancel |
| Monitor Lini       | k                |                            | *             |
| Radio Interf       | 'ace             | A                          | В             |
| RSS [dBm           | 1]               | -54                        | -54           |

Figure 5-19: Services and Rates - RADWIN 2000 C master, RADWIN 2000 clients

The yellow areas should **not** be used. Using those areas, you may loose the collocated link with the longest distance between sites.

## Asymmetric Allocation and TDM

You cannot use this feature when TDM services are used. Selection of TDM ports as in the next section will reset the Ethernet balance to 50% in each direction and the green slider will not appear in subsequent Installation or Configuration runs.

Cancelling TDM port use will make the allocation bar reappear, re-enabling asymmetric Ethernet traffic allocation.

If you are not using TDM services, clicking **Next** will take you to **Step 8**, and completion of the installation. Your Ethernet capacity allocation will be reflected in **Figure 5-34** below.

## TDM Services selection

> To select services:

1. Click the **Configure** button. The TDM services dialog is displayed:

| Services Configuration   | $\overline{\mathbf{X}}$ |
|--------------------------|-------------------------|
| TDM Type                 |                         |
| ○ E1                     | O T1                    |
| CTDM Ports               |                         |
| 1 3 5 7                  | 9 11 13 15              |
|                          |                         |
|                          |                         |
| 2 4 6 8                  | 10 12 14 16             |
| Maximum Available Servi  | ces: Ethernet Only      |
| Select: 0 📚 Select Ma    | ximum Clear All         |
|                          |                         |
|                          |                         |
|                          | OK Cancel               |
| Selected: 0 Remaining: 0 |                         |

Figure 5-20: TDM Type selection

2. Using the TDM Type radio buttons, choose E1 or T1. You are now able to select the required service ports:

| Services Config  | gurati  | on      |        |               |       | Þ     | ĸ |
|------------------|---------|---------|--------|---------------|-------|-------|---|
| TDM Type         |         |         |        |               |       |       |   |
| ⊙ E              | 1       |         | 0      | Γ1            |       |       |   |
|                  |         |         |        |               |       |       |   |
| IDM Ports        |         |         |        |               |       |       |   |
|                  | 5       | 7       | 9      | 11            | 13    | 15    |   |
|                  |         |         |        |               |       |       |   |
|                  |         |         |        |               |       |       |   |
| 2 4              | 6       | 8       | 10     | 12            | 14    | 16    |   |
| Maximum          | Availab | le Serv | vices: | <b>16xE</b> 1 | +Ethe | rnet  |   |
| Select: 0 😂      | Se      | lect Ma | aximum |               | Clear | All   | ] |
|                  |         |         |        |               |       |       |   |
|                  |         |         |        |               |       |       |   |
|                  |         |         |        | ОК            |       | ancel | ] |
| Selected: 0 Rema | aining: | 0       |        |               |       |       |   |

Figure 5-21: TDM service port selection

3. Use the spin button to choose consecutive service ports, the **Select Maximum** button to choose all available ports or click on individual ports to choose them.

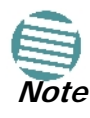

- Ethernet is always selected.
- The maximum available services will be reduced in accordance with actual air interface capacity.

| Services Configuration                            |
|---------------------------------------------------|
| _ TDM Туре                                        |
|                                                   |
| - TDM Parts                                       |
| TDM Poils                                         |
|                                                   |
|                                                   |
| Aaximum Available Services: <b>16xE1+Ethernet</b> |
| Select: 7 📚 Select Maximum Clear All              |
|                                                   |
| OK Cancel                                         |
| Selected: 7 Remaining: 9                          |

Figure 5-22: TDM Service port selection - seven services selected

4. Click **OK**. You are returned to the Services and rates dialog of **Figure 5-24**. It is updated to reflect your choice.

| Link Installation Wizard                                                                                                    |              |                               |  |  |  |  |  |
|----------------------------------------------------------------------------------------------------|--------------|-------------------------------|--|--|--|--|--|
| Select the Services and Rate from the lists below.                                                                                                    |              |                               |  |  |  |  |  |
| Service       TDM Jitter Buffer       Hot Stendby       Ring       Ethernet QoS         Services       7xE1+ Ethernet       Configure         Rate [Mbps]       Auspervo       V         Distance       0 Km / 0 Miles |              |                               |  |  |  |  |  |
|                                                                                                    |              | Evaluate                      |  |  |  |  |  |
| IDU                                                                                                    | А            | В                             |  |  |  |  |  |
| Product                                                                                                    | RW-7216-2000 | RW-7216-2000                  |  |  |  |  |  |
| HW Version                                                                                                    | 3            | 3<br>2 5 20 h2700 May 12 2010 |  |  |  |  |  |
| SW VERSION 2.3.30_03/00_May 13 2010 2.3.30_03/00_May 13 2010                                                                                                    |              |                               |  |  |  |  |  |
| < Back Next > Cancel                                                                                                    |              |                               |  |  |  |  |  |
| Monitor Link                                                                                                    |              |                               |  |  |  |  |  |
| Radio Interface                                                                                                    | A            | В                             |  |  |  |  |  |
| RSS [dBm]                                                                                                    | -53          | -54                           |  |  |  |  |  |

Figure 5-23: Services and Rates - Services chosen

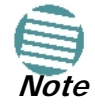

The selected ports will be enabled for both sides of the link. You cannot for example, use ports 1, 3, 5, 7 on one side and 2, 4, 6, 8 on the other.

## Modulation Rate Selection

You may choose a specific modulation rate or use Adaptive.

| Link Installation Wizard                                     |                                                         |      |                           |    |    |       |         |          |   |
|--------------------------------------------------------------|---------------------------------------------------------|------|---------------------------|----|----|-------|---------|----------|---|
| <b>Services</b><br>Select                                    | Select the Services and Rate from the lists below.      |      |                           |    |    |       |         |          |   |
| Service                                                      | Service TDM Jitter Buffer Hot Standby Ring Ethernet QoS |      |                           |    |    |       |         |          |   |
|                                                              | Services                                                | ;    | 7xE1+ Ethernet            |    |    | Cor   | nfigure | ]        |   |
|                                                              | Rate [M                                                 | bps] | Adaptive                  |    | *  |       |         |          |   |
|                                                              | Distance                                                | ,    | Adaptive<br>52            |    |    |       |         |          |   |
|                                                              |                                                         |      | 78<br>104<br>117          |    |    |       | E       | Evaluate | , |
| IDU                                                          |                                                         |      | 130                       |    |    |       | В       |          |   |
| Produc                                                       | :t                                                      |      | RW-7216-2000 RW-7216-2000 |    | 00 |       |         |          |   |
| HW Ve                                                        | ersion                                                  |      | 3 3                       |    |    |       |         |          |   |
| SW Version 2.5.30_b3700_May 13 2010 2.5.30_b3700_May 13 2010 |                                                         |      |                           |    |    |       |         |          |   |
| < Back Next > Cancel                                         |                                                         |      |                           |    |    |       |         |          |   |
| Monitor Lin                                                  | k                                                       |      |                           |    |    |       |         |          | ۲ |
| Radio Interface                                              |                                                         | ,    | Δ,                        |    |    | ***** | в       |          |   |
| RSS [dBm                                                     | RSS [dBm]                                               |      |                           | 53 |    |       | -5      | 54       |   |

Figure 5-24: Services and Rates dialog: Available rates

#### To choose a modulation rate:

- 1. Choose Adaptive or one of the available rates.
- 2. Click **Evaluate** to continue or click the TDM Jitter Buffer tab to set the TDM Jitter Buffer (see next section).

The service is activated as show below:

| Please Wait        |  |
|--------------------|--|
| Activating Service |  |

You are returned to the Services and rates dialog of Figure 5-24.

## Setting Monitored Hot Standby Mode

If you are not using Hot Standby Mode, you may skip this section.

To install and use the Hot Standby feature, see **Chapter 12**. The following procedure can be used to switch links between primary and secondary or to disable the mode.

## > To set the Hot Standby Mode:

1. Click the Hot Standby tab. The following dialog appears:

| Link Installation Wizard                           |                                                              |              |  |  |  |  |  |
|----------------------------------------------------|--------------------------------------------------------------|--------------|--|--|--|--|--|
| Select the Services and Rate from the lists below. |                                                              |              |  |  |  |  |  |
| Service TDM                                        | Service TDM Jitter Buffer Hot Standby Ring Ethernet QoS      |              |  |  |  |  |  |
| Mo                                                 | le: 🔿 Primary 🔿 Secondary                                    | • Disabled   |  |  |  |  |  |
|                                                    | Evaluate                                                     |              |  |  |  |  |  |
| IDU                                                | А                                                            | В            |  |  |  |  |  |
| Product                                            | RW-7216-2000                                                 | RW-7216-2000 |  |  |  |  |  |
| HW Version                                         | 3                                                            | 3            |  |  |  |  |  |
| SW Version                                         | SW Version 2.5.30_b3/00_May 13 2010 2.5.30_b3700_May 13 2010 |              |  |  |  |  |  |
| < Back Next > Cancel                               |                                                              |              |  |  |  |  |  |
| Monitor Link                                       |                                                              |              |  |  |  |  |  |
| Radio Interface                                    | A                                                            | В            |  |  |  |  |  |
| RSS [dBm]                                          | RSS [dBm] -54 -54                                            |              |  |  |  |  |  |

Figure 5-25: Choosing Hot Standby Mode

2. Click the radio button to make this link primary or secondary.

## Ethernet Ring

To install and use the Ethernet Ring feature, see Chapter 13.

## **Ethernet QoS**

To install and use the Ethernet QoS feature, see Chapter 25.

## Setting the TDM Jitter Buffer

## > To set the TDM Jitter Buffer size:

1. Click the TDM Jitter Buffer tab. The following dialog appears:

| Link Installation Wizard                                                                                                    |              |                               |  |  |  |  |
|----------------------------------------------------------------------------------------------------|--------------|-------------------------------|--|--|--|--|
| Select the Services and Rate from the lists below.                                                                                                    |              |                               |  |  |  |  |
| Service       TDM Jitter Buffer       Hot Standby       Ring       Ethernet QoS         A       Size [ms]:       5.2       Default       B         Size [ms]:       5.2       Default       Size [ms]:       5.2       Default         A       Size [ms]:       5.2       Default       B       Size [ms]:       5.2       Default         A       Size [ms]:       Size [ms]:       5.2       Default       Size [ms]:       Size [ms]: |              |                               |  |  |  |  |
|                                                                                                    |              | Evaluate                      |  |  |  |  |
| IDU                                                                                                    | А            | АВ                            |  |  |  |  |
| Product                                                                                                    | RW-7216-2000 | RW-7216-2000                  |  |  |  |  |
| HW Version                                                                                                    | 3            | 3<br>2.5.20 b2700 May 12.2010 |  |  |  |  |
| <pre></pre>                                                                                                    |              |                               |  |  |  |  |
| Monitor Link                                                                                                    |              |                               |  |  |  |  |
| Radio Interface                                                                                                    | A            | в                             |  |  |  |  |
| RSS [dBm]                                                                                                    | -53          | -54                           |  |  |  |  |

Figure 5-26: TDM Jitter Buffer Configuration

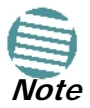

- The receiver jitter buffer for each site can be enlarged, thereby increasing system resistance to interference (the larger the jitter buffer, the longer the interference period that the system will overcome without TDM errors).
- You can also decrease the jitter buffer to decrease the system delay.
- The jitter buffer can be configured between 2.0 and 16.0 ms.
- After setting the new value you must evaluate the expected quality. During the evaluation the TBFR (TDM Block Failure Ratio)bar is displayed. You select either Next, which performs the change or Back to cancel the change. Notice that the Jitter Buffer is configured per site.

| Link Installation Wizard                                                                                                    |                                    |                                                                  |                                           |  |  |  |
|----------------------------------------------------------------------------------------------------|------------------------------------|------------------------------------------------------------------|-------------------------------------------|--|--|--|
| Select the Services and Rate from the lists below.                                                                                          |                                    |                                                                  |                                           |  |  |  |
| Service       TDM Jitter Buffer       Hot Standby       Ring       Ethernet QoS         A       B       Size [ms]:       5.2        Default |                                    |                                                                  |                                           |  |  |  |
| ▲ Warning! Cl. ✓ Service has b                                                                                                    | <i>anging TDM</i><br>een evaluated | <i>litter Buffer size will affe</i><br>J. Click Next to continue | e <i>ct the TDM delay.</i><br>e. Evaluate |  |  |  |
| IDU                                                                                                    | [                                  | A                                                                | в                                         |  |  |  |
| Product                                                                                                    | RW                                 | -7216-2000                                                       | RW-7216-2000                              |  |  |  |
| HW Version                                                                                                    |                                    | 3                                                                | 3                                         |  |  |  |
| Svy version                                                                                                    | 2.5.30_03                          | 3700_May 13 2010                                                 | 2.5.30_D3700_May 13 2010                  |  |  |  |
| < Back Next > Cancel                                                                                                    |                                    |                                                                  |                                           |  |  |  |
| Monitor Link                                                                                                    |                                    |                                                                  |                                           |  |  |  |
| Radio Interface                                                                                                    | anger ber                          | А                                                                | B                                         |  |  |  |
| RSS [dBm]                                                                                                    |                                    | -54                                                              | -54                                       |  |  |  |
| TBFR (Evaluation                                                                                                    | )                                  | < 1.0 X 10E-9                                                    | < 1.0 X 10E-9                             |  |  |  |

Figure 5-27: TDM Jitter Buffer Configuration - TBFR evaluation bar

2. After setting the jitter buffer size, if grayed out, the **Evaluate** button is enabled while both **Back** and **Next** are disabled as shown in the next figure:

| Link Installation Wizard                                                                                                    |                          |                          |  |  |  |  |  |
|----------------------------------------------------------------------------------------------------|--------------------------|--------------------------|--|--|--|--|--|
| Services Select the Services and Rate from the lists below.                                                                                                    |                          |                          |  |  |  |  |  |
| Service TDM Jitter Buffer Hot Standby Ring Ethernet QoS          A       B         Size [ms]:       5.2         Default       B         A       Size [ms]:         5.2       Default         B       Size [ms]:         5.2       Default |                          |                          |  |  |  |  |  |
|                                                                                                    |                          | Evaluate                 |  |  |  |  |  |
| IDU                                                                                                    | A                        | в                        |  |  |  |  |  |
| Product                                                                                                    | RW-7216-2000             | RW-7216-2000             |  |  |  |  |  |
| HW Version                                                                                                    | 3                        | 3                        |  |  |  |  |  |
| SW Version                                                                                                    | 2.5.30_b3700_May 13 2010 | 2.5.30_b3700_May 13 2010 |  |  |  |  |  |
| < Back Next > Cancel                                                                                                    |                          |                          |  |  |  |  |  |
| Monitor Link                                                                                                    |                          |                          |  |  |  |  |  |
| Radio Interface                                                                                                    | A                        | В                        |  |  |  |  |  |
| RSS [dBm]                                                                                                    | -53                      | -54                      |  |  |  |  |  |

Figure 5-28: Services and TDM delay set - link ready for evaluation

3. You may make any further changes to the Service Configuration or the Jitter buffer. When you are satisfied, click the **Evaluate**.

The optimum transmission rate for the selected services is evaluated.

Following a short delay for processing, **Back** and **Next** are enabled.

4. Click **Next** to continue.

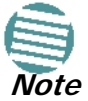

The transmission rates used by RADWIN 2000 are shown in Table 5-3 above.

# Step 7, TDM Clock Configuration

The following dialog is displayed:

| Link Installation Wizard                  |                                                                                                    | លេខានាលា មានសម្តាន នា មានសមត្ថ នា មានសមត្ថ<br>សមត្ថការ សមត្ថ នា មានសមត្ថ នា មានសមត្ថ នា មានសមត្ថ នា មានសមត្ថ នា មានសមត្ថ នា មានសមត្ថ នា មានសមត្ថ នា មានសមត្ថ |
|-------------------------------------------|----------------------------------------------------------------------------------------------------|----------------------------------------------------------------------------------------------------|
| TDM Parameters<br>Configure the TDM Param | neters below.                                                                                       |                                                                                                    |
| TX Clock                                  | 7 9 11 13 15<br>7 9 11 13 15<br>7 9 11 13 15<br>8 10 12 14 16<br>dependent Clock Per Port Supported | Configure •<br>Select Maximum<br>Deselect All                                                                                                    |
| Monitor Link                              | < Back                                                                                              | Finish Cancel                                                                                                    |
| Radio Interface                           | Α                                                                                                   | B                                                                                                    |
| RSS [dBm]                                 | -54                                                                                                 | -54                                                                                                    |

Figure 5-29: TDM Parameters Configuration (1)

> To configure TDM clock parameters:

- 1. For any individual port, click it. For the same parameters for all ports, click the **Select Maximum** tag.
  - **Select Maximum** will select the maximum number of services that were configured for the air interface for configuration

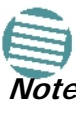

- Deselect All unconditionally deselects all of the services for configuration
- Without selecting anything, right-clicking any port will cause the appearance of the drop down list of Figure 5-30 below
- 2. Click **Configure**. The following drop down list is displayed:

| Link Installation                 | n Wizard                                                                          |                                                                        |     |        |    |                                       |            |
|-----------------------------------|-----------------------------------------------------------------------------------|------------------------------------------------------------------------|-----|--------|----|---------------------------------------|------------|
| <b>TDM Paramel</b><br>Configure t | t <b>ers</b><br>:he TDM Paran                                                     | neters below.                                                          |     |        |    |                                       |            |
| TX Clock                          | 3 5<br>Transparent<br>Loop Timed -<br>Recovered -<br>Internal - Re<br>Recovered - | 7 9<br>- Transparent<br>Recovered<br>Loop Timed<br>covered<br>Internal | 11  | 13 15  | ed | Configure<br>Select Maxin<br>Deselect | num<br>All |
|                                   |                                                                                   |                                                                        |     | < Back |    | Finish                                | Cancel     |
| Monitor Link                      |                                                                                   |                                                                        |     |        |    |                                       | ۲          |
| Radio Interface                   |                                                                                   |                                                                        | А   |        |    | E                                     | 3          |
| RSS [dBm]                         |                                                                                   |                                                                        | -54 |        |    | -5                                    | 4          |

Figure 5-30: TDM Parameters Configuration (2)

3. Click the required parameter. Their meanings are as follows:

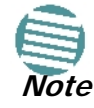

Please keep in mind that what follows is *per port*.

|            | Transparent - Transparent |
|------------|---------------------------|
| <b>3</b> * | Loop Timed - Recovered    |
| <u>_</u>   | Recovered - Loop Timed    |
| H.         | Internal - Recovered      |
| <u></u>    | Recovered - Internal      |

Figure 5-31: TDM Parameters

#### Transparent/Transparent

The clock at Site A regenerates the clock from Site B and vice versa.

#### Loop time/Recover

The Site A port receive-clock is used as the transmit-clock for that port on both sides of the link.

#### **Recover/Loop time**

The Site B port receive-clock is used as the transmit-clock for that port on both sides of the link.

#### Internal/Recover

The Site A port uses its internal oscillator to generate its transmit clock while the Site B port regenerates the clock received at the Site A port.

#### **Recover/Internal**

The Site B port uses its internal oscillator to generate its transmit clock while the Site A port regenerates the clock received at the Site B port.

4. Click **Finish** to complete the wizard.

# Step 8, Installation Summary and Exit

| Link Installation Wizard |                                                                                                    |                |  |  |  |  |  |  |
|--------------------------|----------------------------------------------------------------------------------------------------|----------------|--|--|--|--|--|--|
|                          | Completing the Link Installation<br>Wizard<br>You have successfully completed the Link Installation Wizard |                |  |  |  |  |  |  |
|                          | Services:                                                                                                  | 7xE1+ Ethernet |  |  |  |  |  |  |
|                          | Channel [GHz]:                                                                                             | 5.820          |  |  |  |  |  |  |
|                          | Channel BW [MHz]:                                                                                          | 20             |  |  |  |  |  |  |
|                          | Rate [Mbps]:                                                                                               | Adaptive       |  |  |  |  |  |  |
|                          | Link ID:                                                                                                   | EBG_20561334   |  |  |  |  |  |  |
|                          | To close this wizard, click Done.                                                                          |                |  |  |  |  |  |  |
|                          |                                                                                                    | Done Cancel    |  |  |  |  |  |  |
| Monitor Link             |                                                                                                    | ۲              |  |  |  |  |  |  |
| Radio Interface          | А                                                                                                    | в              |  |  |  |  |  |  |
| RSS [dBm]                | -54                                                                                                    | -54            |  |  |  |  |  |  |

Figure 5-32: Installation Wizard Exit Summary

Click **Done** to return to the main window.

The main window now reflects the installation:

| * RADWIN Manager - 192.168.1.10                                                                                                    | 01 (Operator)                          | eter process antipeter strand at the difference<br>An an an an an an an an an an an an an an | literatur eta eta erratur ( | nin paga si kina paga paga paga pana pinin kina<br>Si kana paga paga paga paga paga paga paga p |                                   |                                                      |                                  |
|----------------------------------------------------------------------------------------------------|----------------------------------------|----------------------------------------------------------------------------------------------|-----------------------------|-------------------------------------------------------------------------------------------------|-----------------------------------|------------------------------------------------------|----------------------------------|
| File Configuration Tools Maintenance I                                                                                                    | Help                                   |                                                                                              |                             |                                                                                                 |                                   |                                                      |                                  |
| 🍓 💥<br>Link Configuration Link Installation                                                                                                    | لمُ)<br>Site: A                        | 🤹<br>Site: B                                                                                 | Get Diagnostics             | Clear Counters                                                                                  | K<br>Log Off                      | X<br>Exit                                            | 🤨<br>Help(F1)                    |
| Link: TPSF_BIT (*)<br>Link ID: EBG_20561334<br>Services: 7xE1+ Ethernet<br>Frequency [GH2]: 5.820<br>Band: 5.730-5.845 GH2 FCC/IC<br>Channel BW (MH2]: 20<br>Rate [Mbps]: Adaptive<br>Status: Link Active                                                                                                    | Local<br>Radio<br>RS<br>Tx 1<br>Etherr | ion:<br>Interface:<br>5 (dBm)<br>Ratio (%)<br>et Service:                                    | 0                           | A<br>-55                                                                                        | 50.0 <mark>/</mark> 50.0<br>Rx/   | B<br>-54<br>Fx Rate Units: • • M<br>26.8             | logi<br>Ibps ● Fps               |
| Site: A (*)<br>IP Address: 192.168.1.101<br>Subnet Mask: 255.255.0<br>Trap Destination: 0.0.0.0                                                                                                    | Est<br>Rx<br>Tx<br>TDM                 | mated Throughput<br>Rate<br>Rate<br>Service:<br>M Block Failure Ra                           | [Mbps] 0                    | 30.8<br>0<br>0<br>0<br><4.1 × 10E-7<br>0                                                        | ; ; 36.9 0<br>Counters Display Mo | 30.8<br>0<br>0<br>de: • Accumulativ<br>< 4.1 X 10E-7 | i 36.9<br>re O Current           |
| Site: B         Image: B           IP Address:         192.168.1.102           Subnet Mask:         255.255.255.0           Trap Destination:         0.0.0.0                                                                                                    | Er<br>E1                               | ror (Blocks)<br>Ports                                                                        |                             | 0<br>3 5 7 9 11<br>2 4 6 8 10 12                                                                |                                   | 0<br>3 5 7 9<br>2 6 6 6 10<br>4 6 8 10               | 11 13 15<br>11 13 15<br>12 14 16 |
| Updates (*)<br>RADWIN Network<br>Management System                                                                                                    | Events Log                             |                                                                                              |                             | Frequency: 5.820 (                                                                              | GHz                               |                                                      |                                  |
| and the second second s | Number                                 | Date & Time                                                                                  |                             | Message                                                                                         |                                   | Trap Source                                          | IP Address                       |
|                                                                                                    | 000001 23/06,                          | /2010 16:22:13                                                                               | Connected to Loca           | tion.                                                                                           | In                                | ternal                                               |                                  |
| Connection Available Connection Mod                                                                                                    | de: Network IP Add                     | ress: 192.168.1.101                                                                          | RADWIN 200                  | 00                                                                                              |                                   |                                                      | Encrypted Link                   |

Figure 5-33: Main window of the Manager after installation with loaded trunks

| 🔧 RADWIN Manager - 192.168.1.1                                                                                                    | 01 (Operato       | г)                                                                                      |                 |                                                             |                                                |                                                          |                                  |
|----------------------------------------------------------------------------------------------------|-------------------|-----------------------------------------------------------------------------------------|-----------------|-------------------------------------------------------------|------------------------------------------------|----------------------------------------------------------|----------------------------------|
| File Configuration Tools Maintenance                                                                                                    | Help              |                                                                                         |                 |                                                             |                                                |                                                          |                                  |
| Link Configuration                                                                                                    | Å<br>Å<br>Site: / | A Site: B                                                                               | Get Diagnosti   | ics Clear Counters                                          | K<br>Log Off                                   | 🔀<br>Exit                                                | 🤨<br>Help(F1)                    |
| Link: TPSF_BTT  Contemporation Link: TPSF_BTT Link: ID: EBG_20561334 Services: Ethernet Frequency [GH2]: 5.820 Band: 5.730-5.845 GH2 FCC/IC Channel BW [MH2]: 20 Rate [Mbps]: Adaptive Status: Link Active                                                                                                    |                   | Location:<br>Radio Interface:<br>RSS [dBm]<br>Dynamic Tx Ratio [%]<br>Ethernet Service: | Ĩ               | A<br>-54                                                    | 70.0/30.0<br>Rx/                               | B<br>-55<br>Tx Rate Units: ON                            | tbps ● Fps                       |
| Site: A         Image: Site in the image: Site in the ima |                   | Estimated Throughput<br>Rx Rate<br>Tx Rate<br>TDM Service :                             | : [Mbps] g      | 95.6<br>0<br>0<br>0                                         | 95.6 0                                         | 95.6<br>O<br>O<br>de: O Accumulatio                      | iss.e<br>ve 🔘 Qurrent            |
| Site: B         Image: B           IP Address:         192.168.1.102           Subnet Mask:         255.255.255.0           Trap Destination:         0.0.0.0                                                                                                    |                   | TDM Ports                                                                               |                 | 1 3 5 7 9 11<br><b>1 3 5 7 9 11</b><br><b>2 4 6 8 10 12</b> | 13 15 1<br>1 1 1 1 1 1 1 1 1 1 1 1 1 1 1 1 1 1 | 3 5 7 9<br><b>1 1 1 1 1 1 1 1 1 1 1 1 1 1 1 1 1 1 1 </b> | 11 13 15<br>14 16 15<br>12 14 16 |
| Dupdates (*)<br>RADWIN Network<br>Management System                                                                                                    | Events Log        | Date & Time                                                                             |                 | Frequency: 5.820<br>Message                                 | GHz                                            | Trap Source                                              | IP Address                       |
|                                                                                                    | 000001            | 23/06/2010 16:22:13                                                                     | Connected to Lo | ocation.                                                    | Ir                                             | iternal                                                  |                                  |
| Connection Available Connection Mo                                                                                                    | de: Network       | IP Address: 192.168.1.101                                                               | RADWIN          | 2000                                                        |                                                |                                                          | Encrypted Link                   |

*Figure 5-34: Main window of the Manager after installation with asymmetric capacity allocation - No HSS* 

**Figure 5-34** shows the results of a 70%/30% Transmission ratio on a lone link (no HSS). Observe that near 100Mbs is available in either direction

| RADWIN Manager - 192.168.1.101 (Operator)                                                                                                    |              |                                                                                  |              |                    |                                                |                                          |                                                |  |  |
|----------------------------------------------------------------------------------------------------|--------------|----------------------------------------------------------------------------------|--------------|--------------------|------------------------------------------------|------------------------------------------|------------------------------------------------|--|--|
| File Configuration Tools Maintenance Hel                                                                                                    | p            |                                                                                  |              |                    |                                                |                                          |                                                |  |  |
| tink Configuration                                                                                                    | L<br>Site: A | Site: B                                                                          | Get Diagnost | ics Clear Counters | K<br>Log Off                                   | 🔀<br>Exit                                | 🤨<br>Help(F1)                                  |  |  |
| Link: TPSF_BTT ②<br>Link: ID: EBG_20561334<br>Services: Ethernet<br>Frequency [GH2]: 5.820<br>Band: 5.730-5.845 GHz FCC/IC<br>Channel BW [MH2]: 20<br>Rate [Mbps]: Adaptive | F            | Location:<br>adio Interface:<br>RSS [dBm]<br>Tx Ratio [%]                        |              | A<br>-54<br>≬      | 70.0/30.0                                      | B<br>-54                                 | 100                                            |  |  |
| Status: Link Active Site: A P Address: 192.168.1.101 Subnet Mask: 255.255.0 Trap Destination: 0.0.0.0                                                                       | E            | thernet Service:<br>Estimated Throughput (f<br>Rx Rate<br>Tx Rate<br>DM Service: | Mbps]        | 0 :                | Rx/T                                           | x Rate Units: • N<br>31.1<br>0<br>0<br>0 | itops • Fps                                    |  |  |
| Site: B                                                                                                    | -            | TDM Block Failure Ratio<br>Error [Blocks]                                        |              |                    |                                                |                                          |                                                |  |  |
| IP Address: 192.168.1.102<br>Subnet Mask: 255.255.0<br>Trap Destination: 0.0.0.0                                                                                            |              | TDM Ports                                                                        |              | 1 3 5 7 9 11       | 13 15 1<br>1 1 1 1 1 1 1 1 1 1 1 1 1 1 1 1 1 1 | 3 5 7 9<br>6 6 8 10                      | 11 13 15<br><b>11 13 15</b><br><b>12 14 16</b> |  |  |
| Updates (*)<br>RADWIN<br>2000<br>Series                                                                                                    | ←Events Log  |                                                                                  |              | Frequency: 5.820 C | 5Hz                                            |                                          |                                                |  |  |
| Number                                                                                                    | Number       | Date & Time Message                                                              |              | 1                  | Trap Source                                    | IP Address                               |                                                |  |  |
| CAPACITY                                                                                                    | 000001       | 27/06/2010 10:06:16                                                              | Connected    | to A.              | Int                                            | ernal                                    |                                                |  |  |
| Connection Available Connection Mode:                                                                                                    | Network IP   | Address: 192.168.1.101                                                           | RADWIN       | 2000               |                                                |                                          | Encrypted Link                                 |  |  |

*Figure 5-35: Main window of the Manager after installation with asymmetric capacity allocation - HSS enabled* 

**Figure 5-35** shows the results of a 70%/30% Transmission ratio on a lone link with HSS. The allocation is "hard".

#### > To verify the installation:

• Verify that the Received Signal Strength (RSS) is according to expected results as determined by the Link Budget Calculator.

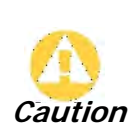

Installation mode, as described above, may be re-entered using **Site:A** or **Site:B** and **Installation Mode** in the Site Configuration dialog. Some Installation mode functionality may cause a break in, or degrade link service.

If you can accomplish link changes without affecting the service, always prefer to use Configuration mode, described in **Chapter 7**.

# Chapter 6

# The RADWIN Manager: Main Window

# One Manager for all RADWIN Radio Products

The RADWIN Manager application is largely generic to all RADWIN Radio Products.

Functionality differences are minimal according to radio series (WinLink 1000 and RADWIN 2000) capabilities.

# The Main Window of the RADWIN Manager

Ensure that the RADWIN Manager is running.

The main window should look similar to that in Figure 6-1:
#### The RADWIN Manager Toolbar

| SRADWIN Manager - 192.168.1.1                                                                                                    | 101 (Operato         | г)                                                                                                    |                       |                                                                                                    |                                                  |                                                                                                    |                       |
|----------------------------------------------------------------------------------------------------|----------------------|----------------------------------------------------------------------------------------------------|-----------------------|----------------------------------------------------------------------------------------------------|--------------------------------------------------|----------------------------------------------------------------------------------------------------|-----------------------|
| File         Configuration         Tools         Maintenance           Ink         Configuration         Ink         Installation                                                                                                    | Help<br>L<br>Site: A | Site: B                                                                                                    | Get Diagnostics       | ✓ ✓ Clear Counters                                                                                             | Log Off                                          | Exit                                                                                                    | 🤨<br>Help(F1)         |
| Link: TPSF_BIT (*)<br>Link: IDS: EBG_20561334<br>Services: 7xE1+ Ethernet<br>Frequency [GH2]: 5.820<br>Band: 5.730-5.845 GH2 FCC/JC<br>Channel BW [MH2]: 20<br>Rate [Mbp3]: Adaptive<br>Status: Link Active<br>Status: Link Active<br>Status: Link Active<br>Status: 102.168.1.101<br>Subnet Mask: 255.255.255.0<br>Trap Destination: 0.0.0.0 |                      | Location:<br>Radio Interface:<br>RSS [dBm]<br>Tx Ratio [%]<br>Ethernet Service:<br>Estimated Throughput<br>Rx Rate<br>TX Rate<br>TX Rate<br>TDM Service:<br>TDM Block Failure Ra<br>Error [Blocks] | [Mbps] 0<br>tio       | A<br>55<br>: 36.8<br>: 0<br>0<br>0<br>(<br>0<br>(<br>0)<br>(<br>0)<br>(<br>0)<br>(<br>0)<br>(<br>0)<br>(<br>0) | 50.0(50.0<br>R<br>: 36.7 0<br>Counters Display I | B<br>-54<br>x/Tx Rate Units: • M<br>: 36.8<br>0<br>0<br>0<br>Mode: • Accumulativ<br>< 4.1 X 10E-7<br>0<br>0<br>3 5 7 9 | 100<br>10ps • Fps<br> |
| Subnet Mask: 255.255.255.0<br>Trap Destination: 0.0.0.0                                                                                                    |                      | E1 Ports                                                                                                    | 2                     |                                                                                                    | 2 14 16 2                                        |                                                                                                    | 12 14 16              |
| RADWIN Network<br>Management System                                                                                                    | -Events Log          |                                                                                                    |                       | Frequency: 5.820                                                                                               | GHz                                              |                                                                                                    |                       |
|                                                                                                    | Number<br>000001     | Date & Time<br>23/06/2010 16:22:13                                                                                                    | Connected to Location | Message<br>on.                                                                                                 |                                                  | Trap Source<br>Internal                                                                                                | IP Address            |
| 🖵 Connection Available 👘 Connection Mc                                                                                                    | de: Network          | IP Address: 192.168.1.101                                                                                                    | RADWIN 2000           | n an an an an an an an an an an an an an                                                                       |                                                  |                                                                                                    | Encrypted Link        |

Figure 6-1: Main window, Wireless Link is Active

The main window of the RADWIN Manager contains a large amount of information about the link. Before proceeding to details of link configuration we set out the meaning of each item in the main window.

### The RADWIN Manager Toolbar

In configuration mode, the RADWIN Manager toolbar contains the following buttons:

| <b>\$</b>          | ×                 | <b>Å</b> ) | (L      | ₽               | M              |         | ×    | 0        |
|--------------------|-------------------|------------|---------|-----------------|----------------|---------|------|----------|
| Link Configuration | Link Installation | Site: A    | Site: B | Get Diagnostics | Clear Counters | Log Off | Exit | Help(F1) |

In Installation mode, Link Configuration is grayed out and Link Installation is open.

The button functions are set out in Table 6-1:

| Table 6-1: | RADWIN | Manager | Toolbar |
|------------|--------|---------|---------|
|------------|--------|---------|---------|

| Item                             | Description                                                                                                    |
|----------------------------------|----------------------------------------------------------------------------------------------------|
| Link Configuration               | Changes configuration parameters of an operating wireless link; assigns text files for storing alarms, statistics and configuration data. This button is disabled until a link installation has been completed |
| Link Installation                | Performs preliminary configuration of the system. This button is disabled after the link is installed                                                                                                    |
| Site: <site 1="" name=""></site> | Opens the Site configuration dialog for Site 1. Same as Configuration   1<br>Configure <site 1="" name=""></site>                                                                                              |

| Table 6-1: RADWIN Manager | Toolbar (Continued) |
|---------------------------|---------------------|
|---------------------------|---------------------|

| Item                             | Description                                                                                                    |
|----------------------------------|----------------------------------------------------------------------------------------------------|
| Site: <site 2="" name=""></site> | Opens the Site configuration dialog for Site 2. Same as Configuration   2<br>Configure <site 2="" name=""></site> |
| Get Diagnostics                  | Obtain system information                                                                                         |
| Clear Counters                   | Clears TDM error blocks counters. Disabled for Ethernet-only link                                                 |
| Log off                          | Closes the current session and logs off RADWIN Manager                                                            |
| Exit                             | Exits RADWIN Manager                                                                                              |
| Help                             | Opens Help on the use of contextual online help                                                                   |

# **Main Menu Functionality**

The main menu contains the following items:

File Configuration Tools Maintenance Help

The RADWIN Manager menu functionality is displayed in Table 6-2.

| Table 6-2: RADWIN | Manager i | main menu | functionality |
|-------------------|-----------|-----------|---------------|
|                   |           |           | <u> </u>      |

| Menu level    |                                           | Eunction | Peference                                                                                         |           |  |
|---------------|-------------------------------------------|----------|---------------------------------------------------------------------------------------------------|-----------|--|
| Тор           | +1                                        | +2       |                                                                                                   | Reference |  |
| Log Off       |                                           |          | Return to log-on dialog. Same as Log<br>Off button                                                |           |  |
|               | Exit                                      |          | Exit the RADWIN Manager. Same as Exit button                                                      |           |  |
| L             | Link Configuration                        |          | Run the Configuration Wizard. Not available in Installation Mode                                  | Chapter 7 |  |
| Configuration | 1 Configure <site 1<br="">name&gt;</site> |          | Opens the Site configuration dialog for <b>Site 1</b> . Has a path to return to Installation Mode | Chapter 8 |  |
|               | 2 Configure <site 2<br="">name&gt;</site> |          | Opens the Site configuration dialog for <b>Site 2</b> . Has a path to return to Installation Mode |           |  |
|               | Link Installation                         |          | Runs the Installation Wizard. Not available in Configuration Mode                                 | Chapter 5 |  |

#### Elements of the RADWIN Manager Main Window

| Menu level  |                                  | Function                                                                        | Deference                                                                             |            |
|-------------|----------------------------------|---------------------------------------------------------------------------------|---------------------------------------------------------------------------------------|------------|
| Тор         | +1                               | +2                                                                              | Function                                                                              | Reference  |
|             | Performance<br>Monitoring Report |                                                                                 | On screen and printable                                                               |            |
|             | Activo Alarma                    | 1 <site 1="" name=""></site>                                                    | Shows active alarms for <site 1<br="">name&gt;</site>                                 | Chapter 9  |
|             | Active Alainis                   | 2 <site 2="" name=""> Shows active alarms for <site 1="" name=""></site></site> |                                                                                       |            |
|             | Recent Events                    |                                                                                 | Displays recent events by site                                                        |            |
|             | Software Upgrade                 |                                                                                 | Upgrade ODU firmware                                                                  | Chapter 15 |
| Tools       | Spectrum View                    |                                                                                 | Monitor and evaluate spectrum availability                                            | Chapter 23 |
|             | Change Band<br>(Installer only)  |                                                                                 | Change the link band                                                                  | Chapter 20 |
|             | Change Password                  |                                                                                 | Change the log-on password dialog                                                     | page 4-8   |
|             | Events Log                       | Clear Events                                                                    | Clear local events log                                                                | page 9-17  |
|             |                                  | Save to File                                                                    | Save events log file                                                                  | page 3-17  |
|             | Preferences                      |                                                                                 | Local preferences dialog                                                              |            |
|             | Clear counters                   |                                                                                 | Clear TDM counters                                                                    |            |
|             | Loopbacks                        |                                                                                 | Set TDM loopbacks                                                                     | page 9-4   |
| Maintenance | Estimate Eth.<br>Throughput      |                                                                                 | Estimate Ethernet throughput by transmitting full size frames over the air for 30 sec | page 9-11  |
|             | Posot                            | 1 <site 1="" name=""></site>                                                    | Reset <site 1="" name=""> ODU</site>                                                  |            |
|             | Reset                            | 2 <site 2="" name=""></site>                                                    | Reset <site 2="" name=""> ODU</site>                                                  |            |
|             | RADWIN Manager<br>Help           |                                                                                 | View help on online help                                                              |            |
|             | Link Budget<br>Calculator        |                                                                                 | Calculator opened in default browser                                                  | Chapter 21 |
| Help        | Get Diagnostics<br>Information   |                                                                                 | Obtain system information                                                             | page 9-1   |
|             | Check for Updates                |                                                                                 | Check for updates from the RADWIN Web site                                            |            |
|             | About RADWIN<br>Manager          |                                                                                 | Manager build and system information                                                  |            |

#### Table 6-2: RADWIN Manager main menu functionality (Continued)

### Elements of the RADWIN Manager Main Window

#### Link details pane

The Link details pane on the left is split into three sections, which are largely self explanatory. The top section summarizes information about the link:

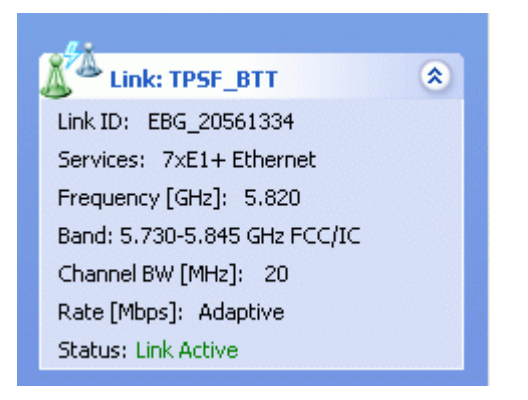

For Link status possibilities and color codes, see Table 9-2.

The two lower left panels show basic link site details:

| Site: A                                                 | ۲ |  |  |  |  |  |
|---------------------------------------------------------|---|--|--|--|--|--|
| IP Address: 192.168.1.101                               |   |  |  |  |  |  |
| Subnet Mask: 255.255.255.0                              |   |  |  |  |  |  |
| Trap Destination: 0.0.0.0                               |   |  |  |  |  |  |
|                                                         |   |  |  |  |  |  |
| ~                                                       |   |  |  |  |  |  |
| 👗 Site: B                                               | ۲ |  |  |  |  |  |
| IP Address: 192.168.1.102                               |   |  |  |  |  |  |
|                                                         |   |  |  |  |  |  |
| Subnet Mask: 255.255.255.0                              |   |  |  |  |  |  |
| Subnet Mask: 255.255.255.0<br>Trap Destination: 0.0.0.0 |   |  |  |  |  |  |

The three fields for each site are user definable. See page 8-7.

#### The Monitor pane

The monitor pane, is the main source of real time information about link performance at both link sites. It includes the following panes (top to bottom):

• Radio Interface, Received Signal Strength (RSS) in dBm and Transmission Ratio:

| Location:        | Α                    | В             |
|------------------|----------------------|---------------|
| Radio Interface: |                      |               |
| RSS [dBm]        | -53                  | -54           |
| Tx Ratio [%]     | 0 890 2445 INC. 1995 | 0/50.0<br>100 |

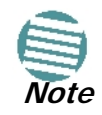

The Dynamic Tx Ratio bar only appears for model RADWIN 2000 C

• Ethernet Service:

| Ethernet Service:          |      | Rx/Tx Rate Units: 💿 Mbps 🌑 Fps |
|----------------------------|------|--------------------------------|
| Ethernet Throughput [Mbps] | 25.6 | 25.7                           |
| Rx Rate                    | 0.5  | 25.6                           |
| Tx Rate                    | 25.6 | 0.5                            |

- *Estimated Ethernet Throughput:* The numbers are the current calculated throughputs at each site. The colored bars (with numbers) indicate the maximum possible throughput having regard for air conditions.
- *Rx and Tx Rates:* The Rx and Tx rates are the receive and transmit rates **on the LAN side** of each ODU, not the air side. For a balanced link, the Rx and Tx rates at the LAN side of Site A will match the Tx and Rx rates at the LAN side of Site B respectively. In all cases, The LAN side Rx rate shown will be the same as the air side Tx rate for each individual ODU.

Actual Ethernet traffic received and transmitted rates per site, is in Mbps of Fps, selectable in the panel title bar.

- TDM Service:
   Counters Display Mode:
   Accumulative
   Current

   TDM Block Failure Ratio
   <4.1 × 10E-7</td>
   <4.1 × 10E-7</td>
- TDM Services: IDU-C and new style IDU-E:

- The title bar enables you to switch between Accumulative and Current view.
- Immediately below the title bar is displayed the TDM Block Failure Ratio. It is zeroed by the **Clear Counters** button in the tool bar.
- Error block count is shown immediately above the active TDM channels display.
- The color of the TDM ports reflects their current status:
  - Green Operational
  - Red Error: LOS for loss of signal and AIS for Alarm Indication Signal
  - Yellow Loopback
  - Gray Inactive
- Frequency box: It shows the link frequency. The color of the box indicates the status

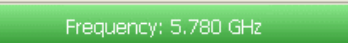

- Green is an active link
- Red is an inactive link
- Magenta indicates an authentication or compatibility problem
- Brown indicates severe compatibility problem

#### **Events Log**

The Events Log, stores alarms generated from both sides of the link and is detailed in Chapter 9.

| ~ Events Log |                     |                                          |             |            |  |  |
|--------------|---------------------|------------------------------------------|-------------|------------|--|--|
| Number       | Date & Time         | Message                                  | Trap Source | IP Address |  |  |
| 000001       | 27/06/2010 10:06:16 | Connected to A.                          | Internal    |            |  |  |
| 000002       | 28/06/2010 16:11:31 | TDM Counters were cleared for both sides | Internal    |            |  |  |
|              |                     | ·                                        |             |            |  |  |
|              |                     |                                          |             |            |  |  |

#### Status Bar

| Z Connection Available | Connection Mode: Network | IP Address: 1 RADWIN 2000 | Encrypted Link |
|------------------------|--------------------------|---------------------------|----------------|
|                        |                          |                           |                |

The Status bar, displays the following icons:

Table 6-3: Status bar indicators

| Icon or Label          |              | Purpose                                                                                                    |  |  |
|------------------------|--------------|----------------------------------------------------------------------------------------------------|--|--|
| Connectivity           |              | Shows if RADWIN Manager is communicating with the ODU.                                                                                                    |  |  |
| Connection available   | B            | <ul> <li>Connection mode to the ODU</li> <li>Over-the-Air connection - using the IP address of the remote unit.</li> <li>Local connection - direct connection to the IDU without using an IP address.</li> <li>Network connection - through a LAN</li> </ul> |  |  |
|                        | <b>]</b> ¥   | ODU unreachable                                                                                                    |  |  |
| IP Address             |              | Log on IP address                                                                                                    |  |  |
|                        | <b>a</b>     | Normally encrypted link                                                                                                    |  |  |
| Encryption indicator   | <b>(1)</b>   | Unencrypted link - lock open                                                                                                    |  |  |
|                        | <b>(</b>     | Link password validation failed. The link is encrypted with default keys.<br>Service and configuration are unavailable. Change the link password.                                                                                                    |  |  |
|                        | C            | Link Lock enabled                                                                                                    |  |  |
| Link Lock              | <b>A</b>     | Link Lock encrypted                                                                                                    |  |  |
|                        | <del>R</del> | Link Lock mismatch                                                                                                    |  |  |
| Ethernet Ring Member 🗢 |              |                                                                                                    |  |  |
| DFS in use             | 6            |                                                                                                    |  |  |
| Rescue Alarm           | 1            | In the event of an active alarm, opens alarms dialog                                                                                                    |  |  |

RADWIN RNMS users will see an additional field showing the IP address of the RNMS server:

Connection Available Connection Mode: Network via RNMS Server 192.168.1.100 IP Address: 192 RADWIN 2000

# Chapter 7 Configuring the Link

### Overview

This chapter describes the link configuration procedure, which is performed after the installation of both sides of the RADWIN 2000 link, as set out in **Chapter 5**.

Link configuration uses a Link Configuration wizard to redefine the configuration parameters and fine-tune an operational link. Both sides of the link are configured simultaneously.

Link configuration allows you to configure link parameters, which do not lead to sync loss or require a reset. Some may change service performance, in respect of which, warnings are displayed.

For ease of use, the Link Configuration wizard follows the same pattern as Link Installation. You should therefore be familiar with the content of **Chapter 5**.

The following parameters are configured using the Link Configuration Wizard:

- System parameters
- Channel settings
- Transmission power and antenna settings
- Service parameters

The Configuration Wizard has seven steps as shown in Table 7-1 below.

| Research and a second and a second and a sec | 1 | Wizard welcome                                                                       |
|----------------------------------------------------------------------------------------------------|---|--------------------------------------------------------------------------------------|
|                                                                                                    | 2 | System parameters <ul> <li>Link ID</li> <li>Site details</li> </ul>                  |
|                                                                                                    | 3 | Channel settings - ACS<br>Configuration                                              |
|                                                                                                    | 4 | HSS settings                                                                         |
|                                                                                                    | 5 | Tx Power and antenna<br>settings, MIMO or<br>Diversity                               |
|                                                                                                    | 6 | Services - Types,<br>Adaptive or fixed, Jitter<br>Buffer, MHS, Ethernet<br>Ring, QoS |
|                                                                                                    | 7 | Set TDM Clock<br>Parameters                                                          |
|                                                                                                    | 8 | Wizard summary and completion                                                        |

Table 7-1: Link Configuration Wizard

# Configuration

Since configuration functionality is included in the installation, we will briefly review the main steps and for most part offer references to the corresponding installation step.

### Step 1, Start the Wizard

In the tool bar of the RADWIN Manager main window, click the **Link Configuration** button. The Link Configuration button is only accessible on a fully installed link as set out in **Chapter 5**.

The Configuration Wizard opens:

| Link Configuration Wizard |                                                                                                    |     |  |  |  |
|---------------------------|----------------------------------------------------------------------------------------------------|-----|--|--|--|
|                           | Welcome to the Link<br>Configuration Wizard<br>This wizard is used for performing Link configuration updates.<br>After Changes made in Frequency field the Link will be<br>resynchronized.<br>Note that all changes made to the Link should be reflected in<br>Link Quality monitor.<br>All the fields are mandatory. |     |  |  |  |
|                           | < Back Next > Cancel                                                                                                    |     |  |  |  |
| Monitor Link              |                                                                                                    |     |  |  |  |
| Radio Interface           | A                                                                                                    | В   |  |  |  |
| RSS [dBm]                 | -54                                                                                                    | -54 |  |  |  |

Figure 7-1: Link Configuration Wizard

Click **Next** to proceed with the configuration procedure.

# Step 2, System Parameters

The System dialog box opens:

| Link Configuration Wizard                                                                                      |              |               |  |  |  |  |
|----------------------------------------------------------------------------------------------------|--------------|---------------|--|--|--|--|
| <b>System</b><br>Fill in the attribute fields b                                                                | elow.        |               |  |  |  |  |
|                                                                                                    |              |               |  |  |  |  |
| Link ID                                                                                                    | EBG_20561334 |               |  |  |  |  |
| Link Name                                                                                                    | TPSF_BTT     |               |  |  |  |  |
| Site1                                                                                                    | A            |               |  |  |  |  |
| <b>G</b> 1-0                                                                                                   |              |               |  |  |  |  |
| Site2                                                                                                    | В            |               |  |  |  |  |
| Link Password                                                                                                  | •••••        | Change        |  |  |  |  |
|                                                                                                    |              |               |  |  |  |  |
| The second second second second second second second second second second second second second second second s |              |               |  |  |  |  |
|                                                                                                    | < Back       | Next > Cancel |  |  |  |  |
| Monitor Link                                                                                                   |              | ۲             |  |  |  |  |
| Radio Interface                                                                                                | A            | В             |  |  |  |  |
| RSS [dBm]                                                                                                    | -54          | -54           |  |  |  |  |

Figure 7-2: Configuration Wizard, System dialog box

The System attributes may be edited and the Link Password may be changed exactly as in the corresponding Link Installation step on page 5-5.

Click **Next** to continue.

# Step 3, Channel Settings

Configuring the Channel Settings follows the same pattern as the Installation procedure:

| Link Configuration Wizard                                                                                        |                                                                 |                                        |                                                               |  |
|----------------------------------------------------------------------------------------------------|-----------------------------------------------------------------|----------------------------------------|---------------------------------------------------------------|--|
| Channel Settings<br>Any changes to the Channel field may result in a Link re-synchronization.                    |                                                                 |                                        |                                                               |  |
|                                                                                                    |                                                                 |                                        |                                                               |  |
| Operating Channel [GHz]                                                                                          | 5.820                                                           | *                                      |                                                               |  |
| Channel Bandwidth [MHz]                                                                                          | 20                                                              | <b>~</b>                               |                                                               |  |
| Automatic Channel Sele                                                                                           | ection                                                          |                                        |                                                               |  |
| <ul> <li>✓ 5.735</li> <li>✓ 5.750</li> <li>✓ 5.740</li> <li>✓ 5.755</li> <li>✓ 5.745</li> <li>✓ 5.760</li> </ul> | ✓ 5.765     ✓ 5.7     ✓ 5.770     ✓ 5.77     ✓ 5.775     ✓ 5.77 | 80 🕑 5.795<br>85 🕑 5.800<br>90 🕑 5.805 | <ul> <li>✓ 5.810</li> <li>✓ 5.815</li> <li>✓ 5.820</li> </ul> |  |
| Reselect Channel Se                                                                                              | elect All Clear                                                 | All                                    |                                                               |  |
| and the second second second second second second second second second second second second second second secon  | < Bac                                                           | k Next >                               | Cancel                                                        |  |
| Monitor Link                                                                                                    |                                                                 |                                        | ۲                                                             |  |
| Radio Interface                                                                                                  | А                                                               |                                        | В                                                             |  |
| RSS [dBm]                                                                                                    | -54                                                             |                                        | -54                                                           |  |

Figure 7-3: Channel Settings dialog box - Automatic Channel Selection

Notice that the operating channel is grayed out. If you use the **Reselect Channel** button, to change it, you will be asked for confirmation:

| Link Configuration Wizard |                                                                                                    |  |  |  |  |
|---------------------------|----------------------------------------------------------------------------------------------------|--|--|--|--|
| ?                         | You are about to change the Operating Channel.<br>This process will result in a Link re-synchronization. |  |  |  |  |
|                           | Do you want to continue?                                                                                 |  |  |  |  |
| Yes No                    |                                                                                                    |  |  |  |  |

If you accept, then the system will search for the best operating channel:

#### Configuration

| Link Configuration Wizard                                                                                                    |                                                               |                                                               |                                                               |                                                               |
|----------------------------------------------------------------------------------------------------|---------------------------------------------------------------|---------------------------------------------------------------|---------------------------------------------------------------|---------------------------------------------------------------|
| Channel Settings<br>Any changes to the Channel field may result in a Link re-synchronization.                                                                                                    |                                                               |                                                               |                                                               |                                                               |
| Operating Channel [GHz]<br>Channel Bandwidth [MHz]<br>I Automatic Channel Select                                                                                                    | 5.820<br>20                                                   | ×                                                             |                                                               |                                                               |
| Available Channels List [GHz]           ✓         5.735         ✓         5.750           ✓         5.740         ✓         5.755           ✓         5.745         ✓         5.760           ✓         5.745         ✓         5.760 | <ul> <li>✓ 5.765</li> <li>✓ 5.770</li> <li>✓ 5.775</li> </ul> | <ul> <li>✓ 5.780</li> <li>✓ 5.785</li> <li>✓ 5.790</li> </ul> | <ul> <li>✓ 5.795</li> <li>✓ 5.800</li> <li>✓ 5.805</li> </ul> | <ul> <li>✓ 5.810</li> <li>✓ 5.815</li> <li>✓ 5.820</li> </ul> |
| Reselect Channel                                                                                                    |                                                               | 5canning Channel                                              | s                                                             | Cancel                                                        |
| Monitor Link                                                                                                    |                                                               |                                                               |                                                               | ۲                                                             |
| Radio Interface                                                                                                    |                                                               | А                                                             |                                                               | В                                                             |
| RSS [dBm]                                                                                                    |                                                               |                                                               |                                                               |                                                               |

Figure 7-4: Searching for the best operating channel

The link will return to the status of Figure 7-3 above with a possible change to the operating channel.

If you work without automatic channel selection, the Channel Settings window looks like this:

| Link Configuration Wizard                                                                     |                 |               |  |  |  |
|-----------------------------------------------------------------------------------------------|-----------------|---------------|--|--|--|
| Channel Settings<br>Any changes to the Channel field may result in a Link re-synchronization. |                 |               |  |  |  |
| Operating Channel [GHz]<br>Channel Bandwidth [MHz<br>Automatic Channel Se                     | 5.780 V<br>20 V |               |  |  |  |
|                                                                                               | < Back          | Next > Cancel |  |  |  |
| Monitor Link                                                                                  |                 | ۲             |  |  |  |
| Radio Interface                                                                               | А               | В             |  |  |  |
| RSS [dBm]                                                                                     | -54             | -53           |  |  |  |

Figure 7-5: Channel Settings without automatic channel selection

If you click the Operating Channel drop-down list, the following window appears:

| Link Configuration Wizard                                                                     |                                                            |               |  |  |
|-----------------------------------------------------------------------------------------------|------------------------------------------------------------|---------------|--|--|
| Channel Settings<br>Any changes to the Channel field may result in a Link re-synchronization. |                                                            |               |  |  |
| Operating Channel [GHz]<br>Channel Bandwidth [MHz]                                            | 5.780<br>5.760<br>5.780<br>5.800<br>ttiq<br>5.820<br>Other | Next > Cancel |  |  |
|                                                                                               |                                                            |               |  |  |
|                                                                                               |                                                            | ×             |  |  |
| Radio Interface<br>RSS [dBm]                                                                  | A<br>-54                                                   | -52           |  |  |

#### Figure 7-6: Channel frequency options

Selecting one of the frequencies presented returns you to the status of **Figure 7-5** with the appropriate change. If you choose **Other...**, the following window opens:

| Link Configuration Wizard                          |                                      |                |
|----------------------------------------------------|--------------------------------------|----------------|
| Channel Settings<br>Any changes to the Channe      | el field may result in a Link re-syr | nchronization. |
| Operating Channel [GHz]<br>Channel Bandwidth [MHz] | Other 💌 🛃<br>20 💌                    | 5.780          |
|                                                    | < Back                               | Next > Cancel  |
| Monitor Link                                       |                                      | ۲              |
| Radio Interface                                    | A                                    | В              |
| RSS [dBm]                                          | -54                                  | -52            |

Figure 7-7: Choosing an "Other" Operating Channel frequency

The right hand drop-down list (showing the current Operating Channel) allows you to finetune the frequency in increments of  $\pm$ 5MHz within a range of the operating band, which in this example is 5.740 - 5.835 GHz. The Channel Bandwidth may also be changed. The available choices are 10, 20 and 40MHz depending on regulation (see Appendix A).

When you have completed making your choice, click **Next** to continue.

### Step 4, Tx Power and Antenna Settings

The Tx Power and Antenna Settings window is similar to that for Installation:

| Tx Power and Antenna parameters<br>Fill the Tx Power and Antenna fields | ; of local and remote site: | 5.            |
|-------------------------------------------------------------------------|-----------------------------|---------------|
|                                                                         | A                           | В             |
| Antenna Type                                                            | Dual                        | Dual          |
| Antenna Gain [dBi]                                                      | 28.5                        | 28.5          |
| Tx Power (per radio) [dBm]                                              | 5                           | 5             |
| FIRP [dBm]                                                              | 36.5                        | 36.5          |
|                                                                         | Antonna Configuration       |               |
| Oual Antenna Mode                                                       | E)))                        | )))           |
| 1001itor Link                                                           | < Back                      | Next > Cancel |
| MIMO Diversity                                                          | < Back                      | Next > Cancel |

Figure 7-8: Transmission Power and Antenna Parameters

As in Installation mode, you need to consider three items:

- Number of antennas at each Link site (1 or 2)
- Tx Power setting for each one
- MIMO or Diversity mode

### Changing Number of Antennas and Tx Power TX Power, Antenna Gain and Cable Loss

If you chose to configure either antenna, you are presented with the following window:

|                               | Dual | *       |
|-------------------------------|------|---------|
|                               |      |         |
| Required Tx Power (per radio) | 5    | dBm]    |
| T× Power (per radio)          | 5    | [dBm]   |
| Tx Power (system)             | 8    | [dBm]   |
|                               |      |         |
| Antenna Gain                  | 28.5 | ᅌ [dBi] |
| Cable Loss                    | 0.0  | ᅌ [dB]  |
| Max EIRP                      | 56   | [dBm]   |
| EIRP                          | 36.5 | [dBm]   |

Figure 7-9: Antenna configuration dialog with opened type selection

(Recall that we are using an unrealistically low Tx power here because our link in a laboratory.)

So far, the procedure duplicates the corresponding Installation process. If you choose a different antenna type and click **OK**, you will receive the following cautionary message:

| Tx Powe                                                                                                    | er and Antenna configuration - A |  |  |  |  |  |
|----------------------------------------------------------------------------------------------------|----------------------------------|--|--|--|--|--|
| You are about to change the following parameters:<br>- Antenna Type, this will cause the system to enter into Installation mode<br>Do you want to proceed with the operation? |                                  |  |  |  |  |  |
|                                                                                                    | Yes No                           |  |  |  |  |  |

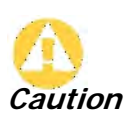

In this context, entering Installation mode causes a service break until it is restored by running the Installation wizard.

If you are uncertain, do not do this without expert technical assistance.

You may also change the Required Tx Power, Antenna Gain and Cable Loss. The procedure is the same as that set out in the Installation procedure on page 5-13.

#### Switching Between Single and Dual Antennas

Single/Dual Antenna mode selection works precisely the same way as shown on page 5-20. If you use this option you will receive a warning similar to this:

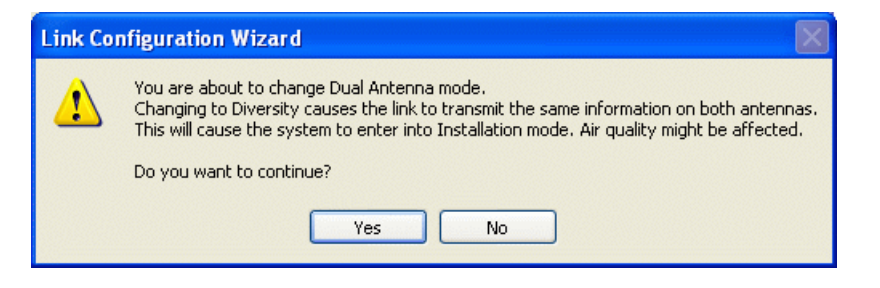

### Switching Between MIMO and Diversity Modes

A similarly worded warning applies to a s switch from Diversity to MIMO mode. The considerations are otherwise no different from those set out in the corresponding Installation step.

When you have completed making your choice, proceed to the Services window.

# **Step 5, Hub Site Synchronization Settings**

| Link Configuration Wi                                                          | zard                                               |                          |  |  |  |
|--------------------------------------------------------------------------------|----------------------------------------------------|--------------------------|--|--|--|
| Hub Site Synchroniza<br>Settings for reducin<br>Site.                          | ation Settings<br>Ig mutual interference between m | ultiple units at the Hub |  |  |  |
| Synchronization State                                                          | JS                                                 |                          |  |  |  |
| Status                                                                         | А                                                  | В                        |  |  |  |
| Operation                                                                      | Independent Unit                                   | Independent Unit         |  |  |  |
| Synchronization                                                                | N/A                                                | N/A                      |  |  |  |
| External Pulses                                                                | Not Detected                                       | Not Detected             |  |  |  |
| Expected Operational States  Configure  Expected Operational States  Configure |                                                    |                          |  |  |  |
|                                                                                | < Back                                             | Next > Cancel            |  |  |  |
| Monitor Link                                                                   |                                                    | ۲                        |  |  |  |
| Radio Interface                                                                | A                                                  | В                        |  |  |  |
| RSS [dBm]                                                                      | -54                                                | -54                      |  |  |  |

Figure 7-10: HSS Settings

The Synchronization Status dialog box displays the current status of each side of the link. See **Chapter 10** for instructions about installing and configuring collocated links. If you do not require HSS, click **Next**.

### Step 6, Services

Here is the services dialog:

| Link Configuration Wizard |                          |            |           |                           |        |                      |   |
|---------------------------|--------------------------|------------|-----------|---------------------------|--------|----------------------|---|
| s                         | <b>ervices</b><br>Select | the Servic | es and R  | ate from the lists below. |        |                      |   |
|                           | Service                  | TOM Jitt   | er Buffer | Hot Standby Ring F        | Therne | 1.005                |   |
|                           |                          | Services   | ;         | 7xE1+ Ethernet            |        | Configure            |   |
|                           |                          | Rate [M    | bps]      | Adaptive                  | ~      |                      |   |
|                           |                          | Distance   | ,         | 0 Km / 0 Miles            |        |                      |   |
|                           |                          |            |           |                           |        | Evaluate             |   |
|                           | IDU                      |            |           | A                         |        | В                    |   |
|                           | Produc                   | :t         |           | RW-7216-2000              |        | RW-7216-2000         |   |
|                           | HW Ve                    | ersion     | 2 5 20    | 3<br>hazan May 10 anto    | 25     | 3                    |   |
|                           | SVV VE                   |            | 2,3,30    | J_D3700_May 13 2010       | 2.J.   | 50_03/00_May 13 2010 |   |
|                           |                          |            |           | < Back                    |        | Next > Cancel        |   |
| Mo                        | nitor Linl               | ¢          |           |                           |        |                      | ۲ |
| Rad                       | dio Interf               | ace        |           | А                         |        | В                    |   |
| R                         | SS [dBm                  | ]          |           | -54                       |        | -54                  |   |

Figure 7-11: Services and Rates dialog

To choose Services, see the corresponding Installation procedure in Chapter 5.

If you are using a link that -

- is non-collocated
- is Ethernet-only
- uses model RADWIN 2000 C ODUs

then you may use Asymmetric Allocation. You may change the capacity allocation here the same way as during installation. In place of the IDU box in Figure 7-11, you will see the Asymmetric Allocation slider:

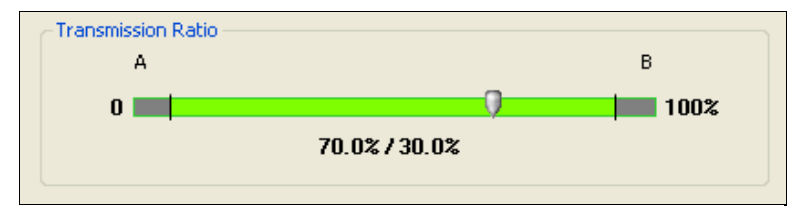

The procedures for setting the Jitter Buffer and Hot Standby parameters are also the same as the corresponding procedures in **Chapter 5**.

Click Next to continue.

# Step 7, TDM Clock Configuration

The following dialog is displayed:

| Link Configuration Wizard                             |                                                                                               |                                                      |  |  |  |  |
|-------------------------------------------------------|-----------------------------------------------------------------------------------------------|------------------------------------------------------|--|--|--|--|
| TDM Parameters<br>Configure the TDM Parameters below. |                                                                                               |                                                      |  |  |  |  |
| TX Clock                                              | 7 9 11 13 15<br>7 9 11 13 15<br>8 10 12 14 16<br>Rependent Clock Per Port Supported<br>< Back | Configure  Select Maximum Deselect All Finish Cancel |  |  |  |  |
| Monitor Link                                          |                                                                                               | ۲                                                    |  |  |  |  |
| Radio Interface                                       | Α                                                                                             | В                                                    |  |  |  |  |
| RSS [dBm]                                             | -54                                                                                           | -53                                                  |  |  |  |  |

Figure 7-12: TDM Parameters Configuration

To configure the TDM Parameters, see the corresponding procedure in Chapter 5.

# Step 8, Configuration Summary and Exit

| Link Configuration Wizard |                                                                                                    |                                                           |  |  |  |
|---------------------------|----------------------------------------------------------------------------------------------------|-----------------------------------------------------------|--|--|--|
|                           | Completing t<br>Configuration<br>You have successfully of<br>Wizard.                                      | he Link<br>n Wizard<br>:ompleted the Link Configuration   |  |  |  |
|                           | Services:<br>Channel [GHz]:<br>Channel BW [MHz]:<br>Rate [Mbps]:<br>Link ID:<br>To close this wizerd, cli | 7xE1+ Ethernet<br>5.840<br>20<br>Adaptive<br>EBG_20561334 |  |  |  |
|                           |                                                                                                    |                                                           |  |  |  |
|                           |                                                                                                    | Done Cancel                                               |  |  |  |
| Monitor Link              |                                                                                                    | ۲                                                         |  |  |  |
| Radio Interface           | A                                                                                                    | B                                                         |  |  |  |
| RSS [dBm]                 | -54                                                                                                    | -54                                                       |  |  |  |

*Figure 7-13: Configuration Wizard Exit Summary* Click **Done** to return to the main window.

### Configuration

The main window now reflects the configuration:

| RADWIN Manager -                                                                                                    | 192.168.1.1<br>Maintenance                                                                                                    | 01 (Operator    |                                                                |                     |                         |                                                                          |                                                                                                    |                                  |
|----------------------------------------------------------------------------------------------------|----------------------------------------------------------------------------------------------------|-----------------|----------------------------------------------------------------|---------------------|-------------------------|--------------------------------------------------------------------------|----------------------------------------------------------------------------------------------------|----------------------------------|
| Link Configuration                                                                                                    | *<br>Installation                                                                                                    | Site: A         | (L)<br>Site: B                                                 | Get Diagnostics     | ✓ ✓ Clear Counters      | Kog Off                                                                  | 🔀<br>Exit                                                                                                    | 0<br>Help(F1)                    |
| Link: TPSF_BTT<br>Link ID: EBG_20561334<br>Services: 7xE1+ Ethern<br>Frequency [GH2]: 5.82(<br>Band: 5.730-5.845 GH2]:<br>Chapped BW [MH2]: 20 | et<br>)<br>=cc/Ic                                                                                                    | F               | Location:<br>tadio Interface:<br>RSS [dBm]<br>Tx Ratio [%]     | 0                   | A<br>-55                | 50.0/50.0                                                                | B<br>-54                                                                                                    |                                  |
| Rate [Mbps]: Adaptive<br>Status: Link Active                                                                                                   | 8                                                                                                    | E               | thernet Service:<br>Estimated Throughput<br>Rx Rate<br>Tx Rate | [Mbps] p            | 36.8<br>0<br>0          | Rx/T                                                                     | Cx Rate Units: O )<br>36.8<br>0<br>0                                                                                                    | Mbps Fps                         |
| Subnet Mask: 255.255.<br>Trap Destination: 0.0.0                                                                                               | 255.0<br>.0                                                                                                    |                 | TDM Service:<br>TDM Block Failure Ra<br>Error [Blocks]         | tio                 | < 4.1 X 10E-7<br>9<br>0 | Counters Display Mod                                                     | de: ● Accumulat<br>< 4.1 X 10E-<br>0                                                                                                    | ive Ocurrent                     |
| IP Address: 192.168.1.<br>Subnet Mask: 255.255.<br>Trap Destination: 0.0.0                                                                     | <ul> <li>(1)</li> <li>(2)</li> <li>(2)</li> <li>(2)</li> <li>(3)</li> <li>(4)</li> <li>(4)</li> <li>(5)</li> <li>(5)</li> <li>(6)</li> </ul> |                 | E1 Ports                                                       | 1                   | 3 5 7 9 11              | 13 15 1<br>1<br>1<br>1<br>1<br>1<br>1<br>1<br>1<br>1<br>1<br>1<br>1<br>1 | 3 5 7 9<br><b>1 1 1 1</b><br><b>1 1 1</b><br><b>1 1 1</b><br><b>1 1</b><br><b>1 1 1</b><br><b>1 1</b><br><b>1 1 1</b><br><b>1 1 1</b><br><b>1 1 1</b><br><b>1 1 1 1 1 1 1 1 1 1</b> | 11 13 15<br>11 13 15<br>12 14 16 |
| Updates<br>RADWIN Network<br>Management Syste                                                                                                  | )<br>em                                                                                                    | -Events Log -   |                                                                |                     | Frequency: 5.820 (      | GHz                                                                      |                                                                                                    |                                  |
|                                                                                                    |                                                                                                    | Number 000001 2 | Date & Time<br>(3/06/2010 16:22:13                             | Connected to Locati | Message<br>on.          | In                                                                       | Trap Source<br>ternal                                                                                                    | IP Address                       |
| Connection Available                                                                                                    | Connection Mo                                                                                                    | de: Network     | P Address: 192.168.1.101                                       | RADWIN 2000         | )                       |                                                                          |                                                                                                    | Encrypted Link                   |

Figure 7-14: Main window of the manager after configuration

# Chapter 8 Site Configuration

The Site Configuration dialog panels are used to configure parameters, which may differ between both sides of the link.

The parameters configured using the Site Configuration dialog panels include (among others):

- System settings
- Air interface Transmit (Tx) power and antenna
- Hub Site Synchronization status
- Network management including VLAN
- Inventory link hardware and software model details
- Security settings
- Date and time
- Ethernet service settings
- TDM Hot Standby status
- External alarms settings
- Operations Revert to factory settings

The Operations dialog offers a "doorway" to jump into installation mode.

The Site Configuration dialog has its own main menu with the following extra functionality:

- Backup ODU software
- Restore ODU software or configuration from a backup file
- Refresh the current panel
- Enable/disable the site ODU buzzer
- Jump back into installation mode keeping current configuration settings

# **Configuring the Site**

### Editing the Configuration Parameters by Site

You can edit the configuration parameters for each site individually. The following functions are available from the left side of the dialog box.

### Editing the Configuration Parameters by Site

| Site Configuration -              |                | X                                       |
|-----------------------------------|----------------|-----------------------------------------|
| Backup Resto                      | re Refresh     | る。 ・ ペン<br>Buzzer Off Installation Mode |
| 😭 System                          | System         |                                         |
| Air Interface M Tx Power & Ant    | Description:   | Wireless Link                           |
| 로 Hub Site Sync 🖺 Management      | ObjectID:      | 1.3.6.1.4.1.4458.20.3.1.2               |
| Inventory Security                | Name:          | Here                                    |
| 🕑 Date & Time<br>🧿 Advanced       | Contact:       | John                                    |
| 👍 Ethernet<br>🚝 TDM Services      | Location:      | A                                       |
| i External Alarms<br>↓ Operations | Last Power Up: | 01/12/2010 14:25:11                     |
|                                   |                |                                         |
|                                   |                |                                         |
|                                   |                |                                         |
|                                   |                | OK Cancel Apply                         |

Figure 8-1: Configuration Dialog Box

### Functions on the left of the dialog box:

| System        | Edit the contact person and location details. View the system details                                                                                                    |
|---------------|----------------------------------------------------------------------------------------------------|
| Air Interface | Change the Tx Power, cable loss, antenna type and settings.<br>View HSS settings                                                                                                    |
| Management    | Configure the IP address, Subnet Mask, Default Gateway, Trap Destination and VLAN                                                                                                    |
| Inventory     | View the hardware and software inventory (product identification, versions, MAC address and serial number)                                                                                                    |
| Security      | Change the Community Values and the Link Password. Set Link Lock.                                                                                                    |
| Date and Time | Set the date and time of the link from an NTP servers or from the managing computer                                                                                                    |
| Advanced      | Choose Hub or Bridge ODU mode, IDU aging time, set the<br>Ethernet ports configuration, set max. information rate, TDM<br>MHS status, set the external alarm inputs, restore factory<br>settings, set IDU detection mode. |

### Functions at the top of the dialog box:

| Backup            | Save the current ODU software to a file                                                                                                    |
|-------------------|----------------------------------------------------------------------------------------------------|
| Restore           | Restore an ODU's software or configuration from a backup file created by the backup facility                                                  |
| Refresh           | Refresh current panel with latest values                                                                                                    |
| Installation Mode | Return to Installation Mode for the entire link.<br>Selecting the Mute check box before clicking the Install Mode<br>button mutes the Beeper. |

Buzzer

Mutes the alignment tone in installation mode. Reactivate the beeper during alignment.

#### > To edit the Configuration Parameters:

1. Click the required site button on the main tool bar of the RADWIN Manager

OR

Click **Configuration** from the main menu and choose a site to configure.

The Configuration dialog box opens (see Figure 8-1 above).

- 2. Choose the appropriate item in the left hand list to open a dialog box.
- 3. Click Apply to save changes.

In subsequent instructions, we will simply say "Choose a site to configure" on the understanding that the foregoing procedure is implied.

### **Viewing System Details**

This is the first window displayed - as depicted above. You can edit the contact details and site names.

### **Viewing Air Interface Details**

Click the Air Interface item in the left hand list. A window similar to the following appears:

| 🖆 Site Configuration - A                         |                                                 | × |
|--------------------------------------------------|-------------------------------------------------|---|
| File Actions Help                                |                                                 |   |
| 🛃 🤌<br>Backup Restore                            | - 🔁 🧠 🏷<br>Refresh Buzzer Off Installation Mode |   |
| 😭 System                                         | Air Interface                                   | 0 |
| 🚱 Air Interface                                  | General                                         |   |
| M Tx Power & Ant                                 | Link ID: EBG_20561334                           |   |
| 로 Hub Site Sync                                  |                                                 |   |
| 🖺 Management                                     | Installation Parameters                         |   |
| Inventory                                        | Installation Frequency [LiHz]: 5.820            |   |
| <table-of-contents> Security</table-of-contents> | Channel Bandwidth [MHz]: 20 🗸                   |   |
| 🕒 Date & Time                                    |                                                 |   |
| 🔘 Advanced                                       |                                                 |   |
| 👍 Ethernet                                       |                                                 |   |
| 🔚 TDM Services                                   |                                                 |   |
| 💥 External Alarms                                |                                                 |   |
| Operations                                       |                                                 |   |
|                                                  |                                                 |   |
|                                                  |                                                 |   |
|                                                  |                                                 |   |
|                                                  |                                                 |   |
|                                                  |                                                 |   |
|                                                  | OK Cancel Apply                                 |   |

Figure 8-2: Air interface details

### **Changing the Transmit Power**

Each site can have a different Tx Power level.

#### > To change the Transmit Power:

- 1. Choose a site to configure.
  - The Configuration dialog box opens.
- 2. Choose Air Interface (see Figure 8-3).
- 3. Choose the required Transmit (Tx) Power Level.
- 4. Click **Apply** to save the changes.

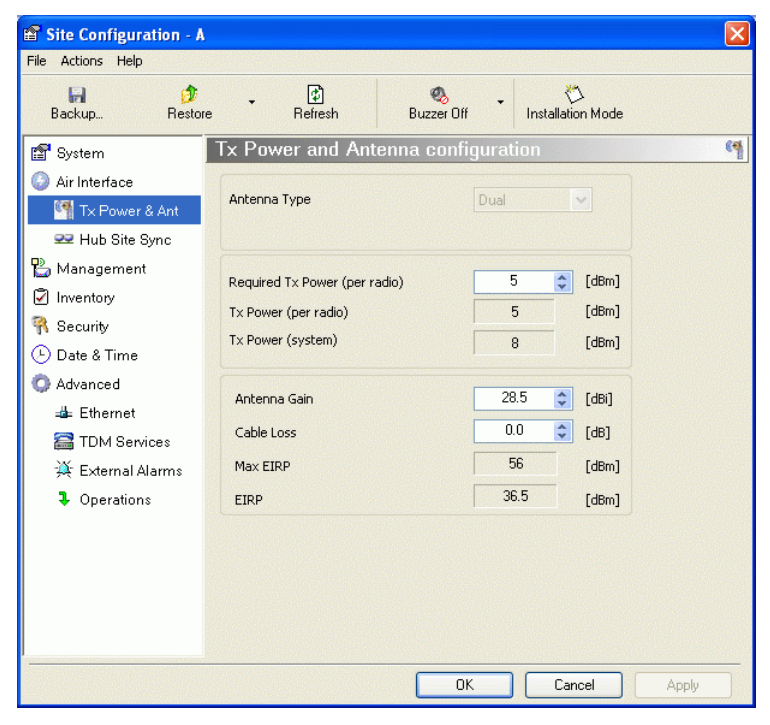

Figure 8-3: Changing the Transmit Power

For detailed explanation about the relationship between these parameters, see page 5-13 to 5-21.

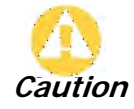

Changing the Tx Power will affect service quality. The same considerations apply here as were noted in the Installation procedure on page 5-17.

# Hub Site Sync

Here you can view the HSS status:

| 🖀 Site Configuration - A                         |                            |                                            |                    | X     |
|--------------------------------------------------|----------------------------|--------------------------------------------|--------------------|-------|
| File Actions Help                                |                            |                                            |                    |       |
| 🛃 🧳<br>Backup Restore                            | ⊷ 😰<br>Refre               | sh Buzzer Ol                               | if Installation Mo | ode   |
| 😭 System                                         | Hub Site Syr               | nc                                         |                    | 99    |
| Air Interface                                    | Synchronization !          | itatus                                     |                    |       |
| Ix Power & Ant                                   | Status                     |                                            | A                  |       |
| 77 Hub Cita Cura                                 | Synchronization            | 2                                          | N/A                |       |
| Hub one sync                                     | External Pulses            | •                                          | Generating         |       |
| 🏠 Management                                     |                            |                                            |                    |       |
| 🗹 Inventory                                      | - Configure Operati        | onal States                                |                    |       |
| <table-of-contents> Security</table-of-contents> | Enabled                    |                                            |                    |       |
| 🕒 Date & Time                                    | Operational Sta            | te Hub                                     | Sync Master        | ~     |
| 🔿 Advanced                                       |                            |                                            |                    |       |
| ⊫ <b>≟</b> ⊨ Ethernet                            | Radio Frame Patt<br>Channe | ern (RFP) Configuration<br>Bandwidth [MHz] |                    |       |
| 🖀 TDM Services                                   |                            | 20/40                                      |                    | 10    |
| 🔆 External Alarms                                | RFP T                      | DM Eth                                     | TDM                | Eth   |
| Operations                                       | Q A .                      |                                            |                    |       |
|                                                  | NC I                       | nt Hit                                     | Fit                | Fit   |
|                                                  | ΟD.                        |                                            |                    |       |
|                                                  | E B                        | est Best                                   | Best               | Best  |
|                                                  |                            |                                            |                    |       |
|                                                  | 🤨 Use Wizard fo            | r configuration changes                    |                    |       |
|                                                  |                            |                                            | IK Cancel          | Apply |

Figure 8-4: HSS Status

### Site Management: IP Address, VLAN and Protocol

### Configuring the ODU Address

Each site must be configured separately. For an over-the air configuration, first configure site B then site A so as to avoid lockout. See **Chapter 19** for detailed instructions about the best way to do this on-site.

See Chapter 14 for further details about VLAN Functionality for RADWIN 2000.

#### > To define the Management Addresses:

1. Choose a site to configure.

The Configuration dialog box opens:

| Site Configuration - A |                                                |                          |     |
|------------------------|------------------------------------------------|--------------------------|-----|
| File Actions Help      |                                                |                          |     |
| Backup Restore         | - €<br>Refresh                                 | - 🧐                      |     |
| 😭 System               | Management                                     |                          | 2   |
| Air Interface          | Network Parameters VL                          | AN Protocol              |     |
| M Tx Power & Ant       | IP Address:                                    | 192 . 168 . 1 . 101      |     |
| Hub Site Sync          | Subnet Mask:                                   | 255, 255, 255, 0         |     |
| To Management          | Default Cataway                                |                          |     |
| ✓ Inventory            | Derault Gateway:                               | 0.0.0.0                  |     |
| K Security             | Tran Destination                               |                          |     |
| 🕒 Date & Time          | IP Address                                     | Port                     |     |
| 😳 Advanced             | 0.0.0.0                                        | 162                      |     |
| 👍 Ethernet             | 0.0.0.0                                        | 162                      |     |
| 🔚 TDM Services         | 0.0.0.0                                        | 162<br>162               |     |
| 🔆 External Alarms      | 0.0.0.0                                        | 162                      |     |
| Operations             | 0.0.00<br>0.0.00<br>0.0.00<br>0.0.00<br>0.0.00 | 162<br>162<br>162<br>162 |     |
|                        |                                                |                          |     |
|                        |                                                | Edit                     | ar  |
|                        |                                                | OK Cancel Ap             | ply |

Figure 8-5: Management Addresses - Site Configuration dialog box

- 5. Choose Management.
- 6. Enter the IP address of the ODU in the IP Address field.

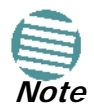

If performing configuration from the RADWIN Manager, the IP address is that entered from the Login window.

- 7. Enter the Subnet Mask.
- 8. Enter the Default Gateway.
- 9. Enter the Trap Destination. This could be the IP address of the managing computer. The events log will be stored at this address.
- 10. Click **Apply** to save the changes.

### **Configuring VLAN Settings**

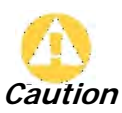

VLAN IDs are used by RADWIN products in three separate contexts: Management VLAN, Traffic VLAN and Ethernet Ring. It is recommended that you use different VLAN IDs for each context.

VLAN Management enables separation of user traffic from management traffic whenever such separation is required. It is recommended that both sides of the link be configured with different VLAN IDs for management traffic. (This reduces your chances of accidentally locking yourself out of the link.)

#### > To enable VLAN management:

1. Click **Configuration** from the main menu.

- 2. Choose a site to configure. If you are configuring both sites, choose site B first to avoid locking yourself out.
- 3. Choose Management.
- 4. Open the VLAN tab.
- 5. Check the **Enabled** box.
- 6. Enter a VLAN ID. Its value should be between 1 and 4094.

After entering the VLAN ID, only packets with the specified VLAN ID are processed for management purposes by the ODU. This includes all the protocols supported by the ODU (ICMP, SNMP, TELNET and NTP). The VLAN priority is used for the traffic sent from the ODU to the managing computer. Using VLAN for management traffic affects all types of management connections (local, network and over the air).

- 7. Enter a Priority number between 0 and 7.
- 8. Change the VLAN ID and Priority of the managing computer NIC to be the same as those of steps 6 and 7 respectively.

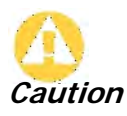

Changing this parameter causes the RADWIN Manager to immediately disconnect. To avoid inconvenience, you should verify the change by setting the VLAN only to one ODU, and only after verifying proper management operation, change the other ODU VLAN setting.

9. Click Apply or OK.

| File Actions Help                                                                                                    |                                                                              |        |
|----------------------------------------------------------------------------------------------------|------------------------------------------------------------------------------|--------|
| H ()<br>Backup Restor                                                                                                    | re Refresh Buzzer Off Installation Mode                                      |        |
| <ul> <li>System</li> <li>Air Interface</li> <li>Tx Power &amp; Ant</li> <li>Hub Site Sync</li> <li>Management</li> <li>Inventory</li> <li>Security</li> <li>Date &amp; Time</li> <li>Advanced</li> <li>Ethermet</li> <li>TDM Services</li> <li>External Alarms</li> <li>Operations</li> </ul> | Management Network Parameters VLAN Protocol  Enabled VLAN ID: VLAN Priority: |        |
|                                                                                                    | OK Cancel A                                                                  | .pplv. |

Figure 8-6: Configuring management traffic VLAN Settings

### Lost or forgotten VLAN ID

If the VLAN ID is forgotten or there is no VLAN traffic connected to the ODU, then reset the relevant ODU.

During the first two minutes of connection, the ODU uses management packets both with and without VLAN. You may use this period to reconfigure the VLAN ID and priority.

### Enable / Disable Telnet Access

For a link managed in a network, direct access to an ODU using Telnet is considered to be a security breach. Telnet access may be enabled or disabled by clicking the Protocol tab and enabling/disabling Telnet access using the Telnet check-box:

| Management         |        | Ľ        |  |
|--------------------|--------|----------|--|
| Network Parameters | VLAN F | Protocol |  |
| I TOMMO            |        |          |  |
| Taluat             |        |          |  |
| LOBOL              |        |          |  |

Figure 8-7: Enable/Disable Telnet Access

# **Displaying the Inventory**

> To view the inventory data

1. Choose a site from the main menu.

The Configuration dialog box opens.

2. Choose Inventory.

| 📽 Site Configuration - A                         |                           | X                                             |
|--------------------------------------------------|---------------------------|-----------------------------------------------|
| File Actions Help                                |                           |                                               |
| Backup Backup                                    | • 😰<br>Refresh            | Suzzer Off                                    |
| 😭 System                                         | Inventory                 |                                               |
| 🕝 Air Interface                                  | Property                  | Value                                         |
| M Tx Power & Ant                                 | ODU<br>Product            | RW-2050-0200                                  |
| 😎 Hub Site Sync                                  | HW Version                | 5                                             |
| 🖺 Management                                     | SW Version<br>MAC Address | 2.5.30_b2730_Nov 21 2010<br>00:15:67:33:aa:54 |
| 🖸 Inventory                                      | Serial Number             | PFC580E500000131                              |
| <table-of-contents> Security</table-of-contents> | Product                   | RW-7216-2000                                  |
| 🕒 Date & Time                                    | SW Version                | 2.5.30_b3700_May 13 2010                      |
| 😳 Advanced                                       | Serial Number             | /C1620000000/3                                |
| 👍 Ethernet                                       | Vendor Name               | Device is not detected                        |
| 🔚 TDM Services                                   | Vendor Pn                 |                                               |
| 🔆 External Alarms                                | Version                   |                                               |
|                                                  |                           |                                               |
|                                                  |                           |                                               |
|                                                  |                           |                                               |
|                                                  |                           |                                               |
|                                                  |                           |                                               |
|                                                  |                           |                                               |
|                                                  |                           |                                               |
|                                                  |                           | OK Cancel Apply                               |

Figure 8-8: Inventory window

### **Security Features**

The Security dialog enables you to change the Link Password and the SNMP Community strings and use the Link Lock feature:

| 🖀 Site Configuration - A                                                                                                    |                                                                                                  |                   |                        |     |
|----------------------------------------------------------------------------------------------------|--------------------------------------------------------------------------------------------------|-------------------|------------------------|-----|
| File Actions Help                                                                                                    |                                                                                                  |                   |                        |     |
| 😭 🥠<br>Backup Restore                                                                                                    | - 😰<br>Refresh                                                                                   | 🍕 🔸<br>Buzzer Off | 🖔<br>Installation Mode |     |
| <ul> <li>System</li> <li>Air Interface</li> <li>Tx Power &amp; Ant</li> <li>Hub Site Sync</li> <li>Management</li> <li>Inventory</li> <li>Security</li> <li>Date &amp; Time</li> <li>Advanced</li> <li>Ethernet</li> <li>TDM Services</li> <li>External Alarms</li> <li>Operations</li> </ul> | Security<br>Community<br>SNMP Communities:<br>Link Password<br>Link Password Value:<br>Link Lock |                   | Change                 | R.  |
|                                                                                                    |                                                                                                  | ОК                | Cancel Apply           | y ) |

Figure 8-9: Available security features

### Changing the Link Password

This item is only available when the link is down. Otherwise, it works the same way as the corresponding item on page 5-8.

### **RADWIN Manager Community Strings**

The ODU communicates with the RADWIN Manager using SNMPv1 protocol. The protocol defines three types of communities:

- Read-Only for retrieving information from the ODU
- Read-Write to configure and control the ODU
- **Trap** used by the ODU to issue traps.

The Community string must be entered at log on. The user must know the password and the correct Community string to gain access to the system. A user may have read-only privileges.

It is not possible to manage the ODU if the read-write or the read Community values are forgotten. A new Community value may be obtained from RADWIN Customer Support for the purpose of setting new Community. You must also have available the serial number or the MAC address of the ODU.

The read-write Community strings and read-only Community strings have a minimum of five alphanumeric characters. (**bru1** and **bru4097** are not permitted). Changing the trap Community is optional and is done by clicking the check box.

#### **Editing Community Strings**

The Community change dialog box is available from the **Configuration | Security** tab. Both read-write and read-only communities must be defined.

On logging on for the first time, use the following as the current Community:

- For Read-Write Community, use *netman*.
- For Read-Only Community, use *public*.
- For Trap Community, use *public*

#### > To change a Community string:

- 1. From the Configuration dialog box, choose the Security tab.
- 2. Type the current read-write Community (default is *netman*).
- 3. Choose the communities to be changed by clicking the check box.
- 4. Type the new Community string and re-type to confirm. A community string must contain at least five and no more than 32 characters excluding SPACE, TAB, and any of ">#@|\*?;."
- 5. Click OK to save.

| <table-of-contents> Change Comm</table-of-contents> | unity - A                | ×   |
|-----------------------------------------------------|--------------------------|-----|
| Enter curre                                         | nt Read-Write Community: |     |
|                                                     |                          | ]   |
| │<br>│                                              | ommunity                 |     |
| New:                                                |                          | 1   |
| Confirm:                                            |                          | ]   |
| C 🔽 Read-Only Co                                    | ommunity                 |     |
| New:                                                |                          | ]   |
| Confirm:                                            |                          | ]   |
| Trap Communication                                  | nity                     |     |
| New:                                                |                          | ]   |
| Confirm:                                            |                          | ]   |
| ✓ Hide characters                                   | Forgot Community OK Cano | cel |

Figure 8-10: Changing the Community String

#### Forgotten Community string

If the read-write Community string is unknown, an alternative Community key can be used. The alternative Community key is unique per ODU and can be used only to change the Community strings. The alternative Community key is supplied with the product, and should be kept in a safe place.

If both the read-write Community and the alternative Community key are unavailable, then an alternative Community key can be obtained from RADWIN Customer Support using the ODU serial number or MAC address. The serial number is located on the product label. The serial number and the MAC address are displayed in the Site Configuration inventory tab.

When you have the alternative Community key, click the **Forgot Community** button and enter the Alternative Community key (Figure 8-11). Then change the read-write Community string.

| 🕅 Alternative Community - A 🛛 🔀                                                                                                    |
|----------------------------------------------------------------------------------------------------|
| Alternative Community                                                                                                    |
| The Alternative Read-Write Community is supplied with the product.<br>It may also be obtained via Customer Support.<br>Please have the unit's Serial Number and/or MAC Address<br>ready when requesting an Alternative Read-Write Community. |
| Enter the Alternative Read-Write Community:                                                                                                    |
|                                                                                                    |
| OK Cancel                                                                                                    |

Figure 8-11: Alternative Community Dialog box

### Link Lock Security Feature

Link Lock is a part of RADWIN's security concept intended to meet a form of abuse encountered in the field. It is designed to prevent the situation where a remote ODU can be stolen and used as a "pirate" link to steal services or information. The Link Lock feature actually locks the local ODU to be synchronized ONLY to specific remote ODU. It is a *site oriented* feature.

The lock can only be set from a live link. It is based on MAC authentication and is site oriented and activated on a per ODU basis. For example, if you lock the Site B ODU to the Site A ODU, you must still lock the Site A ODU to the Site B ODU to ensure complete two way locking.

Link Lock can only be removed when the link is unsynchronized. In such a case, an alarm is raised by the RADWIN Manager.

#### > To enable Link Lock:

- 1. Click **Site A** on the main tool bar.
- 2. Choose the Security tab. The following window is displayed:

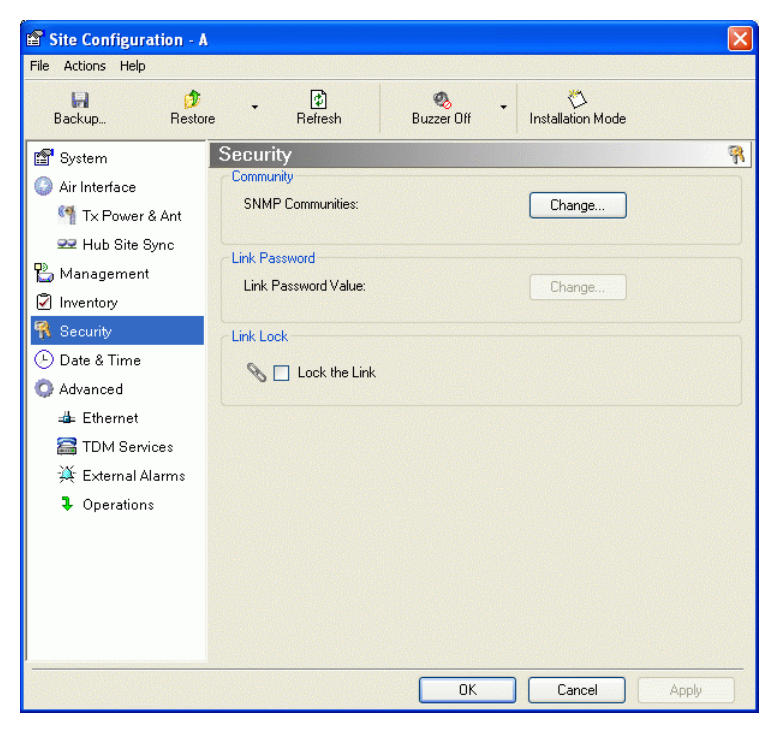

3. Click the Link Lock check-box and then **OK**. You are asked to confirm the lock:

| Site Co | nfiguration - A                                                                                                    | X                  |
|---------|----------------------------------------------------------------------------------------------------|--------------------|
| ?       | You are about to change ODU parameters.<br>The local ODU can be synchronized exclusively to the current remote ODU. | Yes                |
|         | Do you wish to continue?                                                                                            | No<br>More Info >> |

4. Click the **Yes** button and you are returned to the main window of the RADWIN Manager.

Observe that a link icon is now displayed in the status bar on the bottom right of the RADWIN Manager window.

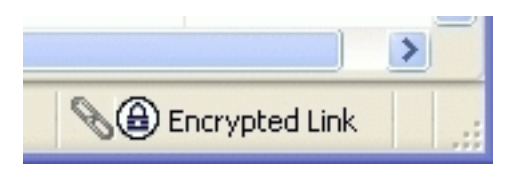

The link to the remote unit is now locked. If you repeat steps 1 and 2 above, the Security screen will look like this:

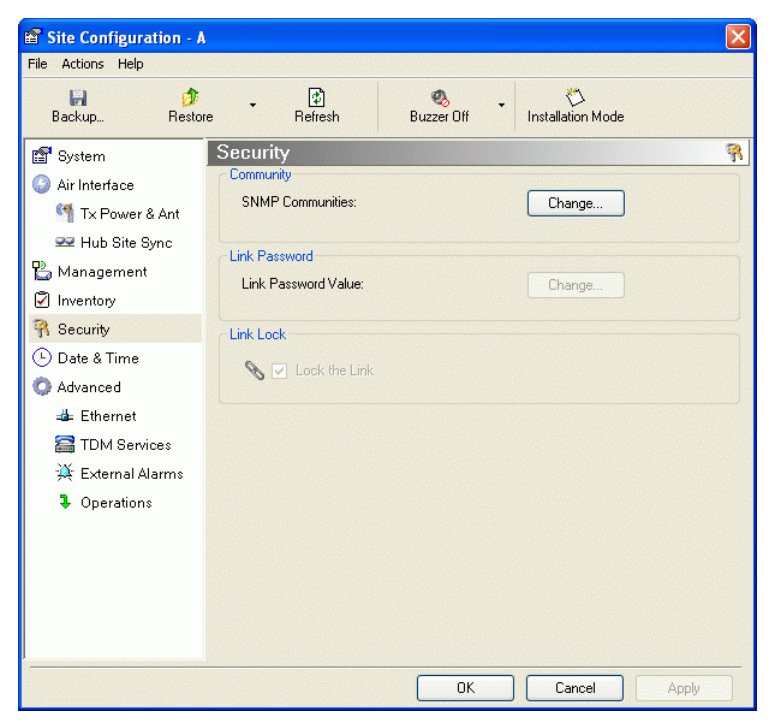

The Link Lock check-box is now unavailable.

5. If required, repeat the procedure for Site B.

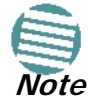

To revert the Link Lock status to unlocked, power down each ODU in turn. Use the above procedure to uncheck the Link Lock status box for the live ODU.

A simple ODU reset at either end will restore the link to its previous locked or unlocked state.

### Setting the Date and Time

The ODU maintains a date and time. The date and time should be synchronized with any Network Time Protocol (NTP) version 3 compatible server.

During power-up the ODU attempts to configure the initial date and time using an NTP Server. If the server IP address is not configured or is not reachable, a default time is set.

When configuring the NTP Server IP address, you should also configure the offset from the Universal Coordinated Time (UTC). If there is no server available, you can either set the date and time, or you can set it to use the date and time from the managing computer. Note that manual setting is not recommended since it will be overridden by a reset, power up, or synchronization with an NTP Server.

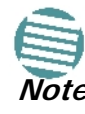

The NTP uses UDP port 123. If a firewall is configured between the ODU and the NTP Server this port must be opened.

It can take up to 8 minutes for the NTP to synchronize the ODU date and time.

#### $\succ$ To set the date and time:

- 1. Determine the IP address of the NTP server to be used.
- 2. Test it for connectivity using the command (Windows XP), for example:

#### w32tm /stripchart /computer:216.218.192.202

You should get a continuous response of times, each a few seconds apart.

3. Choose a site to configure.

The Configuration dialog box opens.

4. Choose Date & Time:

| 🖀 Site Configuration - A                                                                                                |                   |                            | × |
|----------------------------------------------------------------------------------------------------|-------------------|----------------------------|---|
| File Actions Help                                                                                                    |                   |                            |   |
| 🛃 🤣<br>Backup Restore                                                                                                   | • 😰<br>e Refresh  |                            |   |
| 😭 System                                                                                                    | Date & Time       |                            | G |
| Air Interface Tx Power & Ant                                                                                            | NTP Server:       | 0 , 0 , 0 , 0 Clear        | ] |
| 로 Hub Site Sync                                                                                                    |                   |                            |   |
| 🖺 Management                                                                                                    |                   |                            | - |
| Inventory                                                                                                    |                   |                            |   |
| The Security                                                                                                    | Offset [Minutes]: | 0 📚 00:00 [HH:mm]          |   |
| <ul> <li>Advanced</li> <li>▲ Ethernet</li> <li>☆ TDM Services</li> <li>☆ External Alarms</li> <li>Operations</li> </ul> | Date & Time:      | 02/09/2005 00:03:14 Change | - |
| J                                                                                                    |                   | OK Cancel Apply            |   |

Figure 8-12: Date and Time Configuration

- 5. If entering an IP address for the NTP Server, click **Clear**, and then enter the new address.
- 6. Set your site Offset value in minutes ahead or behind  $GMT^1$ .
- 7. To manually set the date and time, click Change and edit the new values.

| 😵 Change Date & Time - Site: A |              |         |             |     |
|--------------------------------|--------------|---------|-------------|-----|
| Date & Time:                   | 12/09/2005   | ~       | 01:55:51    | < > |
|                                | 📃 Use Managi | ng Corr | nputer Time |     |
| Refresh                        |              | OK      | Can         | cel |

#### Figure 8-13: Change Date and Time

If you used an NTP Server, you will see a window like this:

1. Greenwich Mean Time

| 📽 Site Configuration - A       |                   |                                       | X       |
|--------------------------------|-------------------|---------------------------------------|---------|
| File Actions Help              |                   |                                       |         |
| 🛃 🧊<br>Backup Restore          | • 😰<br>Refresh    | 🗞 🔸 🖑<br>Buzzer Off Installation Mode |         |
| 😭 System                       | Date & Time       |                                       | $\odot$ |
| Air Interface M Tx Power & Ant | NTP Server:       | 194 , 164 , 127 , 6 Clear             |         |
| 😎 Hub Site Sync                |                   |                                       |         |
| 🖺 Management                   |                   |                                       |         |
| Inventory                      |                   |                                       |         |
| R Security                     | Offset [Minutes]: | 120 🗢 02:00 [HH:mm]                   |         |
| 🕒 Date & Time                  |                   |                                       |         |
| 😳 Advanced                     |                   |                                       |         |
| ⊫å⊨ Ethernet                   |                   |                                       |         |
| 🖀 TDM Services                 | Date & Time:      | 02/09/2005 00:04:46 Change            |         |
| 🙊 External Alarms              |                   |                                       |         |
| Operations                     |                   |                                       |         |
|                                |                   |                                       |         |
|                                |                   |                                       |         |
|                                |                   |                                       |         |
|                                |                   |                                       |         |
|                                |                   |                                       |         |
|                                |                   | OK Cancel Apply                       | ]       |

*Figure 8-14: Date and Time configured from an NTP Server* 

8. Click **OK** to return to the Configuration dialog.

# **Ethernet Properties**

### Configuring the Bridge

Bridge configuration is required in various network topologies, such as protection (Ethernet 1+1) and ring applications. The bridge configuration parameters are located under the Advanced tab of the Site Configuration dialog box:

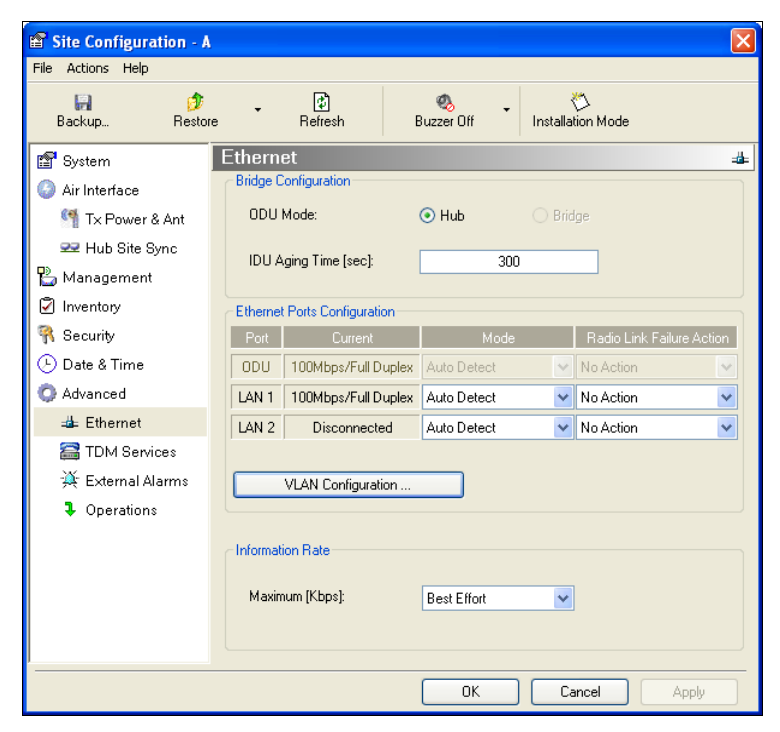

Figure 8-15: Bridge, VLAN and MIR Configuration

#### ODU Mode

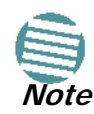

RADWIN 2000 C-Series ODU products work in Hub mode only. The bridge capability is built in to the IDU-C (it is not configurable). If an IDU-C is connected to an RADWIN 2000 C ODU, then the IDU-C performs the bridging.

This parameter controls the ODU mode with two optional values:

- Hub Mode in Hub mode the ODU transparently forwards all packets over the wireless link.
- Bridge Mode In Bridge mode the ODU performs both learning and aging, forwarding only relevant packets over the wireless link. The aging time of the ODU is fixed at 300 seconds.

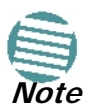

Changing these modes requires system reset.

### **IDU Aging time**

This parameter controls the IDU aging time.

The aging time parameter controls the time after which each MAC address is dropped from the MAC address learning table.

The default value is 300 seconds.

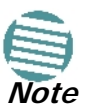

- Any change to these parameters is effective immediately.
- Each side of the link can be configured separately, with different aging times.
The following table shows the appropriate configuration for several common scenarios. Both link sites must be configured with the same parameter:

Table 8-1: ODU mode configuration for common scenarios

| Scenario                                                      | ODU<br>Mode | IDU Aging<br>Time |
|---------------------------------------------------------------|-------------|-------------------|
| Standard (default) Configuration for Ethernet<br>Applications | Bridge      | 300 sec           |
| Rapid network topology changes where fast aging is required   | Hub         | 1 sec             |

## **Configuring Ethernet Ports Mode**

The ODU Ethernet port is configured to auto-detect by default and may not be changed.

The ODU Ethernet port mode is configurable for line speed (10/100BaseT) and duplex mode (half or full duplex).

An Auto Detect feature is provided, whereby the line speed and duplex mode are detected automatically using auto-negotiation. Use manual configuration when attached external equipment does not support auto-negotiation. The default setting is Auto Detect.

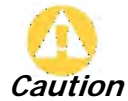

You should not reconfigure the port that is used for the managing computer connection, since a wrong configuration can cause a management disconnection or Ethernet services interruption.

#### > To configure the Ethernet Mode:

1. From the **Configuration** menu, choose the site to configure.

The Site Configuration dialog box opens.

- 2. Click Advanced | Ethernet.
- 3. In the Ethernet Ports Configuration pane, use the drop-down menu to choose the configuration.
- 4. Click **Apply** to save the changes.

It is possible to close the Ethernet service by disconnecting the Ethernet port.

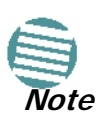

If you close the port, you may subsequently be unable to access the device. If this should occur, a workaround is as follows:

- Connect the system from the remote site
- Connect via other Ethernet port (of the IDU)
- Power down the equipment and connect immediately after power up (the fastest way is to enter install mode)

## VLAN Tagging for Ethernet Service: Configuration

If you are using a PoE device, this feature is unavailable. You may skip this section.

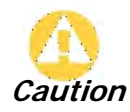

VLAN IDs are used by RADWIN products in three separate contexts: Management VLAN, Traffic VLAN and Ethernet Ring. It is recommended that you use different VLAN IDs for each context.

To set up VLAN tagging for Ethernet Service, click the VLAN Configuration... button in **Figure 8-15**. The following window is displayed:

| 🗷 VLAN | Configuration                                   | ? 🛛                                                                                                    |
|--------|-------------------------------------------------|----------------------------------------------------------------------------------------------------|
|        | Ingress Mode                                    | Egress Mode                                                                                                    |
| LAN1   | Transparent       VLAN ID:       VLAN Priority: | Transparent       VLAN ID:       Image: Constraint of the second second se |
| LAN2   | Transparent       VLAN ID:       VLAN Priority: | Transparent       VLAN ID:       Image: Constraint of the second second se |
| SFP    | Transparent       VLAN ID:       VLAN Priority: | Transparent       VLAN ID:       Image: Image: |
|        |                                                 | Provider parameters are common to all ports Provider parameters VLAN ID: VLAN Priority:      UK Cancel                                                                                                    |

Figure 8-16: VLAN tag settings

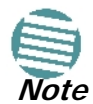

If you are using a new style IDU-E, the SFP row will not appear.

The choices for Ingress Mode are -

|      | Ingress Mode                                                                |  |  |  |  |  |
|------|-----------------------------------------------------------------------------|--|--|--|--|--|
| LAN1 | Transparent       Transparent       Tag       VLAN ID:       VLAN Priority: |  |  |  |  |  |

and for Egress Mode are -

#### Setting the Maximum Information Rate (MIR)

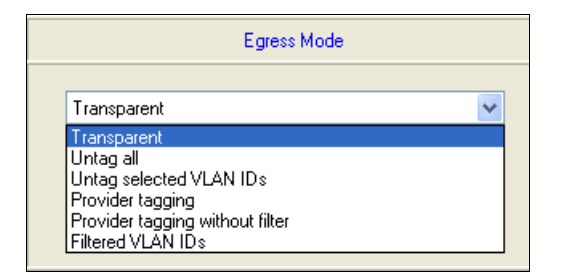

The details of setting up VLAN tagging require advanced network management skills beyond the scope of this manual. Further information for the Network Manager is provided in Chapter 14.

## Setting the Maximum Information Rate (MIR)

#### What is the MIR

The maximum Ethernet throughput of the link (MIR) can be limited. The default setting is *Best Effort* (see Figure 8-15 above), where the highest information rate available for the link conditions and settings is used.

#### What is it for

The MIR setting limits the throughput for Ethernet service. It does not affect the capacity of TDM services.

If the Link Budget Calculator or air conditions limit the capacity to X Mbps, and suppose that you use Y (< X) Mbps for TDM services, then you are left with X - Y=Z Mbps for Ethernet.

Suppose for example, that Z = 20 Mbps.

As a Service Provider, you can decide to sell a package based on 10Mbps and charge \$P1 for it, or 15 Mbps for P2 > P1.

The MIR setting allows you do this.

The default value is "best effort" which will give Z above.

The minimum value is 256 Mbps.

The maximum value will be the minimum between Z above and -

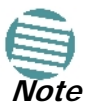

- 10 Mbps for RADWIN 2000 PDH
- 50 Mbps for RADWIN 2000 L
- 100 Mbps for RADWIN 2000 C

The MIR setting is independent per direction.

#### > To limit the Ethernet information rate:

- 1. From the **Configuration** menu, choose the site to reconfigure.
- 2. Click Advanced | Ethernet

The Configuration dialog box opens.

#### Setting the Maximum Information Rate (MIR)

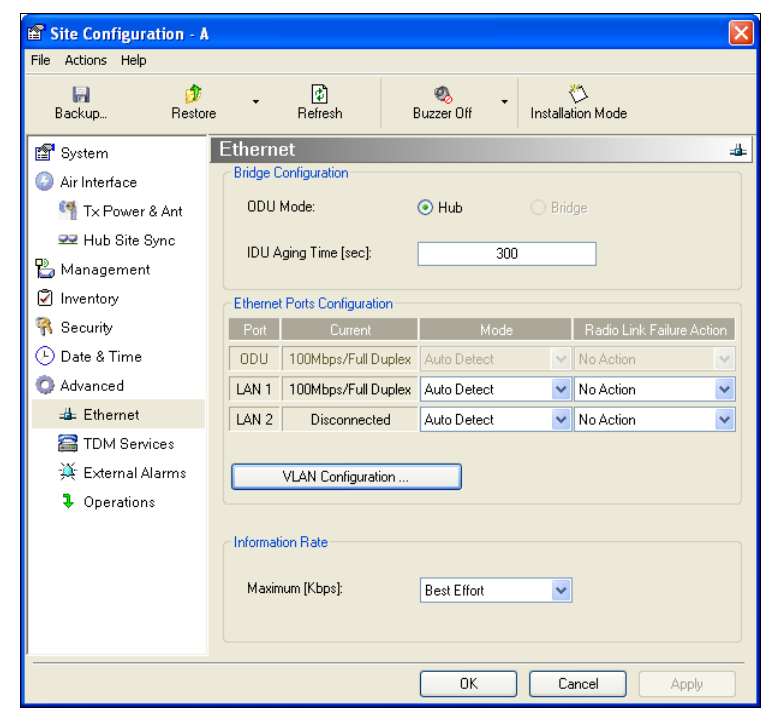

Figure 8-17: Bridge Configuration - Site Configuration dialog box

3. In the Information Rate pane, use the drop-down menu to choose the MIR.

| 📽 Site Configuration - A                         |             |                  |       |                                                        |               |               | ×             |
|--------------------------------------------------|-------------|------------------|-------|--------------------------------------------------------|---------------|---------------|---------------|
| File Actions Help                                |             |                  |       |                                                        |               |               |               |
| 🛃 🥩<br>Backup Restore                            | •           | 🕼<br>Refresh     | E     | 🍕 🔹<br>Buzzer Off                                      | i<br>Installa | 🖒<br>ion Mode |               |
| 😭 System                                         | Ethernet    |                  |       |                                                        |               |               | 4             |
| Air Interface                                    | Bridge Con  | figuration       |       |                                                        |               |               |               |
| 臂 Tx Power & Ant                                 | ODU Mo      | de:              |       | 💿 Hub                                                  | 🔿 Brid        | ge            |               |
| 로 Hub Site Sync 🖺 Management                     | IDU Agir    | g Time [sec]:    |       | 300                                                    |               |               |               |
| Inventory                                        | Ethernet Po | orts Configurati | on    |                                                        |               |               |               |
| <table-of-contents> Security</table-of-contents> | Port        | Current          |       | Mode                                                   |               | Radio Link Fa | ailure Action |
| 🕒 Date & Time                                    | ODU 1       | 00Mbps/Full D    | uplex | Auto Detect                                            | ~             | No Action     | ~             |
| 🔘 Advanced                                       | LAN 1 1     | 00Mbps/Full D    | uplex | Auto Detect                                            | ~             | No Action     | *             |
| 👍 Ethernet                                       | LAN 2       | Disconnecte      | ed    | Auto Detect                                            | *             | No Action     | ~             |
| 🖀 TDM Services                                   |             | AN Carlos and    |       |                                                        |               |               |               |
| Operations                                       |             | An coniguiau     | UN    |                                                        |               |               |               |
|                                                  | Information | Rate             |       |                                                        |               |               |               |
|                                                  | Maximun     | ı [Kbps]:        |       | Best Effort<br>Best Effort<br>102400<br>65536<br>22769 | *             |               |               |
|                                                  |             |                  |       | 16384<br>8192<br>4096<br>Other                         |               | ncel          | Apply         |

Figure 8-18: Ethernet MIR - Throughput selection

- 4. Choose Other to define the throughput with 1 Kbps resolution
- 5. Choose **Best Effort** for the highest information rate possible for the link conditions and settings
- 6. Click **Apply** to save the changes.

# **TDM MHS Status**

Here you can see the TDM MHS status. There is nothing to set.

| Site Configuration - A |                                                 |          |
|------------------------|-------------------------------------------------|----------|
| File Actions Help      |                                                 |          |
| Backup Destor          | e 👔 🧠 🏷<br>Refresh Buzzer Off Installation Mode |          |
| 😭 System               | TDM Services                                    | <b>2</b> |
| Air Interface          | Hot Standby                                     |          |
| 臂 Tx Power & Ant       | Mode: Primary Secondary   Disabled              |          |
| 로 Hub Site Sync        |                                                 |          |
| 🖺 Management           |                                                 |          |
| Inventory              |                                                 |          |
| R Security             |                                                 |          |
| 🕒 Date & Time          |                                                 |          |
| 😳 Advanced             |                                                 |          |
| ⊫de Ethernet           |                                                 |          |
| 🚟 TDM Services         |                                                 |          |
| '共' External Alarms    |                                                 |          |
| Operations             |                                                 |          |
|                        |                                                 |          |
|                        |                                                 |          |
|                        |                                                 |          |
|                        |                                                 |          |
| l                      |                                                 |          |
|                        | OK Cancel App                                   | y .      |

Figure 8-19: TDM MHS status

# **Setting External Alarm Inputs**

The IDU-C and the new style IDU-E have four external alarm inputs and four external alarm outputs in the form of dry-contact relays. The Alarm interface is located on the front panel of the IDU-C and is a 25-pin D-type female connector. See **Appendix B**, for wiring specifications and pinout. You may enable or disable each of the alarms and configure the alarm description text appearing in the alarm trap message. The ODU sends the alarm within less than a second from actual alarm trigger.

#### > To set the external alarm inputs:

1. Choose **External Alarms** from the Site Configuration window.

Chapter 8

| 🖀 Site Configuration - A                                |                       |                  |      |              |       |                           |          |
|---------------------------------------------------------|-----------------------|------------------|------|--------------|-------|---------------------------|----------|
| File Actions Help                                       |                       |                  |      |              |       |                           |          |
| 🔒 🥠<br>Backup Restore                                   | •                     | 😰<br>Refresh     |      | Q<br>Buzzer  | r Off | • 🖑<br>Installation Mode  |          |
| System                                                  | Externa<br>External A | I Alarm          | IS   |              |       |                           | <u>英</u> |
| Tx Power & Ant                                          | Port<br>Input1        | Current<br>Clear | Disa | Mode<br>bled | ~     | Text<br>Alarm Description |          |
| Banagement                                              | Input2                | Clear            | Disa | bled         | ~     | Alarm Description         |          |
| Inventory R Security                                    | Input3                | Clear            | Disa | bled<br>bled | ~     | Alarm Description         |          |
| 🕒 Date & Time                                           |                       |                  |      |              |       |                           |          |
| 🥥 Advanced<br>👍 Ethernet                                |                       |                  |      |              |       |                           |          |
| TDM Services                                            |                       |                  |      |              |       |                           |          |
| <ul> <li>External Alarms</li> <li>Operations</li> </ul> |                       |                  |      |              |       |                           |          |
|                                                         |                       |                  |      |              |       |                           |          |
|                                                         |                       |                  |      |              |       |                           |          |
|                                                         |                       |                  |      |              |       |                           |          |
|                                                         |                       |                  |      |              | OK    | Cancel                    | Apply    |

Figure 8-20: External Alarms Configuration

- 2. Choose an alarm and set its mode to Enabled or Disabled
- 3. Enter a description of the alarms in the text field.
- 4. Click Apply to save.
- 5. Click **OK** to exit from the dialog.

# Resetting

You may reset the link, preserving the current configuration, or reset to factory defaults.

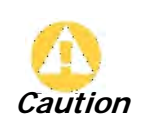

Resetting the link causes service disconnection.

To maintain the connection between the managing computer and the link, first reset Site B.

#### > To reset the link preserving current configuration:

- 1. From **Maintenance** on the main window, reset the remote unit.
- 2. From Maintenance on the main window, reset the local unit.

### To reset to Factory Defaults

- 1. Choose either of the sites to be reset. The Configuration dialog box opens.
- 2. Choose **Operations** in the Configuration dialog box.

| 🖀 Site Configuration - A                                                                                                    |                                                                                      |                            |                                       |
|----------------------------------------------------------------------------------------------------|--------------------------------------------------------------------------------------|----------------------------|---------------------------------------|
| File Actions Help                                                                                                    |                                                                                      |                            |                                       |
| 😭 🧊<br>Backup Restore                                                                                                    | • 😰<br>Refresh                                                                       | 🍕 🔸<br>Buzzer Off          | じ<br>Installation Mode                |
| <ul> <li>System</li> <li>Air Interface</li> <li>Tx Power &amp; Ant</li> <li>Hub Site Sync</li> <li>Management</li> <li>Inventory</li> <li>Security</li> <li>Date &amp; Time</li> <li>Advanced</li> <li>Ethernet</li> <li>TDM Services</li> <li>External Alarms</li> <li>Operations</li> </ul> | Operations<br>Factory Settings<br>Restore to Factory Del<br>Site Configuration dialo | ault Settings will bring d | win the connection.  Restore Defaults |
|                                                                                                    |                                                                                      | ОК                         | Cancel Apply                          |

Figure 8-21: Site Configuration - Reset to factory defaults

#### 3. Click the **Restore Defaults** button.

A message box asking if you want to restore factory default settings appears.

|   |                                                                                                    | $\times$ |
|---|----------------------------------------------------------------------------------------------------|----------|
| 1 | Are you sure you want to Restore Factory Default Settings?<br>The link may be unreachable after the process. |          |
|   | This process takes several seconds and is followed by a device reset.                                        |          |
|   |                                                                                                    |          |
|   | Default IP Address (10.0.0.120).                                                                             |          |
|   | Yes No                                                                                                    |          |

- 4. Click the check box if you want to keep the current IP address settings.
- 5. Click **Yes** to continue.

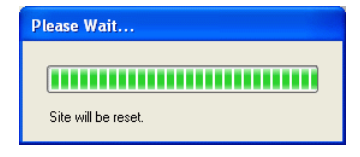

After a few moments the site will be reset and you will need to log on to it to reinstall the link.

# **IDU Detection**

An ODU always tries to detect the IDU to which it is connected. IDU Detection is effected by an IDU responding to special ODU packets.

If a PoE device is in use, the detection packets spread to the containing network and may cause flooding. In such a case, the IDU Detection feature, (Figure 8-21), should be disabled.

To disable IDU Detection Mode, just toggle the check box in Figure 8-21.

## **Backup/Restore of ODU Software Files**

#### Backup ODU Software to a File

RADWIN Manager allows you to backup the ODU software of both units of a link to the managing computer as binary files. Each site is backed up in a separate file. Backup files are matched to the MAC address of the site ODU. The default backup file name is constructed from the ODU IP address and the date as in the following example:

Backup of Site A as used in our examples:

#### 192.168.1.101\_1.12.2009.backup

If you perform more than one backup on a given date you will need to change the file name to something like this:

#### 192.168.1.101\_1.12.2009\_00.backup

#### 192.168.1.101\_1.12.2009\_01.backup

• • •

#### To backup the ODU software a file:

- 1. Choose a site to back up. The Site Configuration dialog box opens.
- 2. Click Backup.
- 3. In the Save As dialog box, indicate in which folder and under what name configuration file is to be saved, and click **Save**.

#### **Restoring ODU Software or Configuration**

Backup files can be uploaded from the managing computer. You may choose a full software restore or configuration-only restore.

#### To restore from a backup file:

1. Choose a site to restore (from a previous backup).

The Site Configuration dialog box opens.

2. Click **Restore**. You are offered the choice of a Full or Configuration Restore as shown:

| Site Configuration - A |                       |                    |              |  |  |  |
|------------------------|-----------------------|--------------------|--------------|--|--|--|
| File Actions Hel       | P                     |                    |              |  |  |  |
| 🕞<br>Backup            | 🧊<br>Restor           | e •                | 🚯<br>Refresh |  |  |  |
| 😭 System               | Full Rest<br>Configur | ore<br>ation Resto | ore          |  |  |  |
| Air Interface          | r & Ant               | Desc               | ription:     |  |  |  |

3. Click the required Restore type. You are then offered a standard Open File dialog box.

4. From the Open File dialog box, navigate to your backup storage area and choose file to upload. Click **OK**.

## Muting the alignment tone buzzer

The ODU alignment tone becomes audible as soon as power is supplied, and continues until the ODUs are aligned and the link established.

It is possible to mute the tone during regular operation of the link. It must be enabled when performing the alignment procedure.

#### > To mute the alignment tone buzzer:

- 1. Choose a site. The Configuration dialog box opens.
- 2. In the Configuration dialog box, click the **Buzzer** button.

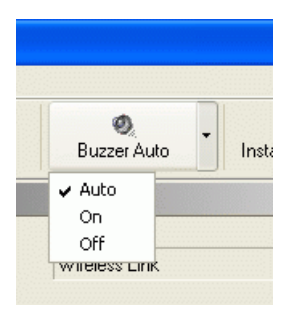

Figure 8-22: Alignment tone buzzer states

3. Click Off. The tone is disabled.

#### > To restore the alignment tone buzzer:

- 1. Choose a site. The Configuration dialog box opens.
- 2. Click **On** to have the buzzer beep continuously or **Auto** to have the buzzer beep only in install mode.

## **Configuration with Telnet**

A Telnet terminal can be used to configure and monitor the RADWIN 2000.

To start a Telnet session, use telnet <ODU\_IP>.

For example, if you run Telnet as follows,

#### telnet 192.168.1.101

you will be asked for a user name and password.

The Telnet log on user name is the password that you used to enter the RADWIN Manager (for example, the default: *admin*). The Telnet password is the corresponding Community string (default: *netman*).

| 🚥 Telnet 192.168.1.101                                   |                  |        |    |
|----------------------------------------------------------|------------------|--------|----|
| login: admin<br>Password:<br>Hello admin, welcome to ODU | Management CLI!  |        |    |
| Software Revision                                        | 2.5.00_b2625_Jun | 6 2010 | -+ |
| -<br>admin@192.168.1.101-> Type ''                       | 'help" for help. |        | -+ |
| admin@192.168.1.101-> _                                  |                  |        |    |
|                                                          |                  |        |    |
|                                                          |                  |        |    |

Figure 8-23: Telnet session log on

A Read-Only Community string allows display only whereas a Read-Write Community string allows display and set commands.

Supported Telnet commands are shown in **Table 8-2**. Note that some of the commands are model-specific. For example, TDM commands will not apply to Ethernet only and PoE based links.

Table 8-2: Telnet Commands Summary

| Command                                                                                                    | Explanation                                                                                                    |
|----------------------------------------------------------------------------------------------------|----------------------------------------------------------------------------------------------------|
| display inventory                                                                                                    | Displays ODU product name, Name, Location, hardware and software revisions, uptime, MAC address, IDU product name, IDU software and hardware revisions |
| display management                                                                                                    | Displays IP, Subnet, Gateway, Traps table                                                                                                    |
| display link                                                                                                    | Displays State, Link ID, Channel BW, RSS, TSL, Frequency/ACS, DFS, Rate/ARA, Distance                                                                  |
| display ethernet                                                                                                    | Displays Bridge Mode, Aging time, Port table (State, Status and action)                                                                                |
| display tdm                                                                                                    | Displays Clock Mode, Master Clock Mode, Current Clock, Quality, TDM table (Line status, Error Blocks)                                                  |
| display ntp                                                                                                    | Displays Time, Server and Offset                                                                                                    |
| display PM <interface:air,lan1,lan2,tdm1,<br>TDM2,,TDM16&gt; <interval:current,day,month></interval:current,day,month></interface:air,lan1,lan2,tdm1,<br> | Shows the performance monitor tables for each interface according to user defined monitoring intervals                                                 |
| set ip <ipaddr> <subnetmask> <gateway></gateway></subnetmask></ipaddr>                                                                                    | Set the ODU IP address, subnet mask and gateway. The user must reset the ODU after the command completion                                              |
| set trap <index:1-10> <ipaddr> <port:0-<br>65535&gt;</port:0-<br></ipaddr></index:1-10>                                                                   | Set a specific trap from the traps table (e.g. set trap 3 192.168.1.101 162)                                                                           |
| set readpw <oldpasswd> <passwd></passwd></oldpasswd>                                                                                                    | Set the read access password (Read Community)                                                                                                    |
| set writepw <oldpasswd> <passwd></passwd></oldpasswd>                                                                                                    | Set the read-write access password (Read-Write Community)                                                                                              |
| set trappw <oldpasswd> <passwd></passwd></oldpasswd>                                                                                                    | Set the trap Community string                                                                                                    |
| set buzzer <mode:0=off,1 =on=""></mode:0=off,1>                                                                                                    | Toggle the buzzer mode (0 – off, 1 – on)                                                                                                    |
| set tpc <power:value between="" minimal="" power,<br="" tx="">and maximal Tx power&gt;</power:value>                                                      | Set the ODU Tx Power. If a wrong value is entered, both min and max values shall be displayed in the error reply                                       |
| set bridge <mode:0=bridging off,1="Bridging&lt;br">ON &gt;</mode:0=bridging>                                                                              | Set the ODU bridge mode (0 – off, 1 – on)                                                                                                    |
| set name <new name=""></new>                                                                                                    | Set the name of the link                                                                                                    |
| set location <new location=""></new>                                                                                                    | Set the name of the location                                                                                                    |

| Table 8-2: | Telnet | Commands | Summary | (Continued) |
|------------|--------|----------|---------|-------------|
|------------|--------|----------|---------|-------------|

| Command                                                                                                    | Explanation                                                                                                    |
|----------------------------------------------------------------------------------------------------|----------------------------------------------------------------------------------------------------|
| set contact < new contact>                                                                                                    | Set the name of the site manager                                                                                                    |
| set <ssid></ssid>                                                                                                    | Set Link ID                                                                                                    |
| set ethernet <port:mng,lan1,lan2><br/><mode:auto,10h,10f,100h,100f,disable></mode:auto,10h,10f,100h,100f,disable></port:mng,lan1,lan2> | Set the mode and speed of each Ethernet port                                                                                                    |
| reboot                                                                                                    | Resets both the IDU and the ODU. The user is warned that the command will reset the ODU. A new Telnet session to the ODU may be opened after the reset is complete. (Watch the IDU LEDs.) |
| help                                                                                                    | Displays the available commands                                                                                                    |

Figure 8-24, below, shows the available Telnet commands using the **help** command.

| admin@1021691101 . Time "help" for help                                                                                          |
|----------------------------------------------------------------------------------------------------|
| admin@192.108.1.101-> Type neip for neip.                                                                                        |
|                                                                                                    |
| admin@192.168.1.101-> help                                                                                                    |
|                                                                                                    |
| Display commands                                                                                                    |
| display inventory                                                                                                    |
| display management                                                                                                    |
| display link                                                                                                    |
| display ethernet                                                                                                    |
| display tdm                                                                                                    |
| display ntp                                                                                                    |
| display PM <interface:air,mng,lan1,lan2,tdm1,tdm2,tdm3,,tdm15,tdm16></interface:air,mng,lan1,lan2,tdm1,tdm2,tdm3,,tdm15,tdm16>   |
| <interval:current,day,month></interval:current,day,month>                                                                        |
| display bands                                                                                                    |
|                                                                                                    |
| Set - immediate commands                                                                                                    |
| set ip <ipaddr> <subnetmask> <gateway></gateway></subnetmask></ipaddr>                                                           |
| set trap <index:1-10> <ipaddr> <port:1-65535></port:1-65535></ipaddr></index:1-10>                                               |
| set readpw <writepasswd> <newpasswd></newpasswd></writepasswd>                                                                   |
| set writepw <writepasswd> <newpasswd></newpasswd></writepasswd>                                                                  |
| set trappw <writepasswd> <newpasswd></newpasswd></writepasswd>                                                                   |
| set buzzer <mode:0=off,1=auto,2=on></mode:0=off,1=auto,2=on>                                                                     |
| set tpc <power: and="" between="" maximal="" minimal="" power="" power,="" tx="" value=""></power:>                              |
| set name <new name=""></new>                                                                                                    |
| set location <new location=""></new>                                                                                             |
| set contact <new contact=""></new>                                                                                               |
| set ethernet <port:mnglan1,lan2> <mode:auto,10h,10f,100h,100f,disable></mode:auto,10h,10f,100h,100f,disable></port:mnglan1,lan2> |
| reboot                                                                                                    |
| help                                                                                                    |
|                                                                                                    |
| Set - reset required commands                                                                                                    |
| set ssid <ssid></ssid>                                                                                                    |
| set rate <index:1-15,adaptive></index:1-15,adaptive>                                                                             |
| set bridge <mode:0=bridging off,1="Bridging" on=""></mode:0=bridging>                                                            |
|                                                                                                    |
| Command "help" finished OK.                                                                                                    |
|                                                                                                    |
|                                                                                                    |

Figure 8-24: Telnet Management window

# Chapter 9 Monitoring and Diagnostics

The RADWIN Manager application enables you to monitor the link, as well as perform diagnostic operations such as loopback tests.

This chapter covers:

- Retrieving link information
- Link compatibility issues
- TDM port loopbacks
- Reinstalling and realigning a link
- Link Budget Calculator
- Performance monitoring
- Throughput checking
- Events, alarms and Traps
- Reverting alert messages
- Remote power fail indication
- Troubleshooting
- Replacing an ODU
- Restoring to factory setup
- Online help
- Obtaining support

# **Retrieving Link Information (Get Diagnostics)**

The Get Diagnostics feature collects and writes all link and Manager information (from both sites) into a text file. The file information can be used for diagnostics and should be sent to RADWIN Customer Support to speed up assistance.

The following table lists link and system information that can be monitored.

Table 9-1: Get Diagnostics Data and Description

| Data                | Description                                                                                                    |
|---------------------|----------------------------------------------------------------------------------------------------|
| System Data         | General information about the system                                                                                                    |
| Link Information    | Information about the link properties                                                                                                    |
| Events Log          | <ul> <li>List of system events including those from other sites if this site is defined as the trap destination</li> <li>Last 256 events from both sites</li> </ul> |
| Site Configuration  | Data about the site parameters                                                                                                    |
| Active Alarms       | List of active alarms                                                                                                    |
| Performance Monitor | Network performance data over defined time periods                                                                                                    |
| Monitor             | Detailed event data record                                                                                                    |
| Spectrum View       | Data from last Spectrum View run                                                                                                    |

#### To get diagnostics

1. From the Help menu, choose Get Diagnostics Information.

| Get Diagnostics Information            |                     |  |
|----------------------------------------|---------------------|--|
| File Help                              |                     |  |
| Start Stop File Path Close             |                     |  |
| 🗹 System Data                          | ОК                  |  |
| 🔽 Events Log                           | ОК                  |  |
| 🔽 Link Information                     | OK                  |  |
| Site Configuration                     | OK                  |  |
| 🔽 Active Alarms                        | OK                  |  |
| Performance Monitor                    | ОК                  |  |
| 🔽 Monitor                              | OK                  |  |
| 🔽 Spectrum View                        | ОК                  |  |
| File Path: d:\My Documents\Diagnost    | ics Information.txt |  |
| Diagnostics Information process has be | en completed.       |  |

Figure 9-1: Get Diagnostics Dialog Box

- 2. Select or deselect the data options. If the file is to be sent to RADWIN Customer Support leave all options checked.
- 3. Click **File Path** to specify the folder in which you want to save the file and then click **Start** to save the information.

The file is saved in the specified folder as **Diagnostics Information.txt** 

# Link Compatibility

Link Compatibility indicates the version compatibility using software traps. As new hardware or software is added to existing networks compatibility issues may arise. An incompatibility issue is indicated to the user by a change of color of the Link Status box on the Main Menu window. Trap messages (can be viewed in the Events Log) indicate the problems or limitations and suggest upgrades when appropriate.

The following Link Status messages are given:

fullCompatibility - different software versions were detected that are fully compatible. The message indicates that an upgrade is available.

restrictedCompatibility - different software versions were detected that operate correctly. However, new features are not supported.

softwareUpgradeRequired - different software versions were detected allowing limited operation. The message is, that a software upgrade is required.

versionsIncompatibility - different software versions were detected that are incompatible. You need to perform local upgrades.

| Link State              | Link State<br>text                              | Link Status<br>Color                             | Site Description                   |
|-------------------------|-------------------------------------------------|--------------------------------------------------|------------------------------------|
| fullCompatibility       | Active                                          | Green                                            | Software Upgrade<br>Available      |
| restrictedCompatibility | Active -<br>Software<br>Version<br>mismatch     | Magenta<br>(Same as<br>authenticatio<br>n error) | Software Upgrade<br>Recommended    |
| softwareUpgradeRequired | Active –<br>Software<br>Upgrade<br>Required     | Brown<br>(Major)                                 | Software Upgrade<br>Required       |
| versionsIncompatibility | Not Active -<br>Software<br>Upgrade<br>Required | Red                                              | Local Software<br>Upgrade Required |

Table 9-2: Link Compatibility Trap Messages

# **TDM Loopbacks**

Internal and external loopbacks on both sites of a link are used to test the TDM connections

#### > To activate a loopback:

1. From the Maintenance menu, choose **Loopbacks...** or right-click the TDM display in the main window.

The Loopbacks dialog box appears:

| G Loopback                            | X                                     |
|---------------------------------------|---------------------------------------|
| Help                                  |                                       |
| Loopback Configuration                |                                       |
| Configure Select Maximum Deselect All | Configure Select Maximum Deselect All |
| A                                     | B                                     |
| 1 3 5 7 9 11 13 15                    | 1 3 5 7 9 11 13 15                    |
|                                       |                                       |
|                                       |                                       |
| 2 4 6 8 10 12 14 16                   | 2 4 6 8 10 12 14 16                   |
| Ľ                                     |                                       |
|                                       | OK Cancel                             |
|                                       |                                       |

*Figure 9-2: Loopback configuration box* 

2. From the active ports, click those required for loopback activation. The selected port icons change color to light blue as in the following example:

| G Loopback                                                      |                                       |
|-----------------------------------------------------------------|---------------------------------------|
| Help                                                            |                                       |
| Loopback Configuration<br>Configure Select Maximum Deselect All | Configure Select Maximum Deselect All |
| A<br>1 3 5 7 9 11 13 15                                         | B<br>1 3 5 7 9 11 13 15               |
|                                                                 |                                       |
|                                                                 |                                       |
| 2 4 6 8 10 12 14 16                                             | 2 4 6 8 10 12 14 16                   |
|                                                                 | OK Cancel                             |

*Figure 9-3: Loopback configuration box with one Site A port selected* 3. Click configure to choose a loopback mode:

| G Loopback                            |                                       |
|---------------------------------------|---------------------------------------|
| Help                                  |                                       |
| C Loopback Configuration              |                                       |
| Configure Select Maximum Deselect All | Configure Select Maximum Deselect All |
| None                                  | B                                     |
| A Reverse 7 9 11 13 15                | 1 3 5 7 9 11 13 15                    |
|                                       |                                       |
|                                       |                                       |
| 2 4 6 8 10 12 14 16                   | 2 4 6 8 10 12 14 16                   |
|                                       |                                       |
|                                       | OK Cancel                             |

Figure 9-4: Loopback options

4. Click the required loopback mode.

| G | Loop             | back             |                       |             |      |         |     |    |       |       |        |       |      |          |       |       |
|---|------------------|------------------|-----------------------|-------------|------|---------|-----|----|-------|-------|--------|-------|------|----------|-------|-------|
| ŀ | Help             |                  |                       |             |      |         |     |    |       |       |        |       |      |          |       |       |
| ſ | Loopba<br>Config | ck Confi<br>jure | iguration<br>Select N | n<br>Maximu | m De | eselect | All |    | Confi | igure | Select | Maxim | um ( | Deselect | t All |       |
|   | A                |                  |                       |             |      |         |     |    | B     |       |        |       |      |          |       |       |
|   | 1                | 3                | 5                     | 7           | 9    | 11      | 13  | 15 | 1     | 3     | 5      | 7     | 9    | 11       | 13    | 15    |
|   |                  |                  | []                    |             |      |         | []  |    |       |       | []     | []    |      |          | []    |       |
|   | Ģ                |                  |                       |             |      |         |     |    |       |       |        |       |      |          |       |       |
|   | 2                | 4                | 6                     | 8           | 10   | 12      | 14  | 16 | 2     | 4     | 6      | 8     | 10   | 12       | 14    | 16    |
|   |                  |                  |                       |             |      |         |     |    |       |       |        |       |      |          |       |       |
|   |                  |                  |                       |             |      |         |     |    |       |       |        |       | Oł   |          |       | ancel |

Figure 9-5: Loopback defined

5. Click **OK** to activate the selected loopback(s).

This activates selected loopback(s). The corresponding service port icon changes color and appearance to indicate an active loopback.

| 🔧 RADWIN Manager - 192.168.1.1                                                                                                    | 01 (Operato      | ī)                                                                                                    |              |                                 |                                 |                                         |                                                                                                    |
|----------------------------------------------------------------------------------------------------|------------------|----------------------------------------------------------------------------------------------------|--------------|---------------------------------|---------------------------------|-----------------------------------------|----------------------------------------------------------------------------------------------------|
| File Configuration Tools Maintenance                                                                                                    | Help             |                                                                                                    |              |                                 |                                 |                                         |                                                                                                    |
| € State State | Lite: 4          | site: B                                                                                                    | Get Diagno   | Stics Clear Counters            | Kog Off                         | 🔀<br>Exit                               | 🤨<br>Help(F1)                                                                                                    |
| Link: TPSF_BTT (Construction)<br>Link ID: EBG_20561334<br>Services: 7XE1+ Ethernet<br>Frequency [GH2]: 5.820<br>Band: 5.7305.845 GH2 FCC/IC<br>Channel BW [MH2]: 20<br>Rate [Mbp3]: Adaptive<br>Status: Link Active                                                                                                    |                  | Location:<br>Radio Interface:<br>RSS [dBm]<br>Tx Ratio [%]<br>Ethernet Service:<br>Estimated Throughput<br>Rx Rate | (Mbps)       | A<br>-55<br>0<br>0<br>36.8<br>0 | 50.0/50.0<br>Rx/T<br>: 36.3 0 ; | B<br>-54<br>× Rate Units: ● M<br>36.8   | bps Fps                                                                                                    |
| IP Address: 192.168.1.101<br>Subnet Mask: 255.255.255.0<br>Trap Destination: 0.0.0.0                                                                                                    |                  | Tx Rate<br>TDM Service:<br>TDM Block Failure Ra                                                                    | tio          | < 4.1 × 10E-7                   | Counters Display Mod            | 0<br>■: ● Accumulative<br>< 4.1 X 10E-7 | e O Current                                                                                                    |
| Site: B         IP           IP Address:         192.168.1.102           Subnet Mask:         255.255.255.0           Trap Destination:         0.0.0.0                                                                                                    |                  | Error (Blocks)                                                                                                    |              |                                 |                                 |                                         | 11 13 15<br>1 13 15<br>1 13 15<br>1 13 15<br>1 13 15<br>1 13 15<br>1 13 15<br>1 13 15<br>1 13 15<br>1 13 15<br>1 13 15<br>1 13 15<br>1 14 16<br>1 14 16<br>16<br>16<br>16<br>16<br>16<br>16<br>16<br>16<br>16<br>16<br>16<br>16<br>1 |
| Dpdates (S)<br>RADWIN Network<br>Management System                                                                                                    | Events Log       |                                                                                                    |              | Frequency: 5.820                | GHz                             |                                         |                                                                                                    |
|                                                                                                    | Number<br>000001 | Date & Time<br>23/06/2010 16:22:13                                                                                 | Connected to | Message<br>Location.            | Int                             | Trap Source                             | IP Address                                                                                                    |
| Connection Available Connection Mo                                                                                                    | de: Network      | IP Address: 192.168.1.101                                                                                          | RADW         | IN 2000                         |                                 |                                         | Encrypted Link                                                                                                    |

Figure 9-6: Site A port 2 set to loopback

#### > To deactivate a loopback:

• Return to the situation of Figure 9-4 and click None.

When a loopback is deactivated, the corresponding icon in Figure 9-6 reverts to its previous state (like the right side of the figure).

## Local Line Loopback

A Local line loopback can be set to test the local E1/T1 port and its connection to local side user equipment. In this mode, data coming from the local user equipment is looped back to it. This loopback is initiated from a managing computer connected to the local unit.

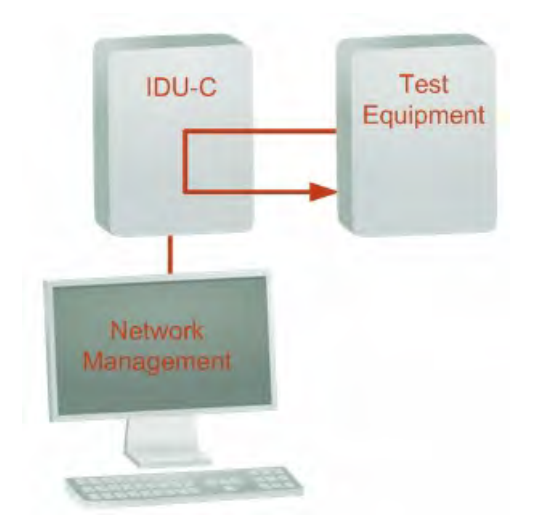

Figure 9-7: Local Line Loopback

## Remote Reverse Loopback

A remote reverse loopback can be set to test connection between the local and remote units and between the local E1/T1 port and its connection to the local user equipment. In this mode, data coming from the local user equipment is looped back at the remote side. This loopback is initiated from a managing computer connected to the local unit.

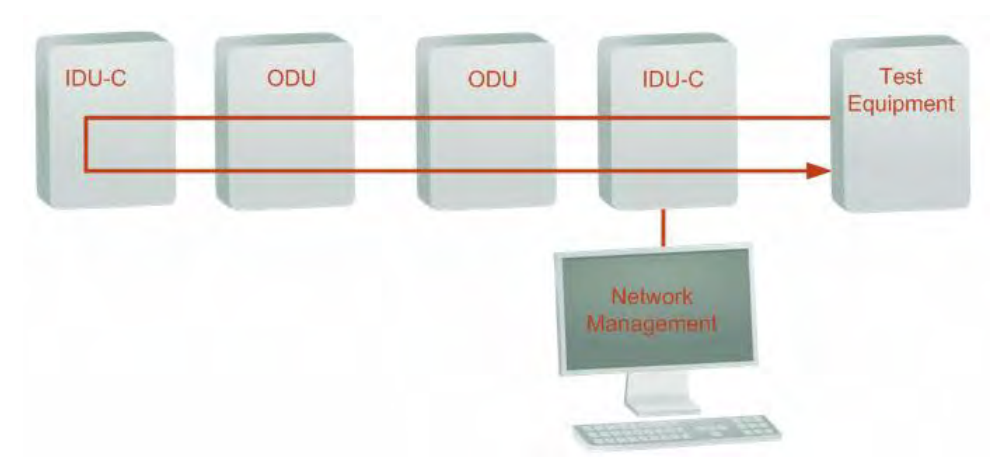

Figure 9-8: Remote Reverse Loopback

## Remote Line Loopback

The remote unit can be set to a line loopback to test the remote E1/T1 port and its connection to the remote side user equipment. In this mode, data coming from the remote user equipment is looped back to it locally. This loopback is initiated by the managing computer connected to the local unit.

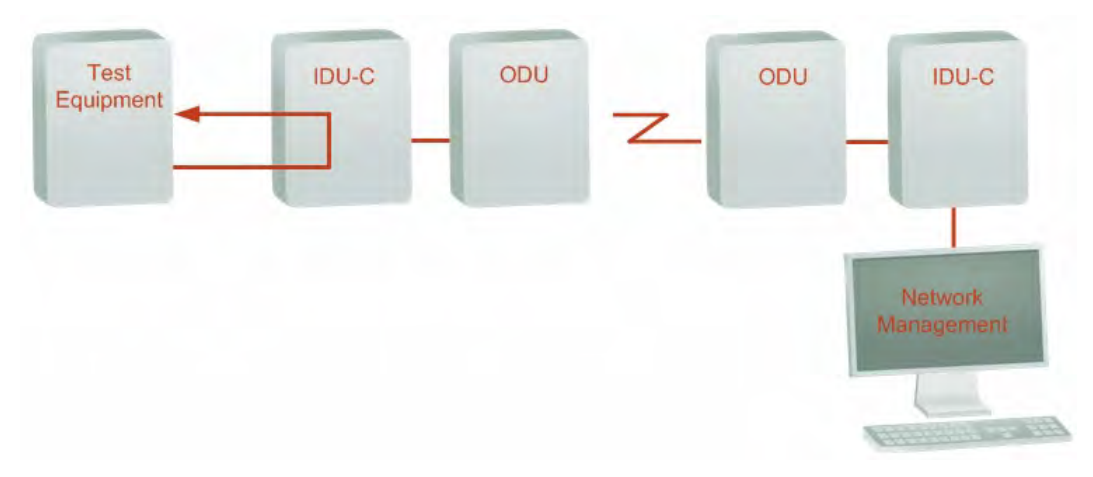

Figure 9-9: Remote Line Loopback

## Local Internal Loopback

The local unit can be set to close a remote loopback to test connection between the local and remote units and between the remote E1/T1 port and its connection to the remote user equipment. In this mode, data coming from the remote user equipment is looped back to it locally. This loopback is initiated by the managing computer connected to the local unit.

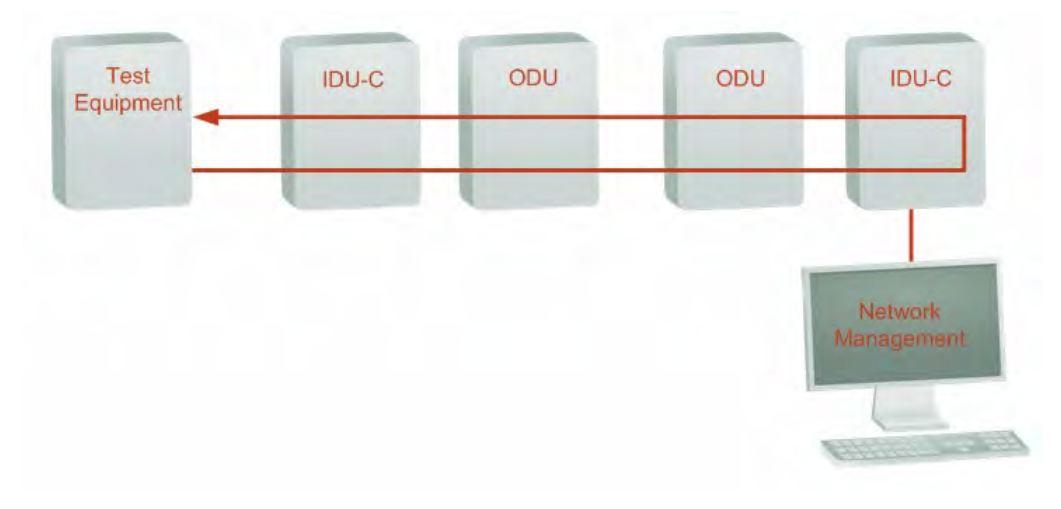

Figure 9-10: Local Reverse Loopback

# **Reinstalling and Realigning a Link**

It may be necessary to reinstall the link if the ODUs need to be realigned.

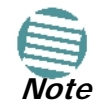

Activating Install Mode causes both sites to go into install mode, causing disruption in service for approximately fifteen seconds.

#### > To reinstall the link:

1. Choose a site.

The Configuration dialog box opens.

2. In the Configuration dialog box, click the Install Mode button.

A message box asking if you want to enter install mode appears.

3. Click Yes to continue.

The system enters Install mode and the alignment tone becomes audible.

4. Realign the ODUs and start the Installation wizard (see Chapter 5).

# The Link Budget Calculator

The Link Budget Calculator is part of the RADWIN Manager software and is found in the Help menu. This useful utility enables you to calculate the expected performance of the wireless link and the possible configurations for a specific link range including antenna size, cable loss and climate conditions. For full details, see Chapter 21.

# **Throughput Checking**

In this mode, RADWIN 2000 estimates Ethernet throughput by filling frames over the air to maximum for 30 seconds. This mode should not influence service.

#### > To use Throughput Checking:

1. At the main menu, click **Maintenance** | **Estimated Eth. Throughput.** A confirmation message appears:

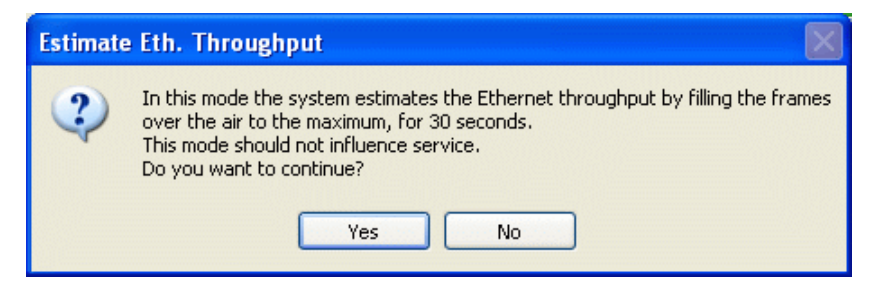

2. Click **Yes** to continue. The Ethernet services area changes appearance and the estimated throughput is displayed:

| Ethernet Service :           |      | 🔹 Rx/Tx Rate Units: 💿 Mbps 🔵 Fps |
|------------------------------|------|----------------------------------|
| Destimated Throughput [Mbps] | 36.8 | 36.8<br>0 36.3                   |
| Rx Rate                      | 0.0  | 0.0                              |
| Tx Rate                      | 0.0  | 0.0                              |

At the end of 30 seconds, the display reverts to normal.

# **Performance Monitoring**

RADWIN 2000 Performance Monitoring constantly monitors traffic over the radio link and collects statistics data for the air interface, TDM and Ethernet ports. It does so continuously, even when the RADWIN Manager is not connected.

Two types of logs are recorded:

- Monitor Log that records statistics on traffic rate and radio signal strength.
- Events Log that records when the rates fall above or below a predefined threshold. See page 9-13 below.

Both the statistics Monitor log and events log can be saved as text files.

## The Monitor Log

The Monitor Log records performance statistics for predefined intervals. You can save the monitor log to a text file, as well as display the information in an on-screen report.

#### Saving the Monitor Log

You can save the recorded Monitor Log statistics to a text file.

#### > To save the monitor log:

1. From the Tools menu, choose Preferences.

The Preferences dialog box appears:

| 🖻 Preferences 🛛 🛛                                |
|--------------------------------------------------|
| Monitor Events Advanced                          |
| Monitor File                                     |
| File: ings\Default User\My Documents\Monitor.txt |
| Interval: 1 📚 Sec.                               |
|                                                  |
|                                                  |
|                                                  |
|                                                  |
|                                                  |
| OK Cancel Apply                                  |

Figure 9-11: Preferences dialog box

- 2. Click the **Monitor** Tab.
- 3. Select the file to save.
- 4. Click the check box to open the file for saving.
- 5. Click the button and in the Select File dialog box indicate in which folder and under what name the monitor log file is to be saved.
- 6. Set the time interval for adding data to the file.
- 7. Click **OK** to save the file.

#### **Viewing Performance Reports**

The Performance Monitor Report displays performance views of each of the interfaces.

#### > To obtain performance monitoring reports:

From the main menu, choose Tools | Performance Monitoring Report ...
 You are presented with the following window:

| 📓 Perfor                                  | mance Monitorir               | ıg Report  |            |                |       |  |  |
|-------------------------------------------|-------------------------------|------------|------------|----------------|-------|--|--|
| File Vie                                  | w Configuration               | Help       |            |                |       |  |  |
| Get Data                                  | Save                          | 🥑<br>Clear | Thresholds | Selection Pane | Close |  |  |
|                                           | Report Selection              |            |            |                |       |  |  |
| Site<br>A<br>B<br>Interfa<br>Air<br>C Eth | ice<br>iernet Port #1         | *          |            |                |       |  |  |
|                                           |                               |            |            |                |       |  |  |
| Interva<br>© Cu<br>0 15<br>0 Da           | al<br>rrent<br>Minutes<br>ily | *          |            |                |       |  |  |
|                                           |                               |            |            |                |       |  |  |

Figure 9-12: Basic Performance Monitoring Report

2. Choose a report type from the left panel and click the **Get Data** toolbar button. For example, if you choose Site A, Air and Current, you will be offered a report looking like this:

| 📓 Per        | 🖉 Performance Monitoring Report |                  |                |               |                        |               |        |       |        |      |     |        |     |     |     |
|--------------|---------------------------------|------------------|----------------|---------------|------------------------|---------------|--------|-------|--------|------|-----|--------|-----|-----|-----|
| File         | View                            | Configuration    | Help           |               |                        |               |        |       |        |      |     |        |     |     |     |
| Get          | )<br>Data                       | Save             | 🥑<br>Clear     | Thresholds    | Selection Pane         | R,<br>Close   |        |       |        |      |     |        |     |     |     |
| In           | Date (                          | & Time 🔻         | Min RSL (dBm)  | Max RSL (dBm) | RSL Thresh. #1 ( -88 d | Bm ) 🕴 RSL Th | Min TS | Max T | TSL Th | BBER | UAS | Raw ES | SES | BBE | ^   |
| $\checkmark$ | 19/07/2                         | 2010 13:30:00    | -55            | -54           | 0                      | 0             | 5      | 5     | 0      | 0    | 0   | 0      | 0   | 0   |     |
| $\checkmark$ | 19/07/2                         | 2010 13:15:00    | -54            | -54           | 0                      | 0             | 5      | 5     | 0      | 0    | 0   | 0      | 0   | 0   |     |
| $\checkmark$ | 19/07/2                         | 2010 13:00:00    | -55            | -54           | 0                      | 0             | 5      | 5     | 0      | 0    | 39  | 0      | 0   | 0   |     |
| $\checkmark$ | 19/07/2                         | 2010 12:45:00    | -100           | -54           | 2                      | 2             | 5      | 5     | 0      | 0    | 1   | 0      | 0   | 0   |     |
| $\checkmark$ | 19/07/2                         | 2010 12:30:00    | -55            | -54           | 0                      | 0             | 5      | 5     | 0      | 0    | 0   | 0      | 0   | 0   |     |
| $\checkmark$ | 19/07/2                         | 2010 12:15:00    | -55            | -54           | 0                      | 0             | 5      | 5     | 0      | 0    | 0   | 0      | 0   | 0   |     |
| $\checkmark$ | 19/07/2                         | 2010 12:00:00    | -55            | -54           | 0                      | 0             | 5      | 5     | 0      | 0    | 0   | 0      | 0   | 0   |     |
| $\checkmark$ | 19/07/2                         | 2010 11:45:00    | -55            | -54           | 0                      | 0             | 5      | 5     | 0      | 0    | 0   | 0      | 0   | 0   |     |
| $\checkmark$ | 19/07/2                         | 2010 11:30:00    | -55            | -54           | 0                      | 0             | 5      | 5     | 0      | 0    | 0   | 0      | 0   | 0   |     |
| $\checkmark$ | 19/07/2                         | 2010 11:15:00    | -55            | -54           | 0                      | 0             | 5      | 5     | 0      | 0    | 0   | 0      | 0   | 0   |     |
| $\checkmark$ | 19/07/2                         | 2010 11:00:00    | -55            | -54           | 0                      | 0             | 5      | 5     | 0      | 0    | 0   | 0      | 0   | 0   |     |
| $\checkmark$ | 19/07/2                         | 2010 10:45:00    | -55            | -54           | 0                      | 0             | 5      | 5     | 0      | 0    | 0   | 0      | 0   | 0   |     |
| $\checkmark$ | 19/07/2                         | 2010 10:30:00    | -54            | -54           | 0                      | 0             | 5      | 5     | 0      | 0    | 0   | 0      | 0   | 0   |     |
| $\checkmark$ | 19/07/2                         | 2010 10:15:00    | -54            | -54           | 0                      | 0             | 5      | 5     | 0      | 0    | 0   | 0      | 0   | 0   |     |
| $\checkmark$ | 19/07/2                         | 2010 10:00:00    | -55            | -54           | 0                      | 0             | 5      | 5     | 0      | 0    | 0   | 0      | 0   | 0   |     |
| $\checkmark$ | 19/07/2                         | 2010 09:45:00    | -55            | -54           | 0                      | 0             | 5      | 5     | 0      | 0    | 0   | 0      | 0   | 0   |     |
| $\checkmark$ | 19/07/2                         | 2010 09:30:00    | -54            | -54           | 0                      | 0             | 5      | 5     | 0      | 0    | 0   | 0      | 0   | 0   |     |
| $\checkmark$ | 19/07/2                         | 2010 09:15:00    | -55            | -54           | 0                      | 0             | 5      | 5     | 0      | 0    | 0   | 0      | 0   | 0   |     |
| $\checkmark$ | 19/07/2                         | 2010 09:00:00    | -55            | -54           | 0                      | 0             | 5      | 5     | 0      | 0    | 0   | 0      | 0   | 0   |     |
| $\checkmark$ | 19/07/2                         | 2010 08:45:00    | -55            | -54           | 0                      | 0             | 5      | 5     | 0      | 0    | 0   | 0      | 0   | 0   |     |
| 1            | 10/07/                          | 0010 00.00.00    |                | E4            | 0                      | 0             | -      | -     | 0      | 0    | 0   | 0      | 0   | 0   | × × |
| <u> </u>     |                                 |                  |                |               |                        |               |        |       |        |      |     |        |     |     | 2   |
| Air Perfo    | ormance                         | Monitor - A - 15 | Minutes Report |               |                        |               |        |       |        |      |     |        |     |     |     |

Figure 9-13: A typical Performance Monitoring Report based on 15 minute intervals

Notice the Min RSL value of -100 on the fourth line. It Indicates that during the interval 12:30 to 12:45, there was a link sync loss. The next figure shows the effect of a reset between 14:15 and 14:30.

| 📓 Per        | rformanc | e Monitorir   | ng Report     |               |                      |        |                  |        |       |        |      |     |        |     |      |   |
|--------------|----------|---------------|---------------|---------------|----------------------|--------|------------------|--------|-------|--------|------|-----|--------|-----|------|---|
| File         | View (   | Configuration | Help          |               |                      |        |                  |        |       |        |      |     |        |     |      |   |
| Get          | Data     | Save          | 🥑<br>Clear    | Thresholds    | Selection Pane       | с      | <b>Q</b><br>lose |        |       |        |      |     |        |     |      |   |
| In           | Date & T | ïme 🔻         | Min RSL (dBm) | Max RSL (dBm) | RSL Thresh. #1 ( -88 | (dBm ) | RSL Th           | Min TS | Max T | TSL Th | BBER | UAS | Raw ES | SES | BBE  | ^ |
| $\checkmark$ | 19/07/20 | 10 14:45:00   | -54           | -54           | 0                    |        | 0                | 5      | 5     | 0      | 0    | 0   | 0      | 0   | 0    |   |
| $\checkmark$ | 19/07/20 | 10 14:30:00   | -55           | -54           | 0                    |        | 0                | 5      | 5     | 0      | 1    | 13  | 1      | 0   | 3038 |   |
| ×            | 19/07/20 | 10 14:15:00   | 0             | 0             | 0                    |        | 0                | -30    | -30   | 0      | 0    | 0   | 0      | 0   | 0    |   |
| ×            | 19/07/20 | 10 14:00:00   | 0             | 0             | 0                    |        | 0                | -30    | -30   | 0      | 0    | 0   | 0      | 0   | 0    |   |
| ×            | 19/07/20 | 10 13:45:00   | 0             | 0             | 0                    |        | 0                | -30    | -30   | 0      | 0    | 0   | 0      | 0   | 0    |   |
| ×            | 19/07/20 | 10 13:30:00   | 0             | 0             | 0                    |        | 0                | -30    | -30   | 0      | 0    | 0   | 0      | 0   | 0    |   |
| N/           |          |               | -             | -             | -                    |        | -                |        |       | -      | -    | -   | -      |     | -    |   |

Figure 9-14: Performance Monitoring Report showing the effect of a Reset

The prior data is invalidated as shown by the red crosses in the left hand column. Further, Min and Max RSL for the invalidated period is set to zero.

3. Click the **Selection Pane** icon to toggle the side panel on or off.

The other reports look similar. Here is a detailed description of the reports and their fields:

Several performance data occurrences are collected for each of the interfaces (ES, SES, and UAS), as well as specific data per Interface type (e.g., Tx and Rx bytes for Ethernet). For the Air Interface, user defined thresholds data are collected. Refer to Table 9-3 and Table 9-4 below.

Data is collected and selectively displayed based on three time intervals as selected by the **Interval** radio buttons:

- Current (t=0)
- 15 minutes Intervals
- Daily

Table 9-3: Explanation of performance data

| Data type       | Reported Value                  | Explanation                                                                                                    |  |  |  |
|-----------------|---------------------------------|----------------------------------------------------------------------------------------------------|--|--|--|
|                 | UAS – Unavailable<br>Seconds    | Seconds in which the interface was out of service.                                                                                                    |  |  |  |
|                 | Raw ES – Raw Errored<br>Seconds | The number of seconds in which there was at least one error block. Note that the notion of an error block is different per interface.                                                                            |  |  |  |
| Generic PM Data | SES – Severe Errored<br>Seconds | The number of seconds in which the service quality was low<br>(the quality is different per type of interface and determined b<br>the BBER threshold per interface).                                             |  |  |  |
|                 | BBE – Background Block<br>Error | The number of errored blocks in an interval.                                                                                                    |  |  |  |
|                 | Integrity                       | A flag indicating that the data was valid. Note that the<br>Performance Monitoring data is not valid if not all the values<br>were stored (e.g., due to clock changes within the interval or<br>power up reset). |  |  |  |

| Table 9-3: Explanation of | performance data |
|---------------------------|------------------|
|---------------------------|------------------|

| Data type                                | Reported Value       | Explanation                                                                                              |  |  |  |
|------------------------------------------|----------------------|----------------------------------------------------------------------------------------------------|--|--|--|
|                                          | Max RSL              | The maximum of the receive signal level (measured in dBm).                                               |  |  |  |
|                                          | Min RSL              | The minimum of the receive signal level (measured in dBm).                                               |  |  |  |
|                                          | Max TSL              | The maximum of the transmit signal level (measured in dBm).                                              |  |  |  |
|                                          | Min TSL              | The minimum of the transmit signal level (measured in dBm).                                              |  |  |  |
| Additional Air Interface<br>PM Data      | RSL Threshold 1      | The number of seconds in which the Receive Signal Level (RSL) was below the specified threshold.         |  |  |  |
|                                          | RSL Threshold 2      | The number of seconds in which the RSL was below the specified threshold.                                |  |  |  |
|                                          | TSL Threshold        | The number of seconds in which the Transmit Signal Level (TSL) was above the specified threshold.        |  |  |  |
|                                          | BBER Threshold       | The number of seconds in which the Background Block Error Ratio (BBER) exceeded the specified threshold. |  |  |  |
|                                          | Received Bytes       | The number of Megabytes received at the specified port within the interval                               |  |  |  |
| Additional Ethernet<br>Interface PM Data | Transmitted Bytes    | The number of Megabytes transmitted at the specified port within the interval.                           |  |  |  |
|                                          | Throughput threshold | Seconds count when throughput fell below the threshold                                                   |  |  |  |
|                                          | Traffic threshold    | Seconds count when actual traffic exceeded the threshold                                                 |  |  |  |
| TDM interface                            | Active seconds       | The number of seconds that the configured TDM services are active                                        |  |  |  |

#### Performance Monitoring Report Toolbar

You can use the toolbar to perform the actions described in the following table:

Table 9-4: Action of the toolbar buttons

| Command Button | Action                                             |
|----------------|----------------------------------------------------|
| Get Data       | Gather current performance monitoring data.        |
| Save           | Save current performance monitoring data to a file |
| Clear          | Clear current performance monitoring data          |
| Thresholds     | Set Thresholds                                     |
| Selection Pane | Toggle on/off left panel                           |
| Close          | Closes the Performance Monitoring window           |

#### Setting Air Interface Thresholds

Use the **Thresholds** button on the Monitoring Performance Report toolbar to set the Air Interface Thresholds:

| 🖉 Threshold Configuration - A 🛛 🔀 |            |          |  |  |  |  |  |
|-----------------------------------|------------|----------|--|--|--|--|--|
| Thresholds                        |            |          |  |  |  |  |  |
| Air Interface                     |            |          |  |  |  |  |  |
| RSL #1 [dBm]:                     | <b> 88</b> |          |  |  |  |  |  |
| RSL #2 [dBm]:                     | -88        |          |  |  |  |  |  |
| TSL [dBm]:                        | 25         |          |  |  |  |  |  |
| BBER [%]:                         | 1          |          |  |  |  |  |  |
| Ethernet Interface                |            | $\equiv$ |  |  |  |  |  |
| Capacity [Mbps]:                  | 0          |          |  |  |  |  |  |
| Traffic [Mbps]:                   | 100        |          |  |  |  |  |  |
|                                   |            |          |  |  |  |  |  |
|                                   |            |          |  |  |  |  |  |
| OK                                | Refresh C  | ancel    |  |  |  |  |  |

Figure 9-15: Threshold configuration dialog box

#### RSL Thresholds

Two RSL Thresholds can be defined. They are used as an indicator of problems in the radio channel. You can check the RSS from the Link Budget Calculator results during installation. Values of -5dB and -8dB from the current RSS are typical.

#### **TSL Threshold**

A counter is maintained, of the number of second intervals during which Tx power exceeds this threshold.

#### **BBER Threshold**

The Background Block Error Ratio is measured as a percentage. The threshold can be set from 0.1% up to 50%.

For links with Ethernet only service, 8% threshold is recommended. If there are no problems during the interval, then for that threshold, the recommended BBER value should be 0. Since the system provides a lossless Ethernet service, there is throughput degradation in case of interference. The degradation is proportional to the BBER.

#### **Ethernet Thresholds - Capacity**

This is used as a basis for checking adherence to a Service Level Agreement. It is the number of seconds count that the link capacity falls below the threshold.

#### **Ethernet Thresholds - Traffic**

The number of seconds count that received traffic exceeded this threshold. It can be used to measure traffic peaks.

# **Events, Alarms and Traps**

## The Events Log

The Events Log records system failures, loss of synchronization, loss of signal, compatibility problems and other fault conditions and events.

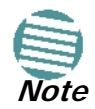

The foregoing event types include events from all links for which this managing computer has been defined as the traps address. Only events from RADWIN equipment will be shown.

#### The Events Log

Alarms (traps) are displayed in the Events Log in the lower panel of the main window. The Events Log may be saved as a text file.

The Events Log includes the following fields:

- » Sequential number (ID)
- » Date and time stamp
- » Message
- » Trap source
- » IP address of the ODU that initiated alarm.

For complete information about traps and alarms see Appendix E.

The events are displayed in the Events Log in the lower right-hand panel of the RADWIN Manager main window:

| SRADWIN Manager - 192.168.1.1                                                                                                    | 01 (Operato                               | r)                                                         |                |                    |                                                                                                    |                                                                                                    |                                  |  |
|----------------------------------------------------------------------------------------------------|-------------------------------------------|------------------------------------------------------------|----------------|--------------------|----------------------------------------------------------------------------------------------------|----------------------------------------------------------------------------------------------------|----------------------------------|--|
| File Configuration Tools Maintenance                                                                                                    | File Configuration Tools Maintenance Help |                                                            |                |                    |                                                                                                    |                                                                                                    |                                  |  |
| Link Configuration                                                                                                    | <b>Å</b><br>Site: A                       | Site: B                                                    | Get Diagnost   | ics Clear Counters | Kan Series Kan Series | <b>X</b><br>Exit                                                                                                    | 0<br>Help(F1)                    |  |
| Link: TPSF_BTT<br>Link: ID: EBG_20561334<br>Services: 7xE1+ Ethernet<br>Frequency [GH2]: 5.820<br>Band: 5.730-5.845 GHz FCC/IC<br>Channel BW [MHz]: 20<br>Rate [Mbps]: Adaptive |                                           | Location:<br>Radio Interface:<br>RSS [dBm]<br>Tx Ratio [%] |                | A<br>-54           | 50.0/50.0                                                                                                    | B<br>-54                                                                                                    |                                  |  |
| Status: Link Active                                                                                                    |                                           | Ethernet Service:                                          |                |                    | Rx                                                                                                    | /Tx Rate Units: 💿 MŁ                                                                                                    | ops 💿 Eps                        |  |
|                                                                                                    |                                           | Estimated Throughput                                       | [Mbps]         | 36.8               | 36.9                                                                                                    | 36.8                                                                                                    | 36.9                             |  |
| JB Address 100 100 1 101                                                                                                    |                                           | Rx Rate                                                    |                | 0                  |                                                                                                    | 0                                                                                                    |                                  |  |
| Subnet Mask: 255.255.255.0                                                                                                    |                                           | Tx Rate                                                    |                | 0                  |                                                                                                    | 0                                                                                                    |                                  |  |
| Trap Destination: 0.0.0.0                                                                                                    |                                           | TOMOS                                                      |                |                    |                                                                                                    |                                                                                                    |                                  |  |
|                                                                                                    |                                           | TDM Service:                                               |                | < 4.1 X 10E-7      | Counters Display iv                                                                                                    | Accumulativ                                                                                                    | e 💿 Current                      |  |
|                                                                                                    |                                           | TDM Block Failure Rat                                      | tio            | S THE REPORT       |                                                                                                    | S TH A IDE 7                                                                                                    | 0                                |  |
| 🚲 Site: B 🔹                                                                                                    |                                           | Error [Blocks]                                             |                | 0                  |                                                                                                    | 0                                                                                                    |                                  |  |
| IP Address: 192.168.1.102<br>Subnet Mask: 255.255.255.0<br>Trap Destination: 0.0.0.0                                                                                            |                                           | E1 Ports                                                   |                | 1 3 5 7 9          | 11 13 15 1<br>1 13 15 1<br>1 1<br>1 13 15 1<br>1 1<br>1 1<br>1 13 15 1<br>1 1<br>1 1<br>1 1<br>1 1<br>1 1<br>1 1<br>1 1                                                                                                    | 3 5 7 9<br><b>1 1 1 1 1</b><br><b>1 1 1 1</b><br><b>1 1 1 1</b><br><b>1 1 1 1</b><br><b>1 1 1 1</b><br><b>1 1 1 1 1</b><br><b>1 1 1 1 1 1</b><br><b>1 1 1 1 1 1 1 1 1 1</b> | 11 13 15<br>11 13 15<br>12 14 16 |  |
|                                                                                                    |                                           |                                                            |                |                    |                                                                                                    |                                                                                                    |                                  |  |
| Monitored Hot Standby<br>1+1 Solution                                                                                                    |                                           |                                                            |                | Frequency: 5.820   | GHz                                                                                                    |                                                                                                    |                                  |  |
| CLICK HERE                                                                                                    | -Events Loa                               |                                                            |                |                    |                                                                                                    |                                                                                                    |                                  |  |
|                                                                                                    | Number                                    | Date & Time                                                |                | Message            |                                                                                                    | Trap Source                                                                                                    | IP Address                       |  |
|                                                                                                    | 000001                                    | 29/06/2010 11:44:40                                        | Device unread  | nable!             |                                                                                                    | Internal                                                                                                    |                                  |  |
|                                                                                                    | 000002                                    | 29/06/2010 11:44:58                                        | Connected to / | Α.                 |                                                                                                    | Internal                                                                                                    |                                  |  |
|                                                                                                    |                                           |                                                            |                |                    |                                                                                                    |                                                                                                    |                                  |  |
| Connection Available Connection Mc                                                                                                    | de: Network                               | IP Address: 192.168.1.101                                  | PADWIN         | 12000              |                                                                                                    |                                                                                                    | Encrypted Link                   |  |

Figure 9-16: Events Log Display

#### To save the Events Log:

1. From the Tools menu, choose **Preferences**.

The Preferences dialog box appears

- 2. Click the Events Tab.
- 3. Select the file to save.
- 4. Click the check box to open the file for saving.

Click the \_\_\_\_\_ button and in the Select File dialog box indicate in which folder and under what name the Events Log file is to be saved, and click OK.

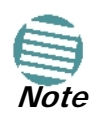

To store the Events Log, first define the IP address, subnet mask, default gateway and trap destination address of the managing computer (see page 8-7 for details).

## **RADWIN Manager Traps**

The RADWIN Manager application issues traps to indicate various events, displayed in the Events Log.

| Table | 9-5: | RADWIN    | Manager | Trap | Messages |
|-------|------|-----------|---------|------|----------|
| 10010 | , ., | 101010111 | manager | nap  | moodagoo |

| Trap Message                                                                                                    | Severity    | Remarks                                                                                                    |
|----------------------------------------------------------------------------------------------------|-------------|----------------------------------------------------------------------------------------------------|
| Cannot bind to trap service port. Port 162 already in use by ProcessName (pid: ProcessId)                                                                                                    | Warning     | RADWIN Manager will not catch any traps from the ODU, some other application has grabbed this port. For further detail see <b>this web site</b> .                                                             |
| Device unreachable!                                                                                                    | Error       | Check connectivity to ODU                                                                                                    |
| Connected to <site_name></site_name>                                                                                                    | Information |                                                                                                    |
| <site_name> Site will be reset.</site_name>                                                                                                    | Information |                                                                                                    |
| Restore Factory Default Settings in process on Site <site_name></site_name>                                                                                                    | Information |                                                                                                    |
| Factory Settings: The process was not finished due to connection issues.                                                                                                    | Warning     | Factory setting failed due to connectivity problem to ODU                                                                                                    |
| Reset: The process was not finished due to connection issues.                                                                                                    | Warning     | Factory setting failed due to connectivity problem to target - ODU will not be reset                                                                                                    |
| Cannot Write to Monitor file. There is not enough space on the disk.                                                                                                    | Warning     | Free some space on disk on the managing computer and retry                                                                                                    |
| Windows Error: <error_id>. Cannot Write to Monitor file.</error_id>                                                                                                    | Warning     | Operating System error on the managing computer                                                                                                    |
| TDM Counters were cleared for both sides                                                                                                    | Information |                                                                                                    |
| Identical IP addresses at <local_site_name> and <remote_site_name></remote_site_name></local_site_name>                                                                                                    | Warning     | Set up a different IP to each site                                                                                                    |
| The Product is not identified at the <local_site_name> site.</local_site_name>                                                                                                    | Warning     | RADWIN Manager is incompatible with the ODU software version                                                                                                    |
| The Product is not identified at the <remote_site_name> site.</remote_site_name>                                                                                                    | Warning     |                                                                                                    |
| The Product is not identified at both sites.                                                                                                    | Warning     |                                                                                                    |
| Product Not Identified!                                                                                                    | Warning     |                                                                                                    |
| The Manager identified a newer ODU release at the <remote_site_name> site.</remote_site_name>                                                                                                    | Warning     | ODU release is newer than RADWIN Manager<br>release.<br>Wizards are not available. RADWIN Manager will<br>be used just for monitoring. Upgrade the RADWIN<br>Manager. (You will get this message as a pop up) |
| The Manager identified a newer ODU release at both sites.                                                                                                    | Warning     |                                                                                                    |
| The Manager identified a newer ODU release at the <pre></pre> <pre></pre> <pre< td=""><td>Warning</td><td></td></pre<> | Warning     |                                                                                                    |

Table 9-5: RADWIN Manager Trap Messages (Continued)

| Trap Message                                                                | Severity | Remarks                                                                                                    |
|-----------------------------------------------------------------------------|----------|----------------------------------------------------------------------------------------------------|
| Newer Version identified at the <local_site_name> site.</local_site_name>   | Warning  | ODU release is newer than RADWIN Manager<br>release.<br>Wizards are not available. RADWIN Manager will<br>be used just for monitoring. Upgrade the RADWIN<br>Manager. |
| Newer Version identified at the <remote_site_name> site.</remote_site_name> | Warning  |                                                                                                    |
| Newer Version Identified!                                                   | Warning  |                                                                                                    |

## Setting the Events Preferences

You can define a color for the messages to be displayed in the Event Log window, according to the severity of the event. The severity is predefined.

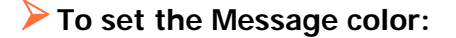

1. From the **Tools** menu, choose **Preferences**.

The Preferences dialog box appears.

2. Click the Events Tab:

| Prefere | nces 🛛 🔀                        |  |  |  |
|---------|---------------------------------|--|--|--|
| Monitor | Events Advanced GSU             |  |  |  |
| Event   | Priority                        |  |  |  |
| Ev      | vent Color                      |  |  |  |
| Cr      | itical 🛄                        |  |  |  |
| Se      | evere                           |  |  |  |
| м       | ajor 🛄 📃                        |  |  |  |
| м       | inor 📃                          |  |  |  |
| W       | /arning                         |  |  |  |
| N       | Normal                          |  |  |  |
| In      | Info                            |  |  |  |
|         | Reset Settings Background Color |  |  |  |
| Event   | s Log File                      |  |  |  |
| File:   | d:\My Documents\EventsLog.txt   |  |  |  |
|         |                                 |  |  |  |
|         | OK Cancel Apply                 |  |  |  |

Figure 9-17: Preferences dialog box - Event tab

3. Select the event type and click on the \_\_\_\_\_ button.

A color chart opens.

- 4. Select the required color.
- 5. Repeat for each of the event types.

#### To set the message background color:

• Click **Background Color** to change the text background.

#### > To reset the message colors:

• Click **Reset Settings** to return to the default color settings.

### Saving the Events Log

You can save recorded events in an Events Log text file. New alarms are automatically added to the text file, as they enter the Events Log.

### Active Alarms

Upon setting a trap destination, applicable events are reported as active alarms to the user. The active alarms are saved and can be viewed in the Active Alarms window.

#### > To view summary of saved alarms:

- 1. From the Tools menu, choose Active Alarm Summary.
- 2. Choose either of the sites offered.

The Active Alarms Summary window opens:

| 🔏 Active Alarms - Site: A                  |                                                                                                    |                                          |  |  |
|--------------------------------------------|----------------------------------------------------------------------------------------------------|------------------------------------------|--|--|
| File View Help                             | File View Help                                                                                                    |                                          |  |  |
| Save Refrest                               | n Site Close                                                                                                    |                                          |  |  |
| Device Date & Time                         | Description                                                                                                    | Interface                                |  |  |
| 01/09/2005 00:00:42<br>01/09/2005 21:56:43 | LAN port 02 status changed to disconnected<br>SFP port 01 status changed to disconnected<br>TDM Service - Alarm. The reason is: Line state alarm | LAN Port 01 on Idu<br>SFP Port 01 on Idu |  |  |
| <                                          | ш                                                                                                    |                                          |  |  |

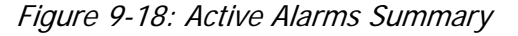

The active alarms display does not update itself until the **Refresh** button is used.

The following table provides an explanation of the command buttons.

Table 9-6: Active Alarms command buttons

| Command | Action                                                      |
|---------|-------------------------------------------------------------|
| Save    | Saves the alarms in CSV or text format for further analysis |
| Refresh | Shows the active alarms at the moment of refresh            |
| Site    | Selects site for the active alarms                          |
| Close   | Closes the active alarm window                              |

## Viewing Recent Events

Each ODU stores the last 256 events:

#### > To view the last 256 events:

1. Click **Tools** | **Recent Events** ... A window like the following is displayed:

| 🗱 Recent Events - A 📃 🗖 🔀 |                     |                                                               |                        |   |
|---------------------------|---------------------|---------------------------------------------------------------|------------------------|---|
| File                      | View Help           |                                                               |                        |   |
| Savi                      | e Site: A           | <b>↓</b><br>Close                                             |                        |   |
| Number                    | Device Date & Time  | Description                                                   | Interface              | ^ |
| 7                         | 01/09/2005 00:00:02 | Channel scanning in progress                                  | Radio Interface        |   |
| 8                         | 01/09/2005 00:00:28 | IDU of type 16xTrunks was detected                            |                        |   |
| 9                         | 01/09/2005 00:00:28 | TDM Interface 1 - LOS                                         | E1 Port 01 on Idu      |   |
| 10                        | 01/09/2005 00:00:28 | TDM Interface 2 - LOS                                         | E1 Port 02 on Idu      |   |
| 11                        | 01/09/2005 00:00:28 | TDM Interface 3 - LOS                                         | E1 Port 03 on Idu      |   |
| 12                        | 01/09/2005 00:00:28 | TDM Interface 4 - LOS                                         | E1 Port 04 on Idu      |   |
| 13                        | 01/09/2005 00:00:28 | LAN port 01 status changed to connected - 100Mbps/Full Duplex | Management Port on Odu |   |
| 14                        | 01/09/2005 00:00:28 | LAN port 02 status changed to disconnected                    | LAN Port 01 on Idu     |   |
| 15                        | 01/09/2005 00:00:28 | SFP port 01 status changed to disconnected                    | SFP Port 01 on Idu     | 1 |
| 16                        | 29/06/2009 16:51:56 | The time was set to: MON JUN 29 16:51:56 2009                 |                        | ~ |

Figure 9-19: Recent Events - Up to last 256 events at Site A

- 2. Use the Site button to choose Site B
- 3. Use the Save button to store the events in a tab-delimited list.

## **Reverting Alert Messages**

Many alert messages in the RADWIN Manager have an option of the form "Do not show this message again". These alert messages can be reverted to their default state (shown) by choosing the **Advanced** tab from the Preferences dialog:

| Preferences                                                        | $\mathbf{X}$ |  |  |  |
|--------------------------------------------------------------------|--------------|--|--|--|
| Monitor Events Advanced GSU                                        |              |  |  |  |
| Alerts<br>Restore Alerts                                           |              |  |  |  |
| Check for Updates                                                  |              |  |  |  |
| English                                                            |              |  |  |  |
| SNMP parameters<br>Monitor Interval: 1 	 Sec.<br>Timeout: 1 	 Sec. |              |  |  |  |
| ОК                                                                 | Cancel Apply |  |  |  |

Figure 9-20: Advanced Preferences

Just click the **Restore Defaults** button, followed by **OK**.

# **Other Advanced Preferences**

## Enable and Disable Checking for Software Updates

If you are not on a network with Internet access, disable this.

## Setting the RADWIN Manager Language

In the dialog of **Figure 9-20**, you can set the RADWIN Manager interface language, where other localizations are available.

## Setting SNMP Parameters

Use these choices to set the SNMP monitoring interval and time-out. These are only significant if you are using an SNMP based network management system such as RADWIN NMS.

# **Remote Power Fail Indication**

Remote power fail indication indicates to one side that the other side has suffered a power failure. The failed site sends a final trap indication about the power loss just before powering off.

A "Dying-Gasp" circuit identifies the power failure at a minimum interval of 20 milliseconds before the ODU or IDU powers off. During that interval a message notifying the power failure is sent to opposite site. External alarm output number 4 indicates power failure at the opposite site.

# Troubleshooting

Use the following table to troubleshoot LED fault indications:

| Table | <i>9-7:</i> | LED | fault | indicators |
|-------|-------------|-----|-------|------------|
|-------|-------------|-----|-------|------------|

| LED     | Status               | Remedy                                                                                                    |
|---------|----------------------|----------------------------------------------------------------------------------------------------|
| PWR     | Off                  | Check that power is connected to the IDU                                                                                                    |
| IDU     | Red                  | Check that the IDU/ODU cable is properly wired and connected.                                                                                             |
| ODU     | Red                  | Check that the IDU/ODU cable is properly wired and connected.                                                                                             |
| AIR I/F | Orange               | Complete the installation procedure from the RADWIN Manager                                                                                               |
|         | Red                  | Check the antenna alignment. Check that the radio configuration of both site A and site B units are the same (Channel and Link ID).                       |
| SVC     | Orange<br>Red<br>Off | Alarm detected at the Site B interface or Local or Remote loopback<br>Alarm detected at the Site A interface<br>Ethernet only IDU or E1/T1 not configured |

| Table 9-7: LED fault indica | ators (Continued) |
|-----------------------------|-------------------|
|-----------------------------|-------------------|

| LED  | Status        | Remedy                                                                                                    |
|------|---------------|----------------------------------------------------------------------------------------------------|
| HSS  | Red<br>Orange | <ul> <li>HSS not operational due to improper signal detection. This ODU is not transmitting</li> <li>HSS is operational. One of the following conditions apply: <ul> <li>This ODU is a master that is generating signals and detecting signals</li> <li>This ODU is a master that is generating signals but detected improper signals</li> <li>This ODU is a client "Continue Tx" but is not detecting signals</li> <li>This ODU is a client "Disable Tx" and is detecting signals from multiple sources</li> </ul> </li> <li>All orange cases transmit.</li> </ul> |
| STBY | Red<br>Orange | MHS mode Primary, Link state not active<br>MHS mode Secondary, Link state active                                                                                                    |

Use the following table to troubleshoot faults in the system:.

Table 9-8: System Troubleshooting

| Symptom              | Remedy                                                                                                    |
|----------------------|----------------------------------------------------------------------------------------------------|
| No power             | Ensure that power is connected to the IDU                                                                                                  |
|                      | Ensure that the ODU cable is properly wired and connected                                                                                  |
|                      | Complete the installation procedure from the RADWIN Manager                                                                                |
| No signal            | Check the antenna alignment. Check that the radio configuration of both site A and site B units is the same (channel settings and Link ID) |
| Weak signal received | Check the antenna alignment, reconfigure the link                                                                                          |
|                      | Check the alignment tone sounds the Best Signal sequence                                                                                   |

# **Replacing an ODU**

Prior to any action ensure that both ODUs have the same software version. You can see this on the inventory panels for each site.

For Site A, click **Site A** | **Inventory** and note the ODU software version. Repeat this for Site B using **Site B** | **Inventory**.

If either ODU has an old software version, perform a software upgrade. It is important to configure the new ODU identically to the old ODU to avoid configuration mismatches, which will disrupt the link.

An ODU may be reconfigured in several ways.

• Use the backup configuration

If a backup of the configuration is available, restore that configuration using **Site A** | **Restore**. Recall that backup files are linked to a MAC address. **This won't work for an identical replacement ODU**.

Manual configuration

The new ODU can be configured manually according to the link configuration. Remember to use the same settings for Link ID, channels, link password, IP addresses, and names.

# **Restoring Factory Setup**

#### > To restore factory setup:

• Use Site Configuration A or B, and then **Operations** | **Restore Defaults**. Always restore the over-the-air site (B) first.

# **Online Help**

Online help can be accessed from the Help menu on the main window of the RADWIN Manager.

# **Customer Support**

Customer support for this product can be obtained from the local VAR, Integrator or distributor from whom it was purchased.

For further information, please contact the RADWIN distributor nearest to you or one of RAD-WIN's offices worldwide (see **RADWIN Worldwide Offices** at the beginning of this manual).

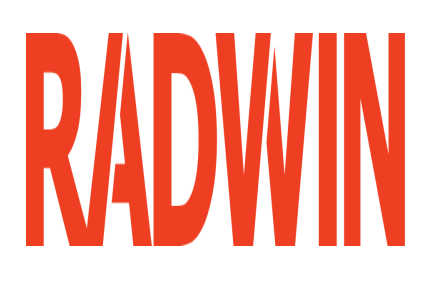

# RADWIN 2000

# **Broadband Wireless Transmission System**

**USER MANUAL** 

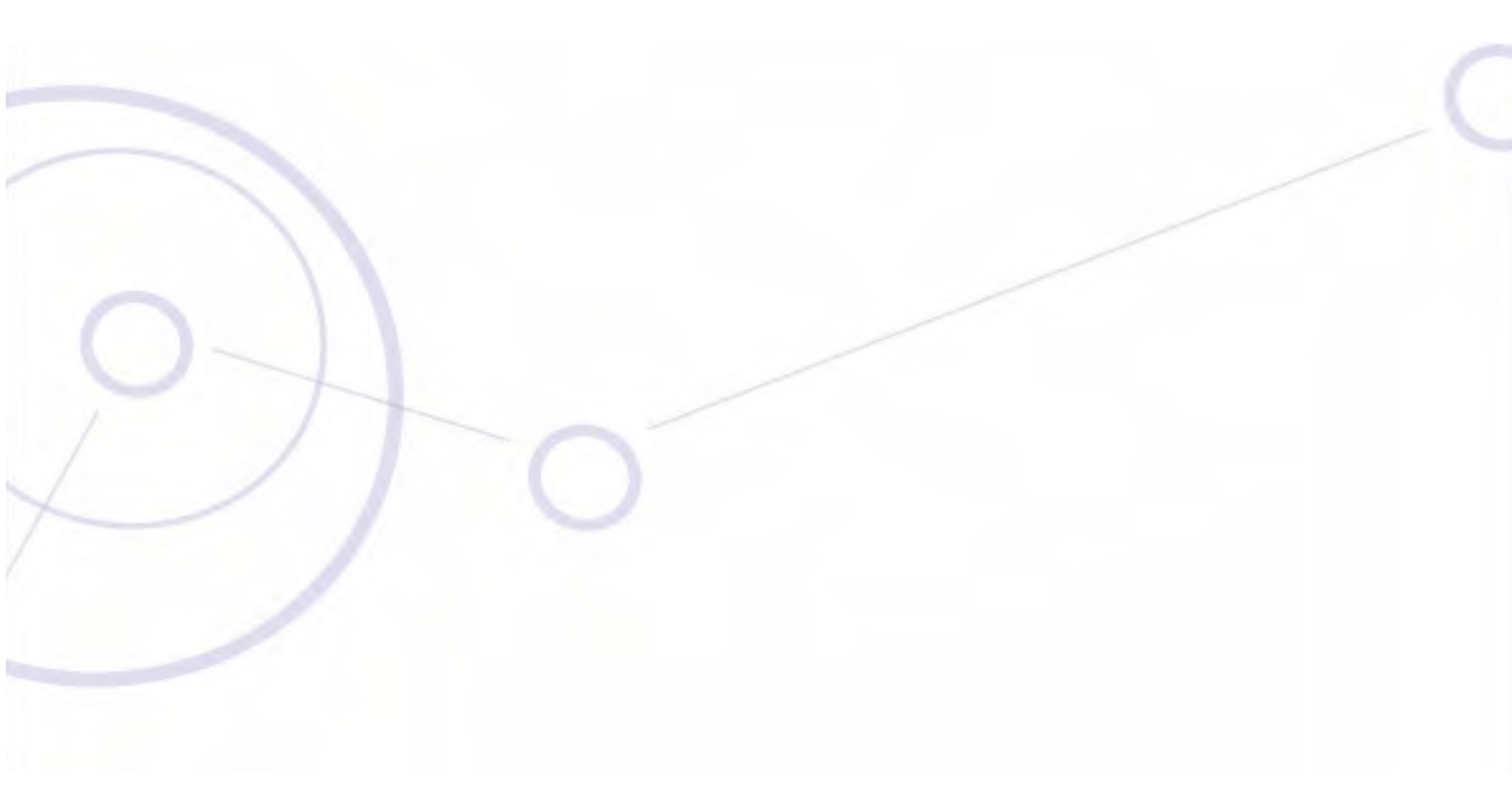

RELEASE 2.5.40

Part 2: Site Synchronization

UM 2000-2540/02.11

# Chapter 10 Hub Site Synchronization

# What is Hub Site Synchronization?

When several units are collocated at a common hub site, interference may occur from one unit to another. RADWIN ODU units support the collocation of more than two units at a central site. Like any other RF deployment, the wireless operation is highly dependent on factors such as available frequencies, the physical spacing between radios, other interfering radios, and whether WinLink 1000 or RADWIN 2000 units are installed.

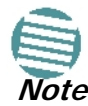

HSS does not eliminate the need for careful RF planning to ensure the design will work as planned. See Chapter 2 of the User Manual (both WinLink 1000 and RADWIN 2000) for information on installation site survey.

For WinLink 1000 units, Hub Site Synchronization support depends on the product model.

The RADWIN Hub Site Synchronization (HSS) method uses a cable connected from the master ODU to all collocated ODUs; this cable carries pulses sent to each ODU, which synchronize their transmission with each other. The pulse synchronization ensures that transmission occurs at the same time for all collocated units. This also results in all of the hub site units receiving data at the same time, eliminating the possibility of interference that could result if some units transmit while other units at the same location receive.

Figure 10-1 illustrates interference caused by non-synchronized collocated units.

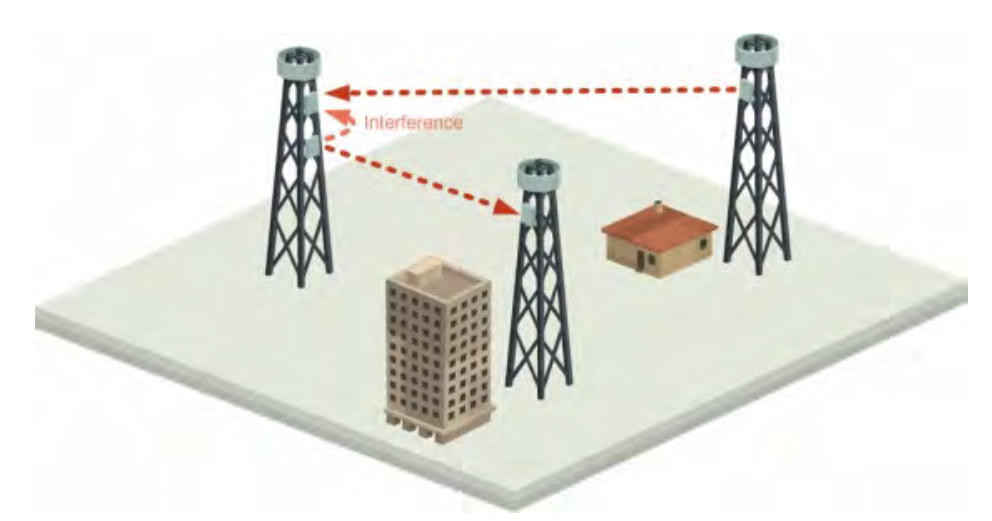

*Figure 10-1: Interference caused by collocated units* Adding HSS removes interference as shown in the next two figures:

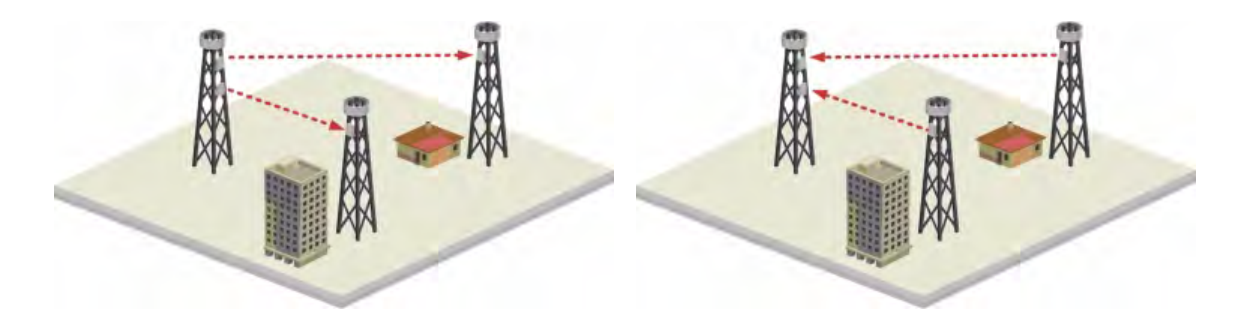

Figure 10-2: Collocated units using Hub Site Synchronization (1)

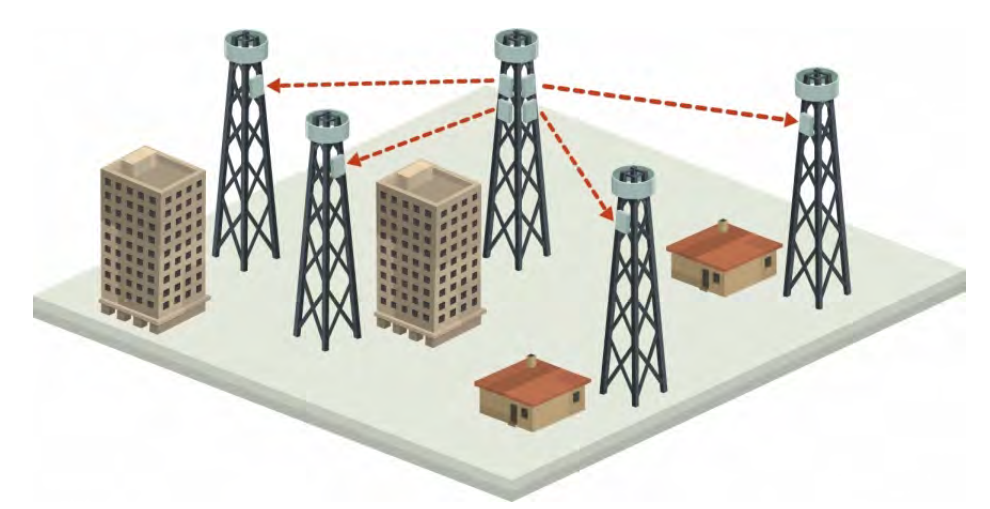

Figure 10-3: Collocated units using Hub Site Synchronization (2)

The units are connected to each other with HSS cables and HSS Distribution Units.

One of the radios in the site is defined as HSS Master and generates synchronization pulses.

The other collocated radios in the site - the HSS Clients, are connected to the HSS Master and synchronize their transmission to the pulses. An HSS Client can be configured to work in one of two modes:

- HSS Client-Continue Transmission (HSC-CT): If the unit loses synchronization with the HSS Master, the link remains active. However, without synchronization pulses, it is possible that this unit will cause interference.
- **HSS Client-Disable Transmission** (HSC-DT): If the unit loses synchronization with the HSS Master, the link is dropped until the synchronization pulses resume. This setting prevents the unit from causing interference.

The remote ODUs that are not located at the hub site, are called Independent Units.

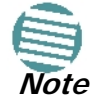

WinLink 1000 radios used as independent units do not require HSS hardware.

# Hardware Installation

## Connecting an HSS Unit

A single HSS unit supports up to ten collocated ODUs. In addition to each unit being connected to its IDU or PoE device, the collocated unit has an additional cable that is connected to the HSS Unit. The HSS Unit is a compact, weatherproof (IP67) connector box that is installed on the same mast as the ODUs. All collocated units connect to this box using CAT-5e cable. Cables in prepared lengths are available for purchase.

The HSS unit is supplied with ten protective covers; any port not in use must be closed with a protective cover.

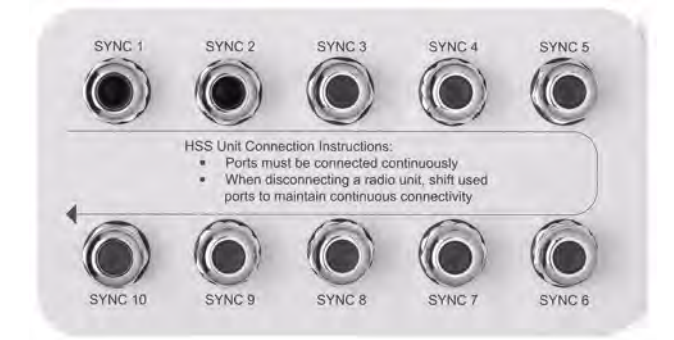

Figure 10-4: HSS Interconnection Unit

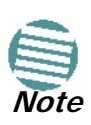

- For a single HSS unit, ensure that the collocated units are connected in sequence from SYNC 1. If an ODU is removed from the hub site, then all remaining ODUs must be reconnected to maintain the connectivity.
- You may cascade (daisy-chain) two or more HSS Units with an HSS cable. The method is described in detail below.

#### > To connect an ODU to an HSS unit:

- 1. Unscrew the protective cover from the port marked SYNC 1.
- 2. Connect the RJ-45 connector from one end of the prepared CAT-5e cable to SYNC 1.
- 3. Connect the other end of the CAT-5e cable to the ODU connector labeled SYNC.
- 4. Tighten the protective seal that is on the prepared cable over the RJ-45 connector.
- 5. Repeat for all ODUs that are to be collocated at the hub site. The next ODU to be connected is inserted in SYNC 1, SYNC 2, followed by SYNC 3 and so on.

## Using a Single HSS Unit

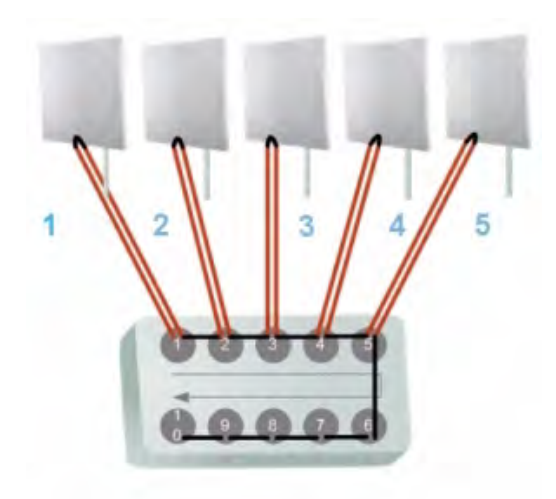

#### Figure 10-5: HSS Wiring schematic

The wiring, as shown in **Figure 10-5** is self explanatory. The Sync signal path is less self evident. If we set ODU 1 (on SYNC 1) to HSS Master, then the Sync signal path is as shown in **Figure 10-6**. The signal travels from ODU 1 to SYNC 1, from SYNC 1 to SYNC 2, from SYNC 2 to ODU 2 and back again. The back and forth paths repeat for the second to fourth ODU, from left to right. The signal exits the HSS unit at SYNC 5 and terminates in ODU 5.

The choice of the ODU on SYNC 1 as HSS master is not mandatory, but is good practice. If for example we were to use ODU 3 as HSS master, the Sync signal path would be ODU 3 to SYNC 3, then left and right to SYNC 2 and SYNC 4. It would then propagate to ODUs 2 and 4, terminating at both ODUs 1 and 5.

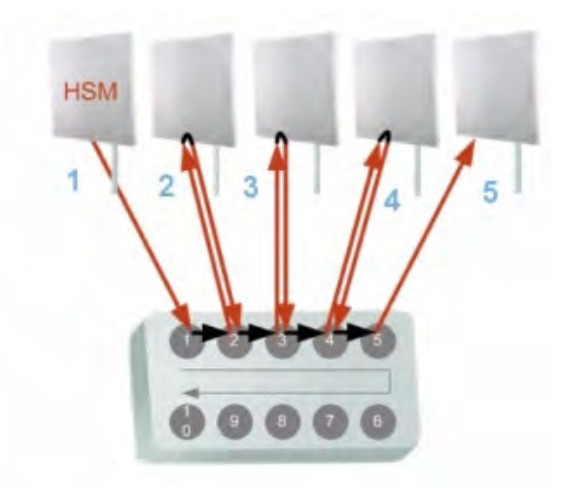

Figure 10-6: HSS sync signal path with ODU 1 as HSS Master

## Using More than One HSS Unit

In a large collocation site, several HSS units may be cascaded (daisy-chained) subject to the following conditions:

#### **Condition 1: Cabling Sequence**

- 1. Up to nine ODUs may be connected to the first HSS unit using HSS ports SYNC 1, SYNC 2, SYNC 3,... up to SYNC 9 in order without leaving empty ports.
- 2. The next available SYNC port of the first HSS unit should be connected to SYNC 10 of the second HSS unit as shown in Figure 10-7. In the illustration, the next available port on the first HSS unit is SYNC 6.
- 3. The second HSS unit may be filled out with up to nine more ODUs in **reverse** order. That is, connect SYNC 9, SYNC 8, SYNC 7... as shown in Figure 10-7.

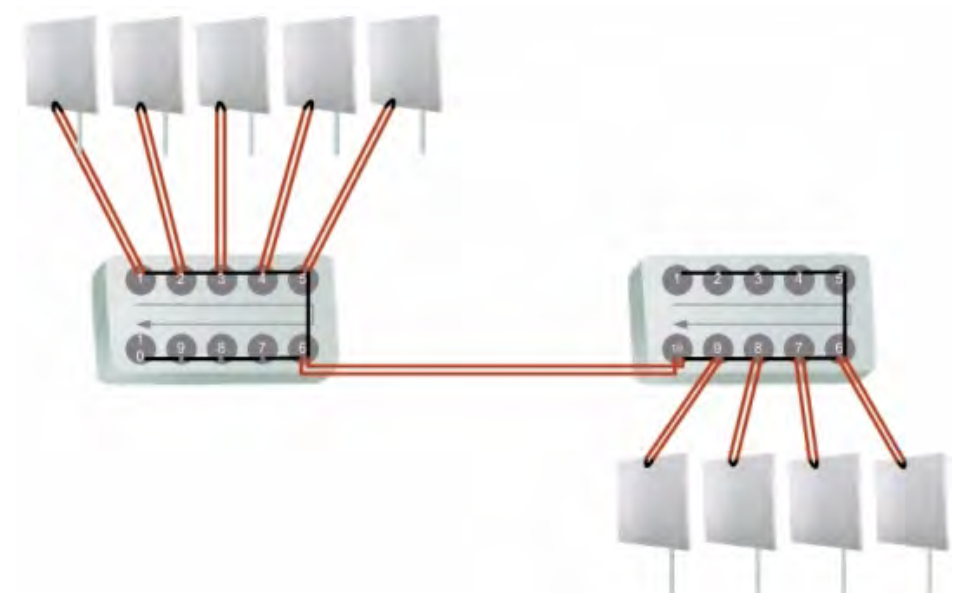

Figure 10-7: Cascading two HSS units

- To add a a further HSS unit: Connect the next available SYNC port from the second HSS unit in **descending order** (SYNC 5 in Figure 10-7) to SYNC 1 of the third HSS unit.
- 5. ODUs are connected to the third HSS unit from SYNC 2 as shown in Figure 10-8, in ascending order:

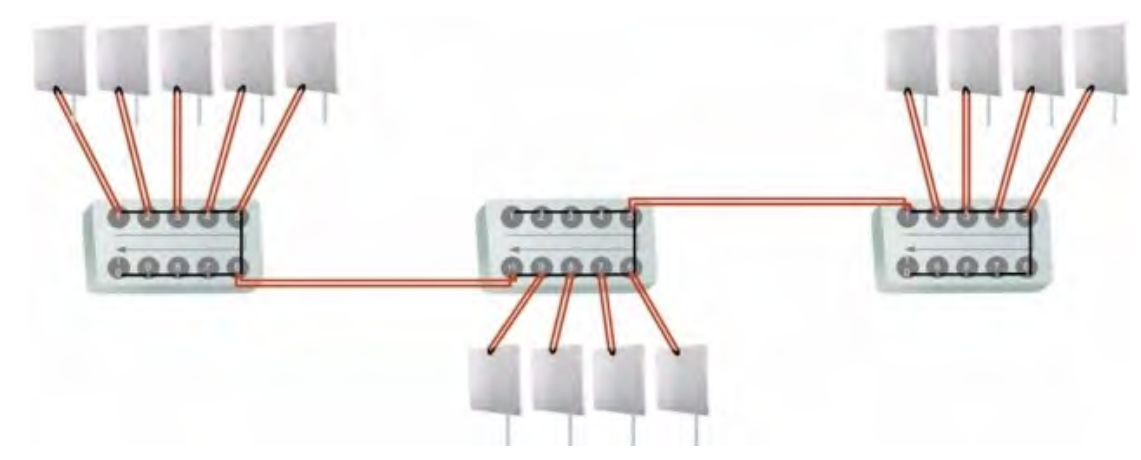

Figure 10-8: Cascading three HSS units

6. If further ODUs are required, observe the convention that additional even numbered units are populated in **descending order** from SYNC 9 and odd numbered HSS units are populated in **ascending order** from SYNC 2.

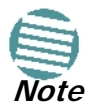

If an ODU is disconnected from an HSS unit, then all remaining ODUs must be moved up or down to maintain the connectivity.

#### **Condition 2: Total HSS Cable Length**

The total path of the HSS sync pulse must not exceed 300m. This applies no matter how many HSS units are used. To illustrate the method for calculating the sync pulse path length we show three examples. For our purpose, let:

 $L_{mn}$  denote the length of the ODU-HSS unit cable at SYNC n on HSS unit m

 $H_m$  be the length of the cable joining HSS unit m to HSS unit m+1

#### One HSS unit with five collocated ODUs

 $PathLength = L_{11} + 2 \times L_{12} + 2 \times L_{13} + 2 \times L_{14} + L_{15}$ 

#### Two cascaded HSS units as shown in Figure 10-7

 $\begin{aligned} PathLength &= L_{11} + 2 \times L_{12} + 2 \times L_{13} + 2 \times L_{14} + \\ 2 \times L_{15} + H_1 + 2 \times L_{29} + 2 \times L_{28} + 2 \times L_{27} + L_{26} \end{aligned}$ 

#### Three cascaded HSS units as shown in Figure 10-8

 $\begin{array}{l} PathLength \ = \ L_{11} + 2 \times L_{12} + 2 \times L_{13} + 2 \times L_{14} + \\ 2 \times L_{15} + H_1 + 2 \times L_{29} + 2 \times L_{28} + 2 \times L_{27} + 2 \times L_{26} + \\ H_2 + 2 \times L_{32} + 2 \times L_{33} + 2 \times L_{34} + L_{35} \end{array}$ 

## **HSS Error Notification**

In the event of an HSS installation fault, the ODU will sound a beep pattern according to the following chart, also printed on the ODU product label:

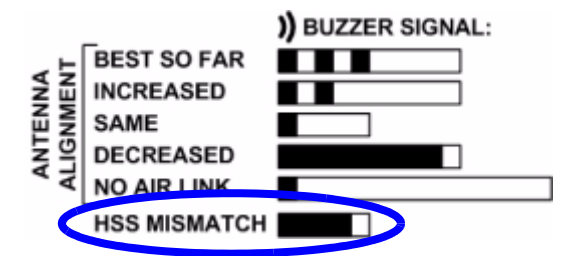

Figure 10-9: ODU beep for HSS Error

## **ODU/HSS Unit Connection Pinout**

Table 10-1: ODU/HSS Unit Connection Pinout

| Color        | ODU<br>RJ-45  | HSS UNIT<br>RJ-45 |  |  |
|--------------|---------------|-------------------|--|--|
| White/Green  | 1             | 1                 |  |  |
| Green        | Not connected |                   |  |  |
| White/Orange |               | lected            |  |  |
| Orange       | 6             | 6                 |  |  |
| Blue         | 4             | 4                 |  |  |
| White/Blue   | 5             | 5                 |  |  |
| White/Brown  | 7             | 7                 |  |  |
| Brown        | 8             | 8                 |  |  |

## **Radio Frame Pattern (RFP)**

A Radio Frame Pattern (RFP) is the cycle duration of transmit and receive of the air-frame.

## Without HSS

When selecting TDM or Ethernet services, the system automatically and transparently chooses the optimal RFP. When TDM and Ethernet services are configured, the RFP is optimized for TDM.

## **RFP and HSS**

When HSS is used, the RFP for the collocated radios must be selected manually.

Both WinLink 1000 and RADWIN 2000 use the Time Division Duplex (TDD) mechanism.

Under HSS, TDD enables synchronization of transmission for the collocated units as shown in **Figure 10-10**:

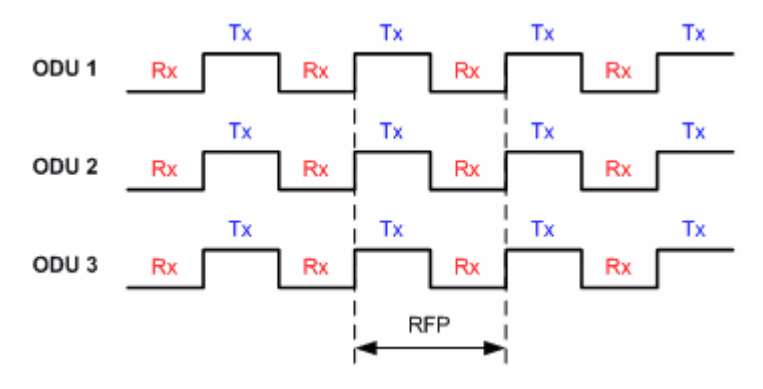

#### Figure 10-10: Radio Frame Pattern

Five RFP types (A to E) are available. Under HSS the RFP must be configured by the user depending on the type of the radio products, services and channel bandwidth in accordance with the Table 10-2 and Table 10-3.

The tables describe the efficiency of the air interface according to the RFP type, radio products mix, services and channel bandwidth. The tables may also be viewed in the RADWIN Manager and in the Link Budget Calculator for both WinLink 1000 and RADWIN 2000. The efficiency of the air interface will vary according to the product used.

Table 10-2: Radio Frame Pattern Table - RADWIN 2000

| RFP | 40        | 40 MHz 20 MHz |           | 10 MHz    |           | 5 MHz     |           |           |
|-----|-----------|---------------|-----------|-----------|-----------|-----------|-----------|-----------|
|     | TDM       | Ethernet      | TDM       | Ethernet  | TDM       | Ethernet  | TDM       | Ethernet  |
| В   | Available | Available     | Available | Available | Available | Available | Best fit  | Best fit  |
| E   | Best fit  | Best fit      | Best fit  | Best fit  | Best fit  | Best fit  | Available | Available |

| RPF | 20 MHz    |           | 10        | MHz       | 5 MHz    |           |  |
|-----|-----------|-----------|-----------|-----------|----------|-----------|--|
|     | TDM       | Ethernet  | TDM       | Ethernet  | TDM      | Ethernet  |  |
| Α   | Best fit  | Best fit  | Available | Available | N/A      | N/A       |  |
| В   | N/A       | N/A       | Best fit  | Available | Best fit | Available |  |
| С   | N/A       | N/A       | N/A       | Best fit  | N/A      | Available |  |
| D   | N/A       | N/A       | N/A       | N/A       | N/A      | Best fit  |  |
| E   | Available | Available | Available | Available | N/A      | N/A       |  |

Table 10-3: Radio Frame Pattern Table - WinLink 1000

Legend:

Best fit - optimal RFP choice for TDM and Ethernet services.

Available - available RFP for TDM and Ethernet services, but not optimal.

N/A - service unavailable

Select the RFP that gives you the **Best Fit** or **Available** for required system services and select the channel bandwidth accordingly.

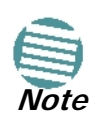

The RFP must be the same for each link within the collocated system.

## **RFP: General Radio Frame Pattern**

When setting the RPF, the following considerations should be borne in mind:

• When synchronizing RADWIN 2000 units you must use RFP B or E

- If you mix RADWIN 2000 and WinLink 1000 units in a collocated site, you must use RFP B or E
- Selection of the RFP influences the capacity, latency and TDM quality
- RFP influences capacity and latency. Jitter buffer configuration can be used to set the TDM quality (see the User Manual, Chapter 5, TDM Services selection)
- Using the Link Budget Calculator, you can see the affect of the RFP on the Ethernet throughput.

## **RFP: RADWIN 2000 Considerations**

- The performance of RADWIN 2000 radios that operate with RFPs B or E can be seen in the Link Budget Calculator.
- For RADWIN 2000 C series: If the HSS Master works in asymmetric Tx/Rx ratio, then all other collocated RADWIN 2000 units must operate in the same Tx/Rx ratio. In this case the ratio will be fixed and not automatic-adaptive.
- Installation/Configuration considerations: If you are using RADWIN 2000 C master and RADWIN 2000 clients, the Services and Rates dialog will look like this:

| Link In | ink Installation Wizard |                    |                              |               |  |  |
|---------|-------------------------|--------------------|------------------------------|---------------|--|--|
| Serv    | <b>vices</b><br>Select  | the Services and F | Rate from the lists below.   |               |  |  |
| Se      | ervice                  | TDM Jitter Buffe   | r   Hot Standby   Ring   Eth | ernet QoS     |  |  |
|         |                         | Services           | Ethernet                     | Configure     |  |  |
|         |                         | Rate [Mbps]        | Adaptive                     | *             |  |  |
|         |                         | Distance           | 0 Km / 0 Miles               | -             |  |  |
|         | fran                    |                    | <b>)</b><br>50.0% / 50.0%    | B 100%        |  |  |
|         |                         |                    | < Back                       | Next > Cancel |  |  |
| Moniț   | or Lini                 | (                  |                              | *             |  |  |
| Radio   | Interf                  | ace                | -54                          | -54           |  |  |
| RSS     | [dBm                    | 1                  |                              |               |  |  |

Figure 10-11: Services and Rates - RADWIN 2000 C master, RADWIN 2000 clients

• The circled areas should not be used. Using those areas, you may loose the collocated link with the longest distance between sites. If you do move the slider into a circled area, you will receive a popup warning:

| Link Installa        | ink Installation Wizard                                                                                                    |                           |               |  |  |  |
|----------------------|----------------------------------------------------------------------------------------------------|---------------------------|---------------|--|--|--|
| Services<br>Select t | he Services and R                                                                                                    | ate from the lists below. |               |  |  |  |
| Service              | TDM Jitter Buffer                                                                                                    | Hot Standby Ring Etherne  | t QoS         |  |  |  |
|                      | Services                                                                                                    | Ethernet                  | Configure     |  |  |  |
|                      | Rate [Mbps]                                                                                                    | Adaptive                  |               |  |  |  |
|                      | Distance                                                                                                    | 0 Km / 0 Miles            |               |  |  |  |
| Tran                 | Transmission<br>A       Links operating at a channel bandwidth of 10MHz will be temporarily disabled.         0       100%         10.0% / 90.0% |                           |               |  |  |  |
| Monitor Link         |                                                                                                    | < Back                    | Next > Cancel |  |  |  |
| Radio Interf         | ace                                                                                                    | A                         | B             |  |  |  |
| RSS [dBm             | ]                                                                                                    | -54                       | -54           |  |  |  |

*Figure 10-12: Services and Rates - RADWIN 2000 C master, RADWIN 2000 clients - Extreme asymmetric allocation* 

By restricting one direction into the restricted area, the more distant sites may not even be able to sustain the link much less send or receive data.

• Asymmetric Allocation and Collocation: If the link is collocated, the use of Asymmetric Allocation is limited.

The effective available range for Asymmetric Allocation (between the two circled tick in Figure 10-11) is primarily determined by three factors:

- The RFP in use (B or E)
- Channel Bandwidth
- Link distance

The first two parameters are entered during Link Installation/Configuration.

Possible scenarios are shown in Table 10-4. Whenever Asymmetric Allocation is available, it is static for all traffic conditions.

#### **RFP: WinLink 1000 Considerations**

| HSS Master   | HSS Client   | Scenario: If you try to                   | Result                                                                                                    | Remarks                                                                                                    |
|--------------|--------------|-------------------------------------------|----------------------------------------------------------------------------------------------------|----------------------------------------------------------------------------------------------------|
|              | WinLink 1000 |                                           | Link down                                                                                                    | Reversion to 50/50 restores link                                                                                                    |
| RADWIN 2000  | RADWIN 2000  | Change master to<br>asymmetric allocation | <ul> <li>Releases prior to<br/>2.4 - Link down</li> <li>Release 2.4 later<br/>(RADWIN 2000 PDH<br/>and RADWIN 2000<br/>L series) - Link<br/>down</li> <li>Release 2.4 and<br/>later (RADWIN<br/>2000 C and RAD-<br/>WIN 2000 Xseries) -<br/>TDM services<br/>stopped, link set to<br/>transmission ratio<br/>of master</li> </ul> | Release 2.4 and later (RADWIN<br>2000 C and RADWIN 2000<br>Xseries) - Asymmetric Allocation<br>slider visible but cannot be<br>changed |
|              | WinLink 1000 |                                           |                                                                                                    |                                                                                                    |
| RADWIN 2000  | RADWIN 2000  | Change client to asymmetric               | Asymmetric Allocation slider <b>not</b> displayed                                                                                                    | You cannot do this                                                                                                    |
| WinLink 1000 | WinLink 1000 |                                           |                                                                                                    |                                                                                                    |
|              | RADWIN 2000  | Change client to asymmetric               | Asymmetric Allocation slider <b>not</b> displayed                                                                                                    | You cannot do this                                                                                                    |

| Table 10-4: Asymmetric Allocation with Collocated Links - Scenario | os |
|--------------------------------------------------------------------|----|
|--------------------------------------------------------------------|----|

## RFP: WinLink 1000 Considerations

- When WinLink 1000 radios are collocated with RADWIN 2000 radios using HSS, all radios must use RFP B or E.
- The performance of WinLink 1000 radios that operate with these RFPs can be seen in the Link Budget Calculator.
- The choice of the unit to be the HSS master is a matter of convenience. There is no technical reason to prefer a WinLink 1000 over a RADWIN 2000 as HSS master or vice versa. It is however, recommended that you use the RADWIN 2000 as master, since it will enforce the correct RFP on the other collocated units.

The following list summarizes the effect of using RFP B or E on WinLink 1000 radios. These effects should be taken into consideration when planning new installations:

- Channel bandwidth 5 MHz is available under RFP E but is only supported for WinLink Access products
- For products supporting a maximum throughput of 18.1 Mbps, the maximum Ethernet throughput is 14.5 Mbps at 20 MHz channel bandwidth and 9.3 Mbps at 10 MHz channel bandwidth
- For products supporting maximum throughput of 22.5 Mbps, the maximum Ethernet throughput is 21.4 Mbps at the 20 MHz channel and 9.3 Mbps at 10 MHz channel bandwidth

## HSS Status LED on the IDU-C and New Style IDU-E

The IDU-C and IDU-E have a front panel HSS status LED:

Table 10-5: IDU-C and New Style IDU-E Front Panel LEDs for HSS

| Color             | Function                                                                                                    |  |  |  |  |  |  |
|-------------------|----------------------------------------------------------------------------------------------------|--|--|--|--|--|--|
| Green             | This ODU is HSS master, generating signal, and HSS Sync is OK                                                                                                    |  |  |  |  |  |  |
| Blinking<br>Green | This ODU is a HSS client and in Sync                                                                                                    |  |  |  |  |  |  |
| Red               | HSS not operational due to improper signal detection. This ODU is not transmitting                                                                                                    |  |  |  |  |  |  |
| Orange            | <ul> <li>HSS is operational. One of the following conditions apply:</li> <li>This ODU is a master that is generating signals and detecting signals</li> <li>This ODU is a master that is generating signals but detected improper signals</li> <li>This ODU is a client "Continue Tx" but is not detecting signals</li> <li>This ODU is a client "Disable Tx" and is detecting signals from multiple sources</li> <li>All orange cases transmit.</li> </ul> |  |  |  |  |  |  |
| Off               | HSS is not activated<br>HSS is not supported (WinLink 1000 only)<br>Disconnection between ODU and IDU                                                                                                    |  |  |  |  |  |  |

## Link Configuration and HSS

For WinLink 1000 HSS-enabled units and all RADWIN 2000 units, the Hub Site Synchronization Settings dialog box appears in both the Link Installation and Configuration Wizards.

| Link Configuration W                               | /izard                                                               |                                         | Link Configuration Wizard                                                                                                   |  |  |  |
|----------------------------------------------------|----------------------------------------------------------------------|-----------------------------------------|----------------------------------------------------------------------------------------------------|--|--|--|
| Hub Site Synchroniz<br>Settings for reduc<br>Site. | zation Settings<br>ing mutual interference between mu                | ltiple units at the Hub                 | Hub Site Synchronization Settings<br>Settings for reducing mutual interference between multiple units at the Hub<br>Site.   |  |  |  |
| Synchronization Sta                                | atus                                                                 |                                         | C Synchronization Status                                                                                                    |  |  |  |
| Status                                             | A                                                                    | В                                       | Status A B                                                                                                    |  |  |  |
| Operation<br>Synchronization<br>External Pulses    | Hub Sync Client - Disable Tx<br>Synchronized<br>Detected             | Independent Unit<br>N/A<br>Not Detected | Operation Hub Sync Master Independent Unit<br>Synchronization N/A N/A<br>External Dulars Consultan                          |  |  |  |
| Enabled (These :     Expected Operation            | settings will apply to both sites)<br>nal States Configure<br>< Back | Next > Cancel                           | Enabled (These settings will apply to both sites)      Expected Operational States      Configure      A      A      Cancel |  |  |  |
| Radio Interface                                    | ۵                                                                    | В                                       | Monitor Link                                                                                                    |  |  |  |
| RSS [dBm]                                          | -52                                                                  | -52                                     | Radio Interface A B                                                                                                    |  |  |  |
| ETBE                                               | sec min hour day month                                               | yéar séc min hour dáy month             | year RSS [dBm] -55 -55                                                                                                    |  |  |  |

Figure 10-13: HSS Settings: Left - WinLink 1000 client, Right - RADWIN 2000 master

The Synchronization Status dialog box displays the current status of each side of the link.

- Operation: Type of unit
  - Hub Sync Master (HSM)
  - Hub Sync Client Disable Transmission (HSC-DT)

• Hub Sync Client - Continue Transmission (HSC-CT)

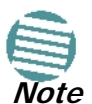

Continue Transmission is intended to work if there is no HSM pulse. If a wrong HSM pulse is detected, a WinLink 1000 will resync, adapting to the HSM RFP and continue whereas RADWIN 2000 may stop.

- Independent Unit
- Synchronization:
  - N/A- for Master or Independent Units
  - Synchronized for Hub Site Clients
  - Not Synchronized for Hub Site Clients
- External Pulses:

#### Table 10-6: External Pulse Status

| HSS Sync Status                       | Meaning                                                                                                    | Color code |
|---------------------------------------|----------------------------------------------------------------------------------------------------|------------|
| Generating                            | ODU is HSM and generates the sync pulse                                                                              |            |
| Detected                              | ODU is HSC and detects the sync pulse                                                                                | Green      |
| Not detected                          | ODU is independent                                                                                                   |            |
| Generating and detected               | HSM, but other HSM present                                                                                           |            |
| Generating and<br>Improperly Detected | RADWIN 2000 ODU is HSM,<br>but but detects a WinLink 1000<br>HSM signal that is not RFP E                            | Orange     |
| Not detected                          | HSC but no HSM present                                                                                               |            |
| Improperly detected                   | HSC but HSM pulse doesn't fit<br>the HSC as configured. Occurs<br>only for RADWIN 2000, which<br>stops transmitting. | Red        |

#### To configure the Operational States of the Hub Site unit

- 1. Click the **Enabled** check box
- 2. Click the Configure button

The Hub Site Configuration dialog box with the current status of the ODUs is displayed.

- 3. Select the type of unit configuration from the drop-down list.
- 4. Select the appropriate RFP radio button. Some RFP options may be disabled depending on the bandwidth previously selected.

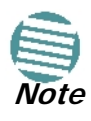

Take care to avoid incorrect configuration of bandwidth, RFP or to set multiple Hub Sync Masters, as system interference can occur. RADWIN Manager provides error messages and tool tips if the system is configured with mismatches.

| 22 Hub Site Configuration                                                                     |                 |               |            |      |                 |         | Hub 9     | Hub Site Configuration |                 |              |              |  |
|-----------------------------------------------------------------------------------------------|-----------------|---------------|------------|------|-----------------|---------|-----------|------------------------|-----------------|--------------|--------------|--|
| Operation                                                                                     | ational States  |               |            |      |                 |         |           |                        |                 |              |              |  |
| These                                                                                         | e settings will | apply to both | sites      |      |                 |         | Thes      | e settings will appl   | y to both sites |              |              |  |
| O A                                                                                           |                 |               | 0          | B    |                 |         | • A       |                        | O B             |              |              |  |
| Hub 9                                                                                         | Sunc Master     |               | ~          | Ind  | enendent I Init |         | Hub       | Sunc Master            | <b>v</b>        | Independer   | at Lloit     |  |
| Hub 9                                                                                         | Sync Master     |               |            |      |                 |         |           | -,                     |                 |              |              |  |
| Ra Hub S                                                                                      | Sync Client - I | Continue Tx   |            |      |                 |         | ⊂ Radio F | rame Pattern (RFF      | ) Configuration |              |              |  |
| HUDS                                                                                          | Channel Ba      | indwidth [MH: | z]         |      |                 |         |           | Channel Bandw          | idth [MHz]      |              |              |  |
|                                                                                               | 2               | 20            |            | 10   |                 | 5       |           |                        | 20/40           |              | 10           |  |
| RFP                                                                                           | TDM             | Eth           | TDM        | Eth  | TDM             | Eth     | RFP       | TDM                    | Eth             | TDM          | Eth          |  |
| • A                                                                                           | Best            | Best          | Fit        | Fit  |                 |         | O A       |                        |                 |              |              |  |
| Ов                                                                                            |                 |               | Best       | Fit  | Best            | Fit     | ОВ        | Fit                    | Fit             | Fit          | Fit          |  |
|                                                                                               |                 |               |            | Best |                 | Fit     | QC        |                        |                 |              |              |  |
| QD                                                                                            |                 |               |            |      |                 | Best    |           |                        |                 |              |              |  |
| OE                                                                                            | Fit             | Fit           | Fit        | Fit  |                 |         | ΘE        | Best                   | Best            | Best         | Best         |  |
| Adio Frame Pattern selection depends on the Channel BW and Service      OK Cancel      Cancel |                 |               |            |      |                 |         |           |                        |                 |              |              |  |
| Status                                                                                        |                 |               | A          |      | в               |         | Status    |                        | A               |              | В            |  |
| Operati                                                                                       | ion             | Hub St        | ync Master |      | Independe       | nt Unit | Operat    | ion                    | Hub Sync Master | Inde         | pendent Unit |  |
| Synchro                                                                                       | onization       |               | N/A        |      | N/A             |         | Synchr    | onization              | N/A             |              | NA           |  |
| -,                                                                                            |                 |               |            |      |                 |         | - Jinana  | Synchronization N/A    |                 | Not Detected |              |  |

Figure 10-14: Hub Site Configuration dialog - Left WinLink 1000, right RADWIN 2000

## Site Configuration and HSS

For units that support HSS, the Hub Site Sync option appears in the Air Interface section and displays the current HSS of the unit. Configure the unit from the Link Configuration Wizard according to the procedure described above.

| Site Configuration - A |                                                    | 😫 Site Configuration - A                                                                                                    |
|------------------------|----------------------------------------------------|----------------------------------------------------------------------------------------------------|
| File Actions Help      |                                                    | File Actions Help                                                                                                    |
| 🛃 🧊<br>Backup Restore  | e Refresh Buzzer Off Installation Mode             | Image: Sector of the sector of the sector |
| 😭 System               | Hub Site Sync 😖                                    | 😭 System Hub Site Sync                                                                                                    |
| Air Interface          | Synchronization Status                             | Synchronization Status                                                                                                    |
| 💴 Hub Site Sync        | Status A<br>Operation Hub Sync Client - Disable Tx | Tx Power & Ant Operation Hub Super Marter                                                                                                    |
| 🖁 Management           | Synchronization Synchronized                       | Per Hub Site Sync                                                                                                    |
| Inventory              | External Pulses Detected                           | P Management                                                                                                    |
| R Security             |                                                    |                                                                                                    |
| Date & Time            | Configure Uperational States                       | Configure Operational States                                                                                                    |
| O Advanced             | Operational State Hub Sunc Client - Disable Tx     | P Dets 8 True                                                                                                    |
| L Ethoward             |                                                    | Operational State Hub Sync Master                                                                                                    |
| TRULO                  | Hadio Frame Pattern (RFP) Status                   | Advanced Radio Frame Pattern (RFP) Configuration                                                                                                    |
| TDM Services           | REP. TDM Eth                                       | =de Ethernet Channel Bandwidth [MHz]                                                                                                    |
| 👾 External Alarms      | E Fit Fit                                          | TDM Services 20/40 10                                                                                                    |
| Operations             |                                                    | 英 External Alarms RFP TDM Eth TDM Eth                                                                                                    |
|                        |                                                    | Coperations                                                                                                    |
|                        |                                                    |                                                                                                    |
|                        |                                                    | D                                                                                                    |
|                        |                                                    |                                                                                                    |
|                        | (1) Une luferand for another schement              |                                                                                                    |
|                        | V ose wizaro for configuration changes             | Use Wizard for configuration changes                                                                                                    |
|                        | OK Cancel Apply                                    | OK Cancel Apply                                                                                                    |

*Figure 10-15: Site Configuration: HSS - Left - WinLink 1000 client, Right - RADWIN 2000* master

For WinLink 1000 units without HSS support, Figure 10-16 is displayed instead of Figure 10-15:

| 🖆 Site Configuration - A | A                                        | × |
|--------------------------|------------------------------------------|---|
| File Actions Help        |                                          |   |
| Backup Resto             | ore Refresh Buzzer Off Installation Mode |   |
| 😭 System                 | Hub Site Sync                            |   |
| Air Interface            |                                          |   |
| 🚥 <u>Hub Site Sync</u>   |                                          |   |
| 🖺 Management             |                                          |   |
| 🖉 Inventory              |                                          |   |
| 🕅 Security               |                                          |   |
| 🕒 Date & Time            | Feature Not Supported                    |   |
| 😳 Advanced               |                                          |   |
| ⊫al⊨ Ethernet            |                                          |   |
| 🔚 TDM Services           |                                          |   |
| 💥 External Alarms        |                                          |   |
| Operations               |                                          |   |
|                          |                                          |   |
|                          |                                          |   |
|                          |                                          |   |
|                          | OK Cancel Apply                          |   |

Figure 10-16: HSS Not Supported

# Chapter 11 Using the RADWIN GSU

## What is it for

The GPS-based synchronization unit (GSU) is designed to handle inter-site interferences under large-scale deployment scenarios.

The GSU is an outdoor unit consisting of a standard WinLink 1000 enclosure, a GPS antenna and a PoE device.

The GSU is connected to the HSS Unit using a standard HSS cable. It synchronizes the transmission timing of multiple Hub-Sites to the same clock source thus eliminating mutual interference.

## **GSU Functionality**

The GSU receives a synchronization signal from the GPS once per second. It distributes a RADWIN proprietary synchronization signal to all other ODU units using the RS422 protocol and the standard HSS mechanism, where the GSU acts as an HSM unit.

When the GSU doesn't receive a synchronization signal from the GPS for 30 seconds, it moves automatically to Self-Generation mode and acts as a regular HSM unit, until the GPS recovers.

## **Typical GSU Scenarios**

## Independent Distributed Sites

In the scenario of **Figure 11-1**, we have multiple independent collocated sites, which may interfere with each other. To meet this situation, we coordinate all of them using the GSU as shown.

The GSU functions like "wide area HSS unit", ensuring that all participating radios at the locations marked **GSU** each transmit and receive at the same time.

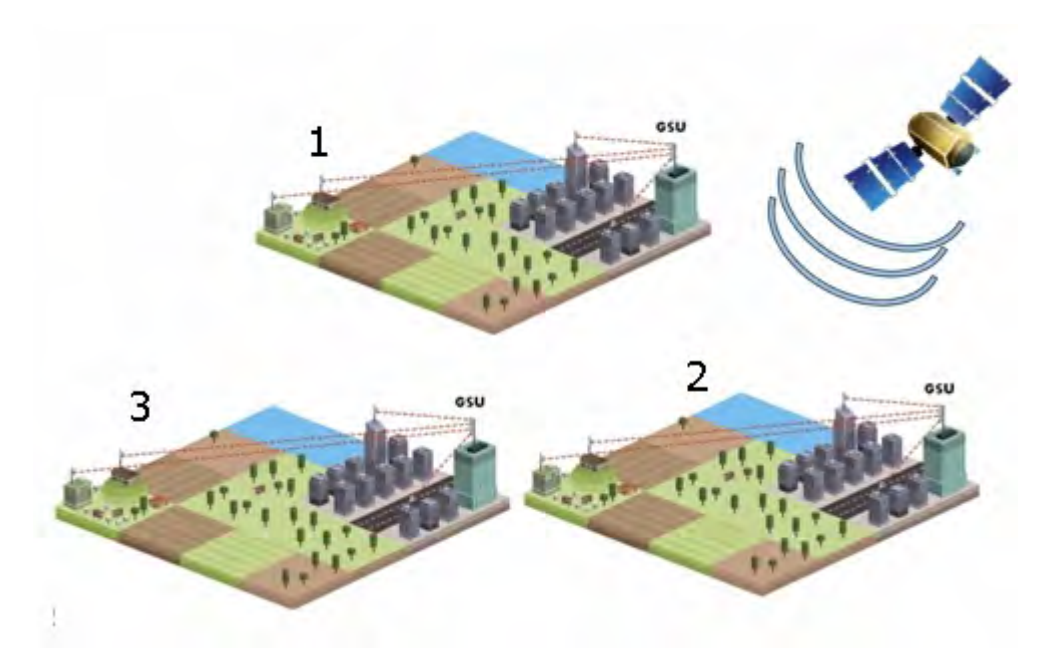

Figure 11-1: GSU Scenario - Independent distributed sites

## Multiple Distributed Sites with Communication

What happens if, in Figure 11-1, the GSU towers themselves have radios communicating as shown in Figure 11-2?

Consider GSU 1 and GSU 2: Both collocated towers transmit and receive simultaneously. However, the radios communicating at GSU 1 and GSU 2 must transmit and receive in turn according to the scheme in marked "Normal Phase" in Figure 11-3. This is an impossible situation, if all the links must send and receive together. It is further complicated by adding a third and further sites as shown.

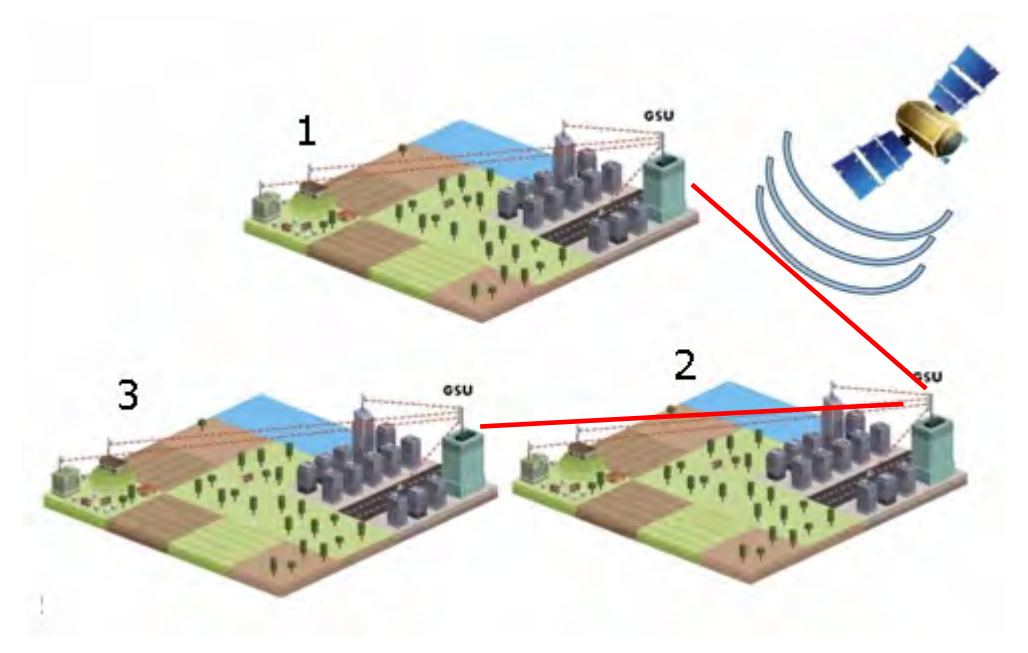

Figure 11-2: GSU Scenario - Communicating distributed sites

## Cascaded Sites using Shifted Phase Transmission

The solution offered here is not a "universal cure". The following conditions are necessary, but in any specific case may not be sufficient:

- The GSU sites (marked 1, and 3 above) are sufficiently far apart as to ensure that there is no mutual interference between communicating sites (1-2 and 2-3 above)
- There should be no interference between non-communicating sites (1 and 3 above).

To see how it works, we use **Figure 11-2**. The GSU towers are numbered and marked for cascading, 1-2 and 2-3. There should *not* be a link between 1 and 3.

The GSU can synchronize the TDD timing of several sites enabling the cascading of consecutive links without mutual interference.

To use cascading, the TDD timing of the even-ordered links (GSU 2 above) must be "shifted" (Shifted Phase) and odd-ordered links (GSU 1 and GSU 3 above) must be "unshifted" (Normal Phase). The phase shift is half of the Radio Frame Duration (RFD) from the chosen RFP. The scheme is shown in Figure 11-3.

Since the GSU is always HSS master (HSM), at each GSU location, the GSU can "force" the synchronization of its collocated radios. By half RFD shifting, alternate collocated sites can talk to each other.

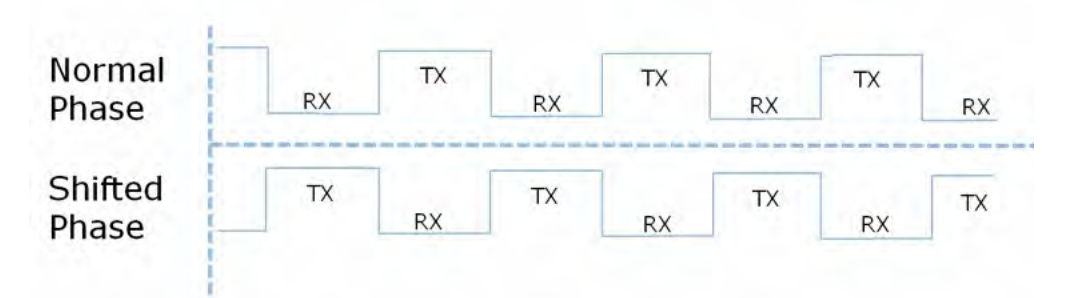

Figure 11-3: Phase shifted transmission - phase shift is 1/2 the RFD

Choice of normal or shifted phase is configurable per GSU using the RADWIN Manager.

## **GSU Redundancy**

The GSU is designed to support redundancy, improving the robustness of a GSU based topology.

In redundancy mode, two GSUs are installed at the same HSS site. One of them self-configures to generate HSS sync signals. We will call it the Primary unit. The other one, the Secondary unit remains dormant merely polling the first GSU. If the Primary GSU fails, then the Secondary GSU becomes active immediately. If the Primary unit becomes active again, it remains dormant, reversing the original roles. The choice of the Primary GSU is random and of no significance.

If the Primary GSU fails, and then the Secondary GSU also fails to receive sync signals from its GPS, then it moves to self-generation HSM mode like an ordinary HSM ODU until its GPS recovers.

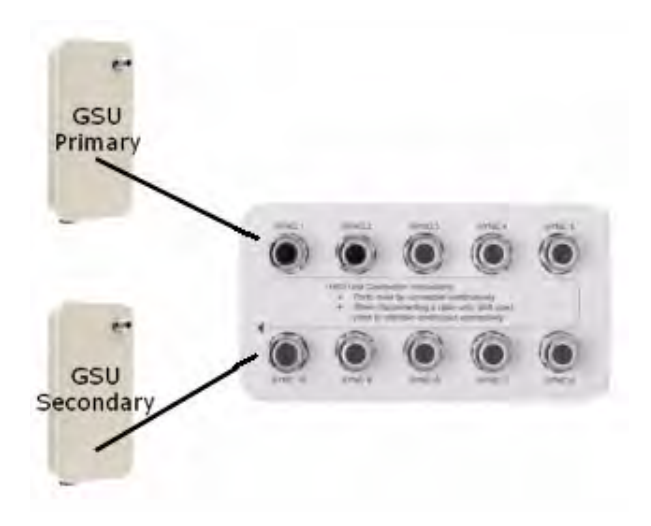

Figure 11-4: Make the GSUs the first two collocated units

Redundancy switching is completely transparent to the GSU-managed links.

## **GSU Kit Contents**

The GSU package includes:

- 1 x GSU
- 1 x Mounting Kit
- 1 x GPS Antenna
- 1 x GPS Antenna Mounting Kit
- 1 x RF Cable, 1.5m
- CD

## **GSU** Installation

## Overview

The GSU uses the same container and cabling as a WinLink 1000 unit.

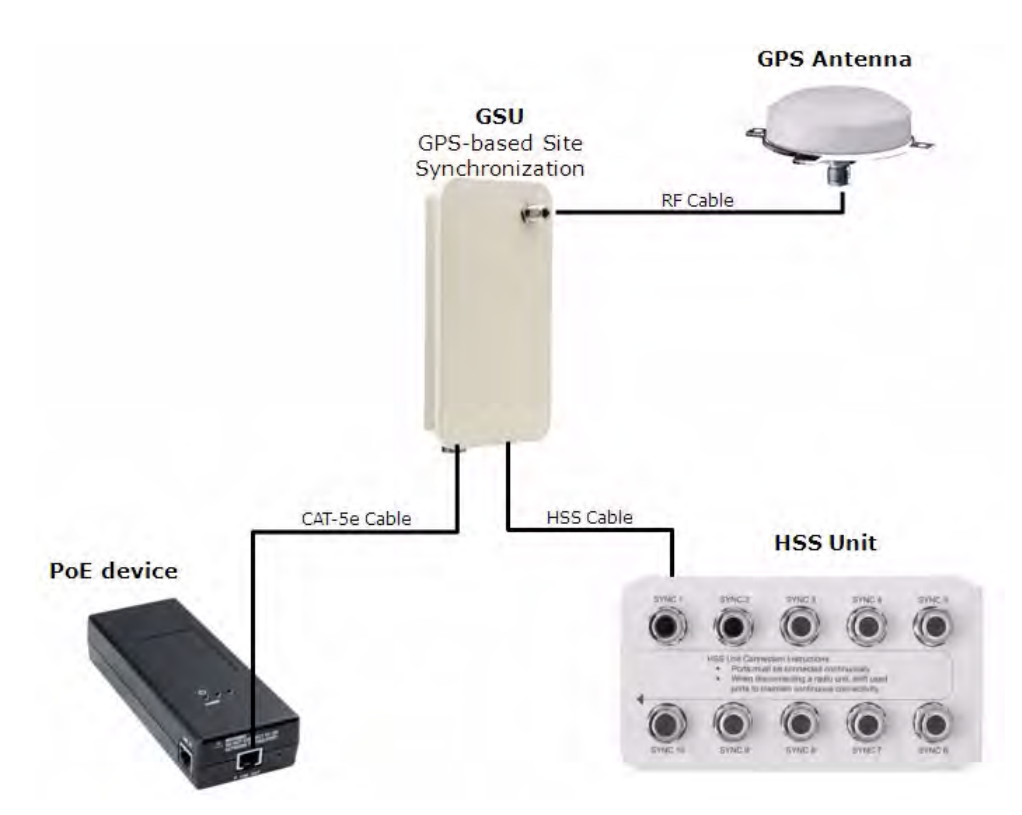

Figure 11-5: General GSU configuration

In that respect, all of the considerations of **Chapter 3**, **Chapter 17** and **Chapter 18** of the use Manual apply to the GSU.

It may be configured using the regular RADWIN Manager or Telnet.

## Preparing the GSU for Use

Use the method of **Chapter 19**, **Preloading an ODU with an IP Address** to change the IP address from the default (10.0.0.120). In the example screen captures below, we use 192.168.222.20 with Subnet Mask 255.255.252.0.

## Mounting the GSU

Mount the GSU and antenna. Ensure that its ODU port connected to its PoE device and the HSS cable is connected to the HSS unit as shown. The external LAN port of the PoE device is connected to the managing computer. If you are accessing the GSU through a network it is essential that you use the IP preloading method. The default IP address may be inaccessible and you may not use the Local Connection method over a network.

## Configuring the GSU

#### **Getting Started**

To configure the GSU, you log on to it, exactly as in Chapter 4.

#### The GSU Main Window

Here is the main window for GSU configuration:

| RADWIN Manager - 192.168.222.20 (Installer)                                                                             |                |                           |                    |                             |             |             |               |
|----------------------------------------------------------------------------------------------------|----------------|---------------------------|--------------------|-----------------------------|-------------|-------------|---------------|
| File Configuration Tools Maintenance Help                                                                               |                |                           |                    |                             |             |             |               |
| Link Configuration                                                                                                    | Site: Roof     | Site2                     | Get Diagnostics    | Clear Counters              | Log Off     | Exit        | 🔮<br>Help(F1) |
| Site: RoofHaBarzel (*)<br>IP Address: 192.168.222.20<br>Subnet Mask: 255.255.250.0<br>Trap Destination: 192.168.223.118 |                | GSU Monitor :             |                    |                             |             |             |               |
| Jundahar ()                                                                                                    |                | Time                      |                    |                             | 12:41:00    |             |               |
| Updates 🌊                                                                                                    |                | Latitude                  |                    | 5                           | 1°45'0.00"N |             | _             |
| 1+1 Solution                                                                                                    |                | Number of Satellites U    | Ised               |                             | 9           |             |               |
|                                                                                                    |                | Transmission Phase        |                    |                             | Normal      |             | _             |
|                                                                                                    |                | Tx Ratio [%]              |                    |                             | 1           |             |               |
|                                                                                                    | Events Log -   |                           | G                  | enerating Synchronization F | Pulse       |             |               |
|                                                                                                    | Number         | Date & Time               |                    | Message                     |             | Trap Source | IP Address    |
|                                                                                                    | 000001 1       | 19/08/2010 12:38:12 Co    | onnected to RoofHa | Barzel.                     |             | Internal    |               |
|                                                                                                    |                |                           |                    |                             |             |             |               |
| Connection Available Connection Mod                                                                                     | le: Network II | P Address: 192.168.222.20 | GPS Sync           | hronization Unit            |             |             |               |

Figure 11-6: GSU Main widow at startup

The top five items in the GSU Monitor panel are taken from a satellite. The transmission Phase may be **Normal** as shown or **Shifted**. It purpose, together with the **Tx Ratio** bar, will be explained below.

#### The Status Box

Under normal operating conditions, it will be green as shown, indicating that it is synchronized with a satellite.

```
Generating Synchronization Pulse
```

If satellite synchronization is lost, then the GSU will function as an independent HSM and the status box will change color:

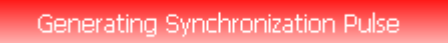

#### The Main Menu

The main menu is a subset of the main menu applicable to the WinLink 1000. Notice that there are no Installation or Configuration wizards. Such configuration as is necessary is carried out using a modified version of Site Configuration for WinLink 1000.

Similarly, the Tool bar is a subset of that applicable to the WinLink 1000.

## Using Site Configuration for the GSU *Site Configuration: System*

Here is the opening window for **Site Configuration**:

| 🖀 Site Configuration - L       | ocation            |                           |
|--------------------------------|--------------------|---------------------------|
| File Help                      |                    |                           |
| 🔐 🤌 [<br>Backup Restore Re     | <u>छै</u><br>fresh |                           |
| 😭 System                       | System             |                           |
| 로 GPS Sync Unit 🖺 🌄 Management | Description:       | Wireless Link             |
| 🗹 Inventory<br>究 Security      | ObjectID:          | 1.3.6.1.4.1.4458.20.4.1.2 |
| 🕒 Date & Time<br>🧿 Advanced    | Name:              | Name                      |
| Operations                     | Contact:           | Person                    |
|                                | Location:          | Location                  |
|                                | Last Power Up:     | 13/07/2010 17:21:20       |
|                                |                    |                           |
|                                |                    |                           |
| l                              |                    | OK Cancel Apply           |

*Figure 11-7: Site Configuration: System* It is similar to that of the WinLink 1000.

#### Site Configuration: GPS Sync Unit

This window is the main GSU configuration tool:

| 🖆 Site Configuration - L                                                                                                    | ocation                                                                                                    |                                                           |                    | X              |
|----------------------------------------------------------------------------------------------------|----------------------------------------------------------------------------------------------------|-----------------------------------------------------------|--------------------|----------------|
| File Help                                                                                                    |                                                                                                    |                                                           |                    |                |
| 🔛 🧊 📮 🖸<br>Backup Restore Refr                                                                                                 | )<br>esh                                                                                                    |                                                           |                    |                |
| Backup Hestore Hetr<br>Bystem<br>GPS Sync Unit<br>Management<br>Inventory<br>Security<br>Oate & Time<br>Advanced<br>Operations | GPS Sync Unit<br>Radio Frame Pattern (RFP)<br>Channel Bandwidt<br>40<br>RFP TDM Eth<br>A<br>B<br>C C<br>D<br>D<br>E<br>1000 | Configuration<br>n [MHz]<br>20<br>TDM Eth 1<br>20<br>2000 | 10<br>TDM Eth Both | 5<br>TDM Eth I |
|                                                                                                    | Transmission Ratio                                                                                                    | <b>5</b> 0.0% / 50.0%                                     | Shifted            | 1002           |
|                                                                                                    |                                                                                                    | ОК                                                        | Cancel             | Apply          |

Figure 11-8: Site Configuration: GPS Sync Unit

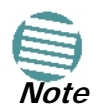

The 1000 and 2000 labels refer to WinLink 1000 and RADWIN 2000 radios, respectively. The actual annotation seen may vary, but the intention should be clear.

#### 1. Setting the RFP for HSS

The GSU is automatically configured as HSS Master (HSM).

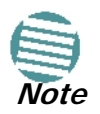

Ensure that no other collocated ODU is configured as HSM.

If the hub site consists only of WinLink 1000 units, then any suitable RFP may be chosen. If there are one or more RADWIN 2000 units, you must use RFP B or E.

The permitted RFPs are also dependent on channel bandwidth and are color coded as follows:

| You May use RFP/<br>Channel<br>Bandwidth<br>combinations with<br>this color | For these collocated radios           |  |  |  |
|-----------------------------------------------------------------------------|---------------------------------------|--|--|--|
|                                                                             | WinLink 1000 only                     |  |  |  |
|                                                                             | RADWIN 2000 only                      |  |  |  |
|                                                                             | WinLink 1000 and RADWIN 2000 together |  |  |  |
|                                                                             | None - unavailable                    |  |  |  |